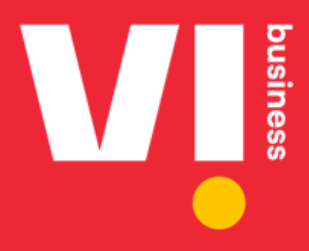

# **Vi Business IoT Smart Central**

# User Manual For Enterprise Selfcare Users

Version: V3.0

# #ReadyForNext

# **Confidentiality Statement**

All information contained in this proposal is proprietary, is provided in confidence for the sole purpose of adjudication of the contents and shall not be published or disclosed wholly or in parts to any other party without Vodafone Idea Limited (VIL's) prior permission in writing and shall be held in safe custody. These obligations shall not apply to information that is published or becomes known legitimately from some source other than VIL.

However, the recipient agrees that any personal information collected or held by VIL in respect to the subscribers and/or any of the users, may be held, used, and disclosed by VIL as may be required to comply with any law, rules, regulation or any instructions or directions of any government authority (judicial/administrative/ quasi-judicial).

VIL products and services are constantly evolving and hence the technical descriptions and specifications contained here are subject to change.

No modifications, alterations or changes to this proposal shall be valid and binding on VIL unless sent in writing.

# Contents

| INTRODUCTION                        | 5        |
|-------------------------------------|----------|
| LOGIN                               | 6        |
| Forgot Password                     | 7        |
| LOGOUT FROM THE APPLICATION         | 8        |
| ENTERPRISE SELF-CARE USERS          | 9        |
| DASHBOARD                           | 10       |
|                                     | 13       |
| Profile Details                     | 14       |
| Basic Details.                      |          |
| M2M Service Provider Registration   |          |
| Sub-Profile(s) Details              |          |
| Basic Details                       | 22       |
| Account(s)                          |          |
| Basic Details                       |          |
| MSISDNs                             |          |
| Basic Details                       | 2/<br>27 |
| HLR Services                        |          |
| Buckets                             |          |
| Transaction History                 |          |
| Orders                              | 46       |
| KYC Info                            |          |
| Diagnosis                           |          |
| AZP SMS                             |          |
| Whitelisting Platform               |          |
| Group ID                            |          |
| Add, View, and Modify the Group ID  |          |
| Group ID Allocations                | 63       |
| Job Status                          | 65       |
| Bulk Activity                       |          |
| Toggle MSISDN Group                 |          |
| VIEW IVISISDIN Details              |          |
| View Bulk MSISDN Details            |          |
| Provisioning Job Status             |          |
| APN Allocation                      |          |
| View, and Modify the Group ID       | 79       |
| Provisioning Job Status             | 85       |
| Physical Custodian Information      |          |
| Usage Alert                         |          |
| Add, Modily, and Delete Usage Alert |          |
| Invoice                             |          |
| Detailed Report                     |          |
| Payment History                     |          |
| Financial Transactions              |          |
| Address                             |          |
| Contacts                            |          |
| Create SIM Group                    |          |
| Update SIM Group                    |          |
| SIM/Device Request                  |          |
| Create SIM Request                  |          |
| Create Device Order                 |          |
| SIMs                                |          |

| Audit                                    | 127 |
|------------------------------------------|-----|
| User Management                          | 129 |
| Create, Modify and Delete User           | 129 |
| BULK OPERATIONS                          | 133 |
| Bulk Transactions                        | 133 |
| Physical Custodian Bulk Upload           | 139 |
| Whitelisting                             | 143 |
| ESIM Operations                          | 147 |
| ESIM Profile Addition                    | 152 |
| Reports                                  | 155 |
| ARP (Advance Rental Plans) Expiry Report | 155 |
| SIM Inventory Report                     | 158 |
| SIMs Enterprise Report                   | 161 |
|                                          |     |

# Introduction

**Vi Business IoT Smart Central** is a leading-edge IoT platform that puts you in control by giving a comprehensive view of all your IoT assets. It helps you to centrally manage, control & monitor connectivity options for IoT assets across industries and use cases.

It consists of the enterprise management modules which handle the following users,

- Enterprise Onboarding
- Enterprise Management
- Endpoint Onboarding
- Endpoint Management

Vi Business IoT Smart Central portal is the enterprise enlisting, Endpoint onboarding, and self-service module provided to the Enterprise users.

Enterprises are considered as the customers of the VIL Business IoT Smart Central solutions. These enterprises will be able to view or update the details via the VI Business IoT Smart Central Self-service portal.

Vi Business IoT Smart Central self-care portal is the best platform for enterprise customers where they can do the operations easily by themselves.

# Login

To login to the Vi Business IoT Smart Central Portal:

1. Enter the URL (found in the release notes) in the web browser. The following login page is displayed.

| loT smart<br>central                  |  |
|---------------------------------------|--|
| sign in<br>Sign In and stay connected |  |
| password                              |  |
| forgot password?                      |  |
| sign in                               |  |

- 2. Enter the Username and Password in the corresponding fields. Refer to the previous screen.
- Click the **View** button to view the hidden password.
- 3. After entering all the required details, click the Sign In button.

#### Note

The Sign In button is enabled after entering the username and password only.

After a successful login, the **Dashboard** page is displayed on the screen.

## **Forgot Password**

This option allows users to reset the password in case they forget the current password. The random password is sent to the registered mail ID. Users can log in to the application with that and later change it to the required password.

| loT smart<br>central                                                                                    |
|----------------------------------------------------------------------------------------------------|
| forgot your password?   Well help you reset it and get back on track   username   Submt < back to login |

1. Enter the username in the corresponding field and click the **Submit** button.

The user will get an email with the instructions to reset the password.

Click the **back to login** button to back to the login page.

# Logout from the Application

Using this option, enterprise self-care users can logout from the application at any time.

#### To logout from the application:

1. On the top right corner of the screen, click the **Profile Icon >> Logout** button to logout from the application. Refer to the following screen.

| loT smart<br>central         | Dashboard              |                 |                 |                    | ۵ 🏟 🖪 🔺                       |   |
|------------------------------|------------------------|-----------------|-----------------|--------------------|-------------------------------|---|
| Search Menu Item Q           | hello ananad!          |                 |                 |                    | Ananad<br>anand.rajan@selfca. |   |
| Dashboard                    |                        |                 |                 |                    | Logout                        |   |
| My Account                   | Data (MB)<br>0.00      | Voice (Minutes) | SMS             | Total Sim          |                               | I |
| SIM/Device Request           | Last updated 1 Day ago |                 |                 |                    | •                             | I |
| Support                      | Data Usage             | ^               | SMS Usage Count | ^                  | Voice Usage                   | I |
| D SIMs                       |                        |                 |                 |                    |                               | I |
| Lul Audit                    | e (MB)                 |                 | e<br>e          |                    | (Minutes)                     | I |
| 2 User Management            | Data Usag              |                 | SMS Us          |                    | Ce Nage                       |   |
| Bulk Operations              |                        |                 |                 |                    | 3                             |   |
| <b>.</b>                     | December No            | vember October  | Decembe         | r November October | December November October     |   |
|                              | Mo                     | onths           |                 | Months             | Months                        |   |
| Powered By - 6D Technologies |                        |                 |                 |                    |                               |   |

You will be logged out from the application.

# **Enterprise Self-care Users**

Vi Business IoT Smart Central portal allows the enterprise self-care users to perform the following operations.

- Dashboard
- My Account
- SIM Requests
- Support
- SIMs
- User Management
- Bulk Operations
- Approvals

## Dashboard

| loT smart<br>central         | Dashboard              |                 |             |                         |   |                 | <b>Q</b>      | r E     | NN       |
|------------------------------|------------------------|-----------------|-------------|-------------------------|---|-----------------|---------------|---------|----------|
| Search Menu Item Q           | > Hido                 |                 |             |                         |   |                 |               |         |          |
| A Dashboard                  | hello neethu nair!     |                 |             |                         |   | LACCreationsFOR | CMP20072023   | ×       | <u> </u> |
| My Account                   | Data (MB)              | Voice (Minutes) | SMS<br>-    | Total Sim<br>5          |   |                 |               |         |          |
| SIM/Device Request           | Last updated 1 Day ago |                 |             |                         |   |                 |               |         |          |
| Support                      | Data Usage             | ^               | SMS Usage ( | Count                   | ^ | Voice Usage     |               |         | ^        |
| SIMs                         |                        |                 | Г           |                         |   |                 |               |         |          |
| LLI Audit                    | e (MB)                 |                 | age         |                         |   | (Minutes)       |               |         |          |
| 😫 User Management            | ata Usag               |                 | SMS Us      |                         |   | e Usage         |               |         |          |
| Bulk Operations              | 0                      |                 |             |                         |   | Voic            |               |         |          |
| -                            | December No            | vember October  | De          | ecember November Octobe | r | Decem           | hber November | October |          |
| Powered By - 6D Technologies | Mo                     | nuns            |             | Months                  |   |                 | wonths        |         |          |

After the successful login, the following dashboard will be displayed on the screen.

The dashboard shows the following details that are running in the Vi Business IoT Smart Central portal various analytics charts

and summary that makes it easy to understand what's happening in the account.

- Data (MB)
- Voice (Minutes)
- SMS
- Total SIM
- Data Usage
- SMS Usage Count
- Voice Usage
- Status Wise Service
- Invoice Trends

#### To view the Notifications:

• On the top right corner of the screen, click the **Notification** button . The following notification details are displayed.

| loT smart<br>central                                    | My Account                       |                                 |                                 | VITSL 📮 🏦 🖪 м                                             |
|---------------------------------------------------------|----------------------------------|---------------------------------|---------------------------------|-----------------------------------------------------------|
| Search Menu Item Q                                      | Customer 360 View*               |                                 |                                 |                                                           |
| Dashboard     My Account                                | ESIM<br>• Active                 | Profile ID<br>1096435954431     | Total Sub-Profiles<br>1         | Email ID Contact Number<br>esiminteger28@6dtec 9495545518 |
| <ul> <li>SIM/Device Request</li> <li>Support</li> </ul> | Profile Details Sub-Profile(s) A | ccount(s)                       |                                 |                                                           |
| SIMs                                                    | Menu                             | Customer Information            |                                 |                                                           |
| Lul Audit                                               | Basic Details                    | Corporate Parent Group<br>DELHI | Corporate Name PREPROD_ESIM_INT | Pan Number<br>BKJwJ3572B                                  |
| Bulk Operations                                         | M2M SP                           | Industry Type                   | Account Type                    | Corporate Class                                           |
| Reports >                                               |                                  | Retail                          | SME                             | Large Customer                                            |

• After clicking the **Notification** button, the following screen is displayed.

| Notifications                    |                    |                   |                       |                         | × |
|----------------------------------|--------------------|-------------------|-----------------------|-------------------------|---|
| Contract Expiry Notification     | Other Notification |                   |                       |                         |   |
| Account Name<br>Select           | ~                  | search reset      |                       |                         |   |
| File Path                        | Account Id         | Notification Date | File Name             | Download                |   |
| contract-notification-files/EXCE | 1900045309         | 2024-07-16        | 7817_ESIM1234_769.csv | $\overline{\mathbf{T}}$ |   |
| contract-notification-files/EXCE | 1900045309         | 2024-07-17        | 7822_ESIM1234_798.csv | $\overline{\mathbf{T}}$ |   |
| contract-notification-files/EXCE | 1900045309         | 2024-07-17        | 7823_ESIM1234_799.csv | $\overline{1}$          |   |
| contract-notification-files/EXCE | 1900045309         | 2024-07-17        | 7824_ESIM1234_800.csv | $\overline{\mathbf{T}}$ |   |
| close                            |                    |                   |                       |                         |   |

The Contract Expiry Notification details are displayed.

• Click **Download** button to download the contract expiry notification details.

• Click **Other Notification** tab to view all other notifications. The following screen is displayed.

| Notifications                |                   |            |   |            |        | ×    |
|------------------------------|-------------------|------------|---|------------|--------|------|
| Contract Expiry Notification | Other Notificatio | 'n         |   |            |        |      |
| Search                       |                   |            |   |            |        |      |
| AccountName                  |                   | From       |   | То         |        |      |
| Select                       | ~                 | Date input | Ö | Date input |        | Ë    |
|                              |                   | (Optional) |   | (Optional) |        |      |
| Notification Reason          |                   |            |   |            |        |      |
| Notification Reason          |                   |            |   |            |        |      |
|                              |                   |            |   |            |        |      |
|                              |                   |            |   |            | search | eset |
|                              |                   |            |   |            |        |      |
|                              |                   |            |   |            |        |      |
| close                        |                   |            |   |            |        |      |

- Select the Account Name, From Date, To Date, and enter the Notifications Reason in the corresponding fields.
- Click the **Search** button.

The notification details are displayed.

### **My Account**

Vi Business IoT Smart Central platform provides a feature as My Account, where the enterprise/selfcare user can login to the Vi Business IoT Smart Central portal and view the account(s) and other details. Enterprise users who are logged into the system can view only their account details. Enterprise users can manage Profile, Account, MSISDN, and other details.

#### Note:

In customer 360 admin can view any customer account details with respective customer number, account number, and so on, but in my account, enterprise/selfcare users can view only their account details.

#### To view my account details:

1. On the side menu, click **My Account**. Refer to the following screen.

| loT smart<br>central         | My Account                         | ¢ 🏠 🖪 🛛                  |                             |                                                          |
|------------------------------|------------------------------------|--------------------------|-----------------------------|----------------------------------------------------------|
| Search Menu Item Q           | Customer 360 View*                 |                          |                             |                                                          |
| Dashboard     My Account     | DEMO ENTERPRISE<br>• Active        | Profile ID<br>1809836781 | Total Sub-Profiles E<br>1 d | mail ID Contact Number<br>lemo.enterprise@de_ 1234567890 |
| SIM/Device Request           | Profile Details Sub-Profile(s) Acc | count(s)                 |                             |                                                          |
| • Support                    | <b>`</b>                           |                          |                             |                                                          |
| D SIMs                       | Menu                               | Customer Information     |                             |                                                          |
| Lul Audit                    | Basic Details                      | Corporate Parent Group   | Corporate Name              | Pan Number                                               |
| 🛆 User Management            |                                    | Industry Type            | Account Type                | DRJWJ3572B                                               |
| Bulk Operations              |                                    | Retail                   | SME                         | Large Customer                                           |
| -                            |                                    | iSafe Enabled            | Circle Account Manager      | Customer Unique Code                                     |
|                              |                                    | YES                      | Demo AM                     | V-DEMO-ENTP                                              |
| Powered By - 6D Technologies |                                    | E-Code                   | LAC Type                    | Circle                                                   |

#### **Profile Details**

Using this option, enterprise selfcare users can manage the basic profile details.

#### **Basic Details**

### To view the basic profile details:

1. On the **My Account** screen, click the **Basic Details** under profile details. Refer to the following screen.

|        | smart<br>ntral  | My Account               |                                          |                                         |                                    | Ð                                   | ÂPI           | E | D |
|--------|-----------------|--------------------------|------------------------------------------|-----------------------------------------|------------------------------------|-------------------------------------|---------------|---|---|
| Custon | mer 360 View*   |                          |                                          |                                         |                                    |                                     |               |   |   |
|        | DEMC            | D ENTERPRISE<br>tive     | Profile ID<br><b>1809836781</b>          | Total Sub-Profiles<br>1                 | Email ID<br>demo.enterprise@demo.c | Contact N<br>12345678               | lumber<br>190 |   |   |
| Profi  | file Details St | ub-Profile(s) Account(s) |                                          |                                         |                                    |                                     |               |   |   |
| Mer    | enu             |                          | Customer Information                     |                                         |                                    |                                     |               |   |   |
| Bas    | sic Details     |                          | Corporate Parent Group<br>DEMO-PRNT-GRUP | Corporate Name<br>DEMO-ENTERPRISE-INDIA | Pan Number<br>BKJwJ3572B           |                                     |               |   |   |
|        |                 |                          | Industry Type<br>Retail                  | Account Type                            | Corporate Clas                     | mer                                 |               |   |   |
|        |                 |                          | iSafe Enabled<br>YES                     | Circle Account Manager<br>Demo AM       | Customer Unic<br>V-DEMO-EN         | Customer Unique Code<br>V-DEMO-ENTP |               |   |   |
|        |                 |                          | E-Code<br>V-DEMO-ENTP-DEMO-ENTERPRISE-IN | LAC Type<br>M2M                         | Circle<br>Mumbai                   | Circle<br>Mumbai                    |               |   |   |
|        |                 |                          | Address                                  |                                         |                                    |                                     |               |   |   |
|        |                 |                          | Block/Building Number<br>D Estate        | Area/Suburb<br>D Hub                    | State                              |                                     |               |   |   |
|        |                 |                          | City<br>Maharashtra                      | Land Mark<br>next to HP Gas             | Pin Code<br>400001                 |                                     |               |   |   |
|        |                 |                          |                                          |                                         |                                    |                                     |               |   |   |

The following details are displayed.

| Field                  | Description                                                            |
|------------------------|------------------------------------------------------------------------|
| Customer Information   |                                                                        |
| Corporate Parent Group | Indicates the corporate customer parent group name.                    |
| Corporate Name         | Indicates the corporate name.                                          |
| Pan Number             | Indicates the customer's PAN number.                                   |
| Industry Type          | Indicates what type of industry.                                       |
| Account Type           | Indicates the account type.                                            |
| Corporate Class        | Indicates the category of the corporate class.                         |
| iSafe Enabled          | Indicates whether the Isafe is enabled or not.                         |
| Circle Account Manager | Indicates the circle account manager name to that area.                |
| Customer Unique Code   | This is the customer unique code. Each customer has a different unique |
|                        | code.                                                                  |
| E-Code                 | E Code is the unique enterprise Code that is used to identify an       |
|                        | enterprise profile at Vi Business IoT Smart Central BSS.               |
| LAC Туре               | Indicates the type of LAC.                                             |
| Circle                 | Indicates the name of the circle.                                      |
| Address                |                                                                        |
| Block/Building Number  | Indicates the customer block/building number.                          |
| Area/Suburb            | Indicates in which area the customer is residing.                      |
| State                  | Indicates in which state the customer is residing.                     |
| City                   | Indicates in which city the customer is residing.                      |
| Land Mark              | Indicates landmark of the address.                                     |
| Pin Code               | Indicates the pin code of the city.                                    |

#### M2M Service Provider Registration

This option allows the enterprise selfcare users to add the M2M Service Provider (SP) registration details. They can also view the audit trail details of M2M SP registration and download the registration certificate.

1. On the **My Account** screen, click the **M2M SP** under profile details. Refer to the following screen.

| V      | central         | Customer 360              | D                                      |                    | Switch to VIT          | rs∟ Q      | <b>⋒ B</b> | CA |
|--------|-----------------|---------------------------|----------------------------------------|--------------------|------------------------|------------|------------|----|
| < Menu | Customer Search | Customer 360 View*        |                                        |                    |                        |            |            |    |
| Q      | M2N             |                           | Profile ID                             | Total Sub-Profiles | Email ID               | Contact Nu | mber       |    |
| 3      | • A             | ctive                     | 1096435954973                          | -                  | vilm2msp2@vodafoneidea | 949554551  | 8          |    |
| e      | Profile Details | Sub-Profile(s) Account(s) |                                        |                    |                        |            |            |    |
| ê      |                 | Sub Fronic(s) Account(s)  |                                        |                    |                        |            |            |    |
| ¢      | Menu            |                           | M2M SP Details add/update view audit t | rail               |                        |            |            |    |
| 2      | Basic Details   |                           | Registration Number                    |                    | Registration Date      |            |            |    |
| æ      | M2M SP          |                           | Registration Number                    |                    | Registration Date      |            |            |    |
| =      |                 |                           | Status                                 |                    |                        |            |            |    |
| 2      |                 |                           | Status                                 |                    |                        |            |            |    |
| Ш      |                 |                           |                                        |                    |                        |            |            |    |
|        |                 |                           |                                        |                    |                        |            |            |    |

2. On the **My Account** screen, click **Add/Update** button to add or update the M2M SP details. Refer to the following screen.

| V        | loT smart<br>central | Custor         | ner 360    |                                      |                    | Switch to VI           | TSL 🗘 🏠        | E | CA |
|----------|----------------------|----------------|------------|--------------------------------------|--------------------|------------------------|----------------|---|----|
| < Menu   | Customer Search      | / Customer 360 | View*      |                                      |                    |                        |                |   |    |
| Q        | M2                   | MSPMANUAL      |            | Profile ID                           | Total Sub-Profiles | Email ID               | Contact Number |   | ъ  |
| 3        | • • A                | Active         |            | 1096435954973                        | -                  | vilm2msp2@vodafoneidea | 9495545518     |   |    |
| ٢        | Profile Details      | Sub-Profile(s) | Account(s) |                                      |                    |                        |                |   |    |
| ê        |                      |                |            |                                      |                    |                        |                |   |    |
| ¢        | Menu                 |                |            | M2M SP Details add/update view audit | trail              |                        |                |   |    |
| 恣        | Basic Details        |                |            | Registration Number                  |                    | Registration Date      |                |   |    |
| e        | M2M SP               |                |            | Registration Number                  |                    | Registration Date      |                |   |    |
| <b>E</b> |                      |                |            | Status                               |                    |                        |                |   |    |
| ß        |                      |                |            | Status                               |                    |                        |                |   |    |
| ш        |                      |                |            |                                      |                    |                        |                |   |    |
|          |                      |                |            |                                      |                    |                        |                |   |    |

3. After clicking Add/Update button, the following screen is displayed.

| Update M2M SP                     | ×      |
|-----------------------------------|--------|
| Registration Number               | 0      |
| DEL/MW/1000765/1177               | ×      |
| Registration Date                 |        |
| Select                            | Ë      |
| Remarks                           |        |
| Remarks                           |        |
| (Optional)                        | //     |
| Upload                            | browse |
| M2M Registration Certificate      |        |
| *Accepted File Types: pdf,png,jpg |        |
| Maximum file Size allowed is 2MB  |        |
|                                   |        |
|                                   |        |
|                                   |        |
| cancel reset                      | submit |

4. Enter/Select the following details in the corresponding fields.

| Field               | Description                                                            |
|---------------------|------------------------------------------------------------------------|
| Registration Number | Enter the registration number in this field.                           |
| Registration Date   | Select the registration date in the calendar.                          |
| Remarks             | Enter the remarks in this field.                                       |
| Upload              | Click <b>Browse</b> button to upload the M2M Registration Certificate. |

5. After entering all the required details, click Submit.

A success message is displayed, indicating that the M2M SP registration details are updated successfully.

| V    | loT smart<br>central | Customer 36               | 0                                 |                    | Success              | 0              |
|------|----------------------|---------------------------|-----------------------------------|--------------------|----------------------|----------------|
| Menu | Customer Search      | / Customer 360 View*      |                                   |                    |                      |                |
| Q    | Baie                 | esh Gaiane                | Profile ID                        | Total Sub-Profiles | Email ID             | Contact Number |
| 3    |                      | Active                    | 1096435955006                     | 1                  | contractm2msp7129@gm | 9495545518     |
| ٩    | Profile Details      | Sub-Profile(s) Account(s) |                                   |                    |                      |                |
| ê    |                      | oub i ronic(s) Account(s) |                                   |                    |                      |                |
| ₽    | Menu                 |                           | M2M SP Details add/update view au | udit trail         |                      |                |
| 恣    | Basic Details        |                           | Registration Number               | F                  | Registration Date    |                |
| 8    | M2M SP               |                           | Registration Number               |                    | Registration Date    |                |
| Ē    |                      |                           | Status                            |                    |                      |                |
| ß    |                      |                           | Status                            |                    |                      |                |
|      |                      |                           |                                   |                    |                      |                |

6. On the **My Account** screen, click **View Audit Trail** to view the M2M SP audit details. Refer to the following screen.

| V    | loT smart<br>central | Customer 36               | 0            |                  |                    | Switch to VI           | rsl Q 🏠 🖪      | CA |
|------|----------------------|---------------------------|--------------|------------------|--------------------|------------------------|----------------|----|
| Menu | Customer Search /    | Customer 360 View*        |              |                  |                    |                        |                |    |
| Q    | M2N                  |                           |              | Profile ID       | Total Sub-Profiles | Email ID               | Contact Number |    |
| 3    |                      | ctive                     |              | 1096435954971    | -                  | vilm2msp1@vodafoneidea | 9495545518     |    |
| ٩    | Profile Details      | Sub-Profile(s) Account(s) |              |                  |                    |                        |                |    |
| ē    |                      |                           |              |                  | /                  |                        |                |    |
| ¢    | Menu                 |                           | M2M SP Detai | view audit trail |                    |                        |                |    |
| &    | Basic Details        |                           | Registratio  | on Number        |                    | Registration Date      |                |    |
| æ    | M2M SP               |                           | del/op/2     | 323              |                    | 29/07/2024             |                |    |
| Ē    |                      |                           | Status       |                  |                    |                        |                |    |
| £    |                      |                           | Pending      |                  |                    | document download      |                |    |
| ш    |                      |                           |              |                  |                    |                        |                |    |

7. After clicking **View Audit Trail**, the following audit details are displayed.

| liew | Audit Trail      |                     |                 |                 |                     |             |
|------|------------------|---------------------|-----------------|-----------------|---------------------|-------------|
|      |                  |                     |                 |                 |                     | 8           |
| ld   | Order Number     | Order Date          | Ecode           | Enterprise Name | Registration Number | Registratio |
| 361  | 2088461274768448 | 29/07/2024 17:12:05 | VIL_ECODE_M2MSP | M2MSPMANUAL     | del/op/2323         | 29/07/202   |
| 10 🗸 | Records per page |                     |                 | Page 1          | of 1 M M            | 1 H →       |

The image is split int two halves for better view

| View Audit <sup>·</sup>      | Trail              |                     |         |                  |               |          |
|------------------------------|--------------------|---------------------|---------|------------------|---------------|----------|
|                              |                    |                     |         |                  |               | £ ≡      |
| Registration Date Updated By |                    | Updated Date & Time | Status  | Approved Emailld | Document Link | Remarks  |
| 29/07/2024                   | sebyantony@gmail.c | 29/07/2024 17:12:05 | Pending | -                | download      | dsdasfda |
| 10 Y Records                 | per page           |                     |         | Page 1           | of 1 🙀        | N 1 N M  |

8. On the **My Account** screen, click **Download Document** to download the registration certificate. Refer to the following screen.

| Vļ       | loT smart<br>central | Customer 360              | )                               |                    | Switch to VI           | TSL Q 🎊        | E CA |
|----------|----------------------|---------------------------|---------------------------------|--------------------|------------------------|----------------|------|
| < Menu   | Customer Search      | Customer 360 View*        |                                 |                    |                        |                |      |
| Q        | M2                   |                           | Profile ID                      | Total Sub-Profiles | Email ID               | Contact Number |      |
| 3        |                      | ctive                     | 1096435954971                   | -                  | vilm2msp1@vodafoneidea | 9495545518     |      |
| <b>e</b> | Profile Details      | Sub-Profile(s) Account(s) |                                 |                    |                        |                |      |
| ê        |                      |                           |                                 |                    |                        |                |      |
| ¢        | Menu                 |                           | M2M SP Details view audit trail |                    |                        |                |      |
| &        | Basic Details        |                           | Begistration Number             |                    | Registration Date      |                |      |
| ÷        | M2M SP               |                           | del/op/2323                     |                    | 29/07/2024             |                |      |
| 80       |                      |                           | Status                          |                    |                        |                |      |
| 2        |                      |                           | Pending                         |                    | document download      |                |      |
| ш        |                      |                           |                                 |                    |                        |                |      |

The following sample file is downloaded.

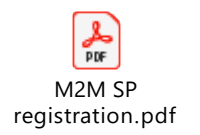

If the back-office administration approves the document, then the status will be approved and if the approval is not made, then the status will be Pending. The mail will be sent to the respective user for the same.

| V          |        | loT smart<br>central | Customer 36               | 0              |               |                  |                   | Switch to VI  | rsl  | ¢     | API   | E | CA  |
|------------|--------|----------------------|---------------------------|----------------|---------------|------------------|-------------------|---------------|------|-------|-------|---|-----|
|            | < Menu | M2N                  | MSPMANUAL                 |                | Profile ID    | Total Sub-Profi  | les Email ID      |               | Cont | act N | umber |   |     |
| Q          |        | • A                  | ctive                     |                | 1096435954973 | 1                | vilm2msp2         | @vodafoneidea | 949  | 55455 | 518   |   | -1  |
| 3          |        | Profile Details      | Sub-Profile(s) Account(s) |                |               |                  |                   |               |      |       |       |   |     |
| <b>e</b> • |        |                      |                           |                |               |                  |                   |               |      |       |       |   | - 1 |
| ē          |        | Menu                 |                           | M2M SP Details | add/update    | view audit trail |                   |               |      |       |       |   |     |
| ₽          |        | Basic Details        |                           | Registration   | Number        |                  | Registration Date |               |      |       |       |   |     |
| ₼          |        | M2M SP               |                           | DEL/hghs       | :d2121        |                  | 01/08/2024        |               |      |       |       |   |     |
| e          |        |                      |                           | Status         |               |                  |                   |               |      |       |       |   |     |
| Ē          |        |                      |                           | Approved       |               |                  | document downl    | oad           |      |       |       |   |     |
| ß          |        |                      |                           |                |               |                  |                   |               |      |       |       |   |     |
| ш          |        |                      |                           |                |               |                  |                   |               |      |       |       |   |     |
|            |        |                      |                           |                |               |                  |                   |               |      |       |       |   | - 1 |

The following is the M2M SP registration approved email.

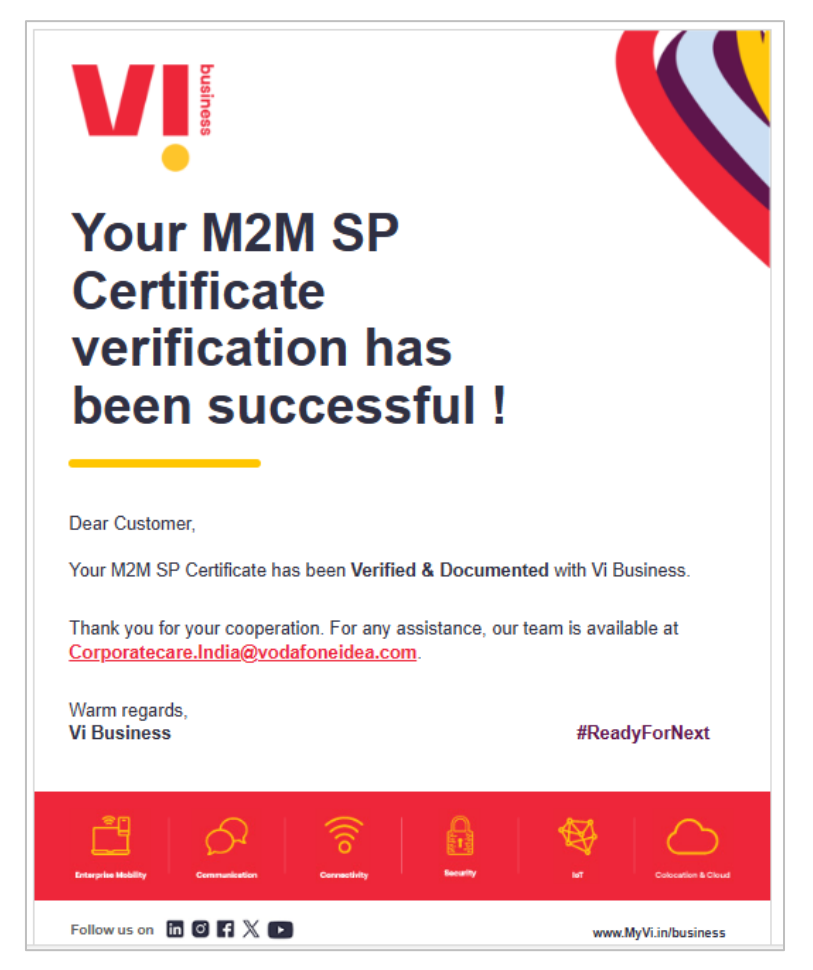

If the back-office administration rejects the document, then the status will be rejected. User must upload the document again based on the remark given. The mail will be sent to the respective user for the same.

| Menu Cr  |                  |                           |                           |                    | Switch to VI           | rsl Q API      | er ( |
|----------|------------------|---------------------------|---------------------------|--------------------|------------------------|----------------|------|
|          | ustomer Search / | Customer 360 View*        |                           |                    |                        |                |      |
| Q        | - M2N            | ISPMANUAL                 | Profile ID                | Total Sub-Profiles | Email ID               | Contact Number |      |
| 3        | Active           |                           | 1096435954971 1           |                    | vilm2msp1@vodafoneidea |                |      |
| <b>e</b> | Profile Details  | Sub-Profile(s) Account(s) |                           |                    |                        |                |      |
| 8        |                  |                           |                           |                    |                        |                |      |
| ¢        | Menu             |                           | M2M SP Details add/update | view audit trail   |                        |                |      |
| &        | Basic Details    |                           | Registration Number       |                    | Registration Date      |                |      |
| 8        | M2M SP           |                           | del/op/2323               |                    | 29/07/2024             |                |      |
| =        |                  |                           | Status                    |                    |                        |                |      |
| £        |                  |                           | Rejected                  |                    | document download      |                |      |
| ы        |                  |                           |                           |                    |                        |                |      |

The following is the M2M SP registration rejected email.

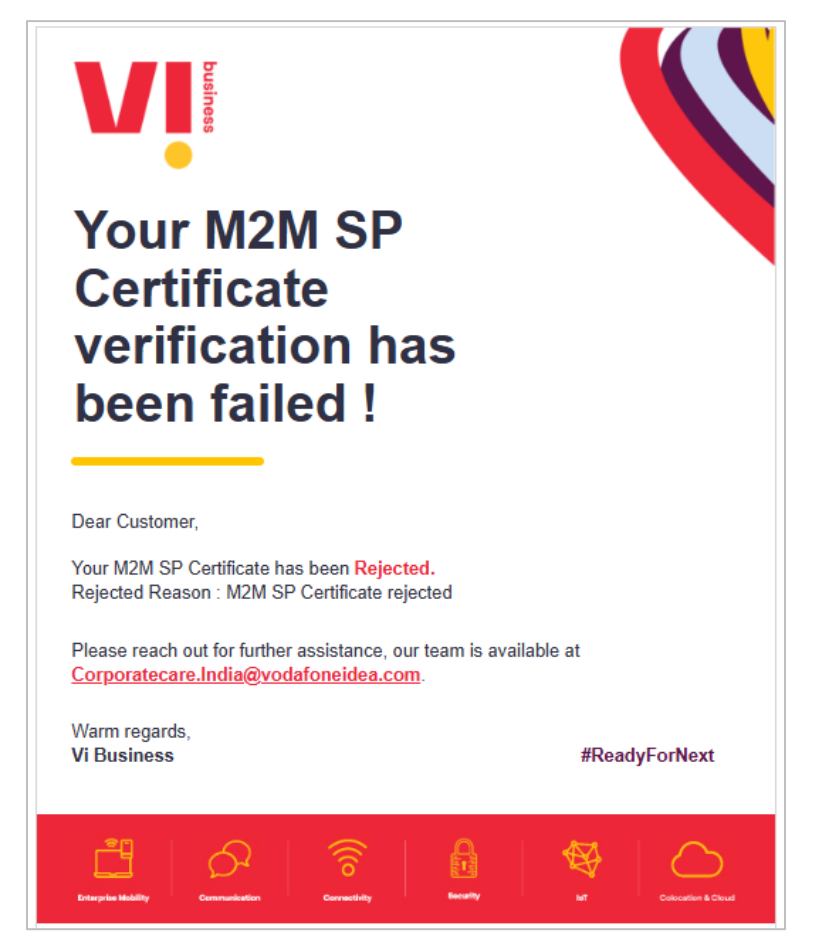

### Sub-Profile(s) Details

Using this option, enterprise selfcare users can manage the basic sub-profile9(s) details.

#### **Basic Details**

#### To manage the Sub-Profile details:

1. On the My Account screen, click the Sub-Profile(s). The following sub-profile details are displayed.

| V      | loT smart<br>central        | My Account                    |                             |                               | Swi                            | itch to VITSL   | Ð               | ÂPI   | Ð | SR  |
|--------|-----------------------------|-------------------------------|-----------------------------|-------------------------------|--------------------------------|-----------------|-----------------|-------|---|-----|
| Menu C | Customer 360 View           | /*                            |                             |                               |                                |                 |                 |       |   |     |
|        | TEST_ECODE_ECODE_01  Active |                               | Profile ID<br>1096435954913 | Total Sub-Profiles<br>1       | Email ID<br>supernova01@gmail. | Con<br>.com 949 | Contact Number  |       |   |     |
|        | Profile Details             | Sub-Profile(s) Account(s)     |                             |                               |                                |                 |                 |       |   |     |
|        | Select Sub-Pro              | ofiles<br>E_ECODE_01 - Mumbai |                             | ~                             | Billing Accounts 1             | 1               | Total MSI<br>85 | ISDNs |   |     |
|        | Menu                        |                               | Customer Information        |                               |                                |                 |                 |       |   |     |
| _      | Basic Details               |                               | Corporate Parent Group      | Corporate Name                |                                | count Manager N | lame            |       |   | . 1 |
| _      | Tickets                     | <b></b>                       | DELHI                       | TEST_ECODE_ECODE_01           | a                              | uto             |                 |       |   |     |
|        | IP WhiteListing             | ď                             | TEST_ECODE_ECODE_01         | TEST_ECODE_ECODE_01           |                                |                 |                 |       |   |     |
|        |                             |                               |                             |                               |                                |                 |                 |       |   |     |
|        |                             |                               | Address                     |                               |                                |                 |                 |       |   |     |
|        |                             |                               | Block/Building Number       | Area/Suburb                   | Stat                           | te              |                 |       |   |     |
|        |                             |                               | 402                         | Thane city                    | D                              | elhi            |                 |       |   |     |
|        |                             |                               | City                        | Land Mark                     | Pin                            | Code            |                 |       |   |     |
|        |                             |                               | Gurgaon                     | Near Fortune Indra Villaewdei |                                | 122001          |                 |       |   |     |
|        |                             |                               |                             |                               |                                |                 |                 |       |   |     |

Enterprise selfcare users can select the required sub-profile in the drop-down list. Each profile can have multiple sub-profiles.

| sub-profiles list     |                  |             |          |
|-----------------------|------------------|-------------|----------|
| All Sub-Profiles      |                  |             |          |
| Sub-Profile Id        | Sub-Profile Name | Circle      | Action   |
| 1809836782            | DEMO ENTERPRISE  | Mumbai      | 0        |
| 10 Y Records per page |                  | Page 1 of 1 | H4 1 H H |
| cancel                |                  |             |          |

The following sub-profile details are displayed under my account.

| Field                     | Description                                                                                                    |  |  |  |  |  |
|---------------------------|----------------------------------------------------------------------------------------------------|--|--|--|--|--|
| Customer Information      | ·                                                                                                    |  |  |  |  |  |
| Corporate Parent<br>Group | Indicates the corporate customer parent group name.                                                                       |  |  |  |  |  |
| Corporate Name            | Indicates the corporate name.                                                                                             |  |  |  |  |  |
| Account Manager<br>Name   | Indicates the account manager name in that area.                                                                          |  |  |  |  |  |
| Customer Unique           | This is the customer unique code. Each customer has a different unique                                                    |  |  |  |  |  |
| Code                      | code.                                                                                                    |  |  |  |  |  |
| E-Code                    | E Code is the unique enterprise Code that is used to identify an enterprise profile at Vi Business IoT Smart Central BSS. |  |  |  |  |  |
| Address                   |                                                                                                    |  |  |  |  |  |
| Block/Building<br>Number  | Indicates the customer block/building number.                                                                             |  |  |  |  |  |
| Area/Suburb               | Indicates in which area the customer is residing.                                                                         |  |  |  |  |  |
| State                     | Indicates in which state the customer is residing.                                                                        |  |  |  |  |  |
| City                      | Indicates in which city the customer is residing.                                                                         |  |  |  |  |  |
| Land Mark                 | Indicates landmark of the address.                                                                                        |  |  |  |  |  |
| Pin Code                  | Indicates the pin code of the city.                                                                                       |  |  |  |  |  |

### Account(s)

Using this option, enterprise selfcare users can manage the following operations.

- Basic Details
- MSISDNs
- Rules
- Orders
- Invoice
- Payment History
- Transaction Summary
- Address
- Contact

#### To manage the Account(s):

1. On the **My Account** screen, click the **Account(s)** tab. The following account details screen is displayed.

| Vİ     | loT smart<br>central | My Ac                  | count                |                                      |                          |                                          |                                  |                                       | 0 🎧                               | E D  |
|--------|----------------------|------------------------|----------------------|--------------------------------------|--------------------------|------------------------------------------|----------------------------------|---------------------------------------|-----------------------------------|------|
| C Menu | Customer 360 View'   |                        |                      |                                      |                          |                                          |                                  |                                       |                                   |      |
| 3      | DEM                  |                        | SF                   | Profile                              | ID                       | Total Sub-Profile                        | s Ei                             | mail ID                               | Contact Number                    |      |
| ٩      | • Ac                 | tive                   |                      | 180983                               | 1809836781 1             |                                          | d                                | emo.enterprise@demo.c                 | 1234567890                        |      |
| ۵      |                      |                        |                      |                                      |                          |                                          |                                  |                                       |                                   |      |
| Q      |                      |                        |                      |                                      |                          |                                          |                                  |                                       |                                   |      |
| ٥      | Select Sub-Pro       | files<br>RPRISE - Mun  | nbai                 |                                      |                          |                                          | ~                                | Billing Account DEMO ENTERPRISE I     | Total Active MSI                  | SDNs |
| Ш      |                      |                        |                      |                                      |                          |                                          |                                  |                                       |                                   |      |
| 8      | account ove          | rview                  |                      |                                      |                          |                                          |                                  |                                       |                                   |      |
| Ð      | Account Number       | Account Na<br>DEMO ENT | ame<br>ERPRISE INDIA | Date of Creation 24/08/2023 22:19:37 | Bill Due Date 15/09/2023 | Current Cycle Charges<br><b>₹ 599.00</b> | Outright Outsta<br><b>₹ 0.00</b> | nding Credit Balance<br><b>₹ 0.00</b> | Status <ul> <li>Active</li> </ul> |      |
| Ð      | Basic Details        |                        | Customer info        | ormation                             |                          |                                          |                                  |                                       |                                   |      |
|        | MSISDNs              |                        | GST Regis            | tration Number                       |                          | Credit Limit                             |                                  | Available Credit Li                   | mit                               |      |

2. Select the required **Sub-Profiles** in the drop-down list.

#### Note

One Profile can have multiple sub-profiles and accounts.

### **Basic Details**

In this option, enterprise selfcare users can view the customer's basic information.

#### To view the Basic Details:

1. On the **My Account** screen, click **Basic Details** to view the customer information. The following screen is displayed.

| Vİ     | loT smart<br>central          | My Account                            |                                      |                             |                                          |                               |                      |                                 |                   | Ð                | ÂPI         |       | D |
|--------|-------------------------------|---------------------------------------|--------------------------------------|-----------------------------|------------------------------------------|-------------------------------|----------------------|---------------------------------|-------------------|------------------|-------------|-------|---|
| < Menu | Customer 360 View*            |                                       |                                      |                             |                                          |                               |                      |                                 |                   |                  |             |       |   |
|        |                               | O ENTERPRISE<br>tive                  | Profile<br>180983                    | D<br>16781                  | Total Sub-Profile<br>1                   | S                             | Email ID<br>demo.ent | erprise@demo.c                  | Cor<br>1234       | ntact N<br>45678 | umber<br>90 |       |   |
| _      | Profile Details Su            | ub-Profile(s) Account(s)              |                                      |                             |                                          |                               |                      |                                 |                   |                  |             |       |   |
|        | Select Sub-Prot<br>DEMO ENTER | <sup>files</sup><br>PRISE - Mumbai    |                                      |                             |                                          | ~                             | Billing<br>DEMC      | Account<br>DENTERPRISE I        | :                 | Total A<br>3     | ctive MS    | ISDNs |   |
|        | account over                  | rview                                 |                                      |                             |                                          |                               |                      |                                 |                   |                  |             |       |   |
|        | Account Number<br>1900044189  | Account Name<br>DEMO ENTERPRISE INDIA | Date of Creation 24/08/2023 22:19:37 | Bill Due Date<br>15/09/2023 | Current Cycle Charges<br><b>₹ 599.00</b> | Outright Out<br><b>₹ 0.00</b> | standing             | Credit Balance<br><b>₹ 0.00</b> | Status<br>• Activ | ve               |             |       |   |
| _      | Basic Details                 | Customer info                         | ormation                             |                             |                                          |                               |                      |                                 |                   |                  |             |       |   |
|        | MSISDNs                       | GST Regis                             | tration Number                       |                             | Credit Limit                             |                               |                      | Available Credit Lir            | nit               |                  |             |       |   |
|        | Rules                         |                                       |                                      |                             | 935.00                                   |                               |                      | 0.00                            |                   |                  |             |       |   |
|        |                               | Unbilled C                            | harges                               |                             | Account Number                           |                               |                      | Bill Cycle                      |                   |                  |             |       |   |
|        | Orders                        | 935                                   |                                      |                             | 1900044189                               |                               |                      |                                 |                   |                  |             |       |   |
|        | Invoice                       | Callback U                            | IRL                                  | L                           |                                          |                               |                      |                                 |                   |                  |             |       |   |
|        | Payment History               | https://d                             | emo.entp.selcare.in/callba           | ack/P2A/                    |                                          |                               |                      |                                 |                   |                  |             |       |   |
|        | Financial Transactio          | ons                                   |                                      |                             |                                          |                               |                      |                                 |                   |                  |             |       |   |

### The following details are displayed.

| Field                   | Description                                                                                   |
|-------------------------|-----------------------------------------------------------------------------------------------|
| Customer Information    |                                                                                               |
| GST Registration Number | Indicates the GST registration number. Each billing invoice can have the registration number. |
| Credit Limit            | Indicates the total credit limit.                                                             |
| Available Credit Limit  | Indicates the total available credit limit.                                                   |
| Unbilled Charges        | Indicates the unbilled charges under the account.                                             |
| Account Number          | Indicates the unique account number of the customer.                                          |
| Bill Cycle              | Indicates the bill cycle type.                                                                |
| Call Back URL           | Indicates the call back URL for the account.                                                  |

#### **MSISDNs**

Using this option, enterprise selfcare users can manage the following operations under services.

- Basic Details
- Addons
- HLR Services
- Buckets
- Transaction History
- Orders
- KYC Info
- Diagnosis
- Voice/SMS Whitelisting
- Device Details

#### **Basic Details**

Using this option, enterprise selfcare users can view the basic MSISDN details. They can change the current plan to other plans under MSISDNs. They can also select the required plans in the available list and view the tariff and discount details for the plan under MSISDNs.

#### To manage the Basic Details:

1. On the **My Account** screen, click the **Basic Details** tab under MSISDNs. The following basic details screen is displayed.

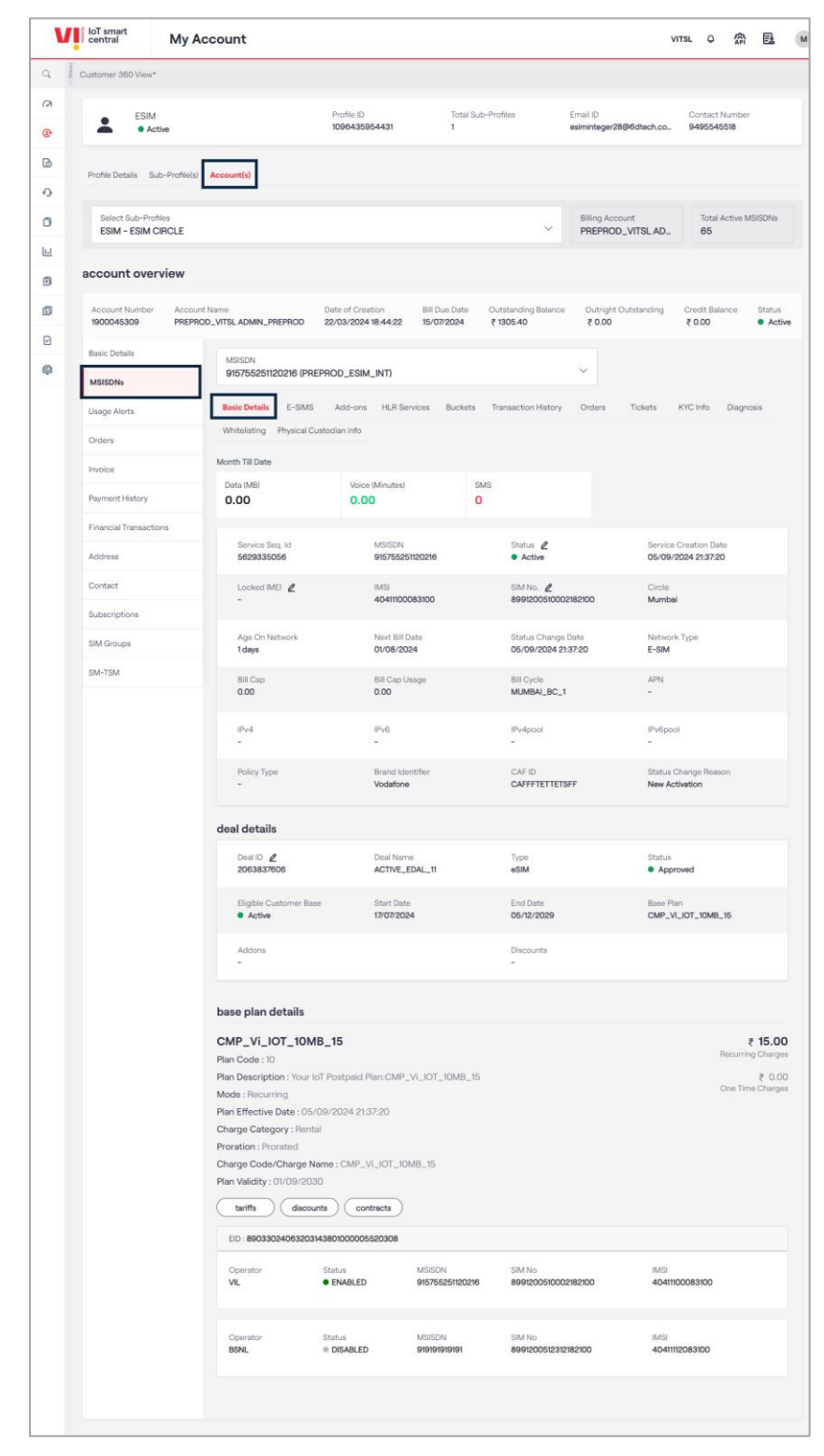

The following service basic details are displayed.

| Field          | Description                                                |                                 |  |  |  |  |  |  |  |  |
|----------------|------------------------------------------------------------|---------------------------------|--|--|--|--|--|--|--|--|
| Basic Details  |                                                            |                                 |  |  |  |  |  |  |  |  |
| Service Seq ID | Indicates the service unique sequence ID.                  |                                 |  |  |  |  |  |  |  |  |
| MSISDN         | ndicates the customer's MSISDN number.                     |                                 |  |  |  |  |  |  |  |  |
|                | Indicates the MSISDN status.                               |                                 |  |  |  |  |  |  |  |  |
|                | Click the <b>Edit</b> button to change the service status. |                                 |  |  |  |  |  |  |  |  |
|                | update status                                              | ×                               |  |  |  |  |  |  |  |  |
|                | Current Status                                             | New Status                      |  |  |  |  |  |  |  |  |
|                | Ready                                                      | Active × ~                      |  |  |  |  |  |  |  |  |
|                | Status Change With                                         | Deal                            |  |  |  |  |  |  |  |  |
|                | Deal                                                       | Select                          |  |  |  |  |  |  |  |  |
|                | Future Activation Date                                     | Reason                          |  |  |  |  |  |  |  |  |
|                | Ë                                                          | Select                          |  |  |  |  |  |  |  |  |
|                | Remarks                                                    |                                 |  |  |  |  |  |  |  |  |
|                | Remarks                                                    |                                 |  |  |  |  |  |  |  |  |
|                |                                                            |                                 |  |  |  |  |  |  |  |  |
| Status         | <i>"</i> "                                                 |                                 |  |  |  |  |  |  |  |  |
|                |                                                            |                                 |  |  |  |  |  |  |  |  |
|                | cancel                                                     | reset submit                    |  |  |  |  |  |  |  |  |
|                | • Select the New Service                                   | e Status in the drop-down list. |  |  |  |  |  |  |  |  |
|                | The following Status are available und                     | er new status.                  |  |  |  |  |  |  |  |  |
|                | > Active                                                   |                                 |  |  |  |  |  |  |  |  |
|                | ≻ Test                                                     |                                 |  |  |  |  |  |  |  |  |
|                | Safe Custody                                               |                                 |  |  |  |  |  |  |  |  |
|                | > Deactivate                                               |                                 |  |  |  |  |  |  |  |  |
|                | • Click 🕒 to select th                                     | e <b>New Deal.</b>              |  |  |  |  |  |  |  |  |
|                | After clicking the button, the following                   | screen is displayed.            |  |  |  |  |  |  |  |  |

| Field                 | Description                                                                                                    |
|-----------------------|----------------------------------------------------------------------------------------------------|
|                       | deals details ×                                                                                                    |
|                       |                                                                                                    |
|                       | Deal Id Deal Name Base Plan Base Plan Price Eligible Customer Base Action                                               |
|                       | + 1700394597 CAF_DEAL_VIL_ESIM ARP_Quarterly_Plan 0 • Active Select                                                     |
|                       | T700394598 DATA_ONLY_PLAN CMP_Vi_IOT_AMR_2 • Active Select                                                              |
|                       | T700394599 DATA_VOICE_SMS_P CMP_VI_IOT_50GB_6 • Active Select                                                           |
|                       | T700394601 DATA_VOICE_SMS_A_ CMP_VI_IOT_50GB_6 • Active Select                                                          |
|                       | T700394604 DATA_ActivePlan CMP_VI_IOT_AMR_2 Active Select                                                               |
|                       | I700394606         198_DATA+SMS+VOICE         CMP_VI_IOT_50GB_6         -         • Active         Select               |
|                       | T700394611 VITSL_CAF_DEAL CMP_TEST_2GB_140 - Active Select                                                              |
|                       | T700394616 VITSL_CAF_DEAL CMP_IOT_1GB_600A Active Select                                                                |
|                       | T700394620 TEST_M2M_CAF CMP_VI_IOT_50GB_6 • Active Select                                                               |
|                       | T700394622 TEST2_M2M_CAF CMP_Vi_CSD_10 - Active Select                                                                  |
|                       | 10     •     Records per page     Page     1     of 3     HI     H     HI       cancel                                  |
|                       | <ul> <li>Click the Select button to select the deal.</li> </ul>                                                         |
|                       | <ul> <li>Future Activation Date – Select the future activation date in</li> </ul>                                       |
|                       | the calendar to activate the new status.                                                                                |
|                       | • <b>Reason</b> - Select the reason to change the status in the drop-<br>down list.                                     |
|                       | • <b>Remarks</b> - Enter the remarks in this field.                                                                     |
|                       | <ul> <li>After providing all the required details, click the Submit<br/>button to change the service status.</li> </ul> |
| Service Creation Date | Indicates on which date the service was created.                                                                        |
|                       | Indicates the device locked IMEI number.                                                                                |
|                       | Click the <b>Edit</b> button to edit the IMEI number.                                                                   |
|                       | manage locked imei ×                                                                                                    |
| Locked IMEI           | Existing Locked IMEI<br>8678300575689210                                                                                |
|                       | New IMEI                                                                                                    |
|                       | Enter IMEI                                                                                                    |
|                       | cancel reset submit                                                                                                    |

| Field              | Description                                                                                                    |  |  |  |  |  |  |  |
|--------------------|----------------------------------------------------------------------------------------------------|--|--|--|--|--|--|--|
|                    | • Enter the <b>New IMEI</b> number and click the <b>Submit</b> button.                                                                                      |  |  |  |  |  |  |  |
| IMSI               | cates the device IMSI number.                                                                                                    |  |  |  |  |  |  |  |
|                    | Indicates the MSISDN SIM number.                                                                                                    |  |  |  |  |  |  |  |
|                    | Click the <b>Edit</b> button to change the SIM number.                                                                                                    |  |  |  |  |  |  |  |
|                    | change sim ×                                                                                                    |  |  |  |  |  |  |  |
|                    | Existing IMSI       Existing SIM No.         404205004505563       8991200050045055634                                                                      |  |  |  |  |  |  |  |
|                    | New SIM No.<br>Enter New SIM No.                                                                                                    |  |  |  |  |  |  |  |
| SIM Number         | Reason                                                                                                    |  |  |  |  |  |  |  |
|                    | <ul> <li>Enter the New SIM Number in the corresponding field and enter the Reason for changing the SIM number.</li> <li>Click the Submit button.</li> </ul> |  |  |  |  |  |  |  |
| Circle             | Indicates the name of the circle.                                                                                                    |  |  |  |  |  |  |  |
| Age on Network     | Indicates the age of the network.                                                                                                    |  |  |  |  |  |  |  |
| Next Bill Date     | Indicates the next billing date.                                                                                                    |  |  |  |  |  |  |  |
| Status Change Date | Indicates the status change date.                                                                                                    |  |  |  |  |  |  |  |
| Network Type       | Indicates the type of network.                                                                                                    |  |  |  |  |  |  |  |
| Bill Cap           | Indicates the bill cap name.                                                                                                    |  |  |  |  |  |  |  |
| Bill Cap Usage     | Indicates the bill cap usage details.                                                                                                    |  |  |  |  |  |  |  |
| IPv4               | Indicates the IPV4 address details.                                                                                                    |  |  |  |  |  |  |  |
| IPv6               | Indicates the IPV6 address details.                                                                                                    |  |  |  |  |  |  |  |
| IPv4pool           | Indicates the IPV4 pool details.                                                                                                    |  |  |  |  |  |  |  |
| IPv6pool           | Indicates the IPV6 pool details.                                                                                                    |  |  |  |  |  |  |  |
| APN                | Indicates the selected APN name to the service.                                                                                                    |  |  |  |  |  |  |  |
| Policy Type        | Indicates the policy type.                                                                                                    |  |  |  |  |  |  |  |

| Field                  | Description                                                                                                    |  |  |  |  |  |  |  |
|------------------------|----------------------------------------------------------------------------------------------------|--|--|--|--|--|--|--|
| Brand Identifier       | icates the name of the brand identifier.                                                                                                    |  |  |  |  |  |  |  |
| CAF ID                 | icates the unique ID of the CAF.                                                                                                    |  |  |  |  |  |  |  |
| Status Change Reason   | icates the reason of MSISDN status change.                                                                                                    |  |  |  |  |  |  |  |
| Billing Status         | Indicates the status of the billing.                                                                                                    |  |  |  |  |  |  |  |
| Deal Details           | 1                                                                                                    |  |  |  |  |  |  |  |
| Deal ID                | Indicates the unique ID of the deal.<br>• Click Edit button to select the deal.<br>After clicking the Edit button, the following screen is displayed.<br>deals details |  |  |  |  |  |  |  |
| Deal Name              | Indicates the name of the deal.                                                                                                    |  |  |  |  |  |  |  |
| Туре                   | Indicates the type of deal.                                                                                                    |  |  |  |  |  |  |  |
| Status                 | Indicates the status of the deal.                                                                                                    |  |  |  |  |  |  |  |
| Eligible Customer Base | Indicates the customer eligibility base.                                                                                                    |  |  |  |  |  |  |  |
| Start Date             | Indicates the deal start date.                                                                                                    |  |  |  |  |  |  |  |
| End Date               | Indicates the deal end date.                                                                                                    |  |  |  |  |  |  |  |
| Base Plan              | Indicates the base plan of the service.                                                                                                    |  |  |  |  |  |  |  |
| Addons                 | Indicates the addons to the service.                                                                                                    |  |  |  |  |  |  |  |
| Discounts              | Indicates the discounts of the service.                                                                                                    |  |  |  |  |  |  |  |

2. On the **MSISDN** screen, select the required **MSISDN** in the drop-down list. Refer to the following screen.

| Vļ              | loT smart<br>central         | My Account                            |                                         |                                          |                       |                                       |                         | Q                                | API       | E   | D  |
|-----------------|------------------------------|---------------------------------------|-----------------------------------------|------------------------------------------|-----------------------|---------------------------------------|-------------------------|----------------------------------|-----------|-----|----|
| Q<br><hr/> Menu | account ove                  | rview                                 |                                         |                                          |                       |                                       |                         |                                  |           |     |    |
| 3               |                              |                                       |                                         |                                          |                       |                                       |                         |                                  |           |     |    |
| ٩               | Account Number<br>1900044189 | Account Name<br>DEMO ENTERPRISE INDIA | Date of Creation<br>24/08/2023 22:19:37 | Bill Due Date Curren<br>15/09/2023 ₹ 599 | t Cycle Charges<br>00 | Outright Outstanding<br><b>₹ 0.00</b> | Credit alance<br>₹ 0.00 | <ul> <li>Active</li> </ul>       |           |     | 11 |
| ۵               | Basic Details                | MSISDN                                |                                         |                                          |                       |                                       |                         |                                  |           |     |    |
| Q               | MSISDNs                      | 91579632                              | 28779858 (DEMO-EN                       | TERPRISE-INDIA)                          |                       | ~                                     |                         |                                  |           |     |    |
| ٥               | Rules                        | Basic Detai                           | s Add-ons HLR S                         | ervices Buckets T                        | ansaction Histor      | y Orders Ticke                        | ts KYC Info             | Diagnosis                        | Whitelist | ing |    |
| ш               | Orders                       | Month Till Da                         | te                                      |                                          |                       |                                       |                         |                                  |           |     |    |
| 8               | Invoice                      | Data (MB)<br>0.00                     | v<br>C                                  | 'oice (Minutes)<br><b>).00</b>           | SMS<br>O              |                                       |                         |                                  |           |     |    |
| Ð               | Payment History              |                                       |                                         |                                          |                       |                                       |                         |                                  |           |     |    |
| E               | Financial Transact           | ions Service                          | Seq. ld<br><b>5189</b>                  | MSISDN<br>915796328779858                |                       | Status 🖉<br>• Active                  | Servic<br>01/08         | ce Creation Dat<br>2023 10:40:59 | e<br>9    |     |    |
| Ø               | Address                      | Locked                                | IMEI 🖉                                  | IMSI<br>404055765787683                  |                       | SIM No. 2<br>8991532345632886721      | Circle<br>Mumi          | Dai                              |           |     |    |

3. After clicking the **MSISDN**, the following screen is displayed.

| SIMs                                  |                |                         |                     |                            | ×     |
|---------------------------------------|----------------|-------------------------|---------------------|----------------------------|-------|
| Search                                |                |                         |                     |                            | _     |
| Search Type<br>Select                 | ~              | Value                   | search              | reset                      | )     |
| SIMs                                  | Name           | IMPL                    | CIMANA              | Expo                       | rt 😑  |
| 915796328779860                       | DEMO-ENTERPRIS | E-INDIA 404055765787679 | 8991532345632886717 | <ul> <li>Ready</li> </ul>  | ©     |
| 915796328779859                       | DEMO-ENTERPRIS | E-INDIA 404055765787680 | 8991532345632886718 | Ready                      | 0     |
| 915796328779858                       | DEMO-ENTERPRIS | E-INDIA 404055765787683 | 8991532345632886721 | <ul> <li>Active</li> </ul> | 0     |
| 10 <ul> <li>Records per pa</li> </ul> | ige            |                         | Page 1 o            | f1 144 14                  | 1 № ₩ |

4. Click the **View** button to view the MSISDN details. Refer to the previous screen.

5. Click the **Tariff** button to view the available tariffs under the service. Refer to the following screen.

| loT smart<br>central | My Account |                       |                       |                        |                               |                       |    | API      | E         | Μ |
|----------------------|------------|-----------------------|-----------------------|------------------------|-------------------------------|-----------------------|----|----------|-----------|---|
| Q > Menu             | Plan       | Description : Your lo | oT Postpaid Plan:CMP_ | Vi_IOT_10MB_15         |                               |                       |    |          | ₹ 0.00    |   |
| (7)                  | Mod        | le : Recurring        |                       |                        |                               |                       | C  | One Time | e Charges |   |
|                      | Plan       | Effective Date : 05/  | 09/2024 21:37:20      |                        |                               |                       |    |          |           |   |
| <b>e</b>             | Char       | rge Category : Renta  | al                    |                        |                               |                       |    |          |           |   |
|                      | Prora      | ation : Prorated      |                       |                        |                               |                       |    |          |           |   |
| ۵                    | Char       | rge Code/Charge N     | ame : CMP_Vi_IOT_10   | MB_15                  |                               |                       |    |          |           |   |
| 0                    | Plan       | Validity: 01/09/203   | 0                     |                        |                               |                       |    |          |           |   |
|                      |            | tariffs               | nts contracts         |                        |                               |                       |    |          |           |   |
| D                    |            |                       |                       |                        |                               |                       |    |          |           |   |
| . h. t               | EI         | ID : 890330240632031  | 43801000005520308     |                        |                               |                       |    |          |           |   |
|                      |            |                       |                       |                        |                               |                       |    |          |           |   |
| Ð                    | 0          | perator               | Status                | MSISDN                 | SIM No                        | IMSI                  | ~~ |          |           |   |
|                      | vi<br>vi   | IL.                   | ENABLED               | 913733231120210        | 0991200510002102100           | 40411000831           | 00 |          |           |   |
| Ē                    |            |                       |                       |                        |                               |                       |    |          |           |   |
| D                    |            |                       |                       | 1 (0) 00 1             |                               |                       |    |          |           |   |
|                      | OBS        | perator<br>SNL        | Status     DISABLED   | MSISDN<br>919191919191 | SIM No<br>8991200512312182100 | IMSI<br>4041111208310 | 00 |          |           |   |
| Ē                    | -          |                       |                       |                        |                               |                       |    |          |           |   |
| -                    |            |                       |                       |                        |                               |                       |    |          |           |   |

6. After clicking the **Tariff** button, the following screen is displayed.

| Tariff |        |                  |           |              |        |                |  |
|--------|--------|------------------|-----------|--------------|--------|----------------|--|
| Ta     | Tariff |                  |           |              |        |                |  |
|        | ID     | Name             | Rate Type | Service Name | Status | Price          |  |
|        | 10     | SMS_LOCAL_V2O    | Normal    | SMS          | Active | 100p/1 Count   |  |
|        | 100    | VOICE_ISD_NR_37  | Normal    | Voice        | Active | 3700p/60 Secon |  |
|        | 101    | VOICE_ISD_NR_39  | Normal    | Voice        | Active | 3900p/60 Secon |  |
|        | 102    | VOICE_ISD_NR_45  | Normal    | Voice        | Active | 4500p/60 Secon |  |
|        | 103    | VOICE_ISD_NR_47  | Normal    | Voice        | Active | 4700p/60 Secon |  |
|        | 104    | VOICE_ISD_NR_50  | Normal    | Voice        | Active | 5000p/60 Secon |  |
|        | 105    | VOICE_ISD_NR_52  | Normal    | Voice        | Active | 5200p/60 Secon |  |
|        | 106    | VOICE_ISD_NR_53  | Normal    | Voice        | Active | 5300p/60 Secon |  |
|        | 107    | VOICE_ISD_NR_55  | Normal    | Voice        | Active | 5500p/60 Secon |  |
|        | 108    | VOICE_ISD_NR_57  | Normal    | Voice        | Active | 5700p/60 Secon |  |
| (      | 10 V   | Records per page |           | Page 1       | of 12  | HH H 1 H HH    |  |

7. Click the **Discounts** button to view the available discounts under the service. Refer to the following screen.

| loT smart<br>central | My Account                                 |                                    |                           |                               | VITSL Q                | ÂPI      | E       | м |
|----------------------|--------------------------------------------|------------------------------------|---------------------------|-------------------------------|------------------------|----------|---------|---|
| Q Wenu >             | Plan Description : You                     | r IoT Postpaid Plan:CN             | /IP_Vi_IOT_10MB_15        |                               |                        |          | ₹ 0.00  |   |
| 2                    | Mode : Recurring                           | 15/00/2024 21:27:20                |                           |                               |                        | One Time | Charges |   |
| e                    | Charge Category : Re                       | ntal                               |                           |                               |                        |          |         |   |
| 6                    | Proration : Prorated<br>Charge code/Charge | Name: CMP_Vi_IOT                   | _10MB_15                  |                               |                        |          |         |   |
| 0                    | Plan Validity 01/09/2                      | 030                                |                           |                               |                        |          |         |   |
| ٥                    | tariffs disc                               | contracts                          |                           |                               |                        |          |         |   |
| <u>hit</u>           | EID : 890330240632                         | 0314380100000552030                | В                         |                               |                        |          |         |   |
| Ð                    | Operator<br><b>VIL</b>                     | Status <ul> <li>ENABLED</li> </ul> | MSISDN<br>915755251120216 | SIM No<br>8991200510002182100 | IMSI<br>40411100083100 |          |         |   |
| Ð                    |                                            |                                    |                           |                               |                        |          |         |   |
| Ð                    | Operator                                   | Status                             | MSISDN                    | SIM No                        | IMSI                   |          |         |   |
| Ę                    | BSNL                                       | UISABLED                           | alalala 8 8               | 6991200012012182100           | 4041112083100          |          |         |   |

8. After clicking the **Discounts** button, the following screen is displayed.

| disco<br>Discounts | unts             |               |                |             |        |
|--------------------|------------------|---------------|----------------|-------------|--------|
| ld                 | Discount Name    | Discount Type | Discount Value | Plan Name   | Status |
| 1110               | VIL_discount     | PERCENTAGE    | 20             | prepaid bss | ACTIVE |
| 10 🗸               | Records per page |               | Page 1 of      | 1 14 14     | 1 1 1  |
| cance              | el               |               |                |             |        |

9. Click the **Contracts** button to attach the contracts under the service. Refer to the following screen.

| LoT smart<br>central | I loT smart<br>central My Account |                          |                       |                 |                     |                |        |           | Μ |
|----------------------|-----------------------------------|--------------------------|-----------------------|-----------------|---------------------|----------------|--------|-----------|---|
| Manu                 |                                   | Plan Description : Your  | loT Postpaid Plan:CMP | _Vi_IOT_10MB_15 |                     |                |        | ₹ 0.00    | ) |
| R                    |                                   | Mode : Recurring         |                       |                 |                     |                | One Ti | me Charge | S |
|                      |                                   | Plan Effective Date : 05 | /09/2024 21:37:20     |                 |                     |                |        |           |   |
| e                    |                                   | Charge Category : Rent   | tal                   |                 |                     |                |        |           |   |
|                      |                                   | Proration : Prorated     |                       |                 |                     |                |        |           |   |
| ۵                    |                                   | Charge Code/Charge N     | lame : CMP_Vi_IOT_10  | DMB_15          |                     |                |        |           |   |
| 0                    |                                   | Plan Validity : 01/09/20 | 30                    |                 |                     |                |        |           |   |
|                      |                                   | (tariffa ) (diago        | unto contracto        |                 |                     |                |        |           |   |
| 0                    |                                   | Carifis Cuiscol          | contracts             |                 |                     |                |        |           |   |
|                      |                                   | EID : 89033024063203     | 143801000005520308    |                 |                     |                |        |           |   |
| <u>lui</u>           |                                   |                          |                       |                 |                     |                |        |           |   |
| 0                    |                                   | Operator                 | Status                | MSISDN          | SIM No              | IMSI           |        |           |   |
|                      |                                   | VIL                      | ENABLED               | 915755251120216 | 8991200510002182100 | 40411100083100 |        |           |   |
| E                    |                                   |                          |                       |                 |                     |                |        |           |   |
|                      |                                   |                          |                       |                 |                     |                |        |           |   |
|                      |                                   | Operator                 | Status                | MSISDN          | SIM No              | IMSI           |        |           |   |
|                      |                                   | BSNL                     | DISABLED              | 919191919191    | 8991200512312182100 | 40411112083100 |        |           |   |
|                      |                                   |                          |                       |                 |                     |                |        |           |   |

10. After clicking the **Contract** button, the contract details are displayed.

| Contracts |               |                 |                 |                   |        |                     |            |         |   |
|-----------|---------------|-----------------|-----------------|-------------------|--------|---------------------|------------|---------|---|
| (         | Contracts Att | tach            |                 |                   |        |                     |            | 0       | = |
|           | Contract Id   | Contract Name   | Description     | Туре              | Status | Activation Date     | Expiry Dat | te      |   |
|           | 7839          | Contract_Yearly | Contract_Yearly | Service Agreement |        | 06/09/2024 17:12:06 | 06/09/20   | 26 17:1 |   |
|           | 10 🗸 Record   | is per page     |                 |                   | F      | Page 1 of 1         | 141        | 1 H     | ₩ |
| (         | close         |                 |                 |                   |        |                     |            |         |   |

11. Click the **Attach** button to attach the required contract. Refer to the previous screen.

12. After clicking the Attach button, the following screen is displayed.

| Atta   | Attach Contract ×  |                   |                 |               |             |  |  |  |
|--------|--------------------|-------------------|-----------------|---------------|-------------|--|--|--|
| Contra | icts               |                   |                 |               |             |  |  |  |
| ld     | Name               | Contract Type     | Contract Period | Expiry Method | Action      |  |  |  |
| 25     | Contract_Yearly    | Service Agreement |                 | Auto          | attach      |  |  |  |
| 29     | Contrcat_Monthly2  | Service Agreement | 1 Day           | Auto          | attach      |  |  |  |
| 26     | contract_daily     | Service Agreement | 1 Day           | Auto          | attach      |  |  |  |
| 27     | contract_monthly   | Service Agreement | 1 Month         | Auto          | attach      |  |  |  |
| 28     | contract_weekly    | Service Agreement | 1 Week          | Auto          | attach      |  |  |  |
| 10     | ✓ Records per page |                   |                 | Page 1 of 1   | He H 1 H HH |  |  |  |
|        |                    |                   |                 |               |             |  |  |  |
| cancel |                    |                   |                 |               |             |  |  |  |

13. Select the required contract and click the **Attach** again. The following screen is displayed.

| Remarks | ×            |
|---------|--------------|
| Remarks |              |
| Remarks |              |
|         | ĥ            |
|         |              |
| cancel  | reset submit |

14. Enter the **Remarks** and click **Submit**.

A success message is displayed, indicating that the order is placed successfully.
# Addons

Using this option, enterprise selfcare users can activate/deactivate the available add-ons under MSISDNs. They can also view the deactivated add-ons list.

#### To manage the addons:

1. On the **My Account** screen, click the **Addons** tab under MSISDNs. The following addons details screen is displayed.

| Vļ       | loT smart<br>central | My Account                                                                                     | 0 🏠          | B      | D |
|----------|----------------------|------------------------------------------------------------------------------------------------|--------------|--------|---|
| Q > Menu | Basic Details        |                                                                                                |              |        |   |
| N        | MSISDNs              | 915796328779858 (DEMO-ENTERPRISE-INDIA)                                                        |              |        |   |
| <b>e</b> | Rules                | Basic Details Add-ons HLR Services Buckets Transaction History Orders Tickets KYC Info Diagnos | s Whitelis   | ting   |   |
| ۵        | Orders               | Active Addons Deactive Addon                                                                   |              |        |   |
| Q        | Invoice              |                                                                                                |              |        |   |
| D        | Payment History      | NAME PLAN ID DESCRIPTION MSISDN INCLUDED ADDON AMOUNT PROPATION ACTIV                          | TION DATE    | STATI  |   |
| ш        | Financial Transact   | Unlimited_voice_adc 87 Unlimited_voice_addor 915796328779858 YES NA Y 01/08/                   | 2023 10:40:5 | 9  Ac  |   |
| 8        | Address              | 100SMS_LNR_Addor 4 100SMS_LNR_Addon 915796328779858 YES NA Y 01/08/                            | 2023 10:40:5 | 9 • Ac |   |
| Ð        | Contact              | 10  Page 1 of 1                                                                                | HH H 1       | ₩ ₩    |   |
| Ð        | Ticketing            |                                                                                                |              |        |   |

2. Click the Activate Addons button to activate the addons. Refer to the following screen.

| Vļ            | loT smart<br>central | Му Асс | ount                 |            |              |            |                    |           |         |           | ¢         | API        | E       | D |
|---------------|----------------------|--------|----------------------|------------|--------------|------------|--------------------|-----------|---------|-----------|-----------|------------|---------|---|
| Q<br><br>Menu | Basic Details        |        | MCICDN               |            |              |            |                    |           |         |           |           |            |         |   |
| 3             | MSISDNs              |        | 915796328779858      | (DEMO-E    | ENTERPRISE   | -INDIA)    |                    |           | ~       |           |           |            |         |   |
| ٩             | Rules                |        | Basic Details Add-o  | ons HLR    | Services     | Buckets    | Transaction Histor | ry Orders | Tickets | KYC Info  | Diagnosis | Whitelist  | ing     |   |
| 6             | Orders               |        | Active Addons Dear   | tive Addor | 15           | •          |                    |           |         |           |           |            |         |   |
| Q             | Invoice              |        |                      |            |              |            |                    |           |         |           |           |            |         |   |
| D             | Payment History      |        | Active Addons ACTIVA | PLAN ID    |              | N          | MSISDN             |           |         | PRORATION | ACTIVATIO | N DATE     | STATI   |   |
| ш             | Financial Transact   | ions   | Unlimited_voice_add  | 87         | Unlimited_vo | bice_addor | 915796328779858    | YES       | NA      | Y         | 01/08/202 | 3 10:40:59 | 9 🕒 Ac' |   |
| 8             | Address              |        | 100SMS_LNR_Addor     | 4          | 100SMS_LNF   | R_Addon    | 915796328779858    | YES       | NA      | Y         | 01/08/202 | 3 10:40:59 | 9 • Ac  |   |
| Ð             | Contact              |        | 10 V Records per     | page       |              |            |                    |           | Page    | 1 of      | 1 14      | H 1        | H H     |   |
| Ē             | Ticketing            |        |                      |            |              |            |                    |           |         |           |           |            |         |   |

3. After clicking the Activate Addons button, the following screen is displayed.

| Activate Ac     | Activate Addons ×            |             |       |              |  |  |  |  |  |  |  |  |
|-----------------|------------------------------|-------------|-------|--------------|--|--|--|--|--|--|--|--|
| Activate Addons | Activate APN Addons          |             |       |              |  |  |  |  |  |  |  |  |
| Activate Addons |                              |             |       | Q <b>B</b> = |  |  |  |  |  |  |  |  |
| PLAN ID         | NAME                         | DESCRIPTION | PRICE | ACTION       |  |  |  |  |  |  |  |  |
| 46              | 100MINS_VOICE_ADDON_LCC      |             | 0.00  | select       |  |  |  |  |  |  |  |  |
| 48              | 100SMS_ADDON_LCC             |             | 0.00  | select       |  |  |  |  |  |  |  |  |
| 102             | 100_SMS_LN_ADDON_CIRCLE_TEST |             | 0.00  | select       |  |  |  |  |  |  |  |  |
| 47              | 10MINS_ADDON_LCC             |             | 0.00  | select       |  |  |  |  |  |  |  |  |
| 343             | 150MB_PC1_100MB_PC2          |             | 0.00  | select       |  |  |  |  |  |  |  |  |
| 372             | 20 MB bucket threshold       |             | 0.00  | select       |  |  |  |  |  |  |  |  |
| 45              | 250MB_DATA_ADDON_LCC         |             | 0.00  | select       |  |  |  |  |  |  |  |  |
| 67              | 250addon_for_test            |             | 0.00  | select       |  |  |  |  |  |  |  |  |
| 44              | 50MB_THRO_ADDON_LCC          |             | 0.00  | select       |  |  |  |  |  |  |  |  |
| 49              | 5SMS_ADDON_LCC               |             | 0.00  | select       |  |  |  |  |  |  |  |  |
| cancel          |                              |             |       |              |  |  |  |  |  |  |  |  |

4. Click the Select button to select the required add-ons in the available list.

A success message is displayed, indicating that the addon is activated successfully.

# To Deactivate the Addons:

1. On the **My Account** screen, click the **Deactivate** button 🖄 under addons. Refer to the following screen.

| Vļ         | loT smart<br>central | Му Ассо | ount               |                  |           |           |                    |            |                 | Ð         | API          | l | D |
|------------|----------------------|---------|--------------------|------------------|-----------|-----------|--------------------|------------|-----------------|-----------|--------------|---|---|
| Q v Menu   | Basic Details        |         | MSISDN             |                  |           |           |                    |            |                 |           |              |   |   |
| 3          | MSISDNs              |         | 91579632877985     |                  |           |           |                    |            |                 |           |              |   |   |
| <b>(</b> ) | Rules                |         | Basic Details Add  | -ons HLR Service | s Buckets | Transact  | ion History Orde   | rs Tick    | ets KYC Info    | Diagnosis | Whitelisting | 9 |   |
| ۵          | Orders               |         | Active Addons Dea  | active Addons    |           |           |                    |            |                 |           |              |   |   |
| Q          | Invoice              |         |                    | ATT ADDONS       |           |           |                    |            |                 |           |              | - |   |
| O          | Payment History      | Í       | MSISDN             | INCLUDED ADDON   | AMOUNT    | PRORATION | ACTIVATION DATE    | STATUS     | SECONDARY MSISI | ON DEACT  | IVATE ADDO   | N |   |
| ш          | Financial Transact   | tions   | or 915796328779858 | YES              | NA        | Υ         | 01/08/2023 10:40:5 | 9 • Active |                 |           | $\otimes$    |   |   |
| 8          | Address              | ١       | 915796328779858    | YES              | NA        | Y         | 01/08/2023 10:40:5 | 9 • Active |                 |           | $\otimes$    |   |   |
| Ð          | Contact              |         | 10 💌 Records pe    | r page           |           |           |                    |            | Page 1 c        | of 1 He   | H 1 H        | ₩ |   |

2. After clicking the **Deactivate** button, the following confirm pop-up window is displayed.

| Remark                       | ×        |
|------------------------------|----------|
| Remark                       |          |
| Remark                       |          |
|                              |          |
|                              |          |
| Future Activation Date       | <b>#</b> |
| Enter Future Activation Date | Θ        |
| (Optional)                   |          |
| cancel reset                 | submit   |

- 3. Enter the **Remark** to deactivate the addon in the corresponding field.
- Select the Future Activation Date in the calendar and it is optional.
- 4. Click the **Submit** button.

A success message is displayed, indicating that the addon is deactivated successfully.

• On the **My Account** screen, click the **Deactive Addons** to view the deactivated addons list. The following screen is displayed.

| Vļ       | loT smart<br>central | My Account                                                                                                    | ¢       | API       | E      | D |
|----------|----------------------|----------------------------------------------------------------------------------------------------|---------|-----------|--------|---|
| Q v Menu | Basic Details        | MSISDN                                                                                                    |         |           |        |   |
| 3        | MSISDNs              | 915796328779858 (DEMO-ENTERPRISE-INDIA)                                                                                                    |         |           |        |   |
| ٩        | Rules                | Basic Details Add-ons HLR Services Buckets Transaction History Orders Tickets KYC Info Diag                                                                                 | nosis ۱ | Whitelist | ing    |   |
| 6        | Orders               | Active Addons Deactive Addons                                                                                                    |         |           |        |   |
| Q        | Invoice              |                                                                                                    |         |           |        |   |
| D        | Payment History      | Deactive Addons           Deactive Addons           NAME         PLAN ID         DESCRIPTION         MSISDN         DEACTIVATION DATE         INCLUDED ADDON         AMOUIT | NT PROF |           |        |   |
| ш        | Financial Transact   | ions 10GB_DATA_ADDON 192 10GB_DATA_ADDON 915796328779858 14/09/2023 11:55:16 YES NA                                                                                         |         | Y         | 01/08/ |   |
| 8        | Address              | 10 V Records per page Page 1 of 1                                                                                                    | 44      | H 1       | H H    |   |
| <b>a</b> |                      |                                                                                                    |         |           |        |   |

# **HLR Services**

Using this option, enterprise selfcare users can view the network provisioning status and HLR view details. They can also bar and unbar the services.

# To manage the HLR Services:

1. On the **My Account** screen, click the **HLR Services** under MSISDNs. The following HLR Services details screen is displayed.

| V          | loT smart<br>central | My Acc | count                                                                    |                            | Ģ         | <b>a e</b>   | D |
|------------|----------------------|--------|--------------------------------------------------------------------------|----------------------------|-----------|--------------|---|
| √ Menu     | Basic Details        |        |                                                                          |                            |           |              |   |
| N          | MSISDNs              | _      | MSISDN<br>915796328779858 (DEMO-ENTERPRISE-INDIA)                        | /                          |           |              |   |
| <b>(</b> ) | Rules                |        | Basic Details Add-ons HLR Services Buckets Transaction History Orders Ti | ickets KYC Info            | Diagnosis | Whitelisting |   |
| ۵          | Orders               |        | Network Provisioning Status HIR View                                     |                            |           |              |   |
| Q          | Invoice              |        |                                                                          |                            |           |              |   |
| ٥          | Payment History      |        | Network Provisioning Status SERVICE NAME EFFECTIVE DATE                  | STATUS                     | ACTION    | <b>B</b> ≡   |   |
| ш          | Financial Transac    | tions  | GPRS                                                                     | <ul> <li>Active</li> </ul> | bar       |              |   |
| 8          | Address              |        | 4G                                                                       | <ul> <li>Active</li> </ul> | bar       |              |   |
| Ð          | Contact              |        | Outgoing SMS                                                             | <ul> <li>Active</li> </ul> | bar       |              |   |
| Ē          | Ticketing            |        | 3G                                                                       | 1                          |           |              |   |
| Ð          | Subscriptions        |        |                                                                          |                            |           |              |   |

2. On the HLR Services screen, click BAR to bar the service. Refer to the following screen.

| V    | loT smart<br>central | My Account O 🏦 🖪 💿                                                                                            |  |
|------|----------------------|----------------------------------------------------------------------------------------------------|--|
| Menu | Basic Details        | NOISAN                                                                                                    |  |
| N    | MSISDNs              | 915796328779858 (DEMO-ENTERPRISE-INDIA)                                                                       |  |
| ٩    | Rules                | Basic Details Add-ons HLR Services Buckets Transaction History Orders Tickets KYC Info Diagnosis Whitelisting |  |
| ۵    | Orders               | Network Provisioning Status HLR View                                                                          |  |
| 0    | Invoice              | Network Provisioning Status                                                                                   |  |
| ٥    | Payment History      | SERVICE NAME EFFECTIVE DATE STATUS ACTION                                                                     |  |
| Ш    | Financial Transactio | ns GPRS • Active bar                                                                                          |  |
| 8    | Address              | 4G • Active bar                                                                                               |  |
| Ð    | Cantast              | Outgoing SMS • Active bar                                                                                     |  |
|      | Contact              | 3G 1                                                                                                    |  |
|      | Ticketing            | Incoming SMS 1                                                                                                |  |
| Ð    | Subscriptions        |                                                                                                    |  |

3. After clicking the **BAR** button, the following confirm pop-up window is displayed.

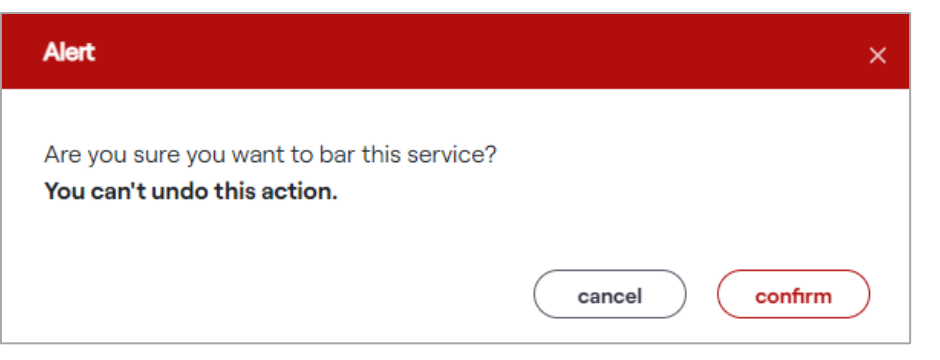

4. If you receive this confirmation message, "Are you sure you want to bar this service? You can't undo this action". Click "Yes" to confirm the action.

If you click **Yes**, a success message is displayed indicating that the service is barred successfully.

Or

Click "No" to discard the action.

5. On the **HLR Services** screen, click **UNBAR** to unbar the service. Refer to the following screen.

| loT smart<br>central         | My Account                                                                                                    | ۱L             | Ð    | Â | E   | D |
|------------------------------|----------------------------------------------------------------------------------------------------|----------------|------|---|-----|---|
| Account Number<br>1900044189 | Account Name       Date of Creation       Bill Due Date       Outstanding Balance       Outright Outstanding       Credit Balance       Stander         DEMO ENTERPRISE INDIA       24/08/2023 22:19:37       15/09/2023       ₹ 599.00       ₹ 0.00       ₹ 0.00       ₹ | tatus<br>Activ | /e   |   |     |   |
| Basic Details                | MSISDN<br>915796328779858 (DEMO-ENTERPRISE-INDIA)                                                                                                    |                |      |   |     |   |
| Rules                        | Basic Details Add-ons HLR Services Buckets Transaction History Orders KYC Info Diagnosis V                                                                                                    | /hitelis       | ting |   |     |   |
| Orders                       | Network Provisioning Status HLR View                                                                                                    |                |      |   |     |   |
| Invoice                      | Network Provisioning Status                                                                                                    |                |      | ۲ | G ≡ |   |
| Payment History              | SERVICE NAME EFFECTIVE DATE STATUS AC                                                                                                    | TION           |      |   |     |   |
| Financial Transactio         | is GPRS • Deactive                                                                                                    | <u>nbar</u>    |      |   |     |   |
| Address                      | 4G Deactive u                                                                                                    | <u>nbar</u>    | 1    |   |     |   |
|                              | Outgoing SMS • Deactive                                                                                                    | nbar           |      |   |     |   |
| Contact                      | 3G 1                                                                                                    |                |      |   |     |   |

6. After clicking the **UNBAR** button, the following confirm pop-up window is displayed.

| Alert ×                                                                     | < |
|-----------------------------------------------------------------------------|---|
| Are you sure you want to unbar this service?<br>You can't undo this action. |   |

7. If you receive this confirmation message, "Are you sure you want to unbar this service? You can't undo this action". Click "Yes" to confirm the action.

If you click **Yes**, a success message is displayed, indicating that the service is unbarred successfully. Or

Click "No" to discard the action.

8. On the **HRL Services** screen, click the **HRL View** tab to view the HLR details. Refer to the following screen.

| V        | loT smart<br>central M | y Account 中 渝 昆 D                                                                                             |
|----------|------------------------|----------------------------------------------------------------------------------------------------|
| Q × Menu | Basic Details          | MSISDN                                                                                                    |
| R        | MSISDNs                | 915796328779858 (DEMO-ENTERPRISE-INDIA)                                                                       |
| ۲        | Rules                  | Basic Details Add-ons HLR Services Buckets Transaction History Orders Tickets KYC Info Diagnosis Whitelisting |
| ۵        | Orders                 | Network Provisioning Status HLR View                                                                          |
| 0        | Invoice                |                                                                                                    |
| ٥        | Payment History        |                                                                                                    |
| ш        | Financial Transactions | segment Postpaid                                                                                              |
| 8        | Address                | circleId MUM                                                                                                  |
| Ð        | Contact                | attachinputMsg                                                                                                |
| E        | Ticketing              | errorCategory VEAIt23001E - FAILED_CONNECTING_HLR                                                             |
| Ð        | Subscriptions          | errorCode VEAI123001E                                                                                         |
|          |                        |                                                                                                    |

# **Buckets**

Using this option, enterprise selfcare users can view the usage details of the customer plans.

# To manage the Usage:

1. On the **My Account** screen, click the **Buckets** tab under MSISDNs. The following usage details screen is displayed.

| N | /!     | loT smart<br>central                              | My Ac | count                    |                                                                                       |         |                                   |                                |           |                          |                                   | Ģ         | ÂPI       | E.  | D |
|---|--------|---------------------------------------------------|-------|--------------------------|---------------------------------------------------------------------------------------|---------|-----------------------------------|--------------------------------|-----------|--------------------------|-----------------------------------|-----------|-----------|-----|---|
| Q | < Menu |                                                   |       | _                        |                                                                                       |         |                                   |                                |           |                          |                                   |           |           |     |   |
| 3 |        | Account Number Account Na<br>1900044189 DEMO ENTE |       | me Da<br>RPRISE INDIA 24 | ate of Creation         Bill Due Date           4/08/2023 22:19:37         15/09/2023 |         | Current Cycle Charges<br>₹ 599.00 | Outright Outstanding<br>₹ 0.00 |           | Credit Balance<br>₹ 0.00 | Status <ul> <li>Active</li> </ul> |           |           |     |   |
| ٩ |        | Basic Details MSISDNs                             |       | MSISDN                   |                                                                                       |         |                                   | /                              |           |                          |                                   |           |           |     |   |
| ۵ |        |                                                   |       | 91579632877              | 79858 (DEM                                                                            | IO-ENTE | ERPRISE-INDIA                     | 0                              |           | ~                        |                                   |           |           |     |   |
| ሳ |        | Rules                                             |       | Basic Details            | Add-ons                                                                               | HLR Ser | vices Bucke                       | ts Transaction History         | Orders    | Tickets                  | s KYC Info                        | Diagnosis | Whitelist | ing |   |
| ٥ |        | Orders                                            |       | Usage                    |                                                                                       |         |                                   |                                |           |                          |                                   |           | ۲         | ב ג |   |
| ш |        | Invoice                                           |       | NAME                     |                                                                                       | EFFEC   | TIVE DATE                         | EXPIRY DATE                    | TYPE      |                          | IS AUTO RENEW                     | AL        | DETAILS   |     |   |
| 8 |        | Payment History                                   |       | DEMO_VI_IOT              | [_10GB_1                                                                              | 01/12/2 | 2023 10:22:16                     | 01/01/2024 00:00:00            | ) Base Pl | an<br>Plan               | true                              |           | 0         |     |   |
| Ð |        | Financial Transact                                | tions | 100SMS_LNR               | _Addon                                                                                | 01/12/2 | 2023 10:22:17                     | 01/01/2024 00:00:00            | Addon     | Plan                     | true                              |           | 0         |     |   |
| Ð |        | Address                                           |       | 10 V Record              | ds per page                                                                           |         |                                   |                                |           |                          | Page 1 o                          | f1 14     | I (I 1    | н   |   |
|   |        |                                                   |       |                          |                                                                                       |         |                                   |                                |           |                          |                                   |           |           |     |   |

• Click the **View** button to view the usage details in a detailed view. Refer to the following screen.

| Vļ       | loT smart<br>central | My Accoun         |                                    |            |                |                        |             |               | ¢                          | Â         | B   | D |
|----------|----------------------|-------------------|------------------------------------|------------|----------------|------------------------|-------------|---------------|----------------------------|-----------|-----|---|
| Q × Menu | A second blood by    | Annuat Nama       | Data of Co                         |            | Dill Due Dete  | Current Curls Charges  |             |               | Chatra                     |           |     |   |
| 3        | 1900044189           | DEMO ENTERPRISE I | IDIA 24/08/202                     | 3 22:19:37 | 15/09/2023     | ₹ 599.00               | ₹ 0.00      | ₹ 0.00        | <ul> <li>Active</li> </ul> |           |     |   |
| ٩        | Basic Details        | MSIS              | л                                  |            |                |                        |             |               |                            |           |     |   |
| 6        | MSISDNs              | 9157              | 96328779858 ([                     | DEMO-EN    | TERPRISE-INDI  | A)                     | ~           |               |                            |           |     |   |
| Q        | Rules                | Basic             | Details Add-on:                    | B HLR Se   | ervices Bucke  | ts Transaction History | Orders Tick | ets KYC Info  | Diagnosis                  | Whitelist | ing |   |
| D        | Orders               | Usage             |                                    |            |                |                        |             |               |                            | ť         | ≡ ג |   |
| ы        | Invoice              | NA                | E                                  | EFFE       | CTIVE DATE     | EXPIRY DATE            | TYPE        | IS AUTO RENEV | /AL                        | DETAILS   |     |   |
| 0        | Payment History      | DEN               | O_VI_IOT_10GB_1                    | 01/12      | /2023 10:22:16 | 01/01/2024 00:00:00    | Base Plan   |               |                            | 0         |     |   |
|          |                      | Unli              | nited_voice_addor                  | n 01/12    | /2023 10:22:17 | 01/01/2024 00:00:00    | Addon Plan  | true          |                            | 0         |     |   |
| Ð        | Financial Transacti  | ons 100           | MS_LNR_Addon                       | 01/12      | /2023 10:22:17 | 01/01/2024 00:00:00    | Addon Plan  | true          |                            | 0         |     |   |
| E        | Address              | 10                | <ul> <li>Records per pa</li> </ul> | ge         |                |                        |             | Page 1        | of 1 🛛 🖗                   | H 1       | H H |   |

• After clicking the **View** button, the following screen is displayed.

| View Details     |                     |                     |                      |                 | ×            |
|------------------|---------------------|---------------------|----------------------|-----------------|--------------|
| Total            |                     |                     |                      |                 |              |
| NAME             | EFFECTIVE DATE      | EXPIRY DATE         | BUCKET CATEGORY NAME | BUCKET TRANSFER | IS CARRY FOR |
| Unlimited_VOICE  | 01/12/2023 10:22:17 | 01/01/2024 00:00:00 | Normal               | false           | false        |
| 10 V Records per | - page              |                     | Page 1               | of 1 😽          | H 1 H H      |
| cancel           |                     |                     |                      |                 |              |

# **Transaction History**

This option allows the enterprise selfcare users to view the total transaction summary under the account.

1. On the **My Account** screen, click the **Transaction History** tab under accounts. The following screen is displayed.

| loT smart<br>central | My Ac      | count                             |                                  |                          |                    |                         |                                   |                                 | VIL                | Ģ           | ÂPI    | E         | ſ |
|----------------------|------------|-----------------------------------|----------------------------------|--------------------------|--------------------|-------------------------|-----------------------------------|---------------------------------|--------------------|-------------|--------|-----------|---|
| account ove          | rview      |                                   |                                  |                          |                    |                         |                                   |                                 |                    |             |        |           |   |
| Account Number       | Account Na | me Date o<br>ERPRISE INDIA 24/08, | f Creation B<br>/2023 22:19:37 1 | ill Due Dat<br>5/09/2023 | te Outsi<br>3 ₹ 59 | tanding Balance<br>9.00 | Outright Outstan<br><b>₹ 0.00</b> | ding Credit Ba<br><b>₹ 0.00</b> | alance Stat<br>• A | us<br>ctive |        |           |   |
| Basic Details        |            | MSISDN                            |                                  |                          |                    |                         |                                   |                                 |                    |             |        |           |   |
| MSISDNs              |            | 91579632877985                    | 8 (DEMO-ENTERI                   | PRISE-IN                 | DIA)               |                         |                                   | ~                               |                    |             |        |           |   |
| Rules                | _          | Basic Details Add                 | -ons HLR Servic                  | es Bud                   | ckets T            | ransaction Histor       | r <b>y</b> Orders                 | KYC Info Diag                   | gnosis Whi         | telisting   |        |           |   |
| Orders               |            | Search                            |                                  |                          |                    |                         |                                   |                                 |                    |             |        |           |   |
| Invoice              |            | Start Date                        |                                  |                          | End Da             | te                      |                                   | Access Fla                      | ig                 |             |        |           |   |
| Payment History      |            | Enter Start Date                  |                                  | Ö                        | Selec              | t End Date              | Ë                                 | Select A (Optional)             | ccess Flag         |             |        | ~         |   |
| Financial Transact   | ions       |                                   |                                  |                          |                    |                         |                                   |                                 | search             |             | reset  | $\supset$ |   |
| Address              |            | Transaction                       |                                  |                          |                    |                         |                                   |                                 | ۲                  | 3           | Export | =         |   |
| Contact              |            | PLAN NAME                         | SERVICE                          | CHARGE                   | STATUS             | LOCATION                | SUBSCRIBER TYPE                   | BUCKET NAME                     | TIME S             | TAMP        | REC    | HARGE A   |   |
| Deposit              |            | 100MINS_LN                        | Outgoing-Voice                   | 0.00                     | Success            | 919776188106            | postpaid                          | -                               | 01-09-2023         | 3 09:59:3   | 38     | 3.60      |   |
|                      |            | 100MINS_LN                        | Outgoing-Voice                   | 0.00                     | Success            | 919776188106            | postpaid                          | -                               | 01-09-2023         | 3 09:59:3   | 38     | 3.60      |   |
| Subscriptions        |            | 100MB_THROT                       | DATA                             | 0.00                     | Success            | 919825000001            |                                   | -                               | 01-09-202          | 3 02:13:3   | 7      | 5.00      |   |
| Aggregation Histo    | ory        | 100MB_THROT                       | DATA                             | 0.00                     | Success            | 919825000001            |                                   | -                               | 01-09-202          | 3 02:13:3   | 7      | 5.00      |   |
| SIM Groups           |            | 100MB_THROT                       | DATA                             | 0.00                     | Success            | 919825000001            |                                   | -                               | 01-09-202          | 3 02:13:1   | 3      | 5.00      |   |
|                      |            | 100MB_THROT                       | DATA                             | 0.00                     | Success            | 919825000001            |                                   | -                               | 01-09-202          | 3 02:13:1   | 3      | 5.00      |   |
|                      |            | 100MB_THROT                       | DATA                             | 0.00                     | Success            | 919825000001            |                                   | -                               | 01-09-202          | 3 02:13:1   | 2      | 5.00      |   |
|                      |            | 100MB_THROT                       | DATA                             | 0.00                     | Success            | 919825000001            |                                   | -                               | 01-09-202          | 3 02:13:1   | 2      | 5.00      |   |
|                      |            | 100MB_THROT                       | DATA                             | 0.00                     | Success            | 919825000001            |                                   | -                               | 01-09-202          | 3 02:13:1   | 2      | 5.00      |   |
|                      |            | 100MB_THROT                       | DATA                             | 0.00                     | Success            | 919825000001            |                                   | -                               | 01-09-202          | 3 02:13:1   | 2      | 5.00      |   |
|                      |            | 10 V Records pe                   | r page                           |                          |                    |                         |                                   | Page 1                          | of 130             | 144         | H 1    | ны        |   |
|                      |            |                                   |                                  |                          |                    |                         |                                   |                                 |                    |             |        |           |   |

2. Select the **Start Date** and **End Date** in the corresponding fields and click the **Search** button.

The transaction history is displayed in that specific period only.

• On the **Transaction History** screen, click the **View** button to view more information. Refer to the following screen.

| ' loT smart<br>central | My Account                                                                                  | VIL     | Ð                | å E       | D |
|------------------------|---------------------------------------------------------------------------------------------|---------|------------------|-----------|---|
| Basic Details          | MSISDN                                                                                      |         |                  |           |   |
| MSISDNs                | 915796328779858 (DEMO-ENTERPRISE-INDIA)                                                     |         |                  |           |   |
| Rules                  | Basic Details Add-ons HLR Services Buckets Transaction History Orders KYC Info Diagnosis    | Whiteli | sting            |           |   |
| Orders                 | Search                                                                                      |         |                  |           |   |
| Invoice                | Start Date End Date Access Flag                                                             |         |                  |           |   |
| Payment History        | Enter Start Date 🛱 Select End Date 🛱 Select Access Fi                                       | ag      |                  | ~         |   |
| Financial Transac      | ans se                                                                                      | arch    | $\left( \right)$ | reset     |   |
| Address                | Transaction                                                                                 | 0       |                  | Export    | - |
| Contact                | D TARIFF PLAN CDR REFERENCE NUMBER DATA VOLUME BUCKET ID BUCKET USAGE POST BUCKET VALUE BUN | DLE NAM | 1E               | MORE INFO |   |
| Deposit                | 5 55374339369                                                                               | -       |                  |           |   |
| Doposic                | 5 55374339369                                                                               | -       |                  | 0         |   |
| Subscriptions          | 238 1541045751 1.0000KB                                                                     |         |                  | 0         |   |
| A                      | 229 15.410.45751 1.0000/P                                                                   |         |                  |           |   |

• After clicking the **View** button, the following screen is displayed.

| CallType: 0           |  |
|-----------------------|--|
| oamingIndicator: Home |  |

# Orders

This option allows the enterprise selfcare users to view the order stages which are placed by the customers. Substages of the orders also will be displayed over here. Each order will show from the start to the completed stages.

# To view the orders:

1. On the **My Account** screen, click the **Orders** tab under MSISDNs. The following screen is displayed.

| loT smart<br>central     | My Account P 🏫 🖪                                                                                                    |
|--------------------------|----------------------------------------------------------------------------------------------------|
| Basic Details<br>MSISDNs | MSISDN<br>915796328779858 (DEMO-ENTERPRISE-INDIA)                                                                                                    |
| Rules                    | Basic Details Add-ons HLR Services Buckets Transaction History Orders Tickets KYC Info Diagnosis Whitelisting                                                                                                    |
| Orders                   | Search                                                                                                    |
| Invoice                  | Order Identifier Order Status Order Type                                                                                                    |
| Payment History          | Enter Order Identifier     Select     Select       (Optional)     (Optional)                                                                                                    |
| Financial Transactio     | s Start Date End Date                                                                                                    |
| Address                  | Enter Start Date     Select End Date       (Optional)     (Optional)                                                                                                    |
| Contact                  | search (reset                                                                                                    |
| Ticketing                |                                                                                                    |
| Subscriptions            | Order C Export                                                                                                    |
| SIM Groups               | OnDer ID         Onder Tipe         Frome in         Account in         Ecces         Oracle by         Oracle bate         Opulate           1189903078454         SuspendSubscription         1809836782         1900044189         V-DEMO-ENTP-DEM         demo.enterprise@de         28/12/2023 17:40:17         28/12/20 |
|                          | 1151765556354 CancelSubscription 1809836782 1900044189 V-DEMO-ENTP-DEM demo.enterprise@de 14/09/2023 11:55:23 14/09/2                                                                                                    |
|                          | 1151054080227_ ResumeSubscription 1809836782 1900044189 V-DEMO-ENTP-DEM_ demo.enterprise@de_ 12/09/2023 12:48:00 12/09/2                                                                                                    |
|                          | 1151053473227_ SuspendSubscription 1809836782 1900044189 V-DEMO-ENTP-DEM_ demo.enterprise@de_ 12/09/2023 12:45:35 12/09/2                                                                                                    |
|                          | 1147145305134 UpdateSimGroup 1809836782 1900044189 V-DEMO-ENTP-DEM demo.enterprise@de 01/09/2023 17:56:01 01/09/2                                                                                                    |
|                          | 1147074345458 GenerateSampleOrd admin 01/09/2023 13:14:03 01/09/2                                                                                                    |
|                          | 1147074308637 GenerateSampleOrd admin 01/09/2023 13:13:54 01/09/2                                                                                                    |
|                          | 1147073938187 GenerateSampleOrd admin 01/09/2023 13:12:26 01/09/2                                                                                                    |

## To view order details:

1. On the **Orders** screen, click the **View** button to view the order details. Refer to the following screen.

| V                                                                                                    | loT smart<br>central | My Account                           |                               |                                |                      | ۵ 🏫 🖪           | D |
|----------------------------------------------------------------------------------------------------|----------------------|--------------------------------------|-------------------------------|--------------------------------|----------------------|-----------------|---|
| Q<br><hr/> <hr/> <hr< th=""><th>Rules</th><th>Basic Details Add-ons HI</th><th>LR Services Buckets Transac</th><th>tion History Orders Tick</th><th>ets KYC Info Diagnos</th><th>is Whitelisting</th><th></th></hr<> | Rules                | Basic Details Add-ons HI             | LR Services Buckets Transac   | tion History Orders Tick       | ets KYC Info Diagnos | is Whitelisting |   |
| 3                                                                                                    | Orders               | Search                               |                               |                                |                      |                 |   |
| •                                                                                                    | Invoice              | Order Identifier                     | Order Status                  |                                | Order Type           |                 |   |
|                                                                                                    | Payment History      | Enter Order Identifier<br>(Optional) | (Optional)                    | ~                              | (Optional)           | ~               |   |
| 0                                                                                                    | Financial Transact   | ons Start Date                       | End Date                      |                                |                      |                 |   |
| lui l                                                                                                    | Address              | (Optional)                           | (Optional)                    | Date 🛛                         |                      |                 |   |
| g                                                                                                    | Contact              |                                      |                               |                                | search               | reset           |   |
| •                                                                                                    | Ticketing            | Order                                |                               |                                | 0                    | Export          |   |
| Ē                                                                                                    | Subscriptions        | Created By                           | Create Date Update Da         | e Description                  | Comments STATUS      | Details Action  |   |
| Ø                                                                                                    | SIM Groups           | ITP-DEM demo.enterprise@de           | 14/09/2023 11:55:23 14/09/202 | 3 11:55:27 Cancel Subscription | Deactivate Completed | • -             |   |

2. After clicking the **View** button, the following screen is displayed.

| View Order                          |                                                                                                    |                                        |                                        |                   |
|-------------------------------------|----------------------------------------------------------------------------------------------------|----------------------------------------|----------------------------------------|-------------------|
| Order Number<br>1151054080227225600 | Order Status<br>Completed                                                                                                    |                                        | Offer Name<br>-                        |                   |
| Sub Order List                      | Order Stages                                                                                                    |                                        |                                        |                   |
| 1151054080323694592Completed        | Service Id<br>915796328779858                                                                                                | Create Date<br>12/09/2023 12:48:00     | Last modified Date 12/09/2023 12:48:02 | State Reason<br>- |
|                                     | Capture Order in CO<br>Completed<br>Created By -Admin<br>Created Date -12/09<br>Update Date -12/09/<br>Fetch Subscription in | M<br>0/2023 12:48:00<br>(2023 12:48:00 |                                        |                   |
|                                     | Completed<br>Created By - Admin<br>Created Date -12/09/<br>Update Date -12/09/                                               | 9/2023 12:48:00<br>/2023 12:48:00      |                                        |                   |
| cancel                              |                                                                                                    |                                        |                                        |                   |

# **KYC** Info

This option allows the end user to update the customer KYC details, such as Name, Contact Number, and Email.

#### To manage the KYC Info:

1. On the **My Account** screen, click the **KYC Info** tab under MSISDNs. The following KYC details screen is displayed.

| Vļ       | loT smart<br>central | Му Асс        | ount          |                     |               |                         |                      |                 | Ģ                          | <b>a</b> E   | D |
|----------|----------------------|---------------|---------------|---------------------|---------------|-------------------------|----------------------|-----------------|----------------------------|--------------|---|
| Q × Menu | account ove          | rview         |               |                     |               |                         |                      |                 |                            |              |   |
| 3        | Account Number       | r Account Nam | e             | Date of Creation    | Bill Due Date | Current Cycle Charges   | Outright Outstanding | Credit Balance  | Status                     |              |   |
| ٩        | 1900044189           | DEMO ENTER    | PRISE INDIA   | 24/08/2023 22:19:37 | 15/09/2023    | ₹ 599.00                | ₹ 0.00               | ₹ 0.00          | <ul> <li>Active</li> </ul> |              |   |
| ۵        | Basic Details        |               | MSISDN        |                     |               |                         |                      |                 |                            |              |   |
| Q        | MSISDNs              |               |               |                     |               |                         |                      |                 |                            |              |   |
| ٥        | Rules                |               | Basic Details | s Add-ons HLR Se    | rvices Bucke  | ets Transaction History | Orders Ticket        | s KYC Info      | Diagnosis                  | Whitelisting |   |
| ш        | Orders               |               | Basic Detai   | Is                  |               |                         |                      |                 |                            |              |   |
| 8        | Invoice              |               | Name          | Uses                |               | Contact Number          |                      | Email           | Od                         |              |   |
| Ð        | Payment History      |               | Demo          | User                |               | 1234567890              |                      | demo.enterprise | @demo.com                  |              |   |
| E        | Financial Transact   | tions         |               |                     |               |                         |                      |                 |                            |              |   |
|          | Address              |               |               |                     |               |                         |                      |                 |                            | edit         |   |

2. Click the Edit button to edit the KYC details. The following screen is displayed.

| Name                     |   |
|--------------------------|---|
| Demo User                | X |
| Contact Number           |   |
| 1234567890               | × |
| Email                    |   |
| demo.enterprise@demo.com | × |

3. Update the necessary details and click the **Submit** button.

A success message is displayed, indicating that the KYC details are updated successfully.

# Diagnosis

Enterprise Users can diagnose and troubleshoot the endpoints if they are facing some connectivity issues. All the diagnosis methods will not be provided to enterprise users.

# To manage the diagnosis:

1. On the **My Account** screen, click the **Diagnosis** tab under services. The following Diagnosis details screen is displayed.

| Vļ     | loT smart<br>central | My Account            |                     |                                |                     |                      |                | Ģ                          | ÂPI         | e    | D |
|--------|----------------------|-----------------------|---------------------|--------------------------------|---------------------|----------------------|----------------|----------------------------|-------------|------|---|
| A Menu | Account Number       | Account Name          | Date of Creation    | Bill Due Date Curr             | rent Cycle Charges  | Outright Outstanding | Credit Balance | Status                     |             |      |   |
| N      | 1900044189           | DEMO ENTERPRISE INDIA | 24/08/2023 22:19:37 | 15/09/2023 ₹5                  | 99.00               | ₹ 0.00               | ₹ 0.00         | <ul> <li>Active</li> </ul> |             |      |   |
| ۲      | Basic Details        | MSISDN                |                     |                                |                     |                      | ×              |                            |             |      |   |
| 6      | MSISDNs              | 9157963               | 328779858 (DEMO-ENT | ERPRISE-INDIA)                 |                     | ~                    |                |                            |             |      |   |
| Q      | Rules                | Basic Deta            | ils Add-ons HLR Se  | rvices Buckets                 | Transaction History | / Orders Ticke       | ts KYC Info    | Diagnosis                  | Whitelistir | ng   |   |
| ٥      | Orders               | Profile Info          |                     |                                |                     | a2p sms cme er       | rors sim purgi | ng service                 | e managen   | nent |   |
| ш      | Invoice              | Profile II            | )                   | Profile Name                   | F                   | Status               |                |                            |             |      |   |
| 8      | Payment History      | 1003030               | 102                 | DEMO ENTERPRIS                 | L                   | Activo               |                |                            |             |      |   |
| Ð      | Financial Transact   | ions Account Inf      | 0                   |                                |                     |                      |                |                            |             |      |   |
| Ð      | Address              | Account<br>1900044    | 1D<br>1189          | Account Name<br>DEMO ENTERPRIS | E INDIA             | Circle Id<br>1130589 | Circ<br>Mun    | le Name<br>1 <b>bai</b>    |             |      |   |
| Ð      | Contact              | Status                |                     | Circle Code                    |                     | Total Credit         | Tota           | l Invoice                  |             |      |   |
|        | Tickoting            | Active                |                     | MUM                            |                     | 935.0000             | -              |                            |             |      |   |

#### Note

Scroll down the page to view all the diagnosis details.

The following diagnosis details are displayed.

- Profile Info
- Account Info
- Service Info
- HSS Details
- Location Info
- Subscriber Details
- Network Details
- Inventory Details
- Latency Details

2. On the **Diagnosis** screen, click the **CME Errors** to view the CME error details. Refer to the following screen.

| Vļ     | loT smart<br>central | My Account          |                        |                             |                       |                      |                            | Ģ                        | API        | E    | D   |
|--------|----------------------|---------------------|------------------------|-----------------------------|-----------------------|----------------------|----------------------------|--------------------------|------------|------|-----|
| C Menu | Account Number       | Account Name        | Date of Creation       | Bill Due Date               | Current Cycle Charges | Outright Outstand    | ing Credit Balance<br>₹000 | Status                   |            |      |     |
| N      | 1300044103           | DEMO ENTENPHISE INC | IA 24/00/2023 22.18.37 | 10/09/2023                  | ( 588.00              | 2 0.00               | 2 0.00                     | Active                   |            |      | - 1 |
| ٩      | Basic Details        | MSISDI              |                        |                             |                       |                      |                            |                          |            |      |     |
| ۵      | MSISDNs              | 91579               | 5328779858 (DEMO-EN)   | ERPRISE-INDIA)              |                       | -                    |                            |                          |            |      |     |
| ሳ      | Rules                | Basic De            | tails Add-ons HLR Se   | ervices Buckets             | Transaction History   | / Orders Ti          | ckets KYC Info             | Diagnosis                | Whitelisti | ng   |     |
| ٥      | Orders               | Profile Inf         | 0                      |                             |                       | a2p sms cmo          | e errors sim purg          | ing service              | e manager  | nent |     |
| ш      | Invoice              | Profile             | ID                     | Profile Name                | DISE                  | Status               |                            |                          |            |      |     |
| 8      | Payment History      | 10030               | 50702                  | DEMOENTERP                  | nic                   |                      |                            |                          |            |      |     |
| Ð      | Financial Transact   | ions Account I      | nfo                    |                             |                       |                      |                            |                          |            |      |     |
| E      | Address              | Accou<br>19000      | nt ID<br>44189         | Account Name<br>DEMO ENTERP | RISE INDIA            | Circle Id<br>1130589 | Circ<br>Mur                | ele Name<br>m <b>bai</b> |            |      |     |
|        | Contact              | Status              |                        | Circle Code                 |                       | Total Credit         | Tota                       | al Invoice               |            |      |     |
|        | Tickoting            | Active              |                        | MUM                         |                       | 935.0000             | -                          |                          |            |      |     |

• Select the From and To Date and click the Search button.

The CME Error details will be displayed.

3. On the **Diagnosis** screen, click **SIM Purging** to purge the sim. Refer to the following screen.

| Vļ     | loT smart<br>central | Му Ассо      | unt                      |                     |                          |                       |                      |           |                | Ģ                       | API       | E    | D  |
|--------|----------------------|--------------|--------------------------|---------------------|--------------------------|-----------------------|----------------------|-----------|----------------|-------------------------|-----------|------|----|
| C Menu | Account Number       | Account Name |                          | Date of Creation    | Bill Due Date            | Current Cycle Charges | Outright Out         | tstanding | Credit Balance | Status                  |           |      |    |
| N      | 1900044189           | DEMOENTERPR  | ISE INDIA                | 24/00/2023 22:19:37 | 15/09/2023               | 2 399.00              | 2 0.00               |           | ₹ 0.00         | Active                  |           |      | 11 |
| ٩      | Basic Details        |              | MSISDN                   |                     |                          |                       |                      |           |                |                         |           |      |    |
| 6      | MSISDNs              |              | 915796328                | 779858 (DEMO-EN)    | ERPRISE-INDI             | A)                    |                      | ~         |                |                         |           |      |    |
| Q      | Rules                | В            | lasic Details            | Add-ons HLR Se      | ervices Bucke            | ts Transaction Histor | ry Orders            | Tickets   | KYC Info       | Diagnosis               | Whitelist | ing  |    |
| D      | Orders               | Pro          | ofile Info               |                     |                          |                       | a2p sms              | cme erro  | ors sim purgi  | ing servic              | e manage  | ment |    |
| ш      | Invoice              |              | Profile ID               | ,                   | Profile Name             | DDDISE                | Status               |           | 1              | _                       |           |      |    |
| 8      | Payment History      |              | 1003030702               |                     | DEMO ENTE                | THOL                  | Active               | -         |                |                         |           |      |    |
| Ð      | Financial Transact   | ions Ac      | count Info               |                     |                          |                       |                      |           |                |                         |           |      |    |
| 8      | Address              |              | Account ID<br>1900044189 | •                   | Account Nar<br>DEMO ENTE | ne<br>RPRISE INDIA    | Circle Id<br>1130589 |           | Circl<br>Mun   | le Name<br>n <b>bai</b> |           |      |    |
| Ð      | Contact              |              | Status                   |                     | Circle Code              |                       | Total Credit         |           | Tota           | l Invoice               |           |      |    |
|        | Tieketing            |              |                          |                     | mont                     |                       | 000.0000             |           |                |                         |           |      |    |

4. The confirmation pop-up message will be displayed.

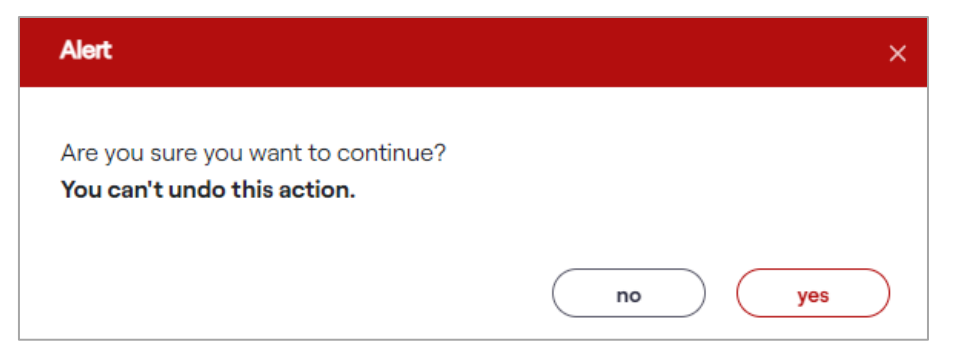

- 5. Click the **Yes** button to purge the sim.
- 6. Click the **Service Management** to manage the network provisioning status and HLR view. Refer to the following screen.

| V           | loT smart<br>central         | My Account                        |                                      |                             |                                          |                                 |          |                                 | ¢                                 | API       | E    | D |
|-------------|------------------------------|-----------------------------------|--------------------------------------|-----------------------------|------------------------------------------|---------------------------------|----------|---------------------------------|-----------------------------------|-----------|------|---|
| D<br>V Menu | Account Number<br>1900044189 | Account Name DEMO ENTERPRISE INDI | Date of Creation 24/08/2023 22:19:37 | Bill Due Date<br>15/09/2023 | Current Cycle Charges<br><b>₹ 599.00</b> | Outright Outst<br><b>₹ 0.00</b> | anding   | Credit Balance<br><b>₹ 0.00</b> | Status <ul> <li>Active</li> </ul> |           |      |   |
| ٩           | Basic Details                | MSISDN<br>915796                  | 328779858 (DEMO-ENT                  | FRPRISE-INDIA               | N)                                       |                                 | ~        |                                 |                                   |           |      |   |
| 6           | MSISDNs                      | 313730                            | DEDTT SOOD (DEMO EITT                |                             | v                                        |                                 |          |                                 |                                   |           |      |   |
| 0           | Rules                        | Basic Det                         | ils Add-ons HLR Se                   | rvices Bucket               | ts Transaction Histor                    | y Orders                        | Tickets  | KYC Info                        | Diagnosis                         | Whitelist | ing  |   |
| D           | Orders                       | Profile Info                      |                                      |                             |                                          | a2p sms                         | cme erro | rs sim purgi                    | ng servic                         | e manage  | ment |   |
| ш           | Invoice                      | Profile II                        | )                                    | Profile Name                |                                          | Status                          |          |                                 | /                                 |           |      |   |
| 8           | Payment History              | 180.963                           | 5/62                                 | DEMO ENTER                  | IPRIOE                                   | Active                          |          | -                               |                                   |           |      |   |
| Ð           | Financial Transact           | ions Account Int                  | 0                                    |                             |                                          |                                 |          |                                 |                                   |           |      |   |
| E           | Address                      | Accoun<br>190004                  | 1D<br>\$189                          | Account Nam<br>DEMO ENTER   | PRISE INDIA                              | Circle Id<br>1130589            |          | Circl<br>Mun                    | e Name<br>1 <b>bai</b>            |           |      |   |
| Ð           | Contact                      | Status                            |                                      | Circle Code                 |                                          | Total Credit                    |          | Tota                            | l Invoice                         |           |      |   |
|             | Tickoting                    | Active                            |                                      | MUM                         |                                          | 935.0000                        |          | -                               |                                   |           |      |   |

To manage the Service Management details, refer to the section HLR Services.

#### A2P SMS

Using this option, enterprise selfcare users can send A2P SMS.

# To manage the a2p SMS:

1. On the **My Account** screen, click **A2P SMS** under the diagnosis. Refer to the following screen.

| vi                  | loT smart<br>central         | My Account                            |                                      |                                  |                               |                                       |                                 | ¢                                 | ÂPI       | E.   | D |
|---------------------|------------------------------|---------------------------------------|--------------------------------------|----------------------------------|-------------------------------|---------------------------------------|---------------------------------|-----------------------------------|-----------|------|---|
| Q Venu              | Account Number<br>1900044189 | Account Name<br>DEMO ENTERPRISE INDIA | Date of Creation 24/08/2023 22:19:37 | Bill Due Date Cu<br>15/09/2023 ₹ | rrent Cycle Charges<br>599.00 | Outright Outstanding<br><b>₹ 0.00</b> | Credit Balance<br><b>₹ 0.00</b> | Status <ul> <li>Active</li> </ul> |           |      |   |
| <ul><li>•</li></ul> | Basic Details                | MSISDN                                |                                      |                                  |                               | ×                                     |                                 |                                   |           |      |   |
| ۵                   | MSISDNs                      | 9157963                               | 28779858 (DEMO-ENT                   | ERPRISE-INDIA)                   |                               | ·                                     |                                 |                                   |           |      |   |
| Q                   | Rules                        | Basic Detai                           | s Add-ons HLR Se                     | rvices Buckets                   | Transaction History           | Orders Tickets                        | KYC Info                        | Diagnosis                         | Whitelist | ing  |   |
| ٥                   | Orders                       | Profile Info                          |                                      |                                  | ļ                             | a2p sms cme erro                      | rs sim purgi                    | ng service                        | manage    | ment |   |
| ш                   | Invoice                      | Profile ID<br>1809836                 | 782                                  | Profile Name<br>DEMO ENTERPRIS   | SE                            | Status<br>Active                      |                                 |                                   |           |      |   |
| 8                   | Payment History              |                                       |                                      |                                  | •                             |                                       |                                 |                                   |           |      |   |
| Ð                   | Financial Transacti          | ons Account Info                      | -                                    |                                  |                               |                                       |                                 |                                   |           |      |   |
| Ð                   | Address                      | Account 1900044                       | D<br>89                              | Account Name                     | SE INDIA                      | Circle Id<br>1130589                  | Circ<br>Mun                     | le Name<br>n <b>bai</b>           |           |      |   |
|                     | Contact                      | Status<br>Active                      |                                      | Circle Code<br>MUM               |                               | Total Credit<br>935.0000              | Tota<br>-                       | l Invoice                         |           |      |   |

2. After clicking the A2P SMS, the following screen is displayed.

| A2P SMS               | × |
|-----------------------|---|
| MSISDN                |   |
| 915796328779858       |   |
| OA                    |   |
| 53976                 |   |
| SMS Type              |   |
| Select 🗸 🗸            |   |
| Message Type          |   |
| Select V              |   |
| Message Encoding Type |   |
| Select V              |   |
| Message               |   |
| Message               |   |
| cancel reset submit   |   |

3. Enter/Select the following details in the corresponding fields.

| Field            | Description                                                               |  |  |  |  |  |
|------------------|---------------------------------------------------------------------------|--|--|--|--|--|
| MSISDN           | default, the MSISDN number of the user is displayed.                      |  |  |  |  |  |
| OA               | default, the originating address is displayed                             |  |  |  |  |  |
| SMS Type         | e SMS type can be A2P SMS and Wakeup SMS.                                 |  |  |  |  |  |
| Message Type     | Select the message type as " <b>Text</b> " in the drop-down list.         |  |  |  |  |  |
| Wiessuge Type    | The message will be delivered in the text format.                         |  |  |  |  |  |
|                  | The following message encoding types are available in the drop-down list. |  |  |  |  |  |
| Message Encoding | Alphabet/Text                                                             |  |  |  |  |  |
| Туре             | ASCII                                                                     |  |  |  |  |  |
|                  | Binary                                                                    |  |  |  |  |  |
| Message          | Enter the text message in this field.                                     |  |  |  |  |  |

4. After entering all the required details, click the **Submit** button.

A success message is displayed, indicating that the A2P SMS is sent successfully.

# Whitelisting

Using this option, enterprise selfcare users can add the whitelisted numbers for voice and SMS. The whitelisting can be added for incoming and outgoing numbers for voice or SMS or IP/URL.

# To manage the Whitelisting:

1. On the **My Account** screen, click the **Whitelisting** tab under MSISDNs. The following whitelisting details screen is displayed.

| V         | loT smart<br>central  | My Acc | count                                                                                        | 0 🏫 🖪 🛛 🖉          |
|-----------|-----------------------|--------|----------------------------------------------------------------------------------------------|--------------------|
| Q v Menu  |                       |        |                                                                                              |                    |
| 3         | Basic Details MSISDNs |        | MSISDN<br>915796328779858 (DEMO-ENTERPRISE-INDIA)                                            |                    |
| <b>()</b> |                       |        |                                                                                              |                    |
| 6         | Rules                 |        | Basic Details Add-ons HLR Services Buckets Transaction History Orders Tickets KYC Info Diagr | Nosis Whitelisting |
| 0         | Orders                |        | Whitelisting                                                                                 |                    |
| n         | Invoice               |        | ● Voice O SMS O IP/Url ⊡                                                                     |                    |
| - Lut     | Payment History       |        |                                                                                              | C2                 |
|           | Financial Transac     | tions  | Outgoing Numbers Incoming Numbers                                                            |                    |
|           | Address               |        | 9946843632                                                                                   | 20                 |
|           | Contact               |        | 2 0                                                                                          | ℓŪ                 |
|           | Ticketing             |        | ∠ Ů                                                                                          | ₽ ₽                |
|           | Subscriptions         |        | 2 0                                                                                          | ₽ Ū                |

2. Select the required whitelisting radio box and add the **Incoming** and **Outgoing** numbers to add the whitelisting. Refer to the following screen.

| Vļ        | loT smart<br>central | My Account                                                                                 | Ģ       | ÂPI         | e  | D |
|-----------|----------------------|--------------------------------------------------------------------------------------------|---------|-------------|----|---|
| Q<br>Menu |                      |                                                                                            |         |             |    |   |
| N         | Basic Details        |                                                                                            |         |             |    |   |
| æ         | MSISDNs              |                                                                                            |         |             | _  |   |
|           | Rules                | Basic Details Add-ons HLR Services Buckets Transaction History Orders Tickets KYC Info Dia | agnosis | Whitelistir | ng |   |
| ۵<br>۵    | Orders               |                                                                                            |         |             |    |   |
| ሳ         | Invoice              | Whitelisting                                                                               |         |             |    |   |
| ٥         | Payment History      | Voice O'SMS OIP/Un 2                                                                       |         | £           | ķ  |   |
| ш         | Financial Transco    |                                                                                            |         |             | -  |   |
| 8         | Financial Transac    | Ctions Outgoing Numbers Incoming Numbers                                                   |         |             |    |   |
| A         | Address              | 9946843632                                                                                 |         |             | 0  |   |
|           | Contact              | 2 0                                                                                        |         | Ø           | Û  |   |
|           | Ticketing            | 2 Ů                                                                                        |         | Ø           | Û  |   |
| Ø         | Subscriptions        | 2 0                                                                                        |         | Ø           | Û  |   |

#### Note:

- If users select the **IP/URL** option, they will be redirected to the third-party whitelisting environment, as explained in the section below.
- 3. After entering the numbers, click to add them to whitelisted.
- 4. The following confirmation pop-up window is displayed.

| Alert                                                                       | ×      |
|-----------------------------------------------------------------------------|--------|
| Are you sure you want to Add to whitelisted?<br>You can't undo this action. |        |
|                                                                             | no yes |

5. If you receive this confirmation message, "Are you sure you want to Add to Whitelisted? You can't undo this action". Click "Yes" to confirm the action.

If you click **Yes**, a success message is displayed indicating that the numbers are added to the whitelisted successfully.

Or

Click "No" to discard the action.

## Whitelisting Platform

If users select the IP/URL option in the Whitelisting section under the customer's account, they will be redirected to the third-party whitelisting environment as depicted below.

| Vi loT smart            | ■                                      | Account Name:       | Profile ID:          | • • |
|-------------------------|----------------------------------------|---------------------|----------------------|-----|
| វជ្ជះ Home              | Group ID All                           | ocations            | MSISDN or Group name |     |
| & GroupId Allocations   | ·<br>View And Manage Group Id Tagged T | o MSISDNs           |                      | ~   |
| ∿ • Bulk Activity       |                                        |                     |                      |     |
| 🖉 Group ID              |                                        |                     |                      |     |
| Job Status              |                                        |                     |                      |     |
| Provisioning Job Status |                                        |                     |                      |     |
|                         |                                        |                     |                      |     |
|                         | Mobile Number APN Nan                  | ne Associated Group | Group Name           | A   |
|                         | 915755201258175 net                    | 10032               | GroupID10032         |     |

The top right-hand corner will display information such as the **Enterprise Name** and **Profile ID** of the redirected user.

- Click the **Download** button to view the downloaded file details.
- Click the **Refresh** button to refresh the page.

Users can manage the following operations:

- Group ID
- Group ID Allocations
- Bulk Activity
- Job Status
- Provisioning Job Status
- APN Allocations

## **Group ID**

The Group ID section allows users to manage group allocations and policies within the IoT Smart Central platform.

Users can manage the following operations:

- Add Group IDs and define their policies.
- Select applications and communication protocols.
- Modify existing Group ID policies

## To manage the Group ID:

1. On the side menu, click **Group ID** to view group ID details. Refer to the following screen.

| I loT smart             | ≡                                | Acc         | ount Name: |         | Profile ID:  |              | ٥ (١     |
|-------------------------|----------------------------------|-------------|------------|---------|--------------|--------------|----------|
| រ៍ភ្លំ៖ Home            | Group ID                         |             | Search     |         |              | Add          | Download |
| & GroupId Allocations   | Add Or Edit Available Group I    | Ds.         | Section    |         | ~            |              | Download |
| ∿ Bulk Activity         |                                  |             |            |         |              |              |          |
| 🖉 Group ID              |                                  |             |            |         |              |              |          |
| 🖨 Job Status            | <b>V</b> if for smart<br>central |             |            |         |              |              |          |
| Provisioning Job Status |                                  |             |            |         |              |              |          |
|                         |                                  |             |            |         |              |              |          |
|                         | Group ID Group                   | Name        | Default    | Enabled | MSISDN Count | Policy Count | Action   |
|                         | 5003                             | GroupID5003 | No         | Yes     | 4            | 5            | 🔗 View   |
|                         | 5004                             | GroupID5004 | No         | Yes     | 167          | 3            | 🕅 View   |

• Click the **Download** button to download the group ID.

The following is the attached sample policy and Group list file:

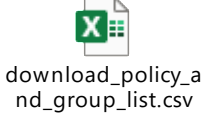

# Add, View, and Modify the Group ID

Using this option, users can create a new group ID. **To create a new group ID:** 

1. On the **Group ID** screen, click the **Add** button. Refer to the following screen.

| Vi loT smart<br>central | =                     | Acc         | ount Name: |         | Profile ID:  |              | •        |
|-------------------------|-----------------------|-------------|------------|---------|--------------|--------------|----------|
| ភ្លែ Home               | Group I               | D           | Sogreb     |         |              | Add          | Download |
| & GroupId Allocations   | Add Or Edit Available | Group IDs.  | Secien     |         |              |              | Download |
| √v• Bulk Activity       |                       |             |            |         |              |              |          |
| 🖉 Group ID              |                       |             |            |         |              |              |          |
| job Status              | Central               |             |            |         |              |              |          |
| Provisioning Job Status |                       |             |            |         |              |              |          |
|                         |                       |             |            |         |              |              |          |
|                         | Group ID              | Group Name  | Default    | Enabled | MSISDN Count | Policy Count | Action   |
|                         | 5003                  | GroupID5003 | No         | Yes     | 4            | 5            | 🔗 View   |
|                         | 5004                  | GroupID5004 | No         | Yes     | 167          | 3            | View     |

2. After clicking the **Create** button, the following screen is displayed.

| Add Group ID       |                        |         |        |      | × |
|--------------------|------------------------|---------|--------|------|---|
|                    |                        |         |        |      |   |
|                    |                        |         |        |      |   |
| Guidelines         |                        |         |        | *    |   |
|                    |                        |         |        |      |   |
| Bulk Upload Policy |                        |         |        | *    |   |
|                    |                        |         |        |      |   |
| Protocols          |                        |         |        | *    |   |
|                    |                        |         |        |      |   |
| Group Name         |                        |         |        |      |   |
| Dofault            |                        | Engblod |        |      |   |
| No                 | ~                      | No      |        | ~    |   |
| Policy             |                        |         |        |      |   |
| Foncy              |                        |         |        |      |   |
| IPV4 V             | IPV4<br>eg: 3.12.13.12 |         |        | + 🗊  |   |
|                    |                        |         |        |      |   |
|                    |                        |         | Cancel | Save |   |
|                    |                        |         |        |      |   |

- Field Description Click the Arrow button to view the guideline details. The following screen will be displayed. Guidelines · Add/Edit destination policy based in the section below. · Protocol can be selected basis the application type, if not known then can be left unselected. • Group name is editable and can be named for your identification. Guidelines • Only 4 destinations can be added in each group ID. Add/Edit destination policy based on the section below. The protocol can be selected based on the application type, if not known then can be left unselected. Group names are editable and can be named for your identification. Only 4 destinations can be added to each group ID. Click the **Arrow** button to upload the policy details. The following screen will be displayed. Bulk Upload Policy **Download Policy Upload Policy Bulk Upload** Click the **Download** Policy button to download the bulk group policy. • Policy The bulk group policy will be downloaded. The following is the attached sample policy file: X -bulkgrouppolicy.xl SX Click the Upload Policy to upload the bulk group policy. The following screen will be displayed.
- 3. Enter/Select the following details in the corresponding fields.

|                                           | Upload                                                                                                    | l Policy ×                                                                                                    |
|-------------------------------------------|----------------------------------------------------------------------------------------------------|----------------------------------------------------------------------------------------------------|
|                                           | Upload Poli                                                                                                    | icy File                                                                                                    |
|                                           | Choose File                                                                                                    | No file chosen                                                                                                    |
|                                           |                                                                                                    | Close                                                                                                    |
|                                           | Choose the file     the policy.                                                                                                    | e that is stored in the system and click the <b>Upload</b> buttor                                                                                                    |
|                                           | Click the <b>Arrow</b> button to selec                                                                                                    | ct protocols. The following screen will be displayed.                                                                                                    |
|                                           | Protocols                                                                                                    | •                                                                                                    |
|                                           | diad 200 dime                                                                                                    | androidmarket                                                                                                    |
|                                           | cloudbrowse                                                                                                    | fast com                                                                                                    |
|                                           | ftp                                                                                                    | ftntransfer                                                                                                    |
|                                           | alpoop                                                                                                    | aoalemaps                                                                                                    |
| Protocol                                  | http                                                                                                    | http2overtls                                                                                                    |
|                                           | icmp                                                                                                    | macp                                                                                                    |
|                                           | matt                                                                                                    | nto                                                                                                    |
|                                           | 111/111                                                                                                    | IIID                                                                                                    |
|                                           | samsuna                                                                                                    |                                                                                                    |
| Group Name                                | Select the com<br>section.  Note:<br>Multiple protocols can be select<br>Enter the name of the group.                                                                                                    | nmunication and application protocols listed under the P                                                                                                    |
| Group Name                                | Select the com<br>section.  Note:<br>Multiple protocols can be select<br>Enter the name of the group.  Select the Default in the drop-of                                                                                                    | nmunication and application protocols listed under the P<br>cted.                                                                                                    |
| Group Name                                | Select the com<br>section.     Note:<br>Multiple protocols can be select<br>Enter the name of the group.     Select the Default in the drop-o                                                                                                    | nmunication and application protocols listed under the P<br>cted.                                                                                                    |
| Group Name<br>Default                     | Select the com<br>section.     Note:<br>Multiple protocols can be select<br>Enter the name of the group.     Select the Default in the drop-o<br>If the user selects "Yes" to ena                                                                                                    | nmunication and application protocols listed under the P<br>cted.<br>-down list. For example, "Yes" or "No".<br>able all Group IDs. The selected one will become the defa                                                                                                    |
| Group Name<br>Default                     | Select the com<br>section.     Select the com<br>section.     Note:<br>Multiple protocols can be select<br>Enter the name of the group.     Select the Default in the drop-o<br>If the user selects "Yes" to ena<br>Group ID as default ensures th                                                                                                    | nmunication and application protocols listed under the P<br>cted.<br>cdown list. For example, "Yes" or "No".<br>able all Group IDs. The selected one will become the defa<br>nat all future MSISDNs provisioned to the enterprise acco                                                                                                    |
| Group Name<br>Default                     | Select the com<br>section.     Select the com<br>section.     Note:<br>Multiple protocols can be select<br>Enter the name of the group.     Select the Default in the drop-o<br>If the user selects "Yes" to ena<br>Group ID as default ensures th<br>automatically tagged to this Gr                                                                                                    | nmunication and application protocols listed under the P<br>cted.<br>cdown list. For example, "Yes" or "No".<br>able all Group IDs. The selected one will become the defa<br>nat all future MSISDNs provisioned to the enterprise acco<br>roup ID.                                                                                                    |
| Group Name<br>Default<br>Enable           | Select the com<br>section.     Select the com<br>section.     Note:<br>Multiple protocols can be select<br>Enter the name of the group.     Select the Default in the drop-our<br>If the user selects "Yes" to ena<br>Group ID as default ensures th<br>automatically tagged to this Group<br>Select the Enabled in the drop-our                                                                                                    | nmunication and application protocols listed under the P<br>cted.<br>cdown list. For example, "Yes" or "No".<br>able all Group IDs. The selected one will become the defa<br>nat all future MSISDNs provisioned to the enterprise acco<br>roup ID.<br>-down list. For example, "Yes" or "No".                                                                    |
| Group Name<br>Default<br>Enable           | Select the com<br>section.     Select the com<br>section.     Note:<br>Multiple protocols can be select<br>Enter the name of the group.     Select the Default in the drop-o<br>If the user selects "Yes" to ena<br>Group ID as default ensures th<br>automatically tagged to this Gr<br>Select the Enabled in the drop-<br>Select the policy required for N                                                                           | nmunication and application protocols listed under the P<br>cted.<br>cted.<br>cdown list. For example, "Yes" or "No".<br>able all Group IDs. The selected one will become the defa<br>nat all future MSISDNs provisioned to the enterprise acco<br>roup ID.<br>-down list. For example, "Yes" or "No".<br>MSISDN mobile data access from the drop-down list. The |
| Group Name<br>Default<br>Enable           | Select the complete section.     Select the complete section.     Note:     Multiple protocols can be select     Enter the name of the group.     Select the Default in the drop-or     If the user selects "Yes" to ena     Group ID as default ensures th     automatically tagged to this Gr     Select the Enabled in the drop-or     Select the policy required for N     screen will be displayed.                               | nmunication and application protocols listed under the P<br>cted.<br>cted.<br>cdown list. For example, "Yes" or "No".<br>able all Group IDs. The selected one will become the defa<br>nat all future MSISDNs provisioned to the enterprise acco<br>roup ID.<br>-down list. For example, "Yes" or "No".<br>MSISDN mobile data access from the drop-down list. The |
| Group Name<br>Default<br>Enable<br>Policy | Select the com<br>section.     Select the com<br>section.     Note:<br>Multiple protocols can be select<br>Enter the name of the group.     Select the Default in the drop-<br>If the user selects "Yes" to ena<br>Group ID as default ensures th<br>automatically tagged to this Gr<br>Select the Enabled in the drop-<br>Select the Enabled in the drop-<br>Select the policy required for N<br>screen will be displayed.     Policy | nmunication and application protocols listed under the P<br>cted.<br>cted.<br>down list. For example, "Yes" or "No".<br>able all Group IDs. The selected one will become the defa<br>nat all future MSISDNs provisioned to the enterprise acco<br>roup ID.<br>-down list. For example, "Yes" or "No".<br>MSISDN mobile data access from the drop-down list. The  |
| Group Name<br>Default<br>Enable<br>Policy | Select the com<br>section.     Select the com<br>section.     Note:<br>Multiple protocols can be select<br>Enter the name of the group.     Select the Default in the drop-of<br>If the user selects "Yes" to ena<br>Group ID as default ensures th<br>automatically tagged to this Gr<br>Select the Enabled in the drop-<br>Select the policy required for N<br>screen will be displayed.     Policy     IPV4 + Port                  | nmunication and application protocols listed under the P<br>cted.<br>down list. For example, "Yes" or "No".<br>able all Group IDs. The selected one will become the defa<br>hat all future MSISDNs provisioned to the enterprise acco<br>roup ID.<br>-down list. For example, "Yes" or "No".<br>MSISDN mobile data access from the drop-down list. The           |

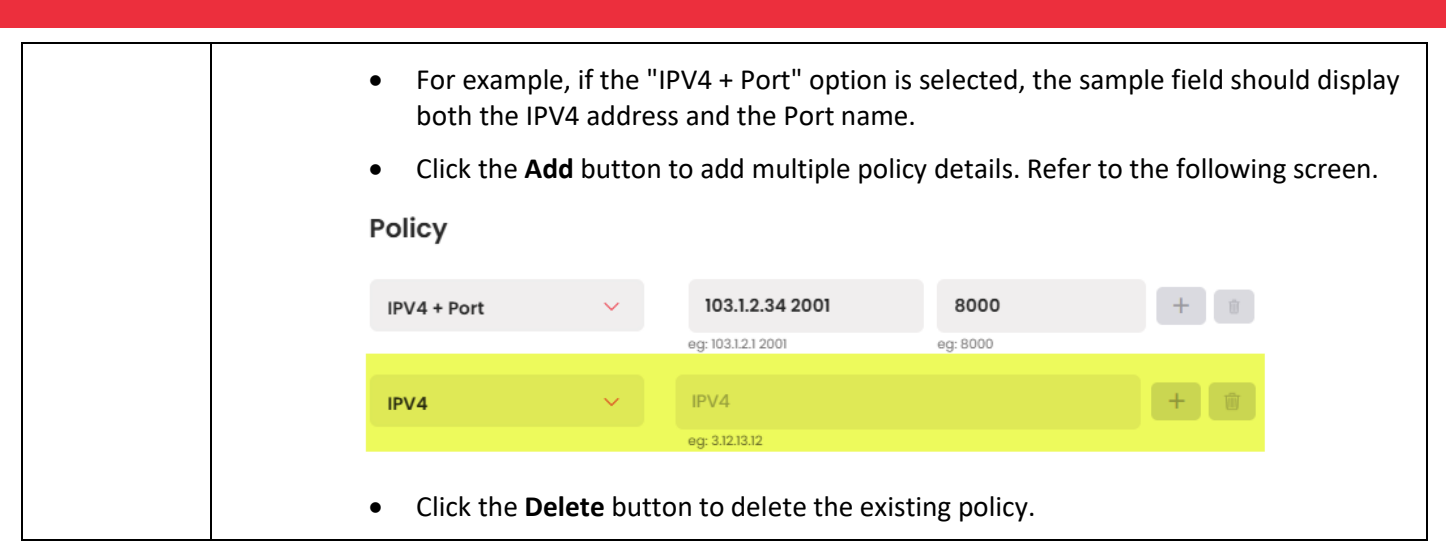

4. After entering all the required details, click the Save button.

A confirmation message is displayed, indicating that the Group ID is created successfully.

After you save the changes, you can view them under the **<u>Provisioning Job Status</u>** section of the menu. **<u>To View the Group ID</u>**:

1. On the **Group ID** screen, click the **View** hyperlink to view Group ID details. Refer to the following screen.

| Vi loT smart            | ≡                   | Acc            | ount Name: |         | Profile ID:  | 4            | ٥ (١     |
|-------------------------|---------------------|----------------|------------|---------|--------------|--------------|----------|
| ស្ថិ៖ Home              | Group               | ID             | Sograb     |         |              |              | Download |
| & GroupId Allocations   | Add Or Edit Availat | ble Group IDs. | Sedicit    |         | 4            | HAU D        | Download |
| -√- Bulk Activity       |                     |                |            |         |              |              |          |
| 🖉 Group ID              |                     |                |            |         |              |              |          |
| Job Status              | V for sm            |                |            |         |              |              |          |
| Provisioning Job Status |                     |                |            |         |              |              |          |
|                         |                     |                |            |         |              |              |          |
|                         | Group ID            | Group Name     | Default    | Enabled | MSISDN Count | Policy Count | Action   |
|                         | 5003                | GroupID5003    | No         | Yes     | 4            | 5            | 🖉 View   |
|                         | 5004                | GroupID5004    | No         | Yes     | 167          | 3            | 🔗 View   |

2. After clicking the **View** button, the following screen is displayed.

| View Group        | ID |                              |         | ×      |
|-------------------|----|------------------------------|---------|--------|
|                   |    |                              |         |        |
| Group Name        |    |                              |         |        |
| Guidelines        |    |                              |         | ~      |
|                   |    |                              |         |        |
|                   |    |                              |         |        |
| Protocols         |    |                              |         | *      |
|                   |    |                              |         |        |
| Group Name        |    |                              |         |        |
| TaisynetGroupID50 | 03 |                              |         |        |
| Group ID          |    |                              |         |        |
| 5003              |    |                              |         |        |
|                   |    |                              |         |        |
| Default           |    |                              | Enabled |        |
| No                |    | ~                            | Yes     | ~      |
| Policy            |    |                              |         |        |
| 101/4             |    | 102 125 121 162              |         |        |
| IPV4              | Ť  | eg: 3.12.13.12               |         |        |
| IPV4              | ~  | 61.0.248.76                  |         |        |
|                   |    | eg: 3.12.13.12               |         |        |
| IPV4              | ~  | 13.126.36.205<br>eq: 3121312 |         |        |
| IPV4              | ~  | 103.56.38.222                |         |        |
|                   |    | eg: 3.12.13.12               |         |        |
| IPV4              | ~  | 103.234.162.150              | 1       |        |
|                   |    | eg: 3.12.13.12               |         |        |
|                   |    |                              |         | Cancel |
|                   |    |                              |         |        |

• Users can view Group and Policy details.

# To Modify the Group ID:

1. On the **Group ID** screen, click the **Modify** button is to modify the Group ID details. Refer to the following screen.

| V loT smart<br>central  | ≡                   | Acc            | count Name: |         | Profile ID:  |              | 3        |
|-------------------------|---------------------|----------------|-------------|---------|--------------|--------------|----------|
| រ៍អ្វិ Home             | Group               | ID             | Sograb      |         |              | Add          | Download |
| ള് GroupId Allocations  | Add Or Edit Availal | ble Group IDs. | Search      |         | <u> </u>     |              | Download |
| √. Bulk Activity        |                     |                |             |         |              |              |          |
| 🖉 Group ID              |                     |                |             |         |              |              |          |
| Job Status              |                     |                |             |         |              |              |          |
| Provisioning Job Status |                     |                |             |         |              |              |          |
|                         |                     |                |             |         |              |              |          |
|                         | Group ID            | Group Name     | Default     | Enabled | MSISDN Count | Policy Count | Action   |
|                         | 5003                | GroupID5003    | No          | Yes     | 4            | 5            | View     |
|                         | 5004                | GroupID5004    | No          | Yes     | 167          | 3            | 🖉 View   |

2. After clicking the **Modify** button, the following screen is displayed.

| Edit G | roup ID                            |   |          |         |         |  |        |      | × |  |
|--------|------------------------------------|---|----------|---------|---------|--|--------|------|---|--|
|        | Last Modified: 02-03-2024 00:27:08 |   |          |         |         |  |        |      |   |  |
| Guic   | lelines                            |   |          |         |         |  |        | ~    |   |  |
| Bulk   | Upload Policy                      | / |          |         |         |  |        | ~    |   |  |
| Prote  | ocols                              |   |          |         |         |  |        | ~    |   |  |
| Group  | Name<br>GroupID5004                | L |          |         |         |  |        |      |   |  |
| Group  | ID                                 |   |          |         |         |  |        |      |   |  |
| 5004   |                                    |   |          |         |         |  |        |      |   |  |
| Defau  | lt                                 |   |          |         | Enabled |  |        |      |   |  |
| No     |                                    |   |          | ~       | Yes     |  |        | ~    |   |  |
| Policy | 1                                  |   |          |         |         |  |        |      |   |  |
| Doma   | in                                 | ~ | traxsr   | nart.in |         |  |        | +    |   |  |
| Doma   | in                                 | ~ | wb.go    | v.in    |         |  |        | +    |   |  |
| Doma   | in                                 | ~ | eg: goog | x.co.in |         |  |        | +    |   |  |
|        |                                    |   | eg: goog | le.com  |         |  |        |      |   |  |
|        |                                    |   |          |         |         |  | Cancel | Save |   |  |

3. Modify the necessary fields and click the **Save** button.

A success message is displayed, indicating that the Group ID is modified successfully.

## **Group ID Allocations**

Group ID allocations refer to the process of assigning and managing Group IDs associated with MSISDNs within a specific account. This functionality enables users to view, update, and modify the mapping between MSISDNs and their respective Group IDs. Additionally, this section allows users to manually change the group ID tagging for a single MSISDN at a time.

# To manage the Group ID Allocation:

1. On the side menu, click **Group ID Allocation** to view group ID allocation details. Refer to the following screen.

| Central lot smart                                                                                                    | =                                 |                          | Account Name:          |            | Profile ID:       |     |   |
|----------------------------------------------------------------------------------------------------|-----------------------------------|--------------------------|------------------------|------------|-------------------|-----|---|
| Image: Second state       Image: Second state       Image: Secon | Group ID<br>View And Manage Group | Alloc<br>Id Tagged To MS | <b>ations</b><br>ISDNs |            | MSISDN or Group n | ame | Q |
| <ul><li>∠ Group ID</li><li>iD Status</li></ul>                                                                                                    |                                   |                          |                        |            |                   |     |   |
| Provisioning Job Status                                                                                                    | Mobile Number                     | APN Name                 | Associated Group       | Group Name |                   |     | A |
|                                                                                                    | 915755201258175                   | net                      | 10032                  | Group      | ID10032           |     |   |
|                                                                                                    | 915755201258178                   | net                      | 10032                  | Group      | ID10032           |     |   |

All groups available for this account can be viewed in the "Available Groups" section.

2. Select the Available Groups from the drop-down list. The following screen will be displayed.

| I loT smart                                                     | Account Name:                                                      | Profile ID:          |
|-----------------------------------------------------------------|--------------------------------------------------------------------|----------------------|
| Home     GroupId Allocations     Ar- Bulk Activity     Group ID | Group ID Allocations<br>View And Manage Group Id Tagged To MSISDNs | MSISDN or Group name |
| Job Status                                                      | V Control                                                          |                      |
|                                                                 | Associated Group Group Name                                        | Available Groups     |
|                                                                 | 10032 GroupID10032                                                 | GroupII 🗸 🛗 Save     |
|                                                                 | 10032 GroupID10032                                                 | Available Group 🗸    |

3. Click **Save.** The following screen will be displayed.

| Central loT smart       | =                            | Account Name:                | Profile ID:           |          |
|-------------------------|------------------------------|------------------------------|-----------------------|----------|
| រ៍ភ្លិះ Home            | Group ID A                   | llocations                   | MSISDN or Group name  |          |
| & GroupId Allocations   | View And Manage Group Id Tag | ged To MSISDNs               |                       | <u> </u> |
| -\/∗ Bulk Activity      |                              |                              |                       |          |
| 🖉 Group ID              |                              | (!)                          |                       |          |
| 💕 Job Status            |                              |                              |                       |          |
| Provisioning Job Status |                              | Are you sure?                |                       |          |
|                         |                              | You want to change the group |                       |          |
|                         | Associated 0                 | Yes Cancel                   | Available Groups      |          |
|                         | 10032                        | GroupID10032                 | Groupit 🗸             | ave      |
|                         | 10032                        | GroupID10032                 | Available Group 🗸 🕞 S |          |

4. If you receive this message, "Are you sure you want to change the group? Click the "Yes" to continue the action.

A success message is displayed, indicating that the selected group is changed successfully.

Or

Click "Cancel" to discard the action.

The changed group ID details can be viewed under the **Job Status** menu.

#### Job Status

You can view the historical changes made to Group ID mapping under the Job Status section. This section also displays the person responsible for the changes, using the same user information as when redirecting from the Smart Central portal.

## To manage the Job Status:

1. On the side menu, click Job Status to view job status details. Refer to the following screen.

| V loT smart                 | ≡                   |              | Account Name: | Profile ID:         |               |            |
|-----------------------------|---------------------|--------------|---------------|---------------------|---------------|------------|
| រ៍រិះ Home                  | Job St              | atus         |               | -                   |               | lob Status |
| & GroupId Allocations       | View Bulk Or Single | e Job Status |               |                     |               |            |
| -⁄v- Bulk Activity          |                     |              |               |                     |               |            |
| 🖉 Group ID                  |                     |              |               |                     |               |            |
| ළී Job Status               | <b>V</b> for entre  |              |               |                     |               |            |
| 📓 Provisioning Job Status 📉 |                     |              |               |                     |               |            |
|                             |                     |              |               |                     |               |            |
|                             | Job ID              | Job Type     | Created By    | Create Request      | Total Records | Acknowled  |
|                             | UNC ID-1732         | bulkupload   | tapas.g@      | 03-03-2025 14:36:51 | 96            | 95         |
|                             | UNC ID-1627         | bulkupload   | tapas.g@      | 28-02-2025 13:09:44 | 1741          | 1741       |

- Users can view job status details such as Job ID, Job Type, Created By, Create Request, Total Records, Acknowledged, and Invalid.
- Click the **Download** Job Status button to download the job status entries.

The following is the attached sample job status file:

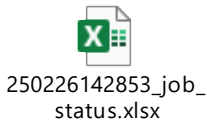

## **Bulk Activity**

This option allows users to manage the following operations:

- Toggle MSISDN Group
- Get MSISDN Bulk Upload.

## **Toggle MSISDN Group**

This option allows users to change the Group ID of a specific list of MSISDNs in bulk. It also enables users to download a template, make changes to the Excel file offline, and upload it to apply the required updates. **To toggle the MSISDN group:** 

1. On the side menu, click **Bulk Activity** to view bulk activity details. Refer to the following screen.

| V IoT smart<br>central                                             | ■                                                                           | Account Name:                                                        | Profile ID: | o .            |  |  |  |  |  |
|--------------------------------------------------------------------|-----------------------------------------------------------------------------|----------------------------------------------------------------------|-------------|----------------|--|--|--|--|--|
| <sup>™</sup> Home <sup>™</sup> Bulk Activity <sup>™</sup> Group ID | Bulk Activity<br>You Can Execute Activities In Bulk Via File I<br>• Refresh | Uploads Here                                                         |             |                |  |  |  |  |  |
| Job Status                                                         | V I of smart<br>control                                                     |                                                                      |             |                |  |  |  |  |  |
|                                                                    | Toggle MSISDN Group Get MS<br>Guidelines                                    | SISDN bulk upload                                                    |             | •              |  |  |  |  |  |
|                                                                    | 🕹 Download Template                                                         |                                                                      |             |                |  |  |  |  |  |
|                                                                    | Job ID Total Records UNC ID-1732 96                                         | Success         Create Time           95         03-03-2025 14:36:51 | Created By  | Process Time   |  |  |  |  |  |
|                                                                    | UNC ID-1627 1741                                                            | 1741 28-02-2025 13:09:44                                             | tapas.g@    | 28-02-2025 13: |  |  |  |  |  |

#### Note:

By default, Toggle MSISDN Group is displayed.

• Click the **Arrow** button to view the guideline details. The following screen will be displayed.

| Vi loT smart<br>central ≡ | Account Name:                                                                                                    | • |
|---------------------------|----------------------------------------------------------------------------------------------------|---|
| 跷 Home                    |                                                                                                    |   |
| ു GroupId Allocations     | ■ I fol'smart                                                                                                    |   |
| -∿- Bulk Activity         |                                                                                                    |   |
| 🖉 Group ID                |                                                                                                    |   |
| 🖨 Job Status              |                                                                                                    |   |
| Provisioning Job Status   | oggle MSISDN Group Get MSISDN bulk upload                                                                                                    |   |
|                           | Guidelines <ul> <li>Template will provide list of all MSISDN mapping with group id on the account level</li> <li>Upload file size should not exceed 50MB.</li> <li>Do not edit anything in the file except selection of new group id against an MSISDN.</li> <li>Any changes made in group id policy tab of the excel does not impact any change in the group id policies.</li> <li>In case of re-uploading failure records, it is recommended to upload only corrected failed records to prevent any uplicity of file processing         </li> </ul> <li> <ul> <li>Download Template</li> <li> </li></ul> <li></li></li> |   |

- > The template will provide a list of all MSISDN mapping with group IDs on the account level.
- Upload file size should not exceed 50MB.
- Do not edit anything in the file except the selection of a new group ID against an MSISDN.
- Any changes made in the group ID policy tab of the excel does not impact any change in the group ID policies.
- In case of re-uploading failure records, it is recommended to upload only corrected failed records to prevent any duplicity of file processing.
- 2. Click the **Download Template** to download the template.

The template will be downloaded

The following is the attached sample template:

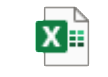

250226155308\_tem plate.xlsx

• Users can make changes to the Excel file. The Group ID policies information is also included in the file, along with guidelines for making changes.

3. After providing the required changes, click the **Upload Template** to upload the template. The following screen will be displayed.

| Vi i koT smart<br>central                                                                                                    | Upload      | Template             |         |                     |            | × 🗋 🕹 💿 😩       |  |
|----------------------------------------------------------------------------------------------------|-------------|----------------------|---------|---------------------|------------|-----------------|--|
| Image: Second state       Image: Second state       Image: Secon |             |                      | ·····   |                     |            |                 |  |
| Group ID Job Status                                                                                                    |             | Bro                  | owse    | Upload              |            | up id policies. |  |
| Provisioning Job Status                                                                                                    | Upload File | <b>Чате:</b><br>50МВ |         | ······              |            |                 |  |
|                                                                                                    | Job ID      | Total Records        | Success | Create Time         | Created By | Process Time    |  |
|                                                                                                    | UNC ID-1732 | 96                   | 95      | 03-03-2025 14:36:51 | tapas.g@   | 03-03-2025 14:  |  |
|                                                                                                    | UNC ID-1627 | 1741                 | 1741    | 28-02-2025 13:09:44 | tapas.g@   | 28-02-2025 13:  |  |

4. Enter/Select the following details in the corresponding fields.

| Field       | Description                                                                                             |
|-------------|----------------------------------------------------------------------------------------------------|
| Upload File | Click the <b>Browse</b> button to select the file. The file name is displayed after selecting the file. |

#### 5. Click Upload.

A confirmation message is displayed, indicating that the file is imported successfully.

On a successful upload, the status will be displayed in the same section as "In Progress" as depicted in the below screen.

| I loT smart             | =  | Account Name:       |          | Profile ID: |          | <ul> <li>Image: Image: Ima</li></ul> |
|-------------------------|----|---------------------|----------|-------------|----------|----------------------------------------------------------------------------------------------------|
| 绞3 Home                 | @  | 20-02-2025 17:11:29 | 160      | In Progress | 9        | View Detail                                                                                                    |
|                         |    |                     | <u>_</u> |             |          |                                                                                                    |
| 🖉 Group ID              | @' | 20-02-2025 15:22:16 | 0        | Succesful   | <b>V</b> | View Detail                                                                                                    |
| 🖺 Job Status            | @  | 20-02-2025 12:45:08 | 0        | Succesful   | <b>V</b> | View Detail                                                                                                    |
| Provisioning Job Status | Ø  | 20-02-2025 11:09:25 | 0        | Succesful   | <b>Ø</b> | View Detail                                                                                                    |
|                         | Ø  | 19-02-2025 17:36:56 | 0        | Succesful   | 0        | View Detail                                                                                                    |

After successful file processing, the status will change from "In Progress" to "Successful".

#### **View MSISDN Details**

This option allows users to view the MSISDN details. **To View MSISDN details:** 

1. On the **Bulk Activity** screen, click the **View Detail** button to view MSISDN details. Refer to the following screen.

| VI loT smart<br>central                               | ≡ | Account Name:       |   | Profile ID: | <u>+</u> | •           |
|-------------------------------------------------------|---|---------------------|---|-------------|----------|-------------|
| 纷 Home<br>丞 GroupId Allocations                       | @ | 25-02-2025 17:37:56 | 0 | Succesful   | 0        | View Detail |
| Ay+ Bulk Activity                                     | @ | 24-02-2025 19:00:03 | 0 | Succesful   | <b>V</b> | View Detail |
| <ul> <li>⊘ Group ID</li> <li>in Job Status</li> </ul> | ø | 24-02-2025 12:59:44 | 0 | Succesful   | <b></b>  | View Detail |
| Provisioning Job Status                               | @ | 24-02-2025 11:04:21 | 0 | Succesful   | <b></b>  | View Detail |
|                                                       | Ø | 22-02-2025 12:05:33 | 0 | Succesful   | <b></b>  | View Detail |

2. After clicking the View Detail button, the following screen is displayed.

| VI central                | =                      | Ac                          | ecount Name:    | Profile      |              | ) 💿 🌘        |
|---------------------------|------------------------|-----------------------------|-----------------|--------------|--------------|--------------|
| ថ្លែះ Home                | Bulk Ac                | tivity >                    | View deto       | ail          |              |              |
| & GroupId Allocations     | You Can View Activitie | es For Bulk Via File Upload | ls Here         |              |              |              |
| -\/- Bulk Activity        |                        |                             |                 |              |              |              |
| 🖉 Group ID                |                        |                             |                 |              |              |              |
| 🖨 Job Status              | I loT smart<br>central |                             |                 |              |              |              |
| 🖨 Provisioning Job Status |                        |                             |                 |              |              |              |
|                           |                        |                             |                 |              |              |              |
|                           | Job ID                 | Msg Status                  | MSISDN          | Processed At | Old Group ID | New Group ID |
|                           | UNC ID-1542            | success                     | 915755200292655 |              | 13417        | 20711        |
|                           | UNC ID-1542            | success                     | 915755200318744 |              | 13417        | 20711        |

• Users can view details such as Job ID, Msg Status, MSISDN, Processed At, Old Group ID, and New Group ID.

## Get MSISDN Bulk Upload

This option allows users to change the Group ID for a specific list of MSISDNs in bulk. It also enables users to download a template, make changes to the Excel file offline, and upload it to apply the required updates. To manage the MSISDN bulk upload:

1. On the click **Bulk Activity** screen, click the **Get MSISDN Bulk Upload** tab to view MSISDN details. The following screen will be displayed.

| loT smart<br>central    | =                                                                  | Account Name:            | Profile ID: | في الح         |
|-------------------------|--------------------------------------------------------------------|--------------------------|-------------|----------------|
| 泛: Home                 | Bulk Activity                                                      |                          |             |                |
| & GroupId Allocations   | You Can Execute Activities In Bulk Via File U                      | Uploads Here             |             |                |
| ∿ • Bulk Activity       |                                                                    |                          |             |                |
| 🖉 Group ID              |                                                                    |                          |             |                |
| 🖨 Job Status            | VIII foT smort                                                     |                          |             |                |
| Provisioning Job Status |                                                                    |                          |             |                |
|                         | Toggle MSISDN Group Get MSI                                        | ISDN bulk upload         |             |                |
|                         | Guidelines                                                         |                          |             | <b>*</b> .     |
|                         | <b>むUpload MSISDN Template</b><br>ゆDownload Custom MSISDN Template | ±Upload Template         |             |                |
|                         | Job ID Total Records                                               | Success Create Time      | Created By  | Process Time   |
|                         | UNC ID-1732 96                                                     | 95 03-03-2025 14:36:51   | tapas.g@    | 03-03-2025 14: |
|                         | UNC ID-1627 1741                                                   | 1741 28-02-2025 13:09:44 | tapas.g@    | 28-02-2025 13: |

• Click the **Arrow** button to view the guideline details. The following screen will be displayed.

| Vi loT smart<br>central   | Account Name:                                                                                                    |
|---------------------------|----------------------------------------------------------------------------------------------------|
| 缀 Home                    |                                                                                                    |
| 윤 GroupId Allocations     |                                                                                                    |
| -√+ Bulk Activity         |                                                                                                    |
| 🖉 Group ID                |                                                                                                    |
| 📓 Job Status              |                                                                                                    |
| 📓 Provisioning Job Status | Toggle MSISDN Group Get MSISDN bulk upload                                                                                                    |
|                           | Guidelines       ^         1.Downloading template will provide format in which MSISDN needs to be uploaded.         2.Only upload valid mobile numbers in one column and without changing the header         3.Upload file size should not exceed 50MB.         4.After upload download the file to know the mapped group Id against the number uploaded.         5.To change group Ids between numbers please use upload module in "Get MSISDN Bulk Upload".         Upload MSISDN Template |
|                           |                                                                                                    |

- > Downloading the template will provide the format in which MSISDN needs to be uploaded.
- > Only upload valid mobile numbers in one column and without changing the header.
- Upload file size should not exceed 50MB.
- > After upload download the file to know the mapped group ID against the number uploaded.
- > To change group IDs between numbers please use the upload module in "Get MSISDN Bulk Upload".
- 2. Click the Download Custom MSISDN Template to download the template.

#### The template will be downloaded

The following is the attached sample template:

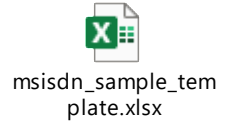

- Users can make changes to the Excel file. The Group ID policies information is also included in the file, along with guidelines for making changes.
- 3. After providing the required changes, click the **Upload Template** to upload the template. The following screen will be displayed.

| VI loT smart            | Upload Template ×                                                |
|-------------------------|------------------------------------------------------------------|
| 鎲 Home                  |                                                                  |
| & GroupId Allocations   | Upload Your File                                                 |
| -∆∗ Bulk Activity       | Browse Upload                                                    |
| 🖉 Group ID              |                                                                  |
| 📓 Job Status            | Upload File Name:                                                |
| Provisioning Job Status | File size upto 50MB                                              |
|                         | Download Custom MSISDN Template                                  |
|                         | Job ID Total Records Success Create Time Created By Process Time |

4. Enter/Select the following details in the corresponding fields.

| Field       | Description                                                                                             |
|-------------|----------------------------------------------------------------------------------------------------|
| Upload File | Click the <b>Browse</b> button to select the file. The file name is displayed after selecting the file. |

5. Click Upload.

A confirmation message is displayed, indicating that the file is imported successfully.

• After uploading the MSISDN template, a new template file is generated, retrieving the Group ID mapped to the uploaded MSISDNs as configured in the profile. The following screen will be displayed.

|                                                      | Account Name:                                                                         | Profile ID:                                                                                     |
|------------------------------------------------------|---------------------------------------------------------------------------------------|-------------------------------------------------------------------------------------------------|
| 285 Home<br>윤 GroupId Allocations<br>사 Bulk Activity | Bulk Activity<br>You Can Execute Activities In Bulk Via File Uploads Here<br>•Refresh | 250226155308_template.xlsx<br>Download Completed<br>-bulkgrouppolicy.xlsx<br>Download Completed |
| Croup ID  Job Status  Provisioning Job Status        |                                                                                       |                                                                                                 |
|                                                      | Toggle MSISDN Group Get MSISDN bulk upload                                            |                                                                                                 |
|                                                      | Guidelines                                                                            | · .                                                                                             |

• After uploading, a job ID is generated to retrieve the MSISDN details along with the Group ID. The data will be downloaded only for numbers that exist in the customer account. Refer to the following screen.
| MSISDN      | ASSOCIATE GROUP | GROUP NAME      | NEW GROUP  |                                      |
|-------------|-----------------|-----------------|------------|--------------------------------------|
| 9.15755E+14 | 10032           | GroupID10032    | EPINDIA    | PRIVATE_LIMITED_M2MISAFE_USER_47_978 |
|             |                 |                 |            |                                      |
|             |                 |                 |            |                                      |
|             |                 |                 |            |                                      |
|             |                 |                 |            |                                      |
|             |                 |                 |            |                                      |
|             |                 |                 |            |                                      |
|             |                 |                 |            |                                      |
|             |                 |                 |            |                                      |
|             |                 |                 |            |                                      |
|             |                 |                 |            |                                      |
|             |                 |                 |            |                                      |
|             |                 |                 |            |                                      |
|             |                 |                 |            |                                      |
|             |                 |                 |            |                                      |
|             |                 |                 |            |                                      |
|             |                 |                 |            |                                      |
|             |                 |                 |            |                                      |
|             |                 |                 |            |                                      |
|             |                 |                 |            |                                      |
| < > GROU    | P_ID_ALLOCATION | GROUP_ID_POLICY | GUIDELINES | MSISDN GROUP IF NOT EXIST ••• + :    |

• Make changes to the Excel file. The Group ID policies information is also included, along with guidelines for making changes. Refer to the following screen.

#### Note:

If a number is not present, it should be added to a separate sheet in the Excel file.

| MSISDN        | GROUP NAME                                                                               |
|---------------|------------------------------------------------------------------------------------------|
| 9.15756E+14   | GroupID10032                                                                             |
| 9.15755E+14   | EPS_INDIA_PRIVATE_LIMITED_M2MISAFE_USER_47_978INDIA_PRIVATE_LIMITED_M2MISAFE_USER_47_978 |
|               |                                                                                          |
|               |                                                                                          |
|               |                                                                                          |
|               |                                                                                          |
|               |                                                                                          |
|               |                                                                                          |
|               |                                                                                          |
|               |                                                                                          |
|               |                                                                                          |
|               |                                                                                          |
|               |                                                                                          |
|               |                                                                                          |
|               |                                                                                          |
|               |                                                                                          |
|               |                                                                                          |
|               |                                                                                          |
|               |                                                                                          |
|               |                                                                                          |
| 1             |                                                                                          |
| < >           | GROUP_ID_POLICY   GUIDELINES   MISISDIN GROUP IF NOT EXISTS   + : .                      |
| adv Calculate | ነየ/ Accessibility: Good to ao                                                            |

After users change the Group ID for existing numbers offline, they can re-upload the updated template using the "**Upload Template**" option.

### Upload Template:

6. On the **Bulk Activity** screen, click the **Upload Template** button to upload the template. Refer to the following screen.

| I loT smart               | Account Name:                                                          |
|---------------------------|------------------------------------------------------------------------|
| រ៍ដូ Home                 | Bulk Activity                                                          |
| Allocations               | You Can Execute Activities In Bulk Via File Uploads Here               |
| -\- Bulk Activity         | © Refresh                                                              |
| 🖉 Group ID                |                                                                        |
| 📓 Job Status              |                                                                        |
| 📓 Provisioning Job Status |                                                                        |
|                           | Toggle MSISDN Group Get MSISDN bulk upload                             |
|                           | Guidelines                                                             |
|                           | Upload MSISDN Template  Upload Template  Upload Custom MSISDN Template |

7. After clicking the **Upload Template** button, the following screen will be displayed.

| Vi loT smart<br>central                                                                                                    | Upload Template ×                                                                                                    |
|----------------------------------------------------------------------------------------------------|----------------------------------------------------------------------------------------------------|
| <ul> <li>Home</li> <li>Groupid Allocations</li> <li>Bulk Activity</li> <li>Group ID</li> <li>Job Status</li> <li>Provisioning Job Status</li> </ul> | Upload Your File<br>Browee Upload<br>Upload File Name:<br>File size upto 50MB                                                                                                    |
|                                                                                                    | Toggle MSISDN Group       Get MSISDN bulk upload         Guidelines       *         ±Upload MSISDN Template       ±Upload Template         ±Download Custom MSISDN Template       * |

8.

Enter/Select the following details in the corresponding fields.

| Field       | Description                                                                                                    |
|-------------|----------------------------------------------------------------------------------------------------|
| Upload File | Click the <b>Browse</b> button to select the file. The file name is displayed after selecting the file. Refer to the following screen. |

| VI loT unart                                                                                                | Upload Template ×                                   |              |
|----------------------------------------------------------------------------------------------------|-----------------------------------------------------|--------------|
| Home     Strought Allocations     Are Bulk Activity     Group ID     Job Status     Provisioning Job Status | Upload Your File<br>Dense Upload<br>Upload          | •            |
|                                                                                                    | Job ID Total Records Success Create Time Created By | Process Time |

9. Click Upload.

A confirmation message is displayed, indicating that the file is imported successfully.

On a successful upload, the status will be displayed in the same section as "In Progress" as depicted in the below screen.

| V loT emart<br>central  | = | Account Name:       | :   | Profile ID: |          | ) 💿 🌔       |
|-------------------------|---|---------------------|-----|-------------|----------|-------------|
| د Groupid Allocations   | @ | 20-02-2025 17:11:29 | 160 | In Progress | 9        | View Detail |
| 小+     Bulk Activity    | ø | 20-02-2025 15:22:16 | 0   | Succesful   | <b>O</b> | View Detail |
| 📓 Job Status            | @ | 20-02-2025 12:45:08 | 0   | Succesful   | <b>O</b> | View Detail |
| Provisioning Job Status | @ | 20-02-2025 11:09:25 | 0   | Succesful   | <b>O</b> | View Detail |
|                         | @ | 19-02-2025 17:36:56 | 0   | Succesful   | <b>O</b> | View Detail |

After successful file processing, the status will change from "In Progress" to "Successful".

# View Bulk MSISDN Details

This option allows users to view the bulk MSISDN details. To View bulk MSISDN details:

1. On the **Bulk Activity** screen, click the **View Detail** button to view bulk MSISDN details. Refer to the following screen.

| I loT smart                                           | ≡              | Account Name:       |   | Profile ID: |          | ) 🧿 🄹       |
|-------------------------------------------------------|----------------|---------------------|---|-------------|----------|-------------|
| 袋 Home                                                | @'             | 20-02-2025 15:22:16 | 0 | Succesful   | <b>V</b> | View Detail |
| ·∆- Bulk Activity                                     | @ <sup>.</sup> | 20-02-2025 12:45:08 | 0 | Succesful   | <b>Ø</b> | View Detail |
| <ul> <li>∠ Group ID</li> <li>in Job Status</li> </ul> | @              | 20-02-2025 11:09:25 | 0 | Succesful   | 0        | View Detail |
| Provisioning Job Status                               | @ <sup>.</sup> | 19-02-2025 17:36:56 | 0 | Succesful   | <b>V</b> | View Detail |

2. After clicking the **View Detail** button, the following screen is displayed.

| Central loT smart       | =                      | Ac                          | ccount Name:    | Profile      | ID:          | ) 🧿 😩        |
|-------------------------|------------------------|-----------------------------|-----------------|--------------|--------------|--------------|
| វរ្លិះ Home             | Bulk Ac                | tivity →                    | View det        | ail          |              |              |
| & GroupId Allocations   | You Can View Activitie | es For Bulk Via File Upload | ds Here         |              |              |              |
| -\/→ Bulk Activity      |                        |                             |                 |              |              |              |
| 🖉 Group ID              |                        |                             |                 |              |              |              |
| 🖨 Job Status            |                        |                             |                 |              |              |              |
| Provisioning Job Status |                        |                             |                 |              |              |              |
|                         |                        |                             |                 |              |              |              |
|                         | Job ID                 | Msg Status                  | MSISDN          | Processed At | Old Group ID | New Group ID |
|                         | UNC ID-1542            | success                     | 915755200292655 |              | 13417        | 20711        |
|                         | UNC ID-1542            | success                     | 915755200318744 |              | 13417        | 20711        |

• Users can view details such as Job ID, Msg Status, MSISDN, Processed At, Old Group ID, and New Group ID.

#### **Provisioning Job Status**

This option allows users to track and monitor the status of provisioning tasks related to Group ID allocations. Users can check whether a provisioning task was successfully executed and download the provisioning job status report.

#### To manage the provisioning job status:

1. On the side menu, click **Provisioning Job Status** to view provisioning job status details. Refer to the following screen.

| VI loT smart<br>central | ≡                   |           | Acco    | unt Name:  | Profile ID:         | ٤ ٥                     |
|-------------------------|---------------------|-----------|---------|------------|---------------------|-------------------------|
| រ៍អ្វិ Home             | Provis              | ionin     | a Jop   | Status     |                     | d Provision, Job Status |
| & GroupId Allocations   | View Provisioning J | ob Status | 0       |            |                     |                         |
| -\/- Bulk Activity      |                     |           |         |            |                     |                         |
| 🖉 Group ID              |                     |           |         |            |                     |                         |
| 📓 Job Status            |                     |           |         |            |                     |                         |
| Provisioning Job Status |                     |           |         |            |                     |                         |
|                         |                     |           |         |            |                     |                         |
|                         | Job ID              | Group ID  | STATUS  | CREATED BY | CREATED AT          | COMPLETION TIME         |
|                         | UNC ID-3856         | 20711     | Success | tapas.g@   | 2025-03-03 14:34:16 | 2025-03-03 14:37:21     |
|                         | UNC ID-3752         | 20711     | Success | tapas.g@   | 2025-02-28 13:07:15 | 2025-02-28 13:10:22     |

- Users can view details such as the Job ID, Group ID, Status, Created By, Created At, and Completion Time.
- Click the **Download Provision Job Status** button to download the provision job status details.

The file will be downloaded.

The following is the attached sample provisioning job status file:

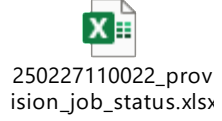

# **APN Allocation**

If users select the IP/URL option in the Whitelisting section under the customer's APN account, they will be redirected to the third-party APN Allocation environment as depicted below.

Customers whose policies are driven by APN configurations (dedicated APN) fall under this category. Users can view the allocated APN details and modify their existing APN policies as needed.

| Vi loT smart<br>central     | =                                        | Acce                               | ount Name:      |             | Profile ID: |              | ی (۱         |
|-----------------------------|------------------------------------------|------------------------------------|-----------------|-------------|-------------|--------------|--------------|
| 說 Home<br>丞 APN Allocations | <b>APN Allo</b><br>View And Manage APN T | <b>cations</b><br>agged To MSISDNs | Group or APN na | me          | ٩           | 止 Downloa    | d Inventory  |
| Provisioning Job Status     | VII fot smart                            |                                    |                 |             |             |              |              |
|                             | APN Name                                 | Associated Group                   | Group Name      | Edit Policy | View Policy | MSISDN Count | Policy Count |
|                             | M2M.HMILCO.IN                            | 2014                               | M2M.HMIL.CO.IN  | Ø           | View        | 1194165      | 17           |

The top right-hand corner will display information such as the **Account Name** and **Profile ID** of the redirected user.

#### Key points in the APN Allocation:

- 1. The number of policies that can be configured in a Group ID or APN is capped and governed by the VI Business user.
- 2. After created, a Group ID cannot be deleted; however, it can be disabled on the Edit Group ID Allocations page.
- 3. Each APN can have only one Group ID associated with it.
- 4. An account can have multiple APNs associated with it, which will be visible on the APN Allocations screen.

Users can also search for a specific Group or APN Name using the search option.

• Click the **Download Inventory** button to retrieve the complete MSISDN-to-Group ID mapping.

The following is the attached inventory sample file:

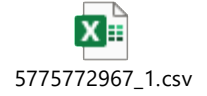

# View, and Modify the Group ID

Using this option, you can view the existing group ID details. To view the Group ID:

1. On the **APN Allocations** screen, click the **View** hyperlink to view group ID details. Refer to the following screen.

| V Central                 | =                          | Acco          | ount Name:      |             | Profile ID: |              | ٥ :          |
|---------------------------|----------------------------|---------------|-----------------|-------------|-------------|--------------|--------------|
| 娆 Home                    | APN Alloco                 | ations        | Group or APN pg | me          |             |              | dinventory   |
| & APN Allocations         | View And Manage APN Tagged | d To MSISDNs  |                 |             | ~           | Downloa      | univertory   |
| 🖉 Provisioning Job Status |                            |               |                 |             |             |              |              |
|                           | VII for emert              |               |                 |             |             |              |              |
|                           | APN Name Asso              | ociated Group | Group Name      | Edit Policy | View Policy | MSISDN Count | Policy Count |
|                           | M2M.HMIL.CO.IN 2014        |               | M2M.HMIL.CO.IN  | $\boxtimes$ | View        | 1194165      | 17           |
|                           | ٩                          |               |                 |             |             |              | •            |

2. After clicking the **View** button, the following screen is displayed.

| View Group     | ID |                |         |        |
|----------------|----|----------------|---------|--------|
|                |    |                |         |        |
| Guidelines     |    |                |         | ~      |
|                |    |                |         |        |
| Protocols      |    |                |         | ~      |
| Group Name     |    |                |         |        |
| M2M.HMIL.CO.IN |    |                |         |        |
|                |    |                |         |        |
| Group ID       |    |                |         |        |
| 2014           |    |                |         |        |
| Default        |    |                | Enabled |        |
| No             |    | ~              | Yes     | ~      |
| Dellas         |    |                |         |        |
| Policy         |    |                |         |        |
| Domain         | ~  | amazonaws.co   | om      | +      |
|                |    | eg: google.com |         |        |
| Domain         | ~  | midomi.com     |         | + 🗇    |
| Domgin         | X  | eg: google.com |         | + 📾    |
| Domain         | Ť  | eg: google.com |         | T E    |
| Domain         | ~  | akamai.net     |         | +      |
|                |    | eg: google.com |         |        |
| Domain         | ~  | houndify.com   |         | +      |
| IPV4           | ~  | 3.7.28.123     |         | +      |
|                |    | eg: 3.12.13.12 |         |        |
|                |    |                |         |        |
|                |    |                |         | Cancel |

• Users can view Guideline, Protocol, Group, and Policy details.

# To Modify the Group ID:

1. On the **APN Allocations** screen, click the **Modify** button 🖄 to modify the group ID details. Refer to the following screen.

| Vi loT smart<br>central     | ≡                                     | Acco                     | ount Name:      |             | Profile ID: |              | ٥ .          |
|-----------------------------|---------------------------------------|--------------------------|-----------------|-------------|-------------|--------------|--------------|
| 錄 Home<br>邊 APN Allocations | APN Alloc<br>View And Manage APN Tagg | ations<br>ged To MSISDNs | Group or APN na | me          | ٩           | 는 Download   | d Inventory  |
| Provisioning Job Status     | Kati amart<br>control                 |                          |                 |             |             |              |              |
|                             | APN Name As:                          | sociated Group           | Group Name      | Edit Policy | View Policy | MSISDN Count | Policy Count |
|                             | M2M.HMIL.CO.IN 201                    | 4                        | M2M.HMIL.CO.IN  |             | View        | 1194165      | 17           |

2. After clicking the **Modify** button, the following screen is displayed.

| dit Group ID      |    |                    |              |        | >    | < |
|-------------------|----|--------------------|--------------|--------|------|---|
|                   | Lo | ast Modified: 28-1 | 1-2024 03:02 | 2:40   |      |   |
| Guidelines        |    |                    |              |        | ~    |   |
| Bulk Upload Polic | сy |                    |              |        | ~    |   |
|                   |    |                    |              |        |      |   |
| Protocols         |    |                    |              |        | ~    |   |
| Froup Name        |    |                    |              |        |      |   |
| M2M.HMIL.CO.IN    |    |                    |              |        |      |   |
| roup ID           |    |                    |              |        |      |   |
| 2014              |    |                    |              |        |      |   |
| Default           |    |                    | Enabled      |        |      |   |
| Yes               |    | ~                  | Yes          |        | ~    |   |
| Policy            |    |                    |              |        |      |   |
| Domain            | ~  | amazonaws.cor      | n            |        | +    |   |
| Domain            | ~  | saavncdn.com       |              |        | +    |   |
| Domain            | ~  | akamai.net         |              |        | +    |   |
| Domain            | ~  | houndify.com       |              |        | +    |   |
| IPV4              | ~  | 3.7.28.123         |              |        | +    |   |
|                   |    | eg: 3.12.13.12     |              |        |      |   |
|                   |    |                    |              | Cancel | Save |   |

3. Enter/Select the following details in the corresponding fields.

| Field      | Description                                                                                          |
|------------|----------------------------------------------------------------------------------------------------|
| Guidelines | Click the <b>Arrow</b> button to view the guideline details. The following screen will be displayed. |

|             | Guidelines                                                                                                    |
|-------------|----------------------------------------------------------------------------------------------------|
|             | <ul> <li>Add/Edit destination policy based in the section below.</li> </ul>                                            |
|             | <ul> <li>Protocol can be selected basis the application type, if not known then can be left<br/>unselected.</li> </ul> |
|             | Group name is editable and can be named for your identification.                                                       |
|             | Only 4 destinations can be added in each group ID.                                                                     |
|             | <ul> <li>Add/Edit destination policy based on the section below.</li> </ul>                                            |
|             | • The protocol can be selected based on the application type, if not known then can be left unselected.                |
|             | • Group names are editable and can be named for your identification.                                                   |
|             | Only 4 destinations can be added to each group ID.                                                                     |
|             | Click the <b>Arrow</b> button to upload the policy details. The following screen will be displayed.                    |
|             | Bulk Upload Policy                                                                                                    |
|             | Download Policy Upload Policy                                                                                          |
|             | • Click the <b>Download</b> Policy button to download the bulk APN policy.                                             |
|             | The bulk APN policy will be downloaded.                                                                                |
| Bulk Upload | • Click the <b>Upload Policy</b> to upload the bulk group policy. The following screen will be displayed.              |
| Policy      | Upload Policy ×                                                                                                    |
|             | Upload Policy File                                                                                                    |
|             | Choose File No file chosen                                                                                             |
|             | Close Upload                                                                                                    |
|             | Choose the file that is stored in the system and click the <b>Upload</b> button to upload the APN policy.              |
| Protocol    | Click the <b>Arrow</b> button to select protocols. The following screen will be displayed.                             |

|            | Proto                                     | ocols                                                                                         |                                                        |                                                                       | <b>^</b>                 |  |
|------------|-------------------------------------------|-----------------------------------------------------------------------------------------------|--------------------------------------------------------|-----------------------------------------------------------------------|--------------------------|--|
|            |                                           | amazonaws                                                                                     | Y                                                      | androidmarket                                                         | t                        |  |
|            |                                           | cloudbrowse                                                                                   | Ŷ                                                      | fast.com                                                              |                          |  |
|            |                                           | ftp                                                                                           | Î                                                      | ftptransfer                                                           |                          |  |
|            |                                           | google                                                                                        | Î                                                      | googlemaps                                                            |                          |  |
|            |                                           | http                                                                                          | Î                                                      | http2overtls                                                          |                          |  |
|            |                                           | icmp                                                                                          | ĺ                                                      | mgcp                                                                  |                          |  |
|            |                                           | mqtt                                                                                          | ĺ                                                      | ntp                                                                   | <u> </u>                 |  |
|            |                                           | samsuna                                                                                       | Í                                                      | lee                                                                   |                          |  |
| Group Name | <b>Note</b> :<br>Multiple p<br>This field | section.<br>protocols can be selected<br>is non-editable.                                     | J.                                                     |                                                                       |                          |  |
| Default    | This field                                | is non-editable.                                                                              |                                                        |                                                                       |                          |  |
| Enabled    | This field                                | is non-editable                                                                               |                                                        |                                                                       |                          |  |
|            |                                           |                                                                                               |                                                        |                                                                       |                          |  |
|            | screen wi                                 | Policy IPV4 + Port                                                                            | IPV4                                                   | PORT                                                                  | + 0                      |  |
|            |                                           |                                                                                               | eg: 103.1.2.1 2001                                     | eg: 8000                                                              |                          |  |
| Policy     |                                           | <ul> <li>For example, if the both the IPV4 add</li> <li>Click the Add butt screen.</li> </ul> | e "IPV4 + Port"<br>Iress and the Po<br>con to add mult | option is selected, the sa<br>ort name.<br>iple APN policy details. R | mple field should displa |  |
|            |                                           | IPV4 V                                                                                        | <b>3.7.28.123</b><br>eg: 3.12.13.12                    |                                                                       | +                        |  |
|            |                                           | IPV4 V                                                                                        | IPV4<br>eg: 3.12.13.12                                 |                                                                       | +                        |  |
|            |                                           |                                                                                               |                                                        | Cancel                                                                | Save                     |  |
|            |                                           | • Click the <b>Delete</b> b                                                                   | utton to delete                                        | the existing APN policy.                                              |                          |  |

4. After modifying the required details, click the **Save** button.

A confirmation message is displayed, indicating that the APN policy is modified successfully.

After you save the changes, you can view them under the **Provisioning Job Status** section of the menu.

#### **Provisioning Job Status**

This option allows users to track and monitor the status of provisioning tasks related to APN ID allocations. Users can check whether a provisioning task was successfully executed and download the provisioning job status report.

#### To manage the provisioning job status:

1. On the side menu, click **Provisioning Job Status** to view provisioning job status details. Refer to the following screen.

| VI central      | ≡                   |            | Account | Name:      | Profile ID:         |                         |
|-----------------|---------------------|------------|---------|------------|---------------------|-------------------------|
| រ្ល៊ីវ Home     | Provis              | ioning     | Job     | Status     | 止 Downlo            | ad Provision Job Status |
| APN Allocations | View Provisioning . | lob Status |         |            |                     |                         |
|                 |                     | inrt<br>il |         |            |                     |                         |
|                 | Job ID              | Group ID   | STATUS  | CREATED BY | CREATED AT          | COMPLETION TIME         |
|                 | UNC ID-1138         | 2014       | Success | sahil@     | 2024-11-28 03:02:40 | 2024-11-28 03:04:15     |
|                 |                     | 0014       |         |            |                     |                         |

- Users can view details such as the Job ID, Group ID, Status, Created By, Created At, and Completion Time.
- Click the **Download Provision Job Status** button to download the provision job status details.

The file will be downloaded.

The following is the attached sample provisioning job status file:

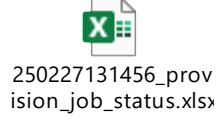

# **Physical Custodian Information**

Using this option, enterprise selfcare users can add additional details of the customer under the physical custodian.

#### To manage the physical custodian info:

1. On the **My Account** screen, click the **Physical Custodian Info** tab under MSISDNs. The following physical custodian details screen is displayed.

| Vļ     | loT smart<br>central | Му Ассо | ount                          |                          |                              | Switch to VITSL 🛛 🖁       | ñ 2        | SR |
|--------|----------------------|---------|-------------------------------|--------------------------|------------------------------|---------------------------|------------|----|
| < Menu | Basic Details        |         | MOLEDNI                       |                          |                              |                           |            |    |
| R      | MSISDNs              |         | 915755251191740 (VIL_TCL_TEST | 'ING_112)                | ~                            |                           |            |    |
| e      | Usage Alerts         |         | Basic Details Add-ons HLR Sen | vices Buckets Transactio | n History Orders Tickets     | KYC Info Diagnosis Wh     | itelisting |    |
| ۵      | Orders               | L       | Physical Custodian info       |                          |                              |                           |            |    |
| Q      | Invoice              |         |                               |                          |                              | ad                        | dd/update  |    |
| ٥      | Payment History      |         | Registration Number           | First Name               | Last Name                    | Custodian Physical Addre  | ess        |    |
| ш      | Financial Transac    | tions   | 55666546                      | Srikanth                 | Regalla                      | PVR Street, Hyedrabad     |            |    |
| 8      | Address              |         | State<br>Goa                  | City<br>North Goa        | Pincode<br><b>500027</b>     | MSISDN<br>915755251191740 |            |    |
| Ð      | Contact              |         | Make Of Machina               | Model Number             | IMEL or ESN pumber of Device | Turno Of Douriso          |            |    |
| Ð      | Subscriptions        |         | 383764564                     | 38364536763              | 83636356453467               | Mobile                    |            |    |
| Ø      | SIM Groups           |         |                               |                          |                              |                           |            |    |

2. Click the **Add/Update** button to add the modify the customer's physical custodian details. Refer to the following screen.

| V        | loT smart<br>central | My Account                |                             |                               | Switch to VITSL 🛛 🖁       | î E       | SR |
|----------|----------------------|---------------------------|-----------------------------|-------------------------------|---------------------------|-----------|----|
| Q × Menu | Basic Details        | MSISDN                    | TEOTING 440                 |                               |                           |           |    |
| (3)      | MSISDNs              | 915755251191740 (VIL_ICL_ | TESTING_TIZ)                | -                             |                           |           |    |
| <b>e</b> | Usage Alerts         | Basic Details Add-ons HLF | R Services Buckets Transact | ion History Orders Tickets    | KYC Info Diagnosis Wh     | telisting |    |
| ۵        | Orders               | Physical Custodian info   |                             |                               |                           |           |    |
| Q        | Invoice              |                           |                             |                               |                           | ld/update | Ι. |
| ٥        | Payment History      | Registration Number       | First Name                  | Last Name                     | Custodian Physical Addre  | ess       | 11 |
| ш        | Financial Transactio | 55666546                  | Srikanth                    | Regalla                       | PVR Street, Hyedrabad     |           |    |
| 8        | Address              | State<br>Goa              | City<br>North Goa           | Pincode<br><b>500027</b>      | MSISDN<br>915755251191740 |           |    |
| Ð        | Contact              | Make Of Machine           | Madal Number                | IMEL or ESN number of Davison | Tupo Of Davico            |           |    |
| 8        | Subscriptions        | 383764564                 | 38364536763                 | 83636356453467                | Mobile                    |           |    |
|          | SIM Groups           |                           |                             |                               |                           |           |    |

3. After clicking **Add/Update** button, the following screen is displayed.

| Registration Number                                                                                  | First Name                                                                       |                                | Last Name                                                  |                    |
|----------------------------------------------------------------------------------------------------|----------------------------------------------------------------------------------|--------------------------------|------------------------------------------------------------|--------------------|
| Registration Number                                                                                  | First Name                                                                       |                                | Last Name                                                  |                    |
| Custodian Physical Address                                                                           | State                                                                            |                                | City                                                       |                    |
| Custodian Physical Address                                                                           | Select                                                                           | $\sim$                         | Select                                                     | ~                  |
| Pincode                                                                                              | Make Of Machine                                                                  |                                | Model Number                                               |                    |
| Pincode                                                                                              | Make Of Machine                                                                  |                                | Model Number                                               |                    |
| MEI or ESN number of Device                                                                          | Type Of Device                                                                   |                                |                                                            |                    |
| IMEI or ESN number of Device                                                                         | Type Of Device                                                                   |                                |                                                            |                    |
| I, the Authorised Signatory/Admin<br>organization is responsible to furr<br>registration guidelines. | , Confirm that the above information i<br>ish the above information (including u | s correct and<br>pdation in ca | accurate. Acknowledge that<br>se of any changes) as per Do | : our<br>T's M2MSP |
|                                                                                                    |                                                                                  |                                |                                                            |                    |
|                                                                                                    |                                                                                  |                                |                                                            |                    |

# 4. Enter/Select the following details in the corresponding fields.

| Field               | Description                                           |
|---------------------|-------------------------------------------------------|
| Registration Number | Enter the registration number in this field.          |
| First Name          | Enter the first name of the customer.                 |
| Last Name           | Enter the last name of the customer.                  |
| Custodian Physical  | Enter the custodian physical address of the customer  |
| Address             | Enter the custodian physical address of the customer. |
| State               | Select the customer state in the drop-down list.      |
| City                | Select the customer city in the drop-down list.       |
| Pin Code            | Select the city pin code in the drop-down list.       |
| Make Of Machine     | Enter the make of the machine in this field.          |
| Model Number        | Enter the device model number in this field.          |
| IMEI or ESN number  | Enter the IMEL or ESN number of device in this field  |
| of Device           |                                                       |
| Type Of Device      | Enter the type of device in this field.               |

- 5. Select the checkbox of "I, the Authorized Signatory/Admin, Confirm that the above information is correct and accurate. Acknowledge that our organization is responsible to furnish the above information (including updation in case of any changes) as per DoT's M2MSP registration guidelines".
- 6. Click **Submit**. Refer to the following screen.

| Registration Number                                                                                      | First Name                                                                                      | Last Name                                                                     |
|----------------------------------------------------------------------------------------------------|-------------------------------------------------------------------------------------------------|-------------------------------------------------------------------------------|
| 1777726253                                                                                               | srikanth                                                                                        | regalla                                                                       |
| Custodian Physical Address                                                                               | State                                                                                           | City                                                                          |
| Northen Street Goa                                                                                       | Goa X V                                                                                         | North Goa X V                                                                 |
| Pincode                                                                                                  | Make Of Machine                                                                                 | Model Number                                                                  |
| 506101 ×                                                                                                 | 665423                                                                                          | 7654297643                                                                    |
| IMEI or ESN number of Device                                                                             | Type Of Device                                                                                  |                                                                               |
| 12331255544333                                                                                           | New                                                                                             |                                                                               |
| I, the Authorised Signatory/Admin,<br>organization is responsible to furning<br>registration guidelines. | Confirm that the above information is correct a sh the above information (including updation in | and accurate. Acknowledge that our<br>case of any changes) as per DoT's M2MSP |

A success message is displayed, indicating that the physical custodian is updated successfully.

### **Usage Alert**

This option allows enterprise selfcare users to add different usage alerts. They can define the critical usage alerts for status change or bill plan change within a pool of plans. For example, System will allow to set off the rules for various notifications like IMEI changes, Usage updates, and so on.

#### To manage the Usage Alert:

1. On the **My Account** screen, click the **Usage Alert** under accounts. The following screen is displayed.

| vi     | loT smart<br>central        | My Account                              |                                      |                             |                                   |                                |                                     | ¢            | s e         | D  |
|--------|-----------------------------|-----------------------------------------|--------------------------------------|-----------------------------|-----------------------------------|--------------------------------|-------------------------------------|--------------|-------------|----|
| A Menu | Profile Details             | Sub-Profile(s) Account(s)               |                                      |                             |                                   |                                |                                     |              |             |    |
| 3      |                             | -                                       |                                      |                             |                                   |                                |                                     |              |             |    |
| e      | Select Sub-Pr<br>DEMO ENTE  | ofiles<br>RPRISE - Mumbai               |                                      |                             |                                   | $\sim$                         | Billing Account DEMO ENTERPRISE I   | Total A<br>3 | ctive MSISD | Ns |
| 6      |                             |                                         |                                      |                             |                                   |                                |                                     |              |             |    |
| Q      | accountove                  | erview                                  |                                      |                             |                                   |                                |                                     |              |             |    |
| ٥      | Account Numbe<br>1900044189 | r Account Name<br>DEMO ENTERPRISE INDIA | Date of Creation 24/08/2023 22:19:37 | Bill Due Date<br>15/09/2023 | Current Cycle Charges<br>₹ 599.00 | Outright Outs<br><b>₹ 0.00</b> | atanding Credit Balance S<br>₹ 0.00 | Active       |             |    |
| ш      | Basic Details               | Usage Alert                             | s ADD                                |                             |                                   |                                |                                     |              | 0           | =  |
| 8      | MSISDNs                     | Usage A                                 | lert Id Event                        | Notific                     | cation Trigger Parameter          | Notification T                 | hreshold(%) Message Form            | at Edit      | Delete      |    |
| Ð      | Usage Alerts                | 1125899                                 | 9080000 11                           | 2                           |                                   | -                              | TESTING_10112                       | 2023 🖉       | Û           |    |
| Ē      | Orders                      | 1125899                                 | 9120000 Data usage                   | Alert 1 1                   |                                   | 10                             | TESTING_10112                       | 2023 🖉       | Û           |    |
| Ø      | Invoice                     |                                         | Records per page                     |                             |                                   |                                | Page 1 of 1                         | м            | н 1 н       | ₩  |

### Add, Modify, and Delete Usage Alert

Using this option, the enterprise selfcare users can add a new usage alert.

1. On the **Usage Alert** screen, click the **Add** button. Refer to the following screen.

| V        | loT smart<br>central        | My Account                            |                                         |                             |                                   |                                 |                                    | ¢                | A B          | D |
|----------|-----------------------------|---------------------------------------|-----------------------------------------|-----------------------------|-----------------------------------|---------------------------------|------------------------------------|------------------|--------------|---|
| Q > Menu | Profile Details 5           | Sub-Profile(s) Account(s)             |                                         |                             |                                   |                                 |                                    |                  |              |   |
| 3        |                             |                                       |                                         |                             |                                   |                                 |                                    |                  |              |   |
| <b>e</b> | Select Sub-Pr               | ofiles<br>RPRISE - Mumbai             |                                         |                             |                                   | $\sim$                          | Billing Account DEMO ENTERPRISE I  | Total Act<br>3   | tive MSISDNs |   |
| ۵        | account over                | rviow                                 |                                         |                             |                                   |                                 |                                    |                  |              | 1 |
| Q        | accountove                  | iview                                 |                                         |                             |                                   |                                 |                                    |                  |              |   |
| ٥        | Account Numbe<br>1900044189 | Account Name<br>DEMO ENTERPRISE INDIA | Date of Creation<br>24/08/2023 22:19/17 | Bill Due Date<br>15/09/2023 | Current Cycle Charges<br>₹ 599.00 | Outright Outst<br><b>₹ 0.00</b> | tanding Credit Balance S<br>₹ 0.00 | Status<br>Active |              |   |
| Ш        | Basic Details               | Usage Alerts                          | ADD                                     |                             |                                   |                                 |                                    |                  | ວ ≡          | : |
| 8        | MSISDNs                     | Usage Al                              | ert Id Event                            | Notific                     | ation Trigger Parameter           | Notification Tr                 | nreshold(%) Message Form           | nat Edit         | Delete       |   |
| Ð        | Usage Alerts                | 11258999                              | 080000 11                               | 2                           |                                   | -                               | TESTING_1011                       | 2023 🖉           | Û            |   |
| Ð        | Orders                      | 11258999                              | 120000 Data usage                       | Alert 1 1                   |                                   | 10                              | TESTING_1011                       | 2023 🖉           | Ŭ            |   |
| Ø        | Invoice                     | 10 ¥ R                                | ecords per page                         |                             |                                   |                                 | Page 1 of 1                        | 144              | 4 1 M M      |   |

2. After clicking the **Add** button, the following screen is displayed.

| Add Usage Alert         | ×      |
|-------------------------|--------|
| Notification Event      |        |
| Data Bucket Threshold 2 | $\sim$ |
| Threshold Alert %       |        |
| 10 ×                    |        |
| (Optional)              |        |
| Message Format          |        |
| Usage Alert             | 10     |
| cancel reset sub        | omit   |

3. Enter/Select the following details in the corresponding fields.

| Field              | Description                                                                           |
|--------------------|---------------------------------------------------------------------------------------|
| Notification Event | Select the notification event in the drop-down list. For example, if the notification |
|                    | is related to an addon, then it can be selected as Addon Subscription.                |
| Threshold          | Select the usage alert threshold in the drop-down list.                               |
| Message Format     | Enter the message format to send the message in the notification event.               |

4. After entering all the required details, click the **Submit** button.

A success message is displayed, indicating that the usage alert is added successfully.

# To Modify the Usage Alert:

5. On the **Customer 360** screen, click the **Modify** button under usage alert. Refer to the following screen.

| vi     | loT smart<br>central         | Custon                       | ner 3       | 60                                |            |                            |                                 |                                | Switch to                          | o VITS | ιĢ             | API  | B    | CA |
|--------|------------------------------|------------------------------|-------------|-----------------------------------|------------|----------------------------|---------------------------------|--------------------------------|------------------------------------|--------|----------------|------|------|----|
| Q<br>2 | Account Number<br>1900043352 | Account Nan<br>VITSL INDIA F | ne<br>P LTD | Date of Creation 24/01/2023 13:03 | B<br>:39 1 | Bill Due Date<br>5/02/2023 | Current Cycle Charges<br>₹ 0.00 | Outright Outstanding<br>₹ 0.00 | Credit Balance<br>₹ 1237283.400000 | Sta    | atus<br>Active |      |      |    |
| ٩      | Basic Details                |                              | Usage /     | Alerts ADD                        |            |                            |                                 |                                |                                    |        |                | 2    | G ≡  |    |
| 8      | MSISDNs                      |                              | Usa         | ge Alert Id                       | Event      | Notifica                   | ation Trigger Parameter         | Notification Threshold         | d(%) Message For                   | mat    | Edit           | Dele | te   |    |
|        | Users Alexte                 |                              | 1125        | 899907000000                      | 11         | 2                          |                                 | -                              | TESTING_101                        | 112023 | l              | Û    |      |    |
| ¢      | Usage Alerts                 |                              | 100         | 0000                              | IMEI Lo    | ock 1                      |                                 | -                              | TESTING_101                        | 11202  | 2              | Û    |      |    |
| &      | Orders                       |                              | 192         |                                   | 7          | 1                          |                                 | -                              | TESTING_                           | 112023 | L              | Û    |      |    |
| 8      | Invoice                      |                              | 10          | ✓ Records per pa                  | ge         |                            |                                 |                                | Page 1                             | of 1   | 100            | H 1  | N NN |    |
| =      | Payment History              |                              |             |                                   |            |                            |                                 |                                |                                    |        |                |      |      |    |

6. After clicking the **Modify** button, the following screen is displayed.

| Modify Usage Alert | ×      |
|--------------------|--------|
| Notification Event |        |
| Select             | ~      |
| Message Format     |        |
| TESTING_10112023   |        |
|                    |        |
|                    | //     |
| cancel reset       | submit |

7. Modify the necessary fields and click the **Submit** button.

A success message is displayed, indicating that the usage alert is modified successfully.

### To Delete the Usage Alert:

1. On the **Customer 360** screen, click the **Delete** button **1** under usage alert. Refer to the following screen.

| V        | loT smart<br>central         | Му Асс                    | ount               |                                         |                             |                                   |                                   |                                      | Ģ                                 | API (        | B D |  |
|----------|------------------------------|---------------------------|--------------------|-----------------------------------------|-----------------------------|-----------------------------------|-----------------------------------|--------------------------------------|-----------------------------------|--------------|-----|--|
| < Menu   | Profile Details S            | ub-Profile(s)             | account(s)         |                                         |                             |                                   |                                   |                                      |                                   |              |     |  |
| R        |                              |                           |                    |                                         |                             |                                   |                                   |                                      |                                   |              |     |  |
| <b>e</b> | Select Sub-Pro               | ofiles<br>RPRISE – Mumb   | bai                |                                         |                             |                                   | ~                                 | Billing Account<br>DEMO ENTERPRISE I | Total A                           | active MSISE | DNs |  |
| 6        | accountove                   | rview                     |                    |                                         |                             |                                   |                                   |                                      |                                   |              |     |  |
| Q        | accountove                   |                           |                    |                                         |                             |                                   |                                   |                                      |                                   |              |     |  |
| ٥        | Account Number<br>1900044189 | Account Nam<br>DEMO ENTER | ne<br>RPRISE INDIA | Date of Creation<br>24/08/2023 22:19:37 | Bill Due Date<br>15/09/2023 | Current Cycle Charges<br>₹ 599.00 | Outright Outstar<br><b>₹ 0.00</b> | ding Credit Balance<br>₹ 0.00        | Status <ul> <li>Active</li> </ul> |              |     |  |
| ш        | Basic Details                |                           | Usage Alerts       | ADD                                     |                             |                                   |                                   |                                      |                                   | 0            | =   |  |
| 8        | MSISDNs                      |                           | Usage Alert I      | d Event                                 | Notific                     | ation Trigger Parameter           | Notification Thre                 | shold(%) Message Fo                  | rmat Edit                         | Delete       |     |  |
| Ð        | Usage Alerts                 |                           | 1125899908         | 0000 11                                 | 2                           |                                   | -                                 | TESTING_10                           | 0112023 🖉                         | Û            |     |  |
| E        | Orders                       | _                         | 11258999120        | 0000 Data usage                         | Alert 1 1                   |                                   | 10                                | TESTING_10                           | 0112023                           | Û            |     |  |
| Ø        | Invoice                      |                           | 10 ¥ Reco          | ords per page                           |                             |                                   |                                   | Page 1 of                            | f1  4                             | N 1 N        | M   |  |

2. After clicking the **Delete** button, the following confirmation window is displayed.

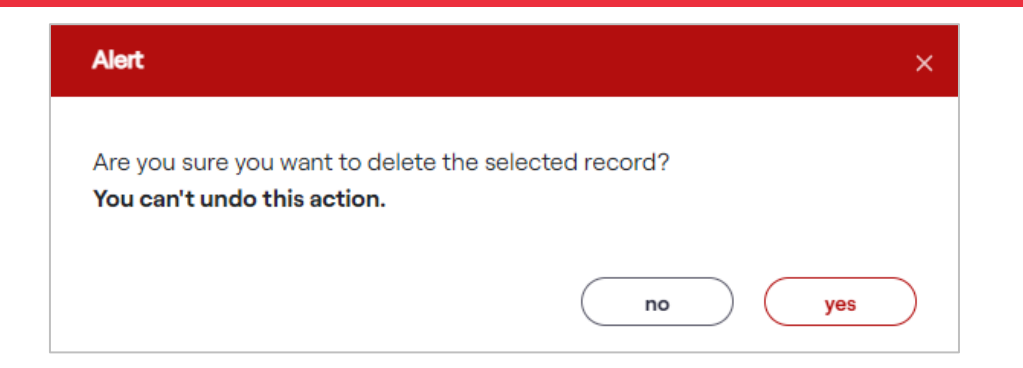

3. If you receive this message, "Are you sure you want to delete the selected record? You can't undo this action". Click the "Yes" to continue the action.

A success message is displayed, indicating that the selected usage alert is deleted successfully.

Or

Click "No" to discard the action.

### Orders

This option allows the enterprise selfcare users to view the order stages which are placed by the customers. Sub-stages of the orders also will be displayed over here. Each order will show from the start to the completed stages.

#### To view the orders:

1. On the My Account screen, click the Orders under accounts. The following screen is displayed.

| loT smart<br>central | My Account                            |                                      |                             |                                  |                                      |                                      | Ģ                           | ÂPI    | B        | D |
|----------------------|---------------------------------------|--------------------------------------|-----------------------------|----------------------------------|--------------------------------------|--------------------------------------|-----------------------------|--------|----------|---|
| account ove          | rview                                 |                                      |                             |                                  |                                      |                                      |                             |        |          |   |
| Account Number       | Account Name<br>DEMO ENTERPRISE INDIA | Date of Creation 24/08/2023 22:19:37 | Bill Due Date<br>15/09/2023 | Current Cycle Charge<br>₹ 599.00 | es Outright Outstan<br><b>₹ 0.00</b> | ding Credit Balance<br><b>₹ 0.00</b> | Status<br>Active            |        |          |   |
| Basic Details        | Search                                |                                      |                             |                                  |                                      |                                      |                             |        |          |   |
| MSISDNs              | Order Id                              | lentifier                            |                             | Order Status                     |                                      | Order Type                           |                             |        |          |   |
| Rules                | Enter<br>(Optional                    | Order Identifier                     |                             | Select<br>(Optional)             | ~                                    | Select<br>(Optional)                 |                             |        | ~        |   |
| Orders               | Start Da                              | te                                   |                             | End Date                         |                                      |                                      |                             |        |          |   |
| Invoice              | Enter                                 | Start Date                           | Ë                           | Select End Date                  | Ë                                    |                                      |                             |        |          |   |
| Payment History      |                                       |                                      |                             | ( - F                            |                                      |                                      |                             |        |          |   |
| Financial Transact   | ions                                  |                                      |                             |                                  |                                      | S                                    | earch                       | reset  |          |   |
| Address              | Order                                 |                                      |                             |                                  |                                      |                                      | 0                           | Export |          |   |
| Contact              | 11899030                              | 78454 SuspendSub                     | scription 18098             | 36782 1900044189 V-              | -DEMO-ENTP-DEM                       | demo.enterprise@de                   | Create Date 28/12/2023 17:4 | 40:17  | 28/12/20 |   |
| Ticketing            | 11670299                              | 05781 UpdateAcco                     | unt -                       | 1900044189 V-                    | -DEMO-ENTP-DEM                       | cmpadmin                             | 26/10/2023 14:              | 50:35  | 26/10/20 |   |
| Subscriptions        | 11670254                              | 62063 UpdateAcco                     | unt –                       | 1900044189 V-                    | -DEMO-ENTP-DEM                       | cmpadmin                             | 26/10/2023 14:              | 32:55  | 26/10/20 |   |
| SIM Groups           | 11670253                              | 74864 UpdateAcco                     | unt –                       | 1900044189 V-                    | -DEMO-ENTP-DEM                       | cmpadmin                             | 26/10/2023 14:              | 32:34  | 26/10/20 |   |
|                      | 16959093                              | 232236 UpdateServi                   | ceState 18098               | 36782 1900044189 V-              | -DEMO-ENTP-DEM                       | paytmoe1.vitest@pay                  | 28/09/2023 19               | :23:52 | 28/09/2  |   |
|                      | 16959075                              | 514244 UpdateServie                  | ceState 18098               | 36782 1900044189 V-              | -DEMO-ENTP-DEM                       | paytmoe1.vitest@pay                  | 28/09/2023 18               | :55:14 | 28/09/2  |   |
|                      | 1695896                               | 56354 CancelSubsc                    | ription 18098               | 36782 1900044189 V-              | -DEMO-ENTP-DEM                       | paytmoe1.vitest@pay                  | 28/09/2023 15               | 55:23  | 28/09/2  | - |
|                      | 101/000                               | ouriceloubse                         |                             | 55,52 15000-14105 V              | DEMO ENT DEM.                        | domo.onterprise@de                   | 11,00/2020 11.              | 00.20  |          |   |

# To view order details:

1. On the **Orders** screen, click the **View** button to view the order details. Refer to the following screen.

| V                                                                                                    | loT smart<br>central | My Ac | count                    |                     |        |                |                     |         |            |                             | ¢      | API    | E      | D |
|----------------------------------------------------------------------------------------------------|----------------------|-------|--------------------------|---------------------|--------|----------------|---------------------|---------|------------|-----------------------------|--------|--------|--------|---|
| Q<br><hr/> <hr/> <hr< th=""><th>Basic Details</th><th></th><th>Search</th><th></th><th></th><th></th><th></th><th></th><th></th><th></th><th></th><th></th><th></th><th></th></hr<> | Basic Details        |       | Search                   |                     |        |                |                     |         |            |                             |        |        |        |   |
| ŝ                                                                                                    | MSISDNs              |       | Order Identifier         |                     |        | Order Status   |                     |         | Order Type | 9                           |        |        |        |   |
| <b>@</b>                                                                                                    | Rules                |       | Enter Order Iden         | tifier              |        | Select         |                     | $\sim$  | Select     |                             |        |        | $\sim$ |   |
| ۵                                                                                                    | Orders               |       | (Optional)<br>Start Date |                     |        | End Date       |                     |         | (Optional) |                             |        |        |        |   |
| Q                                                                                                    | Invoice              | _     | Enter Start Date         |                     | Ë      | Select End I   | Date                | Ë       |            |                             |        |        |        |   |
| ٥                                                                                                    | Payment History      |       | (Optional)               |                     |        | (Optional)     |                     |         |            |                             |        |        |        |   |
| ы                                                                                                    | Financial Transac    | tions |                          |                     |        |                |                     |         |            | search                      |        | reset  |        |   |
| 8                                                                                                    | Address              |       | Order                    |                     |        |                |                     |         |            | Û                           | 2      | Export | =      |   |
| A                                                                                                    | Contact              |       | Created By               | Create Date         | Updat  | e Date         | Description         | Comment | S          | STATUS                      | Detail | s Ac   | tion   |   |
| _                                                                                                    | Contact              |       | demo.enterprise@de       | 28/12/2023 17:40:17 | 28/12/ | /2023 17:40:18 | -                   | Barr    |            | <ul> <li>Failed</li> </ul>  | ©      |        | -      |   |
|                                                                                                    | Ticketing            |       | cmpadmin                 | 26/10/2023 14:50:35 | 26/10/ | /2023 14:50:35 | Account update: old | test    |            | Completed                   | 0      |        | -      |   |
| Ð                                                                                                    | Subscriptions        |       | cmpadmin                 | 26/10/2023 14:32:55 | 26/10/ | /2023 14:32:55 | Account update: old | test    |            | Completed                   | ۲      |        | -      |   |
|                                                                                                    |                      |       | cmpadmin                 | 26/10/2023 14:32:34 | 26/10/ | /2023 14:32:35 | Account update: cur | test    |            | <ul> <li>mpleted</li> </ul> | 0      |        | -      |   |

2. After clicking the **View** button, the following screen is displayed.

| View Order                          |                                                                                                    |                                                                                     |                                        |                   |
|-------------------------------------|----------------------------------------------------------------------------------------------------|-------------------------------------------------------------------------------------|----------------------------------------|-------------------|
| Order Number<br>1151054080227225600 | Order Status<br>Completed                                                                                                    |                                                                                     | Offer Name<br>-                        |                   |
| Sub Order List                      | Order Stages                                                                                                    |                                                                                     |                                        |                   |
| 1151054080323694592Completed        | Service Id<br>915796328779858                                                                                                    | Create Date 12/09/2023 12:48:00                                                     | Last modified Date 12/09/2023 12:48:02 | State Reason<br>- |
|                                     | Capture Order in CO<br>Completed<br>Created By -Admin<br>Created Date -12/09,<br>Update Date -12/09,<br>Fetch Subscription in<br>Completed<br>Created By -Admin<br>Created By -Admin<br>Created By -Admin | M<br>9/2023 12:48:00<br>(2023 12:48:00<br>ISOM<br>9/2023 12:48:00<br>(2023 12:48:00 |                                        |                   |

#### Invoice

This option allows the enterprise selfcare users to view the invoice details and create the detailed report under the account. They can also download the invoice.

### To view the Invoice details:

1. On the My Account screen, click the Invoice under accounts. The following screen is displayed.

| vi            | loT smart<br>central         | My Account                                                                                                    | ¢             | ÂPI    | E      | D |
|---------------|------------------------------|----------------------------------------------------------------------------------------------------|---------------|--------|--------|---|
| Q<br><br>Menu | account ove                  | erview                                                                                                    |               |        |        |   |
| 3             |                              |                                                                                                    |               |        |        |   |
| ٩             | Account Number<br>1900044189 | ir Account Name Date of Creation Bill Due Date Current Cycle Charges Outright Outstanding Credit Balance Sta<br>DEMO ENTERPRISE INDIA 24/08/2023 22:19:37 15/09/2023 ₹ 599.00 ₹ 0.00 ₹ 0.00 | tus<br>Active |        |        |   |
| ۵             | Basic Details                | Approved Detailed Report                                                                                                    |               |        |        |   |
| Q             | MSISDNs                      |                                                                                                    | ~             |        |        |   |
| ٥             | Usage Alerts                 | Invoices                                                                                                    | us Dov        | Export | Action |   |
| ш             | Orders                       | Scheduled 649 649 50 01-09-2023 15-09-2023 01-08-2023 31-08-2023 • Unpaid                                                                                                    | Ţ             |        |        |   |
| 8             | Invoice                      | 10 V Records per page Page 1 of 1                                                                                                    | 14            | H 1    | ны     |   |
| Ð             | Payment History              |                                                                                                    |               |        |        |   |
| Ð             | Financial Transact           | tions                                                                                                    |               |        |        |   |
|               | Address                      |                                                                                                    |               |        |        |   |

• Click the **Download** button to download the invoice. Refer to the previous screen.

The following sample invoice will be downloaded.

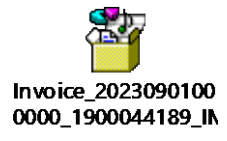

# **Detailed Report**

Using this option, selfcare users can create a detailed report for the invoice.

# To manage the detailed report:

1. On the **My Account** screen, click **Detailed Report** tab. The following screen is displayed.

| Vļ       | loT smart<br>central   | My Account           |                       |                 |                       |                      |                | ¢                          | API   | E         |  |
|----------|------------------------|----------------------|-----------------------|-----------------|-----------------------|----------------------|----------------|----------------------------|-------|-----------|--|
| C Menu   | Account Number Ac      | ccount Name          | Date of Creation      | Bill Due Date   | Current Cycle Charges | Outright Outstanding | Credit Balance | Status                     |       |           |  |
| N        | 1900044189 DE          | EMO ENTERPRISE INDIA | 24/08/2023 22:19:37   | 15/09/2023      | ₹ 599.00              | ₹ 0.00               | ₹ 0.00         | <ul> <li>Active</li> </ul> |       |           |  |
| <b>@</b> | Basic Details          | Approved             | Detailed Report       |                 |                       |                      |                |                            |       |           |  |
| ۵        | MSISDNs                | Search               |                       |                 |                       |                      |                |                            |       |           |  |
| Q        | Usage Alerts           | FromDate             | 9                     | đ               | ToDate                | Ð                    | Report Id      |                            |       |           |  |
| 0        | Orders                 | FromD                | ate                   |                 | loDate                |                      | (Optional)     |                            |       |           |  |
| ш        | Invoice                | Invoice lo           | I                     |                 |                       |                      |                |                            |       |           |  |
| 8        | Payment History        | (Optional)           |                       | ~               |                       |                      |                |                            |       |           |  |
| Ð        | Financial Transactions |                      |                       |                 |                       |                      | se             | arch                       | reset | $\supset$ |  |
| E        | Address                | Invoice Detail       | ed Report CREATE INVO | DICE DETAILED F | REPORT                |                      |                |                            |       |           |  |
| Ð        | Contact                |                      |                       |                 |                       |                      |                |                            |       |           |  |
|          |                        |                      |                       |                 |                       |                      |                |                            |       |           |  |

2. On the **Detailed Report** screen, click the **Create Invoice Detailed Report** button. Refer to the following screen.

| Vļ          | loT smart<br>central | My Account                            |                                      |                             |                                   |                                |                          | Ģ                                 | ÂPI   | E | D |
|-------------|----------------------|---------------------------------------|--------------------------------------|-----------------------------|-----------------------------------|--------------------------------|--------------------------|-----------------------------------|-------|---|---|
| Q<br>~ Menu | Account Number       | Account Name<br>DEMO ENTERPRISE INDIA | Date of Creation 24/08/2023 22:19:37 | Bill Due Date<br>15/09/2023 | Current Cycle Charges<br>₹ 599.00 | Outright Outstanding<br>₹ 0.00 | Credit Balance<br>₹ 0.00 | Status <ul> <li>Active</li> </ul> |       |   |   |
| <b>e</b>    | Basic Details        | Approved                              | Detailed Report                      |                             |                                   |                                |                          |                                   |       |   |   |
| ۵           | MSISDNs              | Search                                |                                      |                             |                                   |                                |                          |                                   |       |   |   |
| Q           | Usage Alerts         | FromDat                               | te                                   | Ē                           | ToDate                            | Ē                              | Report Id                |                                   |       |   |   |
| ٥           | Orders               | Fond                                  | ate                                  | U                           | lobate                            | U                              | (Optional)               |                                   |       |   |   |
| Ш           | Invoice              |                                       | d                                    |                             |                                   |                                |                          |                                   |       |   |   |
| 8           | Payment History      | (Optional                             |                                      | · ·                         |                                   |                                |                          |                                   |       |   |   |
| Ð           | Financial Transact   | ons                                   |                                      |                             |                                   |                                | se                       | arch                              | reset |   |   |
| E           | Address              | Invoice Detai                         | led Report CREATE INVO               | DICE DETAILED F             | REPORT                            |                                |                          |                                   |       |   |   |
| Ð           | Contact              |                                       |                                      |                             |                                   |                                |                          |                                   |       |   |   |
|             |                      |                                       |                                      |                             |                                   |                                |                          |                                   |       |   |   |

3. After clicking the **Create Invoice Detailed Report** button, the following screen is displayed.

| Create Invoice Detailed Report ×       |
|----------------------------------------|
| Report Name<br>GetInvoiceServiceReport |
| InvoiceId IMH290800000014 × v          |
| From Date<br>01/08/2023 05:30:00       |
| To Date<br>31/08/2023 05:30:00         |
| cancel reset submit                    |

4. Select the Invoice ID in the drop-down list.

# Note:

By default, From Date and To Date will be taken by the system.

5. Click the **Submit** button.

The detailed invoice report will be generated successfully.

# **Payment History**

This option allows enterprise selfcare users to view the payment details. Enterprise Users will have the flexibility to view the payment history of orders.

### To manage the Payment History:

1. On the **My Account** screen, click the **Payment History** under accounts. The following screen is displayed.

| V        | loT smart<br>central         | My Account                            |                                      |                             |                                   |                                       |                                 | ¢                                 | API    | E     | D |
|----------|------------------------------|---------------------------------------|--------------------------------------|-----------------------------|-----------------------------------|---------------------------------------|---------------------------------|-----------------------------------|--------|-------|---|
| Q > Menu | account over                 | rview                                 |                                      |                             |                                   |                                       |                                 |                                   |        |       |   |
| ନ<br>ତ   | Account Number<br>1900044189 | Account Name<br>DEMO ENTERPRISE INDIA | Date of Creation 24/08/2023 22:19:37 | Bill Due Date<br>15/09/2023 | Current Cycle Charges<br>₹ 599.00 | Outright Outstanding<br><b>₹ 0.00</b> | Credit Balance<br><b>₹ 0.00</b> | Status <ul> <li>Active</li> </ul> |        |       |   |
| ۵        | Basic Details                |                                       |                                      |                             |                                   |                                       |                                 | _                                 |        |       |   |
| Q        | MSISDNs                      | Payment Hist                          | tory<br>ID                           | External Refer              | ance ld Channel ID Sou            | irce Pavr                             | nent Date                       | C Payment Type                    | Export | Amou  |   |
| ٥        | Usage Alerts                 | 34274516                              | 50 1693458820658                     | 3 356239034                 | CMP MUI                           | M-VFS INFINITY 2023                   | 3/08/3110:43:54                 | Cash                              | 50     | Antod |   |
| ш        | Orders                       | 10 V R                                | ecords per page                      |                             |                                   |                                       | Page 1 c                        | of 1 🔤                            | N 1    | ны    |   |
| 8        | Invoice                      |                                       |                                      |                             |                                   |                                       |                                 |                                   |        |       |   |
| Ð        | Payment History              |                                       |                                      |                             |                                   |                                       |                                 |                                   |        |       |   |
| E        | Financial Transacti          | ons                                   |                                      |                             |                                   |                                       |                                 |                                   |        |       |   |
| Ø        | Address                      |                                       |                                      |                             |                                   |                                       |                                 |                                   |        |       |   |

The payment history details are displayed on the screen.

# **Financial Transactions**

This option allows enterprise selfcare users to view the total financial transaction summary under the account.

1. On the **My Account** screen, click the **Financial Transactions** under accounts. The following screen is displayed.

| V    | loT smart<br>central | My Ac  | count                  |            |             |                  |         | Switch to VITSL     | Ð   | ÂPI     | E | CA |
|------|----------------------|--------|------------------------|------------|-------------|------------------|---------|---------------------|-----|---------|---|----|
| Menu | Basic Details        |        | Search                 |            |             |                  |         |                     |     |         |   |    |
| Q    | MSISDNs              |        | Start Date             |            | End Date    | 9                |         | Transaction Type    |     |         |   |    |
| N    | Rules                |        | Enter Start Date       |            | Select      | End Date         | Ë       | Select              |     |         | ~ |    |
| e    | Orders               |        | Charge Type            |            | Advance     | Transactions     | V U     |                     |     |         |   |    |
| ê    | Invoice              |        | (Optional)             |            | (Optional)  |                  | ~ *     |                     |     |         |   |    |
| ¢    | Payment History      |        |                        |            |             |                  |         | search              |     | reset   |   |    |
| 恣    | Financial Transa     | ctions | Financial Transactions |            |             |                  |         | 5                   | 2   | Export  | = |    |
| æ    |                      | _      | TRANSACTION ID         | ACCOUNT ID | CHARGE TYPE | TRANSACTION TYPE | AMOUNT  | CREATED DATE        | ACT | ION TYP | Ξ |    |
| _    | Address              |        | 1810065060             | 1900043352 | Debit       |                  | 5.00    | 06/07/2023 20:15:19 |     |         |   |    |
| 80   | Contact              |        | 1810065055             | 1900043352 | Debit       |                  | 5.00    | 06/07/2023 19:41:27 |     |         |   |    |
| £    | Adjustment           |        | 3427451402             | 1900043352 | Credit      | Payment          | 2026.80 | 03/07/2023 19:15:14 |     |         |   |    |
| Ш    | Dealers              |        | 1810065027             | 1900043352 | Debit       | Adjustment       | 2026.80 | 03/07/2023 19:15:13 |     |         |   |    |
|      |                      | _      | 3427451402             | 1900043352 | Credit      | Pavment          | 1083.10 | 02/06/2023 11:20:43 |     |         |   |    |

The transaction history is displayed on the screen.

• Enterprise selfcare users can select the **Start Date**, **End Date**, **Transaction Type**, **Charge Type**, and **Advance Transactions** in the corresponding fields and click the **Search** button.

The transaction history is displayed in that specific period only.

• You can view the Transaction ID, Account ID, Charge Type, Transaction Type, Amount, and Created Date details.

# Address

This option allows enterprise selfcare users to view the customer address details, and the address type can be Permanent Address, Resident Address, and Billing Address. They can also edit the address details under the account.

#### To manage the Address details:

1. On the My Account screen, click the Address under accounts. The following screen is displayed.

| V        | loT smart<br>central | My Ac         | count            |                 |               |               |             |                             |              |                 |           | Ð        | Â    | E    | A |
|----------|----------------------|---------------|------------------|-----------------|---------------|---------------|-------------|-----------------------------|--------------|-----------------|-----------|----------|------|------|---|
| C Menu   | Account Number       | . Account Nor |                  | Data d          | of Croation   | Pill Duo Doto | Current Cur | la Chargon Outrig           | ht Outstandi | ag. Cradit Pala | non Statu |          |      |      |   |
| N        | 1900044957           | ONE97 SELFC   | CARE REPORT TEST | TING PVT 13/12/ | 2023 19:50:15 | NA            | ₹ 0.00      | te Charges Outrig<br>₹ 0.00 | )            | ₹ 0.00          | NA        | 5        |      |      |   |
| <b>B</b> | Basic Details        |               | View Address     |                 |               |               |             |                             |              |                 |           |          |      | =    |   |
| ۵        | MSISDNs              |               | ID               | Address Type    | Block Number  | Area          |             | Landmark                    | City         | State           | Country   | Postal ( | Code | Edit |   |
| Q        | Usage Alerts         |               | 1809848571       | Billing Address | C21           | Bandra Kur    | la Complex  | Bandra Kurla Comp           | lex MUMBA    | I Maharashtra   | India     | 40009    | 8    | l    |   |
| D        | Orders               |               | 10 V Reco        | rds per page    |               |               |             |                             |              | Page 1          | of 1      | 14       | 1    | H H  |   |
| ш        | Invoice              |               |                  |                 |               |               |             |                             |              |                 |           |          |      |      |   |
| 8        | Payment History      |               |                  |                 |               |               |             |                             |              |                 |           |          |      |      |   |
| Ð        | Financial Transact   | tions         |                  |                 |               |               |             |                             |              |                 |           |          |      |      |   |
| E        | Address              |               |                  |                 |               |               |             |                             |              |                 |           |          |      |      |   |
| Ð        | Contact              | _             |                  |                 |               |               |             |                             |              |                 |           |          |      |      |   |

- 2. Click the **Edit** button to edit the address details. Refer to the above screen.
- 3. After clicking the **Edit** button, the following screen is displayed.

| Modify Address  |        |                |   |                | ×            |
|-----------------|--------|----------------|---|----------------|--------------|
|                 |        |                |   |                |              |
| Address Type    |        | Address Line 1 |   | Address Line 2 |              |
| Billing Address | ×   ~  | D Estate       | × | D Hub          | ×            |
| Landmark        |        | Country        |   | State          |              |
| next to HP Gas  | ×      | India          | × | Maharashtra    | ×   ~        |
| City            |        | Postal Code    |   | (Optional)     |              |
| Select          | $\sim$ | 400001         | × |                |              |
|                 |        |                |   |                |              |
|                 |        |                |   |                |              |
| cancel          |        |                |   |                | reset submit |

4. Edit the necessary address details and click the Submit button.

A success message is displayed, indicating that the address details are updated successfully.

# Contacts

Using this option, enterprise selfcare users can create the authorized signatory by providing the required details. It helps to reach them when the customer is not responding.

### To manage the Contacts:

1. On the My Account screen, click the Contacts under accounts. The following screen is displayed.

| Vļ       | loT smart<br>central | My Accou          | nt                                   |               |                       |                      |                    | Ģ                          | API    | E   | NN |
|----------|----------------------|-------------------|--------------------------------------|---------------|-----------------------|----------------------|--------------------|----------------------------|--------|-----|----|
| Q > Menu | Account Numbe        | r Account Name    | Date of Creation                     | Bill Due Date | Current Cycle Charges | Outright Outstanding | Credit Balance     | Status                     |        |     |    |
| R        | 1900043352           | VITSL INDIA P LTD | 24/01/2023 13:03:39                  | 15/02/2023    | ₹ 0.00                | ₹ 0.00               | ₹ 1237283.400000   | <ul> <li>Active</li> </ul> |        |     |    |
| ٩        | Basic Details        | Auth              | Signatory CREATE                     |               |                       |                      |                    |                            | ۲      | ≡ ג |    |
| 6        | MSISDNs              | P .               | lame Authorized C                    | ontact Number | Authorized Contac     | t Email ID Date (    | Of Birth Designati | on Edit                    | Delete |     |    |
| ሳ        | Usage Alerts         | M                 | lethu 9495545519                     |               | neethu.nair@6dteo     | ch2.co.in -          | Manager            | Ľ                          | U      |     |    |
| 0        | Orders               |                   | <ul> <li>Records per page</li> </ul> |               |                       |                      | Page 1             | of 1 144                   | 14 1   | H H |    |
| ы        | Invoice              |                   |                                      |               |                       |                      |                    |                            |        |     |    |
| 8        | Payment History      |                   |                                      |               |                       |                      |                    |                            |        |     |    |
| Ð        | Financial Transac    | tions             | /                                    |               |                       |                      |                    |                            |        |     |    |
| 8        | Address              |                   |                                      |               |                       |                      |                    |                            |        |     |    |
| Ø        | Contact              |                   |                                      |               |                       |                      |                    |                            |        |     |    |
|          | Tislation            |                   |                                      |               |                       |                      |                    |                            |        |     |    |

2. Click the **Create** button to create a new contact. Refer to the following screen.

| Vļ       | loT smart<br>central | Му Ассо       | ount         |                  |               |                       |                   |               |            | ¢                          | ÂPI    | E.  | NN |
|----------|----------------------|---------------|--------------|------------------|---------------|-----------------------|-------------------|---------------|------------|----------------------------|--------|-----|----|
| < Menu   | Account Number       | Account Nam   | e Data       | a of Creation    | Bill Due Date | Current Cycle Charges | Outright Outstand | ling Credit B | lance      | Status                     |        |     |    |
| 3        | 1900043352           | VITSL INDIA P | LTD 24/0     | 01/2023 13:03:39 | 15/02/2023    | ₹ 0.00                | ₹ 0.00            | ₹ 12372       | 33.400000  | <ul> <li>Active</li> </ul> |        |     |    |
| <b>(</b> | Basic Details        | ,             | Auth Signato | CREATE           |               |                       |                   |               |            |                            | Ċ      | > ≡ |    |
| 6        | MSISDNs              |               | Name         | Authorized C     | ontact Number | Authorized Contac     | ct Email ID [     | Date Of Birth | Designatio | n Edit                     | Delete |     |    |
| 0        | Usage Alerts         |               | Nethu        | 9495545519       |               | neethu.nair@6dteo     | ch2.co.in -       | -             | Manager    | L                          | Ŭ      |     |    |
| ٥        | Orders               |               | 10 ¥ R       | ecords per page  |               |                       |                   | Page          | 1 01       | f1 144                     | M 1    | ны  |    |
| ы        | Invoice              |               |              |                  |               |                       |                   |               |            |                            |        |     |    |
| 8        | Payment History      |               |              |                  |               |                       |                   |               |            |                            |        |     |    |
| Ð        | Financial Transact   | ions          |              |                  |               |                       |                   |               |            |                            |        |     |    |
| E        | Address              |               |              |                  |               |                       |                   |               |            |                            |        |     |    |
|          | Contact              |               |              |                  |               |                       |                   |               |            |                            |        |     |    |
|          | Tislation            |               |              |                  |               |                       |                   |               |            |                            |        |     |    |

3. After clicking the **Create** button, the following screen is displayed.

| create auth signatory | ×                   |
|-----------------------|---------------------|
| Name                  | Date Of Birth       |
| Enter Name            | Enter Date Of Birth |
|                       | (Optional)          |
| Contact Number        | Contact Email ID    |
| Enter Contact Number  | Enter Email Id      |
| Designation           |                     |
| Enter Designation     |                     |
| (Optional)            |                     |
| cancel                | reset submit        |

4. Enter/Select the following details in the corresponding fields.

| Field            | Description                                                     |
|------------------|-----------------------------------------------------------------|
| Name             | Enter the name of the authorized signatory.                     |
| Date Of Birth    | Enter the authorized signatory's date of birth in the calendar. |
| Contact Number   | Enter the authorized signatory mobile/phone number.             |
| Contact Email ID | Enter the authorized signatory email ID.                        |
| Designation      | Enter the authorized signatory designation.                     |

5. After entering all the required details, click the **Submit** button.

A success message is displayed, indicating that the authorized signatory is created successfully.

# To Modify the Contact:

1. On the **Contacts** screen, click the **Modify** button **a**. Refer to the following screen.

| Vļ       | loT smart<br>central | My Acc        | ount                  |                |                       |                      |                      | Ģ                          | ŝ      | e     | NN |
|----------|----------------------|---------------|-----------------------|----------------|-----------------------|----------------------|----------------------|----------------------------|--------|-------|----|
| C Menu   | Account Numbo        | Account Nam   | Data of Creation      | Bill Duo Data  | Current Cuele Charges | Outright Outstanding | Cradit Balanca       | Status                     |        |       |    |
| R        | 1900043352           | VITSL INDIA P | 24/01/2023 13:03:39   | 15/02/2023     | ₹ 0.00                | ₹ 0.00               | ₹ 1237283.400000     | <ul> <li>Active</li> </ul> |        |       |    |
| <b>e</b> | Basic Details        | ,             | Auth Signatory CREATE |                |                       |                      |                      |                            | 0      |       |    |
| 6        | MSISDNs              |               | Name Authorized (     | Contact Number | Authorized Contac     | t Email ID Date      | Of Birth Designation | on Edit                    | Delete |       |    |
| Q        | Usage Alerts         |               | Nethu 9495545519      | )              | neethu.nair@6dteo     | ch2.co.in -          | Manager              | 2                          | Ŭ      |       |    |
| ٥        | Orders               |               | 10  Records per page  |                |                       |                      | Page 1               |                            | H 1 )  | 1 101 |    |
| ш        | Invoice              |               |                       |                |                       |                      |                      |                            |        |       |    |
| 8        | Payment History      |               |                       |                |                       |                      |                      |                            |        |       |    |
| Ð        | Financial Transac    | tions         |                       |                |                       |                      |                      |                            |        |       |    |
| Ð        | Address              |               |                       |                |                       |                      |                      |                            |        |       |    |
| Ø        | Contact              |               |                       |                |                       |                      |                      |                            |        |       |    |

2. After clicking the **Modify** button, the following screen is displayed.

| modify auth signator | у |                           | × |
|----------------------|---|---------------------------|---|
| Name                 |   | Date Of Birth             |   |
| RAMAKRISHNAN A       | × | Enter Date Of Birth       | Ð |
|                      |   | (Optional)                |   |
| Contact Number       |   | Contact Email ID          |   |
| 1234567891           | × | preeti.kamerkar@adani.com | × |
| Designation          |   |                           |   |
| Enter Designation    |   |                           |   |
| (Optional)           |   |                           |   |
|                      |   |                           |   |
| cancel               |   | reset submit              |   |

3. Modify the necessary fields and click the **Submit** button.

A success message is displayed, indicating that the authorized signatory is modified successfully.

# To Delete the Contact:

1. On the **Contacts** screen, click the **Delete** button **D**. Refer to the following screen.

| Vļ                                                                                                    | loT smart<br>central | Му Ассон     | ınt                     |                |                       |                              |                      | Ģ       | ÂPI    | E   | NN |
|----------------------------------------------------------------------------------------------------|----------------------|--------------|-------------------------|----------------|-----------------------|------------------------------|----------------------|---------|--------|-----|----|
| Q<br><hr/> <hr/> <hr< td=""><td>Account Number</td><td>Account Name</td><td>Date of Creation</td><td>Bill Due Date</td><td>Current Cycle Charges</td><td>Outright Outstanding<br/>₹000</td><td>Credit Balance</td><td>Status</td><td></td><td></td><td></td></hr<> | Account Number       | Account Name | Date of Creation        | Bill Due Date  | Current Cycle Charges | Outright Outstanding<br>₹000 | Credit Balance       | Status  |        |     |    |
| N                                                                                                    | 1300043332           |              | 24/01/2023 13:03:33     | 13/02/2023     | 20.00                 | 2 0.00                       | (1257205.400000      | Active  |        |     |    |
| •                                                                                                    | Basic Details        | Aut          | h Signatory CREATE      |                |                       |                              |                      |         | ۲      | ≡ ג |    |
| ۵                                                                                                    | MSISDNs              |              | Name Authorized (       | Contact Number | Authorized Contac     | ct Email ID Dat              | e Of Birth Designati | on Edit | Delete | •   |    |
| 0                                                                                                    | Usage Alerts         |              | Nethu 9495545519        | •              | neethu.nair@6dte      | ch2.co.in -                  | Manager              | 2       |        |     |    |
| O                                                                                                    | Orders               |              | 0      Records per page |                |                       |                              | Page 1               | of 1    | N 1    | ны  |    |
| ы                                                                                                    | Invoice              |              |                         |                |                       |                              |                      |         |        |     |    |
| 8                                                                                                    | Payment History      |              |                         |                |                       |                              |                      |         |        |     |    |
| Ð                                                                                                    | Financial Transactio | ons          |                         |                |                       |                              |                      |         |        |     |    |
| Ð                                                                                                    | Address              | _            |                         |                |                       |                              |                      |         |        |     |    |
| Ø                                                                                                    | Contact              |              |                         |                |                       |                              |                      |         |        |     |    |

2. After clicking the **Delete** button, the following confirmation window is displayed.

| Alert                                                                      | ×          |
|----------------------------------------------------------------------------|------------|
| Are you sure you want to delete the selecte<br>You can't undo this action. | ed record? |
|                                                                            | no yes     |

3. If you receive this message, "Are you sure you want to delete the selected record? You can't undo this action". Click the "Yes" to continue the action.

A success message is displayed, indicating that the selected authorized signatory is deleted successfully.

Or

Click "No" to discard the action.

# **SIM Groups**

Using this option, enterprise selfcare user can create the SIM groups. These SIMS groups can be used to categorize users based on their subscription plans or access levels. enterprise selfcare user can also view, update, and delete the existing SIM groups.

### To manage the SIM groups:

1. On the My Account screen, click the SIM Groups under accounts. The following screen is displayed.

| account overview                    |                                  |                                      |                               |                                      |                         |                              |                                           |            |             |        |
|-------------------------------------|----------------------------------|--------------------------------------|-------------------------------|--------------------------------------|-------------------------|------------------------------|-------------------------------------------|------------|-------------|--------|
| Account Number Account Number VITSL | unt Name<br>. <b>INDIA P LTD</b> | Date of Creation 24/01/2023 13:03:39 | Bill Due Date (<br>15/02/2023 | Current Cycle Charg<br><b>₹ 0.00</b> | es Outri<br><b>₹0.0</b> | ght Outstanding<br><b>)0</b> | Credit Balance<br><b>₹ 1237283.400000</b> | Stat       | us<br>ctive |        |
| Basic Details                       | Sim Gr                           | oups Create                          | Jpdate Group                  |                                      |                         |                              |                                           |            |             | 0      |
| MSISDNs                             | Gro                              | up Id Group Name                     | State                         | City                                 | Area                    | Account Id                   | Endpoint URL                              | Edit       | Delete      | Action |
| Usage Alerts                        | 1                                | sim_group                            | Karnataka                     | BANGALORE                            | JP NAGAR                | 1900043352                   | -                                         | Ø          | Û           | ۲      |
| Orders                              | 4                                | test                                 | -                             | -                                    | mumbai                  | 1900043352                   | -                                         | Ø          | Û           | ۲      |
|                                     | 8                                | sim_group_ts                         | 2 Kerala                      | MALAPPURAM                           | asdfg                   | 1900043352                   | -                                         | ₫          | Û           | ۲      |
| Invoice                             | 13                               | 6dgrouping                           | Gujarat                       | AHMEDABAD                            | rtyui                   | 1900043352                   | https://172.26.55.48:808                  | ( <u>2</u> | Ū           | ۲      |
| Payment History                     | 14                               | 6D_Group                             | Karnataka                     | HUTTI                                | JP NAGAR                | 1900043352                   | -                                         | ₫          | Û           | ۲      |
| Financial Transactions              | 22                               | free_group                           | Maharashtra                   | a MUMBAI                             |                         | 1900043352                   | -                                         | Ø          | Û           | ۲      |
| Address                             | 24                               | testurl_group                        | Maharashtra                   | a Mumbai                             |                         | 1900043352                   | https://uitest.iotsmartce                 | n <u>Ø</u> | Û           | ۲      |
| Contant                             | 25                               | VALIDATION                           | Maharashtra                   | a Mumbai                             |                         | 1900043352                   | https://uitest.iotsmartce                 | n 🖉        | Û           | ۲      |
| ContaCt                             | 26                               | testing_group                        | sim Maharashtra               | a Mumbai                             |                         | 1900043352                   | https://uitest.iotsmartce                 | n 🖉        | Û           | ۲      |
| Ticketing                           | 27                               | IIOT                                 | Karnataka                     | BANGALORE                            | Nagar                   | 1900043352                   | http://ghtsyuhh.com                       | Ø          | Û           | ۲      |
| Subscriptions                       | 10                               | Pecords per page                     |                               |                                      |                         |                              | Page 1 0                                  | f 2        | M           | N 1 N  |

# **Create SIM Group**

Using this option, enterprise selfcare users can create a new SIM group.

### To create a new SIM group:

2. On the **SIM Groups** screen, click the **Create** button. Refer to the following screen.

| account overview                               |                         |                                              |             |                                |                         |                              |                                           |            |             |      |    |
|------------------------------------------------|-------------------------|----------------------------------------------|-------------|--------------------------------|-------------------------|------------------------------|-------------------------------------------|------------|-------------|------|----|
| Account Number Account<br>1900043352 VITSL IND | Name Da<br>DIA P LTD 24 | te of Creation Bill<br>/01/2023 13:03:39 15/ | Dug Date C  | Current Cycle Charge<br>₹ 0.00 | es Outri<br><b>₹0.0</b> | ght Outstanding<br><b>)0</b> | Credit Balance<br><b>₹ 1237283.400000</b> | Stat       | us<br>ctive |      |    |
| Basic Details                                  | Sim Groups              | Create                                       | te Group    |                                |                         |                              |                                           |            |             | ٤    | ۶. |
| MSISDNs                                        | Group le                | d Group Name                                 | State       | City                           | Area                    | Account Id                   | Endpoint URL                              | Edit       | Delete      | Acti | on |
| Usage Alerts                                   | 1                       | sim_group                                    | Karnataka   | BANGALORE                      | JP NAGAR                | 1900043352                   | -                                         | Ø          | Û           | ۲    |    |
| Orders                                         | 4                       | test                                         | -           | -                              | mumbai                  | 1900043352                   | -                                         | Ø          | Û           | 0    |    |
|                                                | 8                       | sim_group_tst2                               | Kerala      | MALAPPURAM                     | asdfg                   | 1900043352                   | -                                         | Ø          | Û           | ۲    |    |
| Invoice                                        | 13                      | 6dgrouping                                   | Gujarat     | AHMEDABAD                      | rtyui                   | 1900043352                   | https://172.26.55.48:808                  | ( <u>@</u> | Û           | 0    |    |
| Payment History                                | 14                      | 6D_Group                                     | Karnataka   | HUTTI                          | JP NAGAR                | 1900043352                   | -                                         | Ø          | Û           | ۲    |    |
| Financial Transactions                         | 22                      | free_group                                   | Maharashtra | MUMBAI                         |                         | 1900043352                   | -                                         | Ø          | Û           | ۲    |    |
| Address                                        | 24                      | testurl_group                                | Maharashtra | Mumbai                         |                         | 1900043352                   | https://uitest.iotsmartcer                | n <u>@</u> | Û           | ۲    |    |
| ,                                              | 25                      | VALIDATION                                   | Maharashtra | Mumbai                         |                         | 1900043352                   | https://uitest.iotsmartcer                | n 🖉        | Û           | 0    |    |
| Contact                                        | 26                      | testing_groupsim                             | Maharashtra | Mumbai                         |                         | 1900043352                   | https://uitest.iotsmartcer                | n <u>@</u> | Û           | ۲    |    |
| Ticketing                                      | 27                      | IIOT                                         | Karnataka   | BANGALORE                      | Nagar                   | 1900043352                   | http://ghtsyuhh.com                       | l          | Û           | 0    |    |
| Subscriptions                                  | 10 🗸                    | Records per page                             |             |                                |                         |                              | Page 1 o                                  | f 2        | 144         | N 1  | M  |

3. After clicking the **Create** button, the following screen is displayed.

| Create Sim Group     | ×      |
|----------------------|--------|
| Group Name           |        |
| Enter Group Name     |        |
| State                |        |
| Select               | ~      |
| (Optional)           |        |
| City                 |        |
| Select               | ~      |
| (Optional)           |        |
| Area                 |        |
| Enter Area           |        |
| (Optional)           |        |
| P2A SMS CALLBACK URL |        |
| Enter Endpoint URL   |        |
| (Optional)           |        |
| cancel reset         | submit |

4. Enter/Select the following details in the corresponding fields.

| Field            | Description                                      |
|------------------|--------------------------------------------------|
| Group Name       | Enter the name of the group.                     |
| State            | Select the required state in the drop-down list. |
| City             | Select the required city in the drop-down list.  |
| Area             | Enter the name of the area.                      |
| P2A SMS Callback | Enter the callback LIBL for P2A SMS              |
| URL              |                                                  |

5. After entering all the required details, click the **Submit** button.

A success message is displayed, indicating that the SIM group is created successfully.
# Update SIM Group

Using this option, enterprise selfcare users can add/modify, and remove the existing SIM groups.

# To manage the update SIM group:

1. On the **SIM Groups** screen, click the **Update Group** button. Refer to the following screen.

| loT smart<br>central | My Accou                          | nt             |                         |                         |                               |                         |                              |                                           |            | Ģ           | ÂPI | E          |   |
|----------------------|-----------------------------------|----------------|-------------------------|-------------------------|-------------------------------|-------------------------|------------------------------|-------------------------------------------|------------|-------------|-----|------------|---|
| account over         | rview                             |                |                         |                         |                               |                         |                              |                                           |            |             |     |            |   |
| Account Number       | Account Name<br>VITSL INDIA P LTC | Date of Creati | ion Bill<br>3:03:39 15/ | Due Date C<br>02/2023 ₹ | urrent Gycle Charge<br>F 0.05 | es Outri<br><b>₹0.0</b> | ght Outstanding<br><b>)0</b> | Credit Balance<br><b>₹ 1237283.400000</b> | Stati      | us<br>ctive |     |            |   |
| Basic Details        | Sim                               | Groups Creat   | upda                    | ate Group               |                               |                         |                              |                                           |            |             | ۲   | <b>3</b> = |   |
| MSISDNs              | C                                 | aroup Id Grou  | up Name                 | State                   | City                          | Area                    | Account Id                   | Endpoint URL                              | Edit       | Delete      | Act | ion        | l |
| Usage Alerts         | 1                                 | sim_           | group                   | Karnataka               | BANGALORE                     | JP NAGAR                | 1900043352                   | -                                         | Ø          | Ū           | ۲   |            |   |
| Orders               | 4                                 | test           |                         | -                       | -                             | mumbai                  | 1900043352                   | -                                         | Ø          | Û           | ۲   |            |   |
|                      | 8                                 | sim_           | group_tst2              | Kerala                  | MALAPPURAM                    | asdfg                   | 1900043352                   | -                                         | Ø          | Û           | ۲   |            |   |
| Invoice              | 1                                 | 3 6dgi         | rouping                 | Gujarat                 | AHMEDABAD                     | rtyui                   | 1900043352                   | https://172.26.55.48:808                  | ( <u>2</u> | Ū           | 0   |            |   |
| Payment History      | 1                                 | 4 6D_          | Group                   | Karnataka               | HUTTI                         | JP NAGAR                | 1900043352                   | -                                         | Ø          | Ū           | ۲   |            |   |
| Financial Transacti  | ons 2                             | 2 free.        | _group                  | Maharashtra             | MUMBAI                        |                         | 1900043352                   | -                                         | Ø          | Ū           | ۲   |            |   |
| Addross              | 2                                 | 4 testu        | url_group               | Maharashtra             | Mumbai                        |                         | 1900043352                   | https://uitest.iotsmartce                 | n <u>@</u> | Û           | ۲   |            |   |
| Address              | 2                                 | 25 VALI        | DATION                  | Maharashtra             | Mumbai                        |                         | 1900043352                   | https://uitest.iotsmartce                 | n 🖉        | Û           | ۲   |            |   |
| Contact              | 2                                 | :6 testi       | ng_groupsim             | Maharashtra             | Mumbai                        |                         | 1900043352                   | https://uitest.iotsmartce                 | n <u>@</u> | Û           | ۲   |            |   |
| Ticketing            | 2                                 | 7 IIOT         |                         | Karnataka               | BANGALORE                     | Nagar                   | 1900043352                   | http://ghtsyuhh.com                       | l          | Û           | ۲   |            |   |
| Subscriptions        | 10                                | ✓ Records pe   | r page                  |                         |                               |                         |                              | Page 1 o                                  | f2         | 144         | H 1 | ны         | н |
| SIM Groups           |                                   |                |                         |                         |                               |                         |                              |                                           |            |             |     |            |   |

2. After clicking the **Update Group**, the following screen is displayed.

| Update Gro           | pup                                                                                                    | ×               |
|----------------------|----------------------------------------------------------------------------------------------------|-----------------|
| Basic Details        |                                                                                                    |                 |
| Operation            |                                                                                                    |                 |
| Select               | ~                                                                                                    |                 |
|                      |                                                                                                    |                 |
|                      |                                                                                                    |                 |
| Instructions for Sim | Grouping                                                                                                    | $\checkmark$    |
| File Upload          | down                                                                                                    | oad sample file |
|                      | *Man                                                                                                    | datory          |
|                      | Upload                                                                                                    |                 |
|                      | <b>Drag</b> and <b>Drop</b> your file here or Browse to upload<br>Supported Files and Sizes are <b>CVS</b> with max size of <b>5 MB</b> |                 |
| cancel               | reset                                                                                                    | submit          |

3. Enter/Select the following details in the corresponding fields.

| Field      | Description                                                           |  |  |  |  |  |
|------------|-----------------------------------------------------------------------|--|--|--|--|--|
|            | Select the operation as "Add/Modify" or "Remove" in the drop-down     |  |  |  |  |  |
|            | list.                                                                 |  |  |  |  |  |
| Operation  | If you want to add/modify the existing SIM group, select this option. |  |  |  |  |  |
|            | If you want to remove the MSISDN's from SIM group, select this remove |  |  |  |  |  |
|            | operation.                                                            |  |  |  |  |  |
|            | Select the existing SIM groups in the drop-down list.                 |  |  |  |  |  |
| SIM Groups | Note:                                                                 |  |  |  |  |  |
|            | This field is displayed when the operation is selected as add/modify. |  |  |  |  |  |
| Unload     | Click Upload button to upload the "Add/Modify" or "Remove" operation  |  |  |  |  |  |
|            | SIM group file.                                                       |  |  |  |  |  |

4. After entering all the required details, click the **Submit** button.

A success message is displayed, indicating that the update group file is uploaded successfully.

# To modify the SIM Group details:

Using this option, enterprise selfcare users can modify the existing SIM group details.

1. On the **SIM Group** screen, click the **Modify** button **2**. Refer to the following screen.

| loT smart<br>central         | Му Ассо                          | unt         |                                     |                                    |                                       |                         |                              |                                             |             | ¢           | API  | 2          |
|------------------------------|----------------------------------|-------------|-------------------------------------|------------------------------------|---------------------------------------|-------------------------|------------------------------|---------------------------------------------|-------------|-------------|------|------------|
| account over                 | rview                            |             |                                     |                                    |                                       |                         |                              |                                             |             |             |      |            |
| Account Number<br>1900043352 | Account Name<br>VITSL INDIA P LT | Da<br>TD 24 | te of Creation<br>/01/2023 13:03:39 | Bill Due Date<br><b>15/02/2023</b> | Current Cycle Charge<br><b>₹ 0.00</b> | es Outri<br><b>₹0.0</b> | ght Outstanding<br><b>)0</b> | g Credit Balance<br><b>₹ 1237283.400000</b> | Stati       | us<br>ctive |      |            |
| Basic Details                | Sir                              | n Groups    | Create U                            | pdate Group                        |                                       |                         |                              |                                             |             |             | ٤    | <b>)</b> = |
| MSISDNs                      |                                  | Group le    | d Group Name                        | State                              | City                                  | Area                    | Account Id                   | Endpoint URL                                | Edit        | Delete      | Acti | on         |
| Usage Alerts                 |                                  | 1           | sim_group                           | Karnataka                          | BANGALORE                             | JP NAGAR                | 1900043352                   | -                                           | ₫           | Û           | ۲    |            |
| Orders                       |                                  | 4           | test                                | -                                  | -                                     | mumbai                  | 1900043352                   | - /                                         | Ø           | Û           | ۲    |            |
|                              |                                  | 8           | sim_group_tst2                      | 2 Kerala                           | MALAPPURAM                            | asdfg                   | 1900043352                   | -                                           | ₫           | Û           | ۲    |            |
| Invoice                      |                                  | 13          | 6dgrouping                          | Gujarat                            | AHMEDABAD                             | rtyui                   | 1900043352                   | https://172.26.55.48:808                    | 3( <u>@</u> | Û           | ۲    |            |
| Payment History              |                                  | 14          | 6D_Group                            | Karnataka                          | HUTTI                                 | JP NAGAR                | 1900043352                   | -                                           | ₫           | Ū           | ۲    |            |
| Financial Transacti          | ons                              | 22          | free_group                          | Maharashtr                         | a MUMBAI                              |                         | 1900043352                   | -                                           | Ø           | Û           | ۲    |            |
| Address                      |                                  | 24          | testurl_group                       | Maharashtr                         | a Mumbai                              |                         | 1900043352                   | https://uitest.iotsmartce                   | n 🙋         | Ū           | ۲    |            |
|                              |                                  | 25          | VALIDATION                          | Maharashtr                         | a Mumbai                              |                         | 1900043352                   | https://uitest.iotsmartce                   | n 🖉         | Ū           | ۲    |            |
| Contact                      |                                  | 26          | testing_groups                      | im Maharashtr                      | a Mumbai                              |                         | 1900043352                   | https://uitest.iotsmartce                   | n 🙋         | Û           | ۲    |            |
| Ticketing                    |                                  | 27          | IIOT                                | Karnataka                          | BANGALORE                             | Nagar                   | 1900043352                   | http://ghtsyuhh.com                         | e           | Û           | ۲    |            |
| Subscriptions                | _                                | 10 🗸        | Records per page                    |                                    |                                       |                         |                              | Page 1 c                                    | of 2        | 144         | H 1  | нн         |
| SIM Groups                   |                                  |             |                                     |                                    |                                       |                         |                              |                                             |             |             |      |            |

2. After clicking the **Modify** button, the following screen is displayed.

| Modify Sim Group                  | ×      |
|-----------------------------------|--------|
| Group Name                        |        |
| DEMO_SIM_GROUP_01                 | ×      |
| State                             |        |
| Maharashtra                       | × v    |
| (Optional)                        |        |
| City                              |        |
| Mumbai                            | × v    |
| (Optional)                        |        |
| Area                              |        |
| D Hub                             |        |
| (Optional)                        | 8      |
| P2A SMS CALLBACK URL              |        |
| https://mail.P2A.iot.DEMO.com/cb/ | ×      |
| (Optional)                        |        |
|                                   |        |
| cancel reset                      | submit |

3. Modify the necessary editable fields and click the **Submit** button.

A success message is displayed, indicating that the sim group is updated successfully.

#### To Delete the SIM Group:

1. On the **SIM Group** screen, click the **Delete** button **D**. Refer to the following screen.

| central            | My Ac                   | count           | :                                    |                             |                                       |                         |                               |                                           |                 | Ð      | ÂPI | B   |
|--------------------|-------------------------|-----------------|--------------------------------------|-----------------------------|---------------------------------------|-------------------------|-------------------------------|-------------------------------------------|-----------------|--------|-----|-----|
| account ove        | rview                   |                 |                                      |                             |                                       |                         |                               |                                           |                 |        |     |     |
| Account Number     | Account N<br>VITSL INDI | lame<br>A P LTD | Date of Creation 24/01/2023 13:03:39 | Bill Due Date<br>15/02/2023 | Current Cycle Charge<br><b>₹ 0.00</b> | es Outri<br><b>₹0.(</b> | ight Outstanding<br><b>)0</b> | Credit Balance<br><b>₹ 1237283.400000</b> | Status<br>• Act | ive    |     |     |
| Basic Details      |                         | Sim Gro         | ups Create U                         | pdate Group                 |                                       |                         |                               |                                           |                 |        | ť   | 3 : |
| MSISDNs            |                         | Grou            | ıp Id Group Name                     | State                       | City                                  | Area                    | Account Id                    | Endpoint URL                              | Edit I          | Delete | Act | ion |
| Usage Alerts       |                         | 1               | sim_group                            | Karnataka                   | BANGALORE                             | JP NAGAR                | 1900043352                    | -                                         | ₫               | Û      | ۲   |     |
| Orders             |                         | 4               | test                                 | -                           | -                                     | mumbai                  | 1900043352                    | -                                         | 1               | Û      | 0   |     |
| Inveine            |                         | 8               | sim_group_tst                        | 2 Kerala                    | MALAPPURAM                            | asdfg                   | 1900043352                    | -                                         | 2               | Û      | ۲   |     |
| Invoice            |                         | 13              | 6dgrouping                           | Gujarat                     | AHMEDABAD                             | rtyui                   | 1900043352                    | https://172.26.55.48:808                  | ( 🖉             | Û      | 0   |     |
| Payment History    |                         | 14              | 6D_Group                             | Karnataka                   | HUTTI                                 | JP NAGAR                | 1900043352                    | -                                         | ₫               | Û      | ۲   |     |
| Financial Transact | ions                    | 22              | free_group                           | Maharashtr                  | a MUMBAI                              |                         | 1900043352                    | -                                         | l               | Û      | ۲   |     |
| Address            |                         | 24              | testurl_group                        | Maharashtr                  | a Mumbai                              |                         | 1900043352                    | https://uitest.iotsmartce                 | n <u>Ø</u>      | Û      | ۲   |     |
| Contact            |                         | 25              | VALIDATION                           | Maharashtr                  | a Mumbai                              |                         | 1900043352                    | https://uitest.iotsmartce                 | n <u>Ø</u>      | Û      | ۲   |     |
| Contact            |                         | 26              | testing_groups                       | im Maharashtr               | a Mumbai                              |                         | 1900043352                    | https://uitest.iotsmartce                 | n <u>Ø</u>      | Û      | ۲   |     |
| Ticketing          |                         | 27              | IIOT                                 | Karnataka                   | BANGALORE                             | Nagar                   | 1900043352                    | http://ghtsyuhh.com                       | l               | Û      | 0   |     |
| Subscriptions      | _                       | 10              | <ul> <li>Records per page</li> </ul> |                             |                                       |                         |                               | Page 1 o                                  | f 2             | ж      | H 1 | н   |

2. After clicking the **Delete** button, the following confirmation pop-up message is displayed.

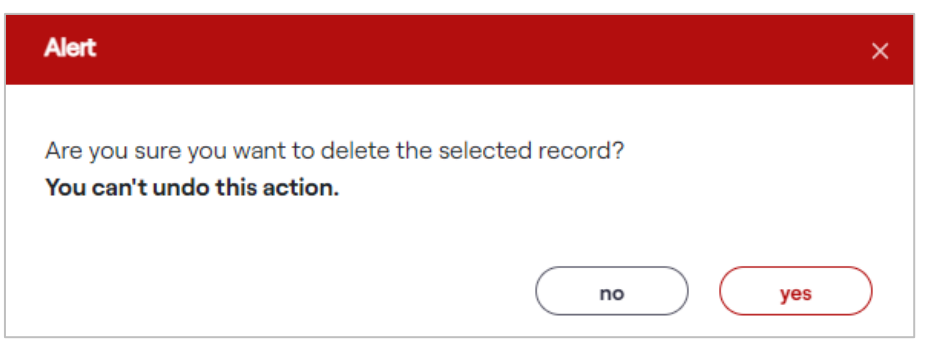

3. If you receive this confirmation message, "Are you sure you want to delete the selected record? You can't undo this action". Click "Yes" to confirm the action.

A success message is displayed, indicating that the rule is deleted successfully.

Or

Click "No" to discard the action.

#### To view the SIM Group details:

Using this option, enterprise selfcare users can view the existing SIM group details.

• On the **SIM Group** screen, click the **View** button . Refer to the following screen.

| account overview                               |                         |                                             |                                      |                                      |                          |                              |                                           |           |             |      |     |
|------------------------------------------------|-------------------------|---------------------------------------------|--------------------------------------|--------------------------------------|--------------------------|------------------------------|-------------------------------------------|-----------|-------------|------|-----|
| Account Number Account<br>1900043352 VITSL IND | Name Da<br>DIA P LTD 24 | ate of Creation Bi<br>4/01/2023 13:03:39 15 | II Due Date C<br>/ <b>/02/2023 ₹</b> | urrent Cycle Chargo<br><b>5 0.00</b> | es Outrig<br><b>₹0.0</b> | ght Outstanding<br><b>10</b> | Credit Balance<br><b>₹ 1237283.400000</b> | Stat      | us<br>ctive |      |     |
| Basic Details                                  | Sim Group               | s Create Upo                                | late Group                           |                                      |                          |                              |                                           |           |             | ť    | G   |
| MSISDNs                                        | Group I                 | d Group Name                                | State                                | City                                 | Area                     | Account Id                   | Endpoint URL                              | Edit      | Delete      | Acti | ion |
| Usage Alerts                                   | 1                       | sim_group                                   | Karnataka                            | BANGALORE                            | JP NAGAR                 | 1900043352                   | -                                         | ß         | Û           | ۲    |     |
| Orders                                         | 4                       | test                                        | -                                    | -                                    | mumbai                   | 1900043352                   | -                                         | l         | Û           | 0    |     |
|                                                | 8                       | sim_group_tst2                              | Kerala                               | MALAPPURAM                           | asdfg                    | 1900043352                   | -                                         | ₫         | đ           | ۲    |     |
| Invoice                                        | 13                      | 6dgrouping                                  | Gujarat                              | AHMEDABAD                            | rtyui                    | 1900043352                   | https://172.26.55.48:808                  | ( <u></u> | Û           | ۲    |     |
| Payment History                                | 14                      | 6D_Group                                    | Karnataka                            | HUTTI                                | JP NAGAR                 | 1900043352                   | -                                         | l         | Û           | ۲    |     |
| Financial Transactions                         | 22                      | free_group                                  | Maharashtra                          | MUMBAI                               |                          | 1900043352                   | -                                         | l         | Û           | ۲    |     |
| Address                                        | 24                      | testurl_group                               | Maharashtra                          | Mumbai                               |                          | 1900043352                   | https://uitest.iotsmartcer                | <u>2</u>  | Û           | ۲    |     |
| 0                                              | 25                      | VALIDATION                                  | Maharashtra                          | Mumbai                               |                          | 1900043352                   | https://uitest.iotsmartcer                | 2         | Û           | ۲    |     |
| Contact                                        | 26                      | testing_groupsim                            | Maharashtra                          | Mumbai                               |                          | 1900043352                   | https://uitest.iotsmartcer                | <u>2</u>  | Û           | ۲    |     |
| Ticketing                                      | 27                      | IIOT                                        | Karnataka                            | BANGALORE                            | Nagar                    | 1900043352                   | http://ghtsyuhh.com                       | l         | Û           | ۲    |     |
| Subscriptions                                  | 10 🗸                    | Records per page                            |                                      |                                      |                          |                              | Page 1 of                                 | f 2       | 141         | N 1  | н   |

4. After clicking the **View** button, the following screen is displayed.

| Sim Grouping                         | I               |                |                 |                  | ×       |
|--------------------------------------|-----------------|----------------|-----------------|------------------|---------|
| Search                               |                 |                |                 |                  |         |
| MSISDN<br>Enter MSISDN<br>(Optional) |                 | search         | reset           |                  | 0 =     |
| MSISDN                               | Name            | Group Name     | IMSI            | SIM No.          | Status  |
| 9157963287798                        | DEMO-ENTERPRISE | DEMO_SIM_GROUP | 404055765787683 | 8991532345632886 | Active  |
| 10 V Records per                     | page            |                | Page            | 1 of 1 🙀         | H 1 H H |
| close                                |                 |                |                 |                  |         |

The SIM grouping details are displayed on the screen.

# **SIM/Device Request**

Vi Business IoT Smart Central Platform provides a feature for enterprise users to place a request for new SIM cards by providing all the required details. Enterprise users can request a channel partner for new sim cards. If the channel partner also doesn't have enough SIM cards, CP can request VIL.

#### To manage the SIM/Device request:

1. On the side menu, click **SIM Requests** to view the sim request details. Refer to the following screen.

|    | loT smart<br>central |        | SIM/Device Re      | equest    |                     |                    |                     |       |                    | ¢    | ÂPI | E       | D |
|----|----------------------|--------|--------------------|-----------|---------------------|--------------------|---------------------|-------|--------------------|------|-----|---------|---|
| s  | Search Menu Item Q   | > Hide | Sim Order          |           |                     |                    |                     |       |                    |      |     |         |   |
| 0  | Dashboard            |        | Search             |           |                     |                    |                     |       |                    |      |     |         |   |
| ۲  | My Account           |        | SubProfile Id      |           |                     | Order Id           |                     | Re    | equested By        |      |     |         |   |
| 6  | SIM/Device Request   |        | DEMO ENTERPR       | ISE INDIA | × v                 | Order Id           |                     |       | Requested By       |      |     |         |   |
|    |                      |        |                    |           |                     | (Optional)         |                     | (O    | ptional)           |      |     |         |   |
| 4) | Support              |        | Requested On       |           |                     | Status             |                     |       |                    |      |     |         |   |
| 0  | CIMA                 |        | Requested On       |           | Ë                   | Status             | ~                   |       |                    |      |     |         |   |
| 10 | Support              |        | (Optional)         |           |                     | (Optional)         |                     |       |                    |      |     |         |   |
| ٥  | SIMs                 |        |                    |           |                     |                    |                     |       | search             |      | ( r | eset    | ) |
| Ш  | Audit                |        | SIM Request NEW SI | A REQUEST |                     |                    |                     |       |                    |      | a   | 0       | Ξ |
| 8  | User Management      |        | Order ID           | Quantity  | Requested On        | Requested By       | Update Date         | ICCID | Status             | Reas | on  | Details |   |
| Ð  | Bulk Operations      |        | 20232112122110     | 10        | 12-09-2023 12:21:00 | DEMO ENTERPRISE IN | 12-09-2023 12:21:00 | -     | Pending at Channel | -    |     | ۲       |   |
|    |                      |        | 20232012122017     | 2         | 12-09-2023 12:20:00 | DEMO ENTERPRISE IN | 12-09-2023 12:20:00 | -     | Pending at Channel | -    |     | ۲       |   |
|    |                      |        | 20231912121950     | 1         | 12-09-2023 12:19:00 | DEMO ENTERPRISE IN | 12-09-2023 12:19:00 | -     | Pending at Channel | -    |     | ۲       |   |

# **Create SIM Request**

Using this option, enterprise users can create a new sim request by providing all the necessary details.

1. On the **SIM Requests** screen, click the **New SIM Request** button to create a new request. Refer to the following screen.

| loT smart<br>central                                                                                                    | SIM/Device Request                          |                                        |                      | Q 8    |        | D |
|----------------------------------------------------------------------------------------------------|---------------------------------------------|----------------------------------------|----------------------|--------|--------|---|
| Search Menu Item Q                                                                                                    | Sim Order                                   |                                        |                      |        |        |   |
| 🔿 Dashboard                                                                                                    | Search                                      |                                        |                      |        |        |   |
| Interpretation of the second second secon | SubProfile Id                               | Order Id                               | Requested By         |        |        |   |
|                                                                                                    | DEMO ENTERPRISE INDIA $\times$ $\checkmark$ | Order Id                               | Requested By         |        |        |   |
| Sim/Device Request                                                                                                    |                                             | (Optional)                             | (Optional)           |        |        |   |
| Support                                                                                                    | Requested On                                | Status                                 |                      |        |        |   |
| 0 014-                                                                                                    | Requested On                                | Status                                 |                      |        |        |   |
| Support                                                                                                    | (Optional)                                  | (Optional)                             |                      |        |        |   |
| D SIMs                                                                                                    |                                             |                                        | search               |        | reset  | ) |
| LLI Audit                                                                                                    |                                             |                                        |                      |        |        |   |
| 0                                                                                                    |                                             |                                        |                      | _      | Q U    |   |
| <ul> <li>User Management</li> </ul>                                                                                                    | Order ID Quantity Requested On              | Requested By Update Date               | ICCID Status         | Reason | Detail | S |
| Bulk Operations                                                                                                    | 20232112122110 10 12-09-2023 12:21:00       | DEMO ENTERPRISE IN 12-09-2023 12:21:00 | - Pending at Channel | -      | 0      |   |
| 4                                                                                                    | 20232012122017 2 12-09-2023 12:20:00        | DEMO ENTERPRISE IN 12-09-2023 12:20:00 | - Pending at Channel | -      | 0      |   |
|                                                                                                    | 20231912121950 1 12-09-2023 12:19:00        | DEMO ENTERPRISE IN 12-09-2023 12:19:00 | - Pending at Channel | -      | ۲      |   |

2. After clicking the **New SIM Request** button, the following screen is displayed.

| Product Type    |       | SIM Type       |        |
|-----------------|-------|----------------|--------|
| E-SIM           | ×   ~ | E-SIM          | × v    |
| Channel Partner |       | No of Profiles |        |
| Select          |       | Select         | $\sim$ |
| (Optional)      |       |                |        |
| Operator        |       | SIM Technology |        |
| VIL X           | ×   ~ | Select         | $\sim$ |
| SIM Products    |       | SIM Quantity   |        |
| Select          | ~     | SIM Quantity   |        |
| Opportunity Id  |       |                |        |
| Opportunity Id  |       |                |        |
| (Optional)      |       |                |        |
|                 |       |                |        |
|                 |       |                |        |

3. Enter/Select the following details in the corresponding fields.

| Field           | Description                                                             |
|-----------------|-------------------------------------------------------------------------|
| Product Type    | Select the product type in the drop-down list. The product type can be  |
| Floduct Type    | selected as <b>E-SIM</b> or <b>IIOT</b> .                               |
|                 | Select the SIM type in the drop-down list. For example, "E-SIM".        |
|                 | Note:                                                                   |
| Shvi rype       | When the product type is selected as IIOT, the sim type can be selected |
|                 | as E-SIM and M2M.                                                       |
| Channel Partner | Select the required channel partner in the drop-down list.              |
| No of Profiles  | Select the number of profiles in the drop-down list.                    |
| Operator        | Select the required operator in the drop-down list.                     |
| SIM Technology  | Select the SIM technology in the drop-down list. For example, "E-UICC". |
| SIM Products    | Select the SIM products in the drop-down list.                          |
| SIM Quantity    | Enter the quantity of the sims.                                         |
| Opportunity ID  | Enter the opportunity ID in this field.                                 |

4. After entering all the required details, click the **Submit** button.

A success message is displayed, indicating that the new sim request is created successfully.

# To view SIM Request details:

Using this option, enterprise selfcare users can view the existing sim request details.

1. On the **SIM Requests** screen, click the **View** button to view the sim requests details. Refer to the following screen.

| loT smart<br>central | SIM/Device Request                   |                                          | Ģ                          |              |
|----------------------|--------------------------------------|------------------------------------------|----------------------------|--------------|
| Search Menu Item Q   | Sim Order                            |                                          |                            |              |
| A Dashboard          | Search                               |                                          |                            |              |
| My Account           | SubProfile Id                        | Order Id                                 | Requested By               |              |
| SIM/Device Request   | DEMO ENTERPRISE INDIA X V            | Order Id<br>(Optional)                   | Requested By<br>(Optional) |              |
| Support              | Requested On                         | Status                                   |                            |              |
| Support              | Requested On                         | Status V<br>(Optional)                   |                            |              |
| D SIMs               |                                      |                                          | search                     | reset        |
| 🔟 Audit              | SIM Request NEW SIM REQUEST          |                                          |                            | Q D =        |
| A User Management    | Order ID Quantity Requested On       | Requested By Update Date                 | ICCID Status Re            | ason Details |
| Bulk Operations      | 20232112122110 10 12-09-2023 12:21:0 | DEMO ENTERPRISE IN 12-09-2023 12:21:00   | - Pending at Channel       | 0            |
|                      | 20232012122017 2 12-09-2023 12:20:0  | 0 DEMO ENTERPRISE IN 12-09-2023 12:20:00 | - Pending at Channel       | 0            |
|                      | 20231912121950 1 12-09-2023 12:19:0  | DEMO ENTERPRISE IN 12-09-2023 12:19:00   | - Pending at Channel       | •            |

2. After clicking the **View** button, the following screen is displayed.

| SIM Request Detail View               | ×                                                       |
|---------------------------------------|---------------------------------------------------------|
| SIM Туре                              | SIM Technology                                          |
| M2M                                   | M2M                                                     |
| Product Type                          | Circle Name                                             |
| M2M Normal Plastic 4G 2 <del>11</del> | Mumbai                                                  |
| Ware House Details                    | Shipping Address                                        |
| Warehouese Details                    | D Estate,D Hub next to HP Gas 25046490 ,<br>10 , 400001 |
|                                       |                                                         |
| cancel                                |                                                         |

# **Create Device Order**

Using this option, enterprise users can create a new device order by providing all the necessary details.

1. On the **SIM/Device Requests** screen, click the **Device Order** tab to view device order details. Refer to the following screen.

|     | loT smart<br>central       | SIM/Device Request                                                        | Switch to VIL                 | Ģ            | ÂPI  | E      | sg   |
|-----|----------------------------|---------------------------------------------------------------------------|-------------------------------|--------------|------|--------|------|
| s   | Search Menu Item Q         | Sim Order Device Order                                                    |                               |              |      |        |      |
| 0   | Dashboard                  | Search                                                                    |                               |              |      |        |      |
| ٢   | My Account                 | PO Number search SubProfile Id                                            | Order Id                      |              |      |        |      |
| 6   | ) SIM/Device Request       | POIIOT23 X TESTING TESTING                                                | Order Id<br>(Optional)        |              |      |        |      |
| 2   | Support                    | Requested By Requested On                                                 | Product Varient               |              |      |        |      |
| ٥   | SIMs                       | Requested By         Requested On           (Optional)         (Optional) | Product Varient<br>(Optional) |              |      | $\sim$ |      |
| Ш   | Audit                      | Opportunity Id Device PO Number                                           | Status                        |              |      |        |      |
| Ð   | Bulk Operations            | Opportunity Id Device PO Number<br>(Optional) (Optional)                  | Status<br>(Optional)          |              |      | ~      |      |
| Ē   | Reports                    |                                                                           |                               | search       | r    | eset   | )    |
|     |                            | All Orders new device order                                               |                               |              | C    | 0      | =    |
| Pov | wered By - 6D Technologies | Order Id Product Varient Opportunity Id Requested On Requested By         | Update Date S                 | Status       | 1    | √iew A | ddre |
|     |                            | + 37289436924797350 IIOT_Connected Veh_ 23-12-2024 13:21:23 simgroup      | 23-12-2024 13:21:23           | Order enrich | ment | -      | 4    |
|     |                            | + 37289413516154898 IIOT_Connected Veh 23-12-2024 13:21:00 simgroup       | 23-12-2024 13:21:00           | Order enrich | nent | -      | 4    |
|     |                            | + 37289378206056129 IIOT_Connected Veh 23-12-2024 13:20:26 simgroup       | 23-12-2024 13:20:27           | Order enrich | nent | -      | é    |
|     |                            | 10 V Records per page                                                     | Page 1                        | of 1         | 141  | 1      | ₩    |

2. Enter the **Purchase Order** number and click the **Search** button to select the sub-profile details under PO. Refer to the following screen.

| loT smart<br>central         | SIM/Device Request           |                                | Switch to VIL Q 🏦 🛃 sg |
|------------------------------|------------------------------|--------------------------------|------------------------|
| Search Menu Item Q           | Sim Order Device Order       |                                |                        |
| 🖓 Dashboard                  | Search                       |                                |                        |
| My Account                   | PO Number sea                | rch SubProfile Id              | Order Id               |
| SIM/Device Request           | POIIOT23                     | X SubProfile Id                | Order Id<br>(Optional) |
| Support                      | Requested By                 | Requested On                   | Product Varient        |
| D SIMs                       | Requested By<br>(Optional)   | (Optional)                     | Product Varient V      |
| Lul Audit                    | Opportunity Id               | Device PO Number               | Status                 |
| Bulk Operations              | Opportunity Id<br>(Optional) | Device PO Number<br>(Optional) | Status v<br>(Optional) |
| Reports                      |                              |                                | search                 |
| ~                            |                              |                                |                        |
|                              | All Orders new device order  |                                |                        |
| Powered By - 6D Technologies |                              |                                |                        |

3. After clicking the **Search** button, the following screen is displayed.

| IoT smart<br>central         | SIM/Device Request           |                      | SubProf       | file Details                     |                       |            |        | × |
|------------------------------|------------------------------|----------------------|---------------|----------------------------------|-----------------------|------------|--------|---|
| Search Menu Item Q           | 9<br>Sim Order Device Order  |                      | SubProfile De | tails                            |                       |            | Q D =  |   |
| 🕅 Dashboard                  | Search                       |                      | Select        | SubProfile ID                    | SubProfile Name       | Account Id | Circle |   |
| My Account                   | PO Number search<br>POII0T23 | SubProfi             | 0             | 1096435955726<br>ecords per page | TESTINGTESTING Page 1 | 1900046031 | Mumbai | м |
| SIM/Device Request  Support  | Requested By                 | Request              |               |                                  |                       |            |        |   |
| D SIMs                       | Requested By<br>(Optional)   | Reque<br>(Optional)  |               |                                  |                       |            |        |   |
| LL Audit                     | Opportunity Id               | Device P             |               |                                  |                       |            |        |   |
| Bulk Operations              | Opportunity Id<br>(Optional) | Device<br>(Optional) |               |                                  |                       |            |        |   |
| Reports                      |                              |                      |               |                                  |                       |            |        |   |
| ~                            |                              |                      |               |                                  |                       |            |        |   |
| Powered By - 6D Technologies | All Orders new device order  |                      | cancel        |                                  |                       |            |        |   |

4. Select the required sub-profiles.

5. On the **SIM/Device Requests** screen, click the **New Device Order** button to create a new device order. Refer to the following screen.

| loT smart<br>central         | SIM/Device Request                                                                                         | Switch to VIL 🗘 🎊 🛃 og                   |
|------------------------------|----------------------------------------------------------------------------------------------------|------------------------------------------|
| Search Menu Item Q           | > Hda                                                                                                    | (Optional)                               |
| C Deskhoard                  | Requested By Requested On                                                                                  | Product Varient                          |
| Dashboard                    | Requested By Requested On                                                                                  | Product Varient V                        |
| My Account                   | (Optional) (Optional)                                                                                      | (Optional)                               |
| SIM/Davice Request           | Opportunity Id Device PO Number                                                                            | Status                                   |
|                              | Opportunity Id Device PO Number                                                                            | Status                                   |
| Support                      | (Optional) (Optional)                                                                                      | (Optional)                               |
| SIMs                         |                                                                                                    | search reset                             |
| Lul Audit                    | All Orders new device order                                                                                | ⊂ <b>C</b> =                             |
| Bulk Operations              | Order Id Product Varient Opportunity Id Requested On Requested By                                          | Update Date Status View Addre            |
|                              | +         37289436924797350         IIOT_Connected Veh         23-12-2024         3:21:23         simgroup | 23-12-2024 13:21:23 • Order enrichment 4 |
|                              | + 37289413516154898 IIOT_Connected Veh 23-12-2024 13:21:00 simgroup                                        | 23-12-2024 13:21:00 • Order enrichment 4 |
|                              | + 37289378206056129 IIOT_Connected Veh 23-12-2024 13:20:26 simgroup                                        | 23-12-2024 13:20:27 Order enrichment 4   |
| Powered By - 6D Technologies | 10 V Records per page                                                                                      | Page 1 of 1 M H 1 H M                    |

6. After clicking the **New Device Order** button, the following screen is displayed.

| oduct Varient                                           |                                    |                                          |  |
|---------------------------------------------------------|------------------------------------|------------------------------------------|--|
| IIOT_Connected Vehicles                                 |                                    |                                          |  |
| livery Types                                            |                                    |                                          |  |
| Device Types                                            | Quantity                           |                                          |  |
| Select                                                  | - 0 +                              | add                                      |  |
| livery Address                                          |                                    |                                          |  |
| <b>livery Address</b><br>Block/Building Number          | Area/Suburb                        | Country                                  |  |
| Block/Building Number                                   | Area/Suburb<br>Area/Suburb         | Country<br>India                         |  |
| Block/Building Number<br>Block/Building Number<br>State | Area/Suburb<br>Area/Suburb<br>City | Country<br>India<br>Pin Code             |  |
| Block/Building Number<br>Block/Building Number<br>State | Area/Suburb<br>Area/Suburb<br>City | Country<br>India<br>Pin Code<br>Pin Code |  |
| Block/Building Number<br>Block/Building Number<br>State | Area/Suburb<br>Area/Suburb<br>City | Country<br>India<br>Pin Code<br>Vin Code |  |

7. Enter/Select the following details in the corresponding fields.

| Field           | Description                                                            |
|-----------------|------------------------------------------------------------------------|
| Product Variant | By default, the Product Variant is displayed for the selected account. |
| Delivery Types  |                                                                        |
| Device Types    | Select the required device type in the drop-down list.                 |
| Quantity        | Enter the device quantity in this field.                               |

| Field            | Description                                                                                               |
|------------------|----------------------------------------------------------------------------------------------------|
|                  | After entering the quantity click <b>Add</b> button to add the device. The following screen is displayed. |
|                  | Device Types     Quantity       Truck     X     -     1     +     add                                     |
|                  | Device Types Quantity Remove                                                                              |
|                  | Truck 1 X                                                                                                 |
| Delivery Address |                                                                                                    |
| Block/Building   |                                                                                                    |
| Number           | Enter the block/building number in this field.                                                            |
| Area/Suburb      | Enter the area/subarea in this field.                                                                     |
| Country          | By default, the country name is displayed as "India".                                                     |
| State            | Select the state in the drop-down list.                                                                   |
| City             | Select the city in the drop-down list.                                                                    |
| Pin Code         | Enter the pin code of the city.                                                                           |
| Land Mark        | Enter the landmark in this field.                                                                         |

8. After entering all the required details, click the **Submit** button.

A success message is displayed, indicating that the new device order is created successfully.

#### To view the device order stages:

Using this option, enterprise selfcare users can view the device order stages.

1. On the **SIM/Device Requests** screen, click the **View** button it to view the device order stages. Refer to the following screen.

| loT smart<br>central         | SIM/Device Request                                                         | Switch to VIL 🗘 🏠 📴 sg            |
|------------------------------|----------------------------------------------------------------------------|-----------------------------------|
| Search Menu Item Q           | A Male                                                                     | (Optional)                        |
| Q Dashboard                  | Requested By Requested On                                                  | Product Varient                   |
|                              | Requested By Requested On                                                  | Product Varient 🗸                 |
| My Account                   | (Optional) (Optional)                                                      | (Optional)                        |
| SIM/Device Request           | Opportunity Id Device PO Number                                            | Status                            |
|                              | Opportunity Id Device PO Number                                            | Status                            |
| Support                      | (Optional) (Optional)                                                      | (Optional)                        |
| D SIMs                       |                                                                            | search reset                      |
| LLI Audit                    | All Orders new device order                                                | <b>3 3</b>                        |
| Bulk Operations              | Product Varient Opportunity Id Requested On Requested By Update Date Str   | atus View Address Edit Stage View |
| Beports                      | 7350 IIOT_Connected Veh 23-12-2024 13:21:23 simgroup 23-12-2024 13:21:23 • | Order enrichment 🖉 💿              |
|                              | 898 IIOT_Connected Veh 23-12-2024 13:21:00 simgroup 23-12-2024 13:21:00 •  | Order enrichment 🖉 🖊 🎯            |
|                              | 6129 IIOT_Connected Veh 23-12-2024 13:20:26 simgroup 23-12-2024 13:20:27 • | Order enrichment 🖉 💿              |
| Powered By - 6D Technologies | 10 V Records per page                                                      | Page 1 of 1 M N 1 M M             |

2. After clicking the View button, the following screen is displayed.

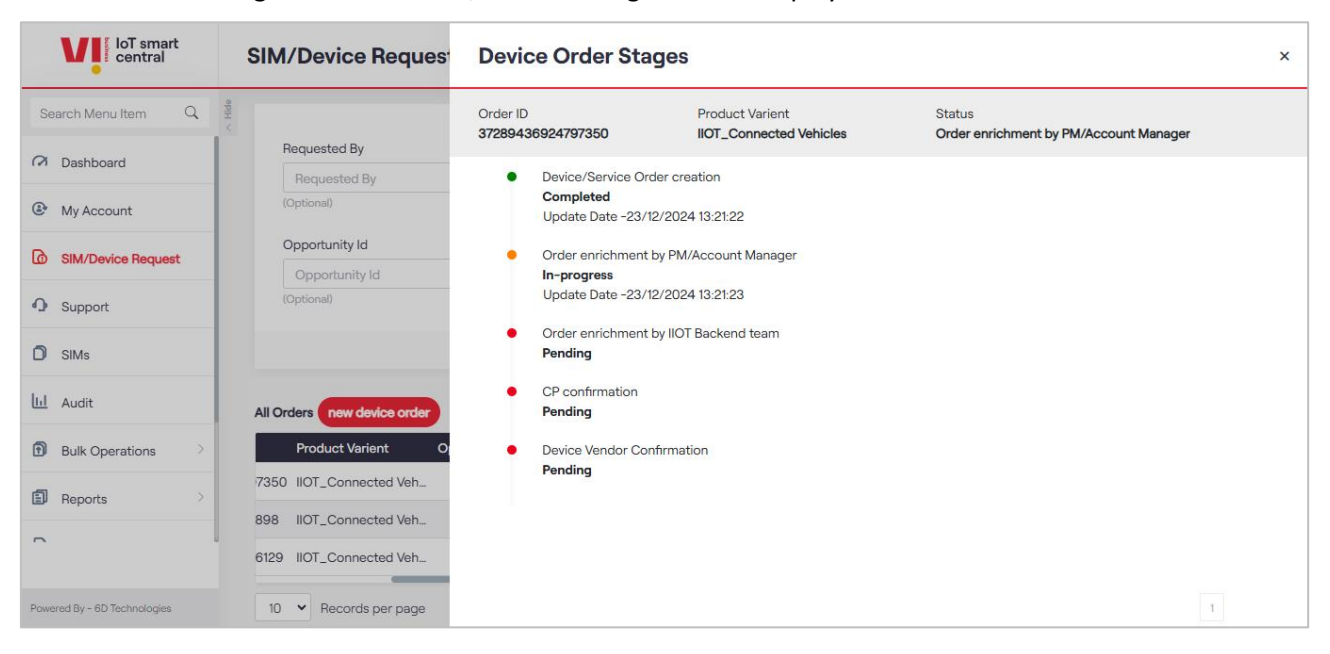

#### To Modify the Device Order Address Details:

1. On the **SIM/Device Requests** screen, click the **Modify** button to modify the device order address details. Refer to the following screen.

| loT smart<br>central         | SIM/Device Request                                                   | Switch to VIL 🗘 🏠 🛃                  | sg |
|------------------------------|----------------------------------------------------------------------|--------------------------------------|----|
| Search Menu Item Q           | <ul> <li>&gt;&gt; Netaba</li> </ul>                                  | (Optional)                           |    |
| C. Dashbaard                 | Requested By Requested On                                            | Product Varient                      |    |
| Dashboard                    | Requested By Requested On                                            | 🛱 Product Varient 🗸                  |    |
| My Account                   | (Optional) (Optional)                                                | (Optional)                           |    |
|                              | Opportunity Id Device PO Number                                      | Status                               |    |
| Dim/Device nequest           | Opportunity Id Device PO Number                                      | Status                               |    |
| Support                      | (Optional) (Optional)                                                | (Optional)                           |    |
| D SIMs                       |                                                                      | search                               |    |
| LII Audit                    | All Orders new device order                                          | Q 0                                  |    |
| Bulk Operations              | Product Varient Opportunity Id Requested On Requested By Update Date | e Status View Address Edit Stage Vie | ew |
|                              | 7350 IIOT_Connected Veh 23-12-2024 13:21:23 simgroup 23-12-2024      | 13:21:23 • Order enrichment          |    |
|                              | 898 IIOT_Connected Veh 23-12-2024 13:21:00 simgroup 23-12-2024       | 13:21:00 • Order enrichment 🖊 🖉 💿    |    |
|                              | 6129 IIOT_Connected Veh_ 23-12-2024 13:20:26 simgroup 23-12-2024     | 13:20:27 • Order enrichment 🖉 💿      |    |
| Powered By - 6D Technologies | 10 👻 Records per page                                                | Page 1 of 1 H H 1 )                  | ны |

2. After clicking the **Modify** button, the following screen is displayed.

| dress                 |             |     |          |   |
|-----------------------|-------------|-----|----------|---|
| Block/Building Number | Area/Suburb |     | Country  |   |
| 11 ×                  | JP NAGAR    | ×   | India    |   |
| State                 | City        |     | Pin Code |   |
| Karnataka X 🗸         | Savalanga   | × V | 45777    | × |
| Land Mark             |             |     |          |   |
| GOPALAN MALL X        |             |     |          |   |
|                       |             |     |          |   |

3. Modify the necessary editable fields and click the **Submit** button.

A success message is displayed, indicating that the device order details are updated successfully.

# SIMs

Vi Business IoT Smart Central Platform provides a feature for enterprise selfcare users to view the basic SIM details with MSISDN.

#### To view the SIM details:

1. On the side menu, click **SIMs** to view the sim details. Refer to the following screen.

| loT smart<br>central         | SIMs                                                                                       | Switch to VIL 🗘 🛱 🛃 VL                                     |
|------------------------------|--------------------------------------------------------------------------------------------|------------------------------------------------------------|
| Search Menu Item Q           | Search                                                                                     |                                                            |
| 🕫 Dashboard                  | Circle Status                                                                              | MSISDN                                                     |
| My Account                   | Select         V         Select           (Optional)         (Optional)         (Optional) | (Optional)                                                 |
| SIM/Device Request           | SIM NO BSNL Status                                                                         | VIL Status                                                 |
| • Support                    | SIM NO Select<br>(Optional) (Optional)                                                     | Coptional)                                                 |
|                              | No of Profiles                                                                             |                                                            |
| Entity                       | Select v<br>(Optional)                                                                     |                                                            |
| LL Audit                     |                                                                                            | search                                                     |
| Bulk Operations              | ESIMs                                                                                      | S Export =                                                 |
| -                            | EID No. Of Profiles Product Type                                                           | MSISDN IMSI SIM NO Status                                  |
|                              | + 89033024063203143801000005135024 2 ESIM_EUICC s                                          | 215789644278507 404882961937542 89918861000007217 ASSIGNED |
| Powered By - 6D Technologies | + 89033024063203143801000005133181 2 ESIM_EUICC -                                          | 404882961937523 89918861000007217 899188610000             |
|                              | + 89033024063203143801000005132211 2 ESIM_EUICC -                                          | 404882961937513 89918861000007217 899188610000             |
|                              | + 89033024063203143801000005132114 2 ESIM_EUICC §                                          | 915789076543990 404882961937512 89918861000007217 ASSIGNED |

The following details are displayed under SIMs.

- Unique ID for Asset
- SIM IMSI Number
- SIM Number
- SIM MSISDN Number
- SIM Create Date
- SIM Update Date
- Product Type
- SIM Product Name
- 2. Click the **Expand** button to view the SIM details. Refer to the previous screen.
- 3. After clicking the **Expand** button, the following screen is displayed.

| loT smart<br>central | SIMs     |                     |             |             |          |              |            |                        |            | Switch to VIL    | ¢    | API      | E         | • |
|----------------------|----------|---------------------|-------------|-------------|----------|--------------|------------|------------------------|------------|------------------|------|----------|-----------|---|
| Search Menu Item Q   | > Hide   | tional)             |             |             | Optiona  | al)          |            | · ·                    | (Optional) |                  |      |          |           |   |
| 🕅 Dashboard          | No       | of Profiles         |             |             |          |              |            |                        |            |                  |      |          |           |   |
| My Account           | S<br>(Op | elect               |             | ~           |          |              |            |                        |            |                  |      |          |           |   |
| SIM/Device Request   |          |                     |             |             |          |              |            |                        |            | searc            | h    | re       | set       | ) |
| Support              | ESIMs    |                     |             |             |          |              |            |                        |            |                  | 0    | Exp      | ort       | = |
|                      |          | EID                 |             | No. Of      | Profiles | Product Type | MSISDN     | IMSI                   |            | SIM NO           |      | Status   |           |   |
| -                    | Ξ        | 8903302406320314    | 43801000005 | 135024      | 2        | ESIM_EUICC   | 9157896442 | <u>278507</u> 40488296 | 61937542   | 8991886100000    | 7217 | ASSIG    | NED       |   |
| Entity               | Oper     | ator Profile Status | IsPreBurnt  | MSISDN      |          | SIM N        | lo.        | IMSI                   |            | Create Date      |      | FallBack | Attribute | ٦ |
| LL Audit             | V        | IL • ENABLED        | false       | 91578964427 | 8507     | 89918861000  | 007217982  | 404882961937           | 542        | 2023-04-19 15:38 | 3:31 | fal      | se        |   |
| Bulk Operations      | BS       | NL OISABLED         | false       |             |          | 89912003567  | 992438967  | 404204577828           | 767        | 2023-04-19 15:41 | :25  | tru      | le        |   |
| -                    | +        | 8903302406320314    | 43801000005 | 133181      | 2        | ESIM_EUICC   | -          | 40488296               | 61937523   | 8991886100000    | 7217 | 899188   | 3610000   | ) |

# 4. On the **SIMs** screen, click the **View** button to view the sim details. Refer to the following screen.

| loT smart<br>central         | SIMs                                       |                                                                                            |                                                    | Q                    | <b>A B</b>     |
|------------------------------|--------------------------------------------|--------------------------------------------------------------------------------------------|----------------------------------------------------|----------------------|----------------|
| Search Menu Item Q           |                                            |                                                                                            |                                                    |                      |                |
| 🖓 Dashboard                  | Search                                     |                                                                                            |                                                    |                      |                |
| My Account                   | SubProfile Id DEMO ENTERPRISE INDIA        | Status<br>Select                                                                           | · ·                                                | MSISDN               |                |
| SIM/Device Request           |                                            | (Optional)                                                                                 |                                                    | (Optional)           |                |
| Support                      | SIM NO                                     |                                                                                            |                                                    |                      |                |
| D SIMs                       | (Optional)                                 |                                                                                            |                                                    |                      |                |
| 山 Audit                      |                                            |                                                                                            |                                                    | search               | reset          |
| 💄 User Management            | SIMs                                       |                                                                                            |                                                    | 0                    | Export =       |
| Bulk Operations              | IMSI SIM NO MS                             | SISDN Created Date I                                                                       | Update Date Produc                                 | ct Type SIM Product  | Status Details |
| <b>~</b> .                   | 404055765787680 8991532345632886 <u>91</u> | <u>15796328779860</u> 2023-07-11 13:12:15 2<br><u>15796328779859</u> 2023-07-11 13:12:15 2 | 2023-08-25 08:56:27 M2M<br>2023-08-25 08:56:27 M2M | M2M Normal Plastic   |                |
| Powered By - 6D Technologies | 404055765787683 8991532345632886 <u>91</u> | 5796328779858 2023-07-11 13:12:15 3                                                        | 2023-08-25 08:56:27 M2M                            | M2M Normal Plastic 🖣 | OLD 💿          |

5. After clicking the **View** button, the following screen is displayed.

| IM Details             |                                  |
|------------------------|----------------------------------|
| M Details              | Q <b>G</b> =                     |
| Product Attribute Name | Attribute Value                  |
| PIN1                   | 0000                             |
| PIN2                   | 0000                             |
| PUK1                   | 78530291                         |
| PUK2                   | 34740114                         |
| KI                     | 545F3F930AA34C984353EAD468365063 |
| IMSI                   | 404055765787679                  |
| 10 V Records per page  | Page 1 of 1 H H 1 H H            |
| cancel                 |                                  |

The **Product Attribute Name** and **Attribute Value** are displayed under SIM details.

• On the **SIMs** screen, click the **MSISDN** hyperlink to view the MSISDN details. Refer to the following screen

| LoT smart<br>central         | SIMs A A E D                                                                                                    |
|------------------------------|----------------------------------------------------------------------------------------------------|
| Search Menu Item Q           | > Hda                                                                                                    |
| 🖓 Dashboard                  | Search                                                                                                    |
| My Account                   | SubProfile Id     Status     MSISDN       DEMO ENTERPRISE INDIA     X     Y     Select     Y                              |
| SIM/Device Request           | (Optional) (Optional)                                                                                                    |
| Support                      | SIM NO                                                                                                    |
|                              | (Optional)                                                                                                    |
| LL Audit                     | search reset                                                                                                    |
| e User Management            | SIMs SIMs                                                                                                    |
| Bulk Operations              | IMSI SIM NO MSISDN Created Date Update Date Product Type SIM Product Status Details                                       |
|                              | 404055765787679 8991532345632886 915796328779860 2023-07-11 13:12:15 2023-08-25 08:56:27 M2M M2M Normal Plastic SOLD 💿    |
|                              | 404055765787680 8991532345632840. 915796328779859 2023-07-11 13:12:15 2023-08-25 08:56:27 M2M M2M Normal Plastic _ SOLD 💿 |
| Powered By - 6D Technologies | 404055765787683 8991532345532886 915796328779858 2023-07-11 13:12:15 2023-08-25 08:56:27 M2M M2M Normal Plastic _ SOLD 💿  |

• After clicking the **MSISDN** hyperlink, the following screen is displayed.

| loT smart<br>central         | SIMs                          |                                         |                                        | 4 🏛 🖪 D                                      |
|------------------------------|-------------------------------|-----------------------------------------|----------------------------------------|----------------------------------------------|
| Search Menu Item Q           | > Hide                        |                                         |                                        |                                              |
| 🖓 Dashboard                  | SIMs / SIM View*              |                                         |                                        |                                              |
| My Account                   | Basic Details Add-ons HI      | LR Services Buckets Transaction History | Orders Tickets KYC Info                | Diagnosis Whitelisting                       |
| SIM/Device Request           | Month Till Date               |                                         |                                        |                                              |
| Support                      | Data (MB)<br>0.00             | Voice (Minutes) SMS                     |                                        |                                              |
| SIMs                         |                               |                                         |                                        |                                              |
| LL Audit                     | Service Seq. Id<br>1900005188 | MSISDN<br>915796328779860               | Status 🖉<br>• Ready                    | Service Creation Date<br>01/08/2023 10:40:59 |
| Oser Management              | Locked IMEI 🖉                 | IMSI                                    | SIM No. 🖉                              | Circle                                       |
| Bulk Operations              | -                             | 404055765787679                         | 8991532345632886717                    | Mumbai                                       |
| -m                           | Age On Network<br>149 days    | Next Bill Date<br>01/10/2023            | Status Change Date 01/08/2023 10:40:59 | Network Type<br>M2M                          |
| Powered By - 6D Technologies | Bill Cap                      | Bill Cap Usage                          | Bill Cycle                             | APN                                          |

To manage the MSISDN details, refer to the section MSISDNs.

# Audit

This option allows the enterprise selfcare user to view the audit details. It displays all the activity details that are done in the Vi Business IoT Smart Central portal.

# To view the Audit details:

1. On the side menu, click Audit to view the audit details. Refer to the following screen.

| LoT smart<br>central         | Audit                    |                     |                          | 0 🏫 📴 🛛      |
|------------------------------|--------------------------|---------------------|--------------------------|--------------|
| Search Menu Item Q           | Search                   |                     |                          |              |
|                              | From Date                | To Date             | Activity Type            |              |
| My Account                   | (Optional)               | (Optional)          | (Optional)               |              |
| SIM/Device Request           |                          |                     |                          | search reset |
| Support                      | dit                      |                     |                          | S Export =   |
| D SIMs                       | USER NAME                | CREATE DATE         | ACTIVITY TYPE            | DETAILS      |
| 네 Audit                      | demo.enterprise@demo.com | 28/12/2023 18:49:43 | CREATE ARP EXPORT REPORT | ۲            |
| 🐣 User Management            | demo.enterprise@demo.com | 28/12/2023 17:40:18 | BAR                      | ۲            |
|                              | demo.enterprise@demo.com | 24/11/2023 18:39:52 | SUPPORT_CREATE_TICKET    | ۲            |
| Bulk Operations              | demo.enterprise@demo.com | 03/11/2023 13:32:20 | RULES_CREATE             | ۲            |
| -                            | demo.enterprise@demo.com | 13/10/2023 17:03:30 | CREATE BULK CNC REPORT   | ۲            |
|                              | demo.enterprise@demo.com | 18/09/2023 15:43:21 | CMP Status Change        | ۲            |
| Powered By - 6D Technologies | demo enterprise@demo.com | 18/09/2023 15-19-30 | CREATE ARP EXPORT REPORT | @            |

2. On the **Audit** screen, click the **Details** button to view the audit details. Refer to the following screen.

| loT smart<br>central         | Audit                         |                          |                          | ۵ 🏫 🖪 🛛      |
|------------------------------|-------------------------------|--------------------------|--------------------------|--------------|
| Search Menu Item Q           | Search                        |                          |                          |              |
| 🖓 Dashboard                  | From Date                     | To Date                  | Activity Type            |              |
| My Account                   | Enter From Date<br>(Optional) | Enter To Date (Optional) | Coptional)               |              |
| SIM/Device Request           |                               |                          |                          | search reset |
| Support                      |                               |                          |                          |              |
| D SIMs                       | Audit<br>USER NAME            | CREATE DATE              | ACTIVITY TYPE            | DETAILS      |
| 🔟 Audit                      | demo.enterprise@demo.com      | 28/12/2023 18:49:43      | CREATE ARP EXPORT REPORT | ۲            |
| O User Management            | demo.enterprise@demo.com      | 28/12/2023 17:40:18      | BAR                      |              |
|                              | demo.enterprise@demo.com      | 24/11/2023 18:39:52      | SUPPORT_CREATE_TICKET    | •            |
| Bulk Operations              | demo.enterprise@demo.com      | 03/11/2023 13:32:20      | RULES_CREATE             | ۲            |
| -                            | demo.enterprise@demo.com      | 13/10/2023 17:03:30      | CREATE BULK CNC REPORT   | ۲            |
|                              | demo.enterprise@demo.com      | 18/09/2023 15:43:21      | CMP Status Change        | ۲            |
| Powered By - 6D Technologies | demo.enterprise@demo.com      | 18/09/2023 15:19:30      | CREATE ARP EXPORT REPORT | ۵            |

3. After clicking the **Detail** button, the following **Request** and **Response** details are displayed.

| Audit Details                                                                                                    |                                                                                                    | × |
|----------------------------------------------------------------------------------------------------|----------------------------------------------------------------------------------------------------|---|
| Request                                                                                                    | Response                                                                                                    |   |
| <pre>{    "httpWethod": "POST",    "thirdpartyHeader": [         {             "key": "ecode",             "value": "V-DEMO-ENTERPRISE-INDIA"         },         {             "key": "Content-Type",             "value": "application/json"         }         /,         requestPayload": "{\"requestId\":1694513741314,\"featureId\":\"UpdateBill         "requestContentType": "application/json"     } } </pre> | <pre>{     "requestId": "1694513741314",     "timestamp": "12/09/2023 15:46:32",     "billingAccountId": "1900044189",     "resultCode": "0",     "resultCode": "0",     "resultCode": "372",     "resultCode: "3372",     "resultDescription": "Update BillingAccount Notification Success"     } }</pre> |   |
| cancel                                                                                                    |                                                                                                    |   |

# **User Management**

This option allows the enterprise selfcare user to create the users in the system. Enterprise selfcare users can assign specific roles and add the circle to the users. Enterprise users can modify and delete the existing user details.

#### To manage the user management:

1. On the side menu, click User Management to view the user details. Refer to the following screen.

| loT smart<br>central | User Managemen        | t          |           |                           |               |                            | Ģ      | a e      | D |
|----------------------|-----------------------|------------|-----------|---------------------------|---------------|----------------------------|--------|----------|---|
| Search Menu Item Q   |                       |            |           |                           |               |                            |        | 2        | _ |
| 🕅 Dashboard          | USER NAME             | FIRST NAME | LAST NAME | EMAIL                     | MOBILE NUMBER | STATUS                     | MODIFY | DELETE   |   |
| My Account           | demo.enterprise@dem   | Demo User  |           | demo.enterprise@demo.com  | 1234567890    | <ul> <li>Active</li> </ul> | -      | -        |   |
| SIM/Device Request   | demo.user@gmail.com   | Demo       | User      | demo.user@gmail.com       | 9989898765    | <ul> <li>Active</li> </ul> | ₫      | Ū        |   |
| Support              | demotestuser@sixdee   | Demo Test  | User      | demotestuser@sixdee.co.in | 9988776655    | <ul> <li>Active</li> </ul> | l      | Û        |   |
| D SIMs               | 10 V Records per page |            |           |                           |               | Page 1                     | of 1   | H4 H 1 H | Ħ |
| LL Audit             |                       |            |           |                           |               |                            |        |          |   |
| Suser Management     |                       |            |           |                           |               |                            |        |          |   |
| Bulk Operations      |                       |            |           |                           |               |                            |        |          |   |

#### Create, Modify and Delete User

Using this option, Vi can create a new enterprise user.

1. On the **User Management** screen, click the **Create User** button to create a new user. Refer to the following screen.

| loT smart<br>central | User Management       |            |           |                           |               |                            | ¢      | <b>m</b> E | D |
|----------------------|-----------------------|------------|-----------|---------------------------|---------------|----------------------------|--------|------------|---|
| Search Menu Item Q   |                       |            |           |                           |               |                            |        | •          | _ |
| A Dashboard          | USER NAME             | FIRST NAME | LAST NAME | EMAIL                     | MOBILE NUMBER | STATUS                     | MODIFY | DELETE     |   |
| My Account           | demo.enterprise@dem   | Demo User  |           | demo.enterprise@demo.com  | 1234567890    | <ul> <li>Active</li> </ul> | -      | -          |   |
| SIM/Device Request   | demo.user@gmail.com   | Demo       | User      | demo.user@gmail.com       | 9989898765    | <ul> <li>Active</li> </ul> | 2      | Û          |   |
| O Support            | demotestuser@sixdee   | Demo Test  | User      | demotestuser@sixdee.co.in | 9988776655    | <ul> <li>Active</li> </ul> | l      | Û          |   |
| SIMs                 | 10 💙 Records per page |            |           |                           |               | Page 1                     | of 1   | H H 1 H    | ₩ |
| LL Audit             |                       |            |           |                           |               |                            |        |            |   |
| A User Management    |                       |            |           |                           |               |                            |        |            |   |
| Bulk Operations      |                       |            |           |                           |               |                            |        |            |   |

2. After clicking the **Create User** button, the following screen is displayed.

| create user     | ×                |
|-----------------|------------------|
| Email           | First Name       |
| Email           | Enter First name |
| Last Name       | Password         |
| Enter last name | Enter Password Ø |
| Mobile Number   | Role             |
| Mobile Number   | Select ~         |
| Circle          |                  |
| Select ~        |                  |
|                 |                  |
| cancel          | reset submit     |

# 3. Enter/Select the following details in the corresponding fields.

| Field         | Description                                                              |
|---------------|--------------------------------------------------------------------------|
| Email         | Enter the email address of the user.                                     |
| First Name    | Enter the user's first name.                                             |
| Last Name     | Enter the user's last name.                                              |
| Password      | Enter a secured password for a user account.                             |
| Mobile Number | Enter the user's mobile number.                                          |
| Role          | Select the user role as Admin or Viewer or Editor in the drop-down list. |
| Circle        | Select which circle the user belongs to.                                 |

4. After entering all the required details, click the **Submit** button.

A success message is displayed, indicating that the user is created successfully.

#### To Modify the User Details:

5. On the **User Management** screen, click the **Modify** button **2**. Refer to the following screen.

| loT smart<br>central | User Managemen        | t          |           |                           |               |                            | ¢      | <b>A B</b> | D |
|----------------------|-----------------------|------------|-----------|---------------------------|---------------|----------------------------|--------|------------|---|
| Search Menu Item Q   |                       |            |           |                           |               |                            |        | 0          |   |
|                      | USER NAME             | FIRST NAME | LAST NAME | EMAIL                     | MOBILE NUMBER | STATUS                     | MODIFY | DELETE     |   |
| My Account           | demo.enterprise@dem   | Demo User  |           | demo.enterprise@demo.com  | 1234567890    | <ul> <li>Active</li> </ul> | -      | -          |   |
| SIM/Device Request   | demo.user@gmail.com   | Demo       | User      | demo.user@gmail.com       | 9989898765    | <ul> <li>Active</li> </ul> | l      | Û          |   |
|                      | demotestuser@sixdee   | Demo Test  | User      | demotestuser@sixdee.co.in | 9988776655    | Active                     | ₫      | Û          |   |
|                      | 10 🗸 Records per page |            |           |                           |               | Page 1                     | of 1   | HH H 1 H   | ₩ |
| LL Audit             |                       |            |           |                           |               |                            |        |            |   |
| Subser Management    |                       |            |           |                           |               |                            |        |            |   |
| Bulk Operations      |                       |            |           |                           |               |                            |        |            |   |

6. After clicking the **Modify** button, the following screen is displayed.

| Modify User         | ×             |
|---------------------|---------------|
| Email               | First Name    |
| demo.user@gmail.com | Demo X        |
| Last Name           | Mobile Number |
| User X              | 9989898765 ×  |
| Role                | Circle        |
| Select V            | Mumbai 🗙 🗸 🗸  |
|                     |               |
|                     |               |
| cancel              | reset submit  |

7. Modify the necessary editable fields and click the **Submit** button.

A success message is displayed, indicating that the user details are updated successfully.

#### To Delete the User:

1. On the **User Management** screen, click the **Delete** button **Delete** button. Refer to the following screen.

| loT smart<br>central | User Managemen        | t          |           |                           |               |                            | Ð      | APi El   | D |
|----------------------|-----------------------|------------|-----------|---------------------------|---------------|----------------------------|--------|----------|---|
| Search Menu Item Q   |                       |            |           |                           |               |                            |        | n        | - |
| 🕅 Dashboard          | USER NAME             | FIRST NAME | LAST NAME | EMAIL                     | MOBILE NUMBER | STATUS                     | MODIFY | DELETE   |   |
| My Account           | demo.enterprise@dem   | Demo User  |           | demo.enterprise@demo.com  | 1234567890    | <ul> <li>Active</li> </ul> | -      | -        | _ |
| SIM/Device Request   | demo.user@gmail.com   | Demo       | User      | demo.user@gmail.com       | 9989898765    | <ul> <li>Active</li> </ul> | l      | Û        |   |
| Support              | demotestuser@sixdee   | Demo Test  | User      | demotestuser@sixdee.co.in | 9988776655    | <ul> <li>Active</li> </ul> | 2      | Û        |   |
|                      | 10 💙 Records per page |            |           |                           |               | Page 1                     | of 1   | HH H 1 H | м |
| 🔟 Audit              |                       |            |           |                           |               |                            |        |          |   |
| Suser Management     |                       |            |           |                           |               |                            |        |          |   |
| Bulk Operations      |                       |            |           |                           |               |                            |        |          |   |

2. After clicking the **Delete** button, the following confirmation pop-up message is displayed.

| Alert                                                                     | ×      |
|---------------------------------------------------------------------------|--------|
| Are you sure you want to Delete this User?<br>You can't undo this action. | no yes |

3. If you receive this confirmation message, "Are you sure you want to Delete this User? You can't undo this action". Click "Yes" to confirm the action.

A success message is displayed, indicating that the user is deleted successfully.

Or

Click "No" to discard the action.

# **Bulk Operations**

# **Bulk Transactions**

This option allows enterprise selfcare users to view all the bulk transactions that are done in the Vi Business IoT Smart Central system. They can upload a bulk file to update the bulk details by selecting the required category and action type. In these bulk updates, they can do single and bulk plan changes, state changes, and SIM refresh by selecting the category and uploading the file.

# To manage the bulk transactions:

1. On the side menu, click **Bulk Operations >> Bulk Transactions** to view the bulk updates. Refer to the following screen.

| LoT smart<br>central         | Bulk Transactions                 |                                         | o 🏫 🛃 D                                                          |
|------------------------------|-----------------------------------|-----------------------------------------|------------------------------------------------------------------|
| Search Menu Item Q           | Search                            |                                         |                                                                  |
| SIMs                         | Action Type                       | Batch Id                                | From Date                                                        |
| 山 Audit                      | (Optional)                        | (Optional)                              | Select                                                           |
| 2 User Management            | To Date                           | Order Status                            |                                                                  |
| 🗊 Bulk Operations 🗸 🗸        | onor                              | (Optional)                              |                                                                  |
| Bulk Transactions            |                                   |                                         | search reset                                                     |
| Whitelisting                 | Bulk Transactions FILE UPLOAD     |                                         | S Export =                                                       |
| 🗈 Reports >                  | Batch Id Action Type              | Create Date Update Date                 | Status Count Input File Output File                              |
| ESIM Profile Addition        | 114714513853408 UpdateSimGroup    | 01/09/2023 05:55:14 26/09/2023 07:31:23 | 23 Success <u>view updatesimgroup (1)_01 114714513853408</u> .   |
| _                            | 11445998264237 UpdateServiceState | 25/08/2023 05:21:04 11/09/2023 03:10:34 | 4 Failed <u>view samplechangestatus ( 11445998264237</u>         |
|                              | 11445868971000 UpdateServiceState | 25/08/2023 04:29:42 25/08/2023 04:29:4  | 42 Failed <u>view samplechangestatus (</u> <u>11445868971000</u> |
| Powered By - 6D Technologies | 10 • Records per page             |                                         | Page 1 of 1 H H 1 H H                                            |

2. On the **Bulk Transactions** screen, click the **File Upload** button. Refer to the following screen.

|         | loT smart<br>central         |        | Bulk Transactio        | ons                |          |              |                     |         |       |                             | ¢           | ÂPI        | Ð              | D |
|---------|------------------------------|--------|------------------------|--------------------|----------|--------------|---------------------|---------|-------|-----------------------------|-------------|------------|----------------|---|
| Se<br>• | earch Menu Item Q<br>Support | > Hide | Search                 |                    |          |              |                     |         |       |                             |             |            |                |   |
| D       | SIMs                         |        | Action Type            |                    |          | Batch Id     |                     |         | Fr    | rom Date                    |             |            |                |   |
|         |                              |        | Select                 |                    | $\sim$   | Order Id     |                     |         |       | Select                      |             |            | Ö              |   |
| Ш       | Audit                        |        | (Optional)             |                    |          | (Optional)   |                     |         |       |                             |             |            |                |   |
| 0       | User Management              |        | To Date                |                    |          | Order Status |                     |         |       |                             |             |            |                |   |
|         | User Management              |        | Select                 |                    | e        | Select Orde  | er Status           | ~       |       |                             |             |            |                |   |
| Ð       | Bulk Operations $\sim$       |        |                        |                    |          | (Optional)   |                     |         |       |                             |             |            |                |   |
|         | Bulk Transactions            |        |                        |                    |          |              |                     |         |       | search                      |             | res        | et             | ) |
|         | Whitelisting                 |        | Bulk Transactions FILE | UPLOAD             |          |              |                     |         |       |                             | 0           | Expo       | ort            | Ξ |
| Ē       | Reports >                    |        | Batch Id               | Action Type        | Create D | ate          | Update Date         | Status  | Count | Input File                  | 0           | utput File |                |   |
| Ø       | ESIM Profile Addition        |        | 114714513853408        | UpdateSimGroup     | 01/09/20 | 23 05:55:14  | 26/09/2023 07:31:23 | Success | view  | updatesimgroup (1)_01       | . <u>11</u> | 47145138   | <u>53408</u> . | - |
| _       |                              |        | 11445998264237         | UpdateServiceState | 25/08/20 | 023 05:21:04 | 11/09/2023 03:10:34 | Failed  | view  | <u>samplechangestatus (</u> | 11          | 4459982    | 64237          |   |
| _       |                              |        | 11445868971000         | UpdateServiceState | 25/08/20 | 023 04:29:42 | 25/08/2023 04:29:42 | Failed  | view  | <u>samplechangestatus (</u> | <u>11</u>   | 4458689    | 71000          |   |
| Powe    | ered By - 6D Technologies    |        | 10 V Records per p     | bage               |          |              |                     |         |       | Page 1 of 1                 |             | M N        | 1 ⊮            | ы |

# 3. After clicking the **File Upload** button, the following screen is displayed.

| loT smart<br>central                | Bulk Transactions                                                                                  | ¢ | ÂPI | E        | D |
|-------------------------------------|----------------------------------------------------------------------------------------------------|---|-----|----------|---|
| Search Menu Item Q                  | Bulk Transactions / Bulk Upload                                                                    |   |     |          |   |
| SIMs                                | Bulk Upload     2 Overview                                                                         |   |     |          |   |
| LLI Audit                           | Basic Details                                                                                      |   |     |          |   |
| 0                                   | Category Action Type                                                                               |   |     |          |   |
| <ul> <li>User Management</li> </ul> | Select V Select V                                                                                  |   |     |          |   |
| Bulk Operations                     |                                                                                                    |   |     |          |   |
| Bulk Transactions                   |                                                                                                    |   |     |          |   |
| Whitelisting                        |                                                                                                    |   | *Ma | andatory |   |
| Reports >                           | Upload                                                                                             |   |     |          |   |
| ESIM Profile Addition               | Drag and Drop your file here or Browse to upload                                                   |   |     |          |   |
| -                                   | Supported Files and Sizes are CSV and Excel maximum number of records is 19 with max size of 50 MB |   |     |          |   |
|                                     |                                                                                                    |   |     |          |   |
| Powered By - 6D Technologies        | Cancel                                                                                             |   |     | ext      |   |

# 4. Enter/Select the following details in the corresponding fields.

| Field                 | Description                                                                     |  |  |  |  |  |
|-----------------------|---------------------------------------------------------------------------------|--|--|--|--|--|
| Plan Change           |                                                                                 |  |  |  |  |  |
| The following details | should be selected to do the plan change.                                       |  |  |  |  |  |
| Category              | Select the category as <b>Commercial Plan Change</b> in the drop-down list.     |  |  |  |  |  |
| Action Type           | Select the action type as Change Plan or Add-on Activation or Add-on            |  |  |  |  |  |
| Action Type           | Deactivation in the drop-down list.                                             |  |  |  |  |  |
|                       | Select the required addon plan in the drop-down list.                           |  |  |  |  |  |
| Addon Plan            | This field is displayed when the action type is selected as Addon Activation or |  |  |  |  |  |
|                       | Addon Deactivation.                                                             |  |  |  |  |  |
| Base Plan             | Select the required base plan to change.                                        |  |  |  |  |  |
| Upload                | Click upload and select the plan change file to upload.                         |  |  |  |  |  |
| State Change          | ·                                                                               |  |  |  |  |  |
| The following details | should be selected to do the state change.                                      |  |  |  |  |  |
| Category              | Select the category as <b>State Change</b> in the drop-down list.               |  |  |  |  |  |
| Action Type           | Select the action type as <b>Change Status</b> in the drop-down list.           |  |  |  |  |  |
| Status Change With    | By default, the deal is selected to change the status.                          |  |  |  |  |  |
| New Status            | Select the status as Active, Ready, and so on in the drop-down list.            |  |  |  |  |  |
| Future Activation     | Select the future activation date and time in the calendar                      |  |  |  |  |  |
| Date                  | Select the future activation date and time in the calendar.                     |  |  |  |  |  |

| Field                 | Description                                                    |       |        |       |        |        |        |         |                       |                  |
|-----------------------|----------------------------------------------------------------|-------|--------|-------|--------|--------|--------|---------|-----------------------|------------------|
|                       |                                                                |       | Sep    | temb  | ✔ 20   | 23     | ~      | ÷       | Time                  |                  |
|                       |                                                                | Su    | Мо     | Tu    | We     | Th     | Fr     | Sa      |                       |                  |
|                       |                                                                |       |        |       |        |        |        |         | 8:30 AM               |                  |
|                       |                                                                | 27    | 28     | 29    | 30     | 31     | 1      | 2       | 9:00 AM               |                  |
|                       |                                                                | 3     | 4      | 5     | 6      | 7      | 8      | 9       | 9:30 AM               |                  |
|                       |                                                                | 10    | 11     | 12    | 13     | 14     | 15     | 16      | 10:00 AM              |                  |
|                       |                                                                | 17    | 18     | 19    | 20     | 21     | 22     | 23      | 10:30 AM              |                  |
|                       |                                                                |       |        |       |        | 2.     |        |         | 11:00 AM              |                  |
| Upload                | Click upload and s                                             | elect | the s  | state | char   | nge f  | ile to | uplo    | ad.                   |                  |
| Others                |                                                                |       |        |       |        |        |        |         |                       |                  |
| The following details | ne following details should be selected to do the SIM Refresh. |       |        |       |        |        |        |         |                       |                  |
| Category              | Select the categor                                             | y as  | Othe   | rs in | the c  | lrop-  | dow    | n list. |                       |                  |
|                       | The following actions are available under others.              |       |        |       |        |        |        |         |                       |                  |
|                       | Update IMEI                                                    |       |        |       |        |        |        |         |                       |                  |
|                       | • Ba                                                           | ar an | d Unt  | bar ⊦ | ILR S  | ervic  | es     |         |                       |                  |
|                       | • Ac                                                           | dd/U  | pdate  | e Phy | /sical | Cust   | todia  | n Det   | ails                  |                  |
| Action Type           | • Cł                                                           | nange | e SIM  |       |        |        |        |         |                       |                  |
|                       | • Cł                                                           | nange | e Dea  | I     |        |        |        |         |                       |                  |
|                       | • Bo                                                           | ook D | epos   | it    |        |        |        |         |                       |                  |
|                       | • Tr                                                           | ansf  | er De  | posit | t      |        |        |         |                       |                  |
|                       | • Cr                                                           | reate | Cont   | ract  |        |        |        |         |                       |                  |
| Service               | Select the require                                             | d ser | vice i | n the | e dro  | p-do   | wn li  | st. Fo  | r example, C          | GPRS, 4G, and so |
| Service               | on.                                                            |       |        |       |        |        |        |         |                       |                  |
|                       | Select the require                                             | d cor | ntract | in t  | he dr  | op-d   | own    | list.   |                       |                  |
| Contract              | Note:                                                          |       |        |       |        |        |        |         |                       |                  |
|                       | This field is display                                          | yed v | vhen   | the a | actio  | n typ  | e is s | elect   | ed as " <b>Cont</b> r | ract".           |
| Unload                | Click upload and s                                             | elect | the S  | SIM ı | refres | sh fil | e to i | uploa   | d.                    |                  |
| Upload                | Note: Vi can attac                                             | h a n | naxim  | num   | of 10  | ,000   | MSI    | SDNs    | to the file at        | one time.        |

| loT smart<br>central         | Bulk Transactions                                                                                                    | ¢ | API    | E        | D        |
|------------------------------|----------------------------------------------------------------------------------------------------|---|--------|----------|----------|
| Search Menu Item Q           | Commercial plan change X V Price plan Change X V ACTIVE_PLAN_A_LCC                                                                                                    |   |        | ×   ~    |          |
| D SIMs                       | Instruction for bulk upload                                                                                                    |   |        |          | ~        |
| LL Audit                     | Template Example [misidn]     Ensure the baselers are exactly as shown in the example above or download the template below                                                                                                    |   |        |          | ٦.       |
| 🐣 User Management            | Entate the readers are exactly as anothin in the example above on dominate the entity interest plane below     Duplicate mislion are not accepted     Please make sure all mislion are with country code (9). Do not add any other prefix like 0 and +91E; 919887012345     Singertrim Dougland the tampetable bu clicking on at the button below make applied directions and upliced |   |        |          |          |
| Bulk Operations              |                                                                                                    |   | downlo | oad same | ole file |
| Bulk Transactions            |                                                                                                    |   |        |          |          |
| Whitelisting                 |                                                                                                    |   |        |          |          |
| Beports                      | ✓                                                                                                    |   |        |          |          |
|                              | The file selected successfully                                                                                                    |   |        |          |          |
| ESIM Profile Addition        | Supported Files and Sizes are CSV and Excel maximum number of records is 19 with max size of 50 MB<br>drag and drag or unload new file                                                                                                    |   |        |          |          |
| _                            | and and an above not und                                                                                                    |   |        |          |          |
|                              |                                                                                                    |   |        |          | - 1      |
| Powered By - 6D Technologies | cancel                                                                                                    |   |        | next     |          |

5. After selecting the required details, upload the file. The following screen is displayed.

- 6. Click the **Next** button to go to the bulk upload overview.
- 7. After clicking the **Next** button, the following screen is displayed.

| billing transactions                   |                              |                           |                        | Switch to VITSL | ۵ 🏠                        | E      | fl  |
|----------------------------------------|------------------------------|---------------------------|------------------------|-----------------|----------------------------|--------|-----|
| ਿੰਸ<br>< Billing Updates / Bulk Upload |                              |                           |                        |                 |                            |        |     |
| Bulk Upload                            | Overview                     |                           |                        |                 |                            |        |     |
| sample_change<br>File Name             | Success<br>Validation Status | <b>2</b><br>Total Records | <b>2</b><br>Valid Reco | rds             | <b>O</b><br>Invalid Record | ds     |     |
| Bulk Upload Overview                   |                              |                           |                        |                 | 0                          | Export | Ξ   |
| Msisdn                                 | Expiry D                     | Date                      | Comment                | Status          |                            |        |     |
| 918834552233                           |                              |                           |                        | Success         |                            |        |     |
| 919933245566                           |                              |                           |                        | Success         |                            |        |     |
| 100 🗸 Records per page                 |                              |                           |                        | Page 1 of 1     | 144                        | H 1 →  | • • |
| cancel                                 |                              |                           |                        | previou         | is 🚺                       | submit |     |
|                                        |                              |                           |                        |                 |                            |        |     |

The following file details and upload status is displayed.

• File Name

•

• Validation Status

- Total Records
- Valid Records
- Invalid Records
- 8. Click the **Submit** button to change the plan.

A success message is displayed, indicating that the billing transaction file is uploaded successfully.

# To view the bulk upload count:

1. On the **Bulk Transactions** screen, click the **View** button. Refer to the following screen.

| LoT smart<br>central         | Bulk Transactions             |                           |                     |                    |                             | ¢ ⋒ E                  | D |
|------------------------------|-------------------------------|---------------------------|---------------------|--------------------|-----------------------------|------------------------|---|
| Search Menu Item Q           | Search                        |                           |                     |                    |                             |                        | 1 |
| SIMs                         | Action Type                   | Batch Id                  |                     |                    | From Date                   |                        |   |
| LL Audit                     | Select<br>(Optional)          | V Order Id (Optional)     |                     |                    | Select                      | Ë                      |   |
| <b>2</b> User Management     | To Date                       | Order Status              |                     |                    |                             |                        |   |
| Bulk Operations ~            | Select                        | (Optional)                | er Status           | ~                  |                             |                        |   |
| Bulk Transactions            |                               |                           |                     |                    | search                      | reset                  |   |
| Whitelisting                 | Bulk Transactions FILE UPLOAD |                           |                     |                    | Ľ                           | C Export               | : |
| Reports                      | Batch Id Action Type          | Create Date               | Update Date         | Status Cou         | nt Input File               | Output File            |   |
| ESIM Profile Addition        | 114714513853408 UpdateSimGrou | up 01/09/2023 05:55:14    | 26/09/2023 07:31:23 | Success view       | updatesimgroup (1)_01       | <u>114714513853408</u> |   |
| _                            | 11445998264237 UpdateServiceS | State 25/08/2023 05:21:04 | 11/09/2023 03:10:34 | Failer <u>view</u> | samplechangestatus (        | <u>11445998264237</u>  |   |
|                              | 11445868971000 UpdateServiceS | State 25/08/2023 04:29:42 | 25/08/2023 04:29:42 | railed <u>view</u> | <u>samplechangestatus (</u> | <u>11445868971000</u>  |   |
| Powered By - 6D Technologies | 10 V Records per page         |                           |                     |                    | Page 1 of 1                 |                        | 5 |

2. After clicking the **View** button, the bulk upload count is displayed. Refer to the following screen.

| Bulk Upload Count |               |               |                  | × |
|-------------------|---------------|---------------|------------------|---|
| Total count       | Success Count | Failure Count | InProgress Count |   |
| 2                 | 0             | 2             | 0                |   |
| cancel            |               |               |                  |   |

• On the **Bulk Transactions** screen, click **Input File** and **Output File** to download the files. Refer to the following screen.

| loT smart<br>central       | 1      | Bulk Transactic        | ons                |          |                             |                     |         |             |                      | Q           | API         | E             | ſ |
|----------------------------|--------|------------------------|--------------------|----------|-----------------------------|---------------------|---------|-------------|----------------------|-------------|-------------|---------------|---|
| Search Menu Item Q         | > Hide | Search                 |                    |          |                             |                     |         |             |                      |             |             |               |   |
| SIMs                       |        | Action Type            |                    |          | Batch Id                    |                     |         | Fn          | om Date              |             |             | đ             |   |
| I Audit                    |        | (Optional)             |                    | v        | (Optional)                  |                     |         |             | Select               |             |             | U             |   |
| 2 User Management          |        | To Date<br>Select      |                    | Ë        | Order Status<br>Select Orde | er Status           | ~       |             |                      |             |             |               |   |
| Bulk Operations            |        |                        |                    |          | (Optional)                  |                     |         |             |                      |             |             |               |   |
| Bulk Transactions          | 1      |                        |                    |          |                             |                     |         |             | searc                | ch          | res         | et            | I |
| Whitelisting               |        | Bulk Transactions FILE | UPLOAD             |          |                             |                     |         |             |                      | 0           | Expo        | ort           | Ξ |
| Reports >                  |        | Batch Id               | Action Type        | Create D | ate                         | Update Date         | Status  | Count       | Input File           | С           | Output File |               |   |
| ESIM Profile Addition      |        | 114714513853408        | UpdateSimGroup     | 01/09/20 | 023 05:55:14                | 26/09/2023 07:31:23 | Success | view        | updatesimgroup (1)_C | <u>1 11</u> | 147145138   | <u>53408</u>  | ] |
|                            |        | 11445998264237         | UpdateServiceState | 25/08/20 | 023 05:21:04                | 11/09/2023 03:10:34 | Failed  | view        | samplechangestatus   | 11          | 144599826   | 64237         |   |
|                            |        | 11445868971000         | UpdateServiceState | 25/08/20 | 023 04:29:42                | 25/08/2023 04:29:42 | Failed  | <u>view</u> | samplechangestatus   | 11          | 144586897   | 7 <u>1000</u> |   |
| wered By - 6D Technologies |        | 10 V Records per p     | age                |          |                             |                     |         |             | Page 1 of 1          |             | м           | 1 H           | н |

The sample Input File and Output File are attached below.

status\_24022023151 827.csv ReportDetails\_1078 614282582900736\_2

# **Physical Custodian Bulk Upload**

This option allows the enterprise selfcare users to upload the bulk details for physical custodian.

# To manage the physical custodian bulk upload:

1. On the side menu, click **Bulk Operations >> Bulk Transactions** to view the bulk updates. Refer to the following screen.

|           | loT smart<br>central        | B    | Bulk Transactio        | ns                 |           |              |                     |         |       |              | L.               | Ç          | Â         | E      | D |
|-----------|-----------------------------|------|------------------------|--------------------|-----------|--------------|---------------------|---------|-------|--------------|------------------|------------|-----------|--------|---|
| Se<br>• J | arch Menu Item Q<br>Support | Alde | Search                 |                    |           |              |                     |         |       |              |                  |            |           |        |   |
| ٥         | SIMs                        |      | Action Type            |                    |           | Batch Id     |                     |         | Fre   | om Date      |                  |            |           | -      |   |
| ш         | Audit                       |      | (Optional)             |                    | ~         | (Optional)   |                     |         |       | Select       |                  |            |           |        | J |
| 8         | User Management             |      | To Date                |                    | đ         | Order Status | ar Ctatus           |         |       |              |                  |            |           |        | 1 |
| •         | Bulk Operations $\sim$      |      | Select                 |                    | U         | (Optional)   | i otatus            |         |       |              |                  |            |           |        |   |
|           | Bulk Transactions           |      |                        |                    |           |              |                     |         |       |              | search           |            | re        | set    | ) |
|           | Whitelisting                |      | Bulk Transactions FILE | UPLOAD             |           |              |                     |         |       |              | ť                | 3          | Exp       | ort    | Ξ |
| Ð         | Reports >                   |      | Batch Id               | Action Type        | Create Da | ate          | Update Date         | Status  | Count | Input I      | File             | Ou         | tput File | •      |   |
| P         | ESIM Profile Addition       |      | 114714513853408        | UpdateSimGroup     | 01/09/20  | 23 05:55:14  | 26/09/2023 07:31:23 | Success | view  | updatesimgro | oup (1)_01       | <u>114</u> | 7145138   | 353408 |   |
| -         |                             |      | 11445998264237         | UpdateServiceState | 25/08/20  | 023 05:21:04 | 11/09/2023 03:10:34 | Failed  | view  | samplechang  | <u>estatus (</u> | <u>114</u> | 459982    | 264237 |   |
|           |                             |      | 11445868971000         | UpdateServiceState | 25/08/20  | 23 04:29:42  | 25/08/2023 04:29:42 | Failed  | view  | samplechang  | <u>estatus (</u> | <u>114</u> | 458689    | 971000 |   |
| Powe      | red By - 6D Technologies    |      | 10 V Records per p     | age                |           |              |                     |         |       | Page 1       | of 1             |            | M N       | 1 н    | м |

#### 2. On the Bulk Transactions screen, click the File Upload button. Refer to the following screen.

| loT smart<br>central         | Bulk Transaction           | s                  |                     |                     |         |       |                       |                 | E             | D    |
|------------------------------|----------------------------|--------------------|---------------------|---------------------|---------|-------|-----------------------|-----------------|---------------|------|
| Search Menu Item Q           | Search                     |                    |                     |                     |         |       |                       |                 |               |      |
| SIMs                         | Action Type                |                    | Batch Id            |                     |         | Fro   | m Date                |                 |               |      |
|                              | Select                     |                    | V Order Id          |                     |         | 5     | elect                 |                 | ÷             |      |
| Lul Audit                    | (Optional)                 |                    | (Optional)          |                     |         |       |                       |                 |               | - 11 |
| Q Lloor Management           | To Date                    |                    | Order Statu         | s                   |         |       |                       |                 |               | - 11 |
|                              | Select                     |                    | 🖰 Select Or         | der Status          | ~       |       |                       |                 |               | - 11 |
| 🗊 Bulk Operations $\sim$     |                            |                    | (Optional)          |                     |         |       |                       | _               |               | - 1  |
| Bulk Transactions            |                            |                    |                     |                     |         |       | search                |                 | eset          |      |
| Whitelisting                 | Bulk Transactions FILE UPI | LOAD               |                     |                     |         |       |                       | C Exp           | port          | Ξ    |
| Reports >                    | Batch Id A                 | iction Type        | Create Date         | Update Date         | Status  | Count | Input File            | Output Fil      | e             |      |
| ESIM Profile Addition        | 114714513853408 U          | IpdateSimGroup     | 01/09/2023 05:55:14 | 26/09/2023 07:31:23 | Success | view  | updatesimgroup (1)_01 | 114714513       | <u>853408</u> | - 11 |
| _                            | 11445998264237 U           | IpdateServiceState | 25/08/2023 05:21:04 | 11/09/2023 03:10:34 | Failed  | view  | samplechangestatus (  | <u>11445998</u> | 264237        |      |
|                              | 11445868971000 U           | IpdateServiceState | 25/08/2023 04:29:42 | 25/08/2023 04:29:42 | Failed  | view  | samplechangestatus (  | 11445868        | <u>971000</u> |      |
| Powered By - 6D Technologies | 10 🗸 Records per page      | e                  |                     |                     |         |       | Page 1 of 1           | м               | 1 H           | ж    |

3. After clicking the **File Upload** button, the following screen is displayed.

| loT smart<br>central         | Bulk Transactions Switch to VITSL                                                                                                    | 0 🏠 |            | VL               |
|------------------------------|----------------------------------------------------------------------------------------------------|-----|------------|------------------|
| Search Menu Item Q           | Bulk Transactions / Bulk Upload                                                                                                    |     |            |                  |
| Entity                       | Bulk Upload     2 Overview                                                                                                    |     |            |                  |
| LLI Audit                    | Basic Details                                                                                                    |     |            |                  |
| Bulk Operations              | Category     Action Type       Others     X     V       Add/Update Physical Custodian Details     X                                                                |     |            |                  |
| Bulk Transactions            |                                                                                                    |     |            |                  |
| Reports                      | Instruction for bulk upload                                                                                                    |     |            | ~                |
| ESIM Profile Addition        | In Bulk Physical Custodian 10000 sims are valid per file.                                                                                                    |     |            |                  |
| Device Order                 | Bulk Upload                                                                                                    | dow | nload sam  | <u>iple file</u> |
| M2M SP Approvals             |                                                                                                    |     | *Mandatory |                  |
| Powered By - 6D Technologies | UpiOad<br>Drag and Drop your file here or Browse to upload<br>Supported Files and Sizes are CSV and Excel maximum number of records is 2500 with max size of 50 MB |     |            |                  |
|                              | cancel                                                                                                    |     | next       |                  |

4. Enter/Select the following details in the corresponding fields.

| Field       | Description                                                                                                    |
|-------------|----------------------------------------------------------------------------------------------------|
| Category    | Select the category as " <b>others"</b> in the drop-down list.                                                                    |
| Action Type | Select the action type as "Add/Update the Physical Custodian Details" in the drop-down list.                                      |
| Upload      | Click upload and select the Physical Custodian file to upload.<br>Note: In Bulk Physical Custodian 10000 sims are valid per file. |

• Click **Download Sample File** to download the sample file.

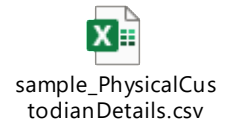

5. After selecting the required details and uploading the file. The following screen is displayed.

| loT smart<br>central         | Bulk Transactions Switch to VITSL                                                                                                    | Q | ÂPI    | B                | VL              |
|------------------------------|----------------------------------------------------------------------------------------------------|---|--------|------------------|-----------------|
| Search Menu Item Q           | Bulk Transactions / Bulk Upload                                                                                                    |   |        |                  |                 |
| E Entity                     | Bulk Upload     2 Overview                                                                                                    |   |        |                  |                 |
| LLI Audit                    | Basic Details                                                                                                    |   |        |                  |                 |
| Bulk Operations              | Category     Action Type       Others     X     V       Add/Update Physical Custodian Details     X     V                                                                                       |   |        |                  |                 |
| Bulk Transactions            |                                                                                                    |   |        |                  |                 |
| Reports                      | Instruction for bulk upload                                                                                                    |   |        |                  | ~               |
| ESIM Profile Addition        | In Bulk Physical Custodian 10000 sims are valid per file.                                                                                                    |   |        |                  |                 |
| Device Order                 | Bulk Upload                                                                                                    |   | downlo | <u>pad sam</u> r | <u>ple file</u> |
| M2M SP Approvals             |                                                                                                    |   |        |                  |                 |
|                              |                                                                                                    |   |        |                  |                 |
| Powered By - 6D Technologies | The file selected successfully<br>Supported Files and Sizes are <b>CSV and Excel</b> maximum number of records is 2500 with max size of <b>50 MB</b><br><u>drag and drop or upload new file</u> |   |        |                  |                 |
|                              | cancel                                                                                                    |   |        | next             |                 |

- 6. Click the **Next** button to go to the bulk upload overview.
- 7. After clicking the **Next** button, the following screen is displayed.

| loT smart<br>central  | Bulk Transactions Switch to VITSL Q 🏠 📴 VL                                                                                      |   |
|-----------------------|----------------------------------------------------------------------------------------------------|---|
| Search Menu Item Q    | Bulk Transactions / Bulk Upload                                                                                                 |   |
| Entity                | Bulk Upload 2 Overview                                                                                                    |   |
| LLI Audit             | sample_Update Success 1 1 0                                                                                                    | 1 |
| Bulk Operations       | File Name Validation Status Total Records Valid Records Invalid Records                                                         |   |
| Bulk Transactions     | Bulk Upload Overview S Export                                                                                                   |   |
| Reports               | MSISDN Custodian Physical Address City First Name Last Name Type Of Device State IMEI Or ESN Number Of Device Make Of Machine N |   |
| ESIM Profile Addition | 9138971204095 sixdee technologies.jp nag tumkur Kayazad Tampal FFFGwe33VAJL karnataka 7790000000000 hgffgh t                    |   |
| Device Order          | 100 V Records per page Page 1 of 1 H H 1 H H                                                                                    |   |
| M2M SP Approvals      | cancel previous submit                                                                                                    |   |

The following file details and upload status is displayed.

- File Name
- Validation Status
- Total Records
- Valid Records
- Invalid Records

8. Click the **Submit** button to submit the physical custodian bulk upload. The following alert pop-up message is displayed.

| loT smart<br>central         | Bulk Transactions                                                                                                    | Switch to other products Q 🏠 🔁 CA             |
|------------------------------|----------------------------------------------------------------------------------------------------|-----------------------------------------------|
| 🗰 Apps 🗸 🗸                   | Bulk Transactions                                                                                                    | ×                                             |
| Search Menu Item Q           | I, the Authorised Signatory/Admin, Confirm that the above information is                                                                                               |                                               |
| 🕅 Dashboard                  | Built Upload<br>correct and accurate. Acknowledge that our organization is responsible to<br>furnish the above information (including updation in case of any changes) | o<br>)                                        |
| Customer 360                 | as per DoT's M2MSP registration guidelines.<br>File Name                                                                                                    | O<br>Invalid Records                          |
| Copportunity                 | no yes                                                                                                    |                                               |
| ← Deal                       | Buik Opload Overview MSISDN Custodian Physical Address City First Name Last Name Type Of Device                                                                        | State IMEI Or ESN Number Of Device Make Of Ma |
| 🖄 PRG Mapping                | 915789945467_ jp-nagar banglore fhjgh Tamgypal FFFGVsdtetsccAlL                                                                                                    | banglore-rural 77900000786500 hgffsdf4gh      |
| 🛱 Orders                     | 100 V Records per page                                                                                                    | Page 1 of 1 M N 1 N M                         |
| Entity                       | cancel                                                                                                    | previous submit                               |
| 🕰 CAF >                      |                                                                                                    |                                               |
| Powered By - 6D Technologies |                                                                                                    |                                               |

9. Click "Yes" to proceed.

A success message is displayed, indicating that the physical custodian file is uploaded successfully.

| loT smart<br>central         | Bulk Transactions                                      |                                  | ✓ Success                 | 0                     |
|------------------------------|--------------------------------------------------------|----------------------------------|---------------------------|-----------------------|
| Search Menu Item Q           | Search                                                 |                                  |                           |                       |
| Entity                       | Action Type Batch Id<br>Select V Order Id              | 1                                | From Date Select          | Ë                     |
| LLI Audit                    | (Optional) (Optional)                                  |                                  |                           |                       |
| Bulk Operations              | To Date Order Sta<br>Select Esclaration                | tus<br>Order Status 🗸 🗸          |                           |                       |
| Bulk Transactions            | (Optional)                                             |                                  |                           |                       |
| 🗐 Reports >                  |                                                        |                                  | search                    | reset                 |
| ESIM Profile Addition        | Bulk Transactions FILE UPLOAD                          |                                  | C                         | Export                |
| Device Order                 | Batch Id Action Type Create Date                       | Update Date Status               | Count Input File          | Output File           |
|                              | 12710568662714 CreateCustodianDetai 08/08/2024 16:16:1 | 2 08/08/2024 16:16:12 Processing | view sample_updatecusto   | <u>12710568662714</u> |
| I IVIZIVI SP Approvais       | 2165068563344 UpdateServiceState 26/06/2024 13:41:0    | 4 27/07/2024 01:22:04 Failed     | view samplechangestatus ( | <u>2165068563344</u>  |
|                              | 1243453849047 ChangeDeal 24/05/2024 12:11:4            | 0 24/05/2024 12:11:49 Failed     | view sample_changedealb   | <u>1243453849047</u>  |
| Powered By - 6D Technologies | 1243453690024 ChangeDeal 24/05/2024 12:11:0            | 2 24/05/2024 12:11:09 Failed     | view sample_changedealb   | <u>1243453690024</u>  |

# Whitelisting

This option allows enterprise self-care users to upload the bulk whitelisting file for voice/SMS. The whitelisting can be added for incoming and outgoing numbers for voice or SMS.

# To manage the whitelisting:

1. On the side menu, click **Bulk Operations >> Whitelisting** to view the whitelisting details. Refer to the following screen.

| loT smart<br>central  | Whitelisting • 🔊 🗄                                                                                                    | D         |
|-----------------------|----------------------------------------------------------------------------------------------------|-----------|
| Search Menu Item Q    | Search                                                                                                    |           |
| 🖸 SIMs                | SubProfile     Action Type     Batch Id       DEMO ENTERPRISE INDIA     X     Select     Batch Id                                                                                                    |           |
| LLI Audit             | (Optional) (Optional)<br>Status                                                                                                    |           |
| Sulk Operations       | Select Order Status V<br>(Optional)                                                                                                    |           |
| Bulk Transactions     | search                                                                                                    | t         |
| Whitelisting          | Bulk Whitelisting File Uploed Export                                                                                                    | : =       |
| 🗊 Reports >           | Batch Id Action Type Create Date Update Date Status Count Input File Output File                                                                                                    |           |
| ESIM Profile Addition | 408       Sms       12-09-2023 13:17:43       12-09-2023 13:17:43       File Preview Completed view sms_whitelist_sample sms_whitelist         10       Records per page       Page 1       of 1       H       H | <u>sa</u> |

2. On the Whitelisting screen, click the File Upload button. Refer to the following screen.

| loT smart<br>central  | Whitelisting                                                           |               |                      | 0 🏠 🖻           | D         |
|-----------------------|------------------------------------------------------------------------|---------------|----------------------|-----------------|-----------|
| Search Menu Item Q    | erent Search                                                           |               |                      |                 |           |
| • .P Support          |                                                                        |               |                      |                 |           |
|                       | SubProfile Action Type                                                 |               | Batch Id             |                 |           |
| D SIMs                | DEMO ENTERPRISE INDIA X V Select                                       | $\sim$        | Batch Id             |                 |           |
| Lul Audit             | (Optional)                                                             |               | (Optional)           |                 |           |
| 0                     | Status                                                                 |               |                      |                 |           |
| 🛎 User Management     | Select Order Status 🗸                                                  |               |                      |                 |           |
| 🗊 Bulk Operations 🛛 🖓 | (Optional)                                                             |               | search               | reset           |           |
| Bulk Transactions     |                                                                        |               |                      |                 |           |
| Whitelisting          | Bulk Whitelisting File Upload                                          |               |                      | S Export        | =         |
| Reports               | Batch Id Action Type Create Date Update Date Status                    | Count         | Input File           | Output File     |           |
| ESIM Profile Addition | 408 Sms 12-09-2023 13:17:43 12-09-2023 13:17:43 File Preview Completed | d <u>view</u> | sms_whitelist_sample | sms_whitelist_s | <u>sa</u> |
| -                     | 10 • Records per page                                                  |               | Page 1 of 1          | HH H 1          | H H       |

3. After clicking the **File Upload** button, the following screen is displayed.

| IoT smart<br>central         | Whitelisting                                                                                          | ¢ | API | e         | D      |
|------------------------------|----------------------------------------------------------------------------------------------------|---|-----|-----------|--------|
| Search Menu Item Q           | Bulk Whitelisting / Bulk Whitelisting                                                                 |   |     |           |        |
| SIM/Device Request           | Bulk Whitelisting     2. Ournieur                                                                     |   |     |           |        |
| <b>A</b> Support             | Basic Details                                                                                         |   |     |           |        |
| D SIMs                       | SubProfile Action Type                                                                                |   |     |           |        |
| LII Audit                    | DEMO ENTERPRISE INDIA X V Sms X V IP WhiteListing C                                                   |   |     |           |        |
| 2 User Management            |                                                                                                    |   |     |           |        |
| 🗊 Bulk Operations 🗸 🗸        | Instructions for Bulk WhiteIsting                                                                     |   |     |           | $\sim$ |
| Bulk Transactions            | Bulk Upload download sample file                                                                      |   |     |           |        |
| Whitelisting                 |                                                                                                    |   | *N  | landatory |        |
| Reports                      |                                                                                                    |   |     |           |        |
| ESIM Profile Addition        | Upload                                                                                                |   |     |           |        |
| @ o · o ·                    | Supported Files and Sizes are CSV and Excel maximum number of records is 50000 with max size of 50 MB |   |     |           |        |
|                              |                                                                                                    |   |     |           |        |
| Powered By - 6D Technologies | cancel                                                                                                |   |     | next      |        |

4. Enter/Select the following details in the corresponding fields.

| Field          | Description                                                          |
|----------------|----------------------------------------------------------------------|
| Sub-profile ID | Select the required sub-profile in the drop-down list.               |
| Action Type    | Select the action type as <b>Voice or SMS</b> in the drop-down list. |
| Upload         | Click upload and select the whitelisting file.                       |

5. After uploading the file successfully, click the **Next** button. Refer to the following screen.

| loT smart<br>central         | Whitelisting                                                                                                    | Q | API | E   | D      |
|------------------------------|----------------------------------------------------------------------------------------------------|---|-----|-----|--------|
| Search Menu Item Q           |                                                                                                    |   |     |     |        |
| SIM/Device Request           | Basic Details                                                                                                    |   |     |     |        |
|                              | SubProfile         Action Type           DEMO ENTERPRISE INDIA         X         V         Sms         X         V         IP WhiteListing [2]          |   |     |     |        |
| D SIMs                       |                                                                                                    |   |     |     |        |
| Lul Audit                    | Instructions for Bulk Whitelisting                                                                                                    |   |     |     | $\sim$ |
| 2 User Management            | Bulk Upload download sample file                                                                                                    |   |     |     |        |
| Bulk Operations              |                                                                                                    |   |     |     |        |
| Bulk Transactions            |                                                                                                    |   |     |     |        |
| Whitelisting                 | The file uploaded successfully                                                                                                    |   |     |     |        |
| Reports >                    | Supported Files and Sizes are <b>CSV and Excel</b> maximum number of records is 50000 with max size of <b>50 MB</b><br>drag and drop or upload new file |   |     |     |        |
| Powered By - 6D Technologies | cancel                                                                                                    |   |     | ext |        |
6. After clicking the **Next** button, the following overview screen is displayed.

| loT smart<br>central         | Whitelisting O m 🖪 🖸                                                                                                    |
|------------------------------|----------------------------------------------------------------------------------------------------|
| Search Menu Item Q           | Bulk Whitelisting / Bulk Whitelisting                                                                                                    |
| SIM/Device Request           | Bulk Whitelisting     Overview                                                                                                    |
| • Support                    |                                                                                                    |
| D SIMs                       | sms_whitelist         Success         1         0         1           File Name         Validation Status         Total Records         Valid Records         Invalid Records                                                                                                    |
| LLI Audit                    | Bulk Whitelist Overview                                                                                                    |
| 2 User Management            | Msisdn Sms_outgoing_1 Sms_outgoing_2 Sms_outgoing_3 Sms_outgoing_4 Sms_incoming_1 Sms_incoming_2 Sms_incoming_3 Sms_incom                                                                                                    |
| 🗊 Bulk Operations 🗸 🗸        | 5755251191739 5490040071 9495787799 5490040025 5490040014 5490040071 9495787799 5490040025 549004001                                                                                                    |
| Bulk Transactions            | 10         Page         1         of 1         H         H< |
| Whitelisting                 |                                                                                                    |
| Reports >                    |                                                                                                    |
|                              |                                                                                                    |
| Powered By - 6D Technologies |                                                                                                    |

The following file details and upload status is displayed.

- File Name
- Validation Status
- Total Records
- Valid Records
- Invalid Records
- 7. Click the **Submit** button.

A success message is displayed, indicating that the whitelisting file is uploaded successfully.

# To view the bulk whitelist count:

1. On the Whitelisting screen, click the View button. Refer to the following screen.

|   | loT smart<br>central  |        | Whitelisti            | ng              |                     |                       |                        |             |                       | ¢         | API      | F.        | D |
|---|-----------------------|--------|-----------------------|-----------------|---------------------|-----------------------|------------------------|-------------|-----------------------|-----------|----------|-----------|---|
| S | earch Menu Item Q     | > Hide | Search                |                 |                     |                       |                        |             |                       |           |          |           |   |
| ٥ | SIMs                  |        | SubProfile<br>DEMO EN | ITERPRISE INDIA | ×   ~               | Action Type<br>Select |                        | ~           | Batch Id<br>Batch Id  |           |          |           |   |
| Ш | Audit                 |        | Status                |                 |                     | (Optional)            |                        |             | (Optional)            |           |          |           |   |
| 8 | User Management       |        | Select Or             | der Status      | ~                   |                       |                        |             |                       |           |          |           |   |
| P | Bulk Operations       |        | (optional)            |                 |                     |                       |                        |             | searc                 | sh        |          | reset     |   |
| С | Whitelisting          |        | Bulk Whitelisting     | g File Upload   |                     |                       |                        |             |                       | 0         | E        | xport     | = |
| Ē | Reports >             |        | Batch Id              | Action Type     | Create Date         | Update Date           | Status                 | Count       | Input File            | 0         | utput Fi | e         |   |
| R | ESIM Profile Addition |        | 408                   | Sms             | 12-09-2023 13:17:43 | 12-09-2023 13:17:43   | File Preview Completed | <u>view</u> | sms_whitelist_sample_ | <u>SI</u> | ms_whit  | elist_sa. |   |
|   | Convi Fronie Addition |        | 10 ¥ Reco             | ords per page   |                     |                       |                        |             | Page 1 of 1           |           | 144      | 1         | ₩ |

2. After clicking the **View** button, the bulk upload count is displayed. Refer to the following screen.

| Bulk Whitelist Count |               |               |  |  |  |  |  |  |
|----------------------|---------------|---------------|--|--|--|--|--|--|
| Total count          | Success Count | Failure Count |  |  |  |  |  |  |
| 1                    | 1             | -             |  |  |  |  |  |  |
| cancel               |               |               |  |  |  |  |  |  |

• On the **Whitelisting** screen, click **Input File** and **Output File** to download the files. Refer to the following screen.

| loT smart<br>central | Whitelisting O 🏠 🗟 🖸                                                                                              |
|----------------------|----------------------------------------------------------------------------------------------------|
| Search Menu Item Q   | Search                                                                                                    |
| • Support            |                                                                                                    |
|                      | SubProfile Action Type Batch Id                                                                                   |
| D SIMs               | DEMO ENTERPRISE INDIA X V Select V Batch Id                                                                       |
| LL Audit             | (Optional) (Optional)                                                                                             |
| 0                    | Status                                                                                                    |
| User Management      | Select Order Status V                                                                                             |
| Bulk Operations ~    | (Optional)                                                                                                    |
| Bulk Transactions    |                                                                                                    |
| Whitelisting         | Bulk Whitelisting File Upload Export                                                                              |
| Reports              | Batch Id Action Type Create Date Update Date Status Count Input File Output File                                  |
|                      | 408 Sms 12-09-2023 13:17:43 12-09-2023 13:17:43 File Preview Completed view sms_whitelist_sample sms_whitelist_sa |
|                      | 10 • Records per page 1 of 1 H H 1 H H                                                                            |

The sample SMS Input File and Output Files are attached below.

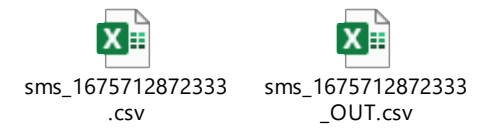

# **ESIM Operations**

This option allow the enterprise selfcare users to view all the E-Sim operations that are done in the Vi Business IoT Smart Central system. Selfcare users can upload a bulk file to update the ESIM details by selecting the required category and action type. In these ESIM operations, selfcare users can do single and ESIM Enable Bulk, ESIM Delete Bulk, and ESIM Resync Bulk by selecting the category and upload the file.

# To manage the ESIM Operations:

1. On the side menu, click **Bulk Operations >> ESIM Operations** to view the ESIM updates. Refer to the following screen.

| IoT smart<br>central         | ESIM    | Operations       |                     |                         |                                 |        | VITSL Q    | <b>m</b> E  | м |
|------------------------------|---------|------------------|---------------------|-------------------------|---------------------------------|--------|------------|-------------|---|
| Search Menu Item Q           | 9 Hide  |                  |                     |                         |                                 |        |            |             | 1 |
| SIM/Device Request           | Search  | _                |                     |                         |                                 |        |            |             |   |
| Support                      | Act     | elect            | ~                   | Status<br>Select Status | · ·                             | search | reset      |             |   |
| D SIMs                       | (Op     | lonal)           |                     | (Opuonal)               |                                 |        |            |             |   |
| LLI Audit                    | E-SIM M | anagement FILE U | PLOAD               |                         |                                 |        | 0          | Export      | Ξ |
|                              | ld      | Action Type      | Create Date         | Update Date             | Status                          | Count  | Input File | Output File |   |
| Bulk Operations              | 45      | delete           | 19-08-2024 15:08:17 | 19-08-2024 15:09:01     | Completed                       | view   |            |             |   |
| Bulk Transactions            | 44      | resync           | 19-08-2024 15:04:54 | 19-08-2024 15:05:58     | Completed                       | view   |            |             |   |
| Whitelisting                 | 43      | enable           | 19-08-2024 14:59:37 | 19-08-2024 15:00:04     | <ul> <li>Completed</li> </ul>   | view   |            |             |   |
| ESIM Operations              | 42      | resync           | 07-06-2023 13:51:17 | 07-06-2023 13:52:01     | <ul> <li>Completed</li> </ul>   | view   |            |             |   |
| Reports                      | 41      | resync           | 07-06-2023 13:23:07 | 07-06-2023 13:30:04     | Completed                       | view   |            |             |   |
|                              | 40      | resync           | 23-05-2023 16:35:50 | 23-05-2023 16:36:02     | In-progress                     | view   |            | -           |   |
| Dowered By CD Technologies   | 39      | resync           | 23-05-2023 15:53:37 | 23-05-2023 15:54:02     | <ul> <li>In-progress</li> </ul> | view   |            | -           |   |
| Fowered by - ob rechnologies | 20      | 01/20            | 04 05 2022 11-51-27 | 04 05 2022 11.52.05     | Completed                       | view   |            |             |   |

# 2. On the ESIM Operations screen, click the File Upload button. Refer to the following screen.

| loT smart<br>central         | ESIM    | Operations          |                     |                         |                               |        | VITSL Q    | <b>a</b> E  | м |
|------------------------------|---------|---------------------|---------------------|-------------------------|-------------------------------|--------|------------|-------------|---|
| Search Menu Item Q           | > Hide  |                     |                     |                         |                               |        |            |             |   |
| SIM/Device Request           | Search  |                     |                     |                         |                               |        |            |             |   |
| O Support                    | Ac      | tion Type<br>Select |                     | Status<br>Select Status | · ·                           | search | reset      |             |   |
| SIMs                         |         |                     |                     | (Optional)              |                               |        |            |             | _ |
| LL Audit                     | E-SIM N | fanagement FILE U   | PLOAD               |                         |                               |        | 0          | Export      | Ξ |
|                              | ld      | Action Type         | Create Date         | Update Date             | Status                        | Count  | Input File | Output File |   |
| Bulk Operations              | 45      | delete              | 19-08-2024 15:08:17 | 19-08-2024 15:09:01     | <ul> <li>Completed</li> </ul> | view   |            |             | _ |
| Bulk Transactions            | 44      | resync              | 19-08-2024 15:04:54 | 19-08-2024 15:05:58     | <ul> <li>Completed</li> </ul> | view   |            |             |   |
| Whitelisting                 | 43      | enable              | 19-08-2024 14:59:37 | 19-08-2024 15:00:04     | <ul> <li>Completed</li> </ul> | view   |            |             |   |
| ESIM Operations              | 42      | resync              | 07-06-2023 13:51:17 | 07-06-2023 13:52:01     | <ul> <li>Completed</li> </ul> | view   |            |             |   |
| Reports                      | 41      | resync              | 07-06-2023 13:23:07 | 07-06-2023 13:30:04     | <ul> <li>Completed</li> </ul> | view   |            |             |   |
|                              | 40      | resync              | 23-05-2023 16:35:50 | 23-05-2023 16:36:02     | In-progress                   | view   |            | -           |   |
|                              | 39      | resync              | 23-05-2023 15:53:37 | 23-05-2023 15:54:02     | In-progress                   | view   |            | -           |   |
| Powered By - 6D Technologies | 20      | 21/20               | 04.05.0002.11.51.27 | 04.05.0002.11.50.05     | Completed                     | view   |            |             |   |

3. After clicking the **File Upload** button, the following screen is displayed.

| loT smart<br>central         | ESIM Operations VITSL Q                                                                                                    | Ş | ÂPI  | E       | М  |  |  |  |  |  |
|------------------------------|----------------------------------------------------------------------------------------------------|---|------|---------|----|--|--|--|--|--|
| Search Menu Item Q           | E-SIM Management / File Upload                                                                                                    |   |      |         |    |  |  |  |  |  |
| SIM/Device Request           | 1 Bulk ESIM 2 Overview                                                                                                    |   |      |         |    |  |  |  |  |  |
| Support                      | Basic Details                                                                                                    |   |      |         |    |  |  |  |  |  |
| D SIMs                       | Category Action Type                                                                                                    |   |      |         |    |  |  |  |  |  |
| LL Audit                     | Select V Select V                                                                                                    |   |      |         |    |  |  |  |  |  |
| Bulk Operations              |                                                                                                    |   |      |         | -1 |  |  |  |  |  |
| Bulk Transactions            |                                                                                                    |   | *Mar | ndatory |    |  |  |  |  |  |
| Whitelisting                 |                                                                                                    |   |      |         |    |  |  |  |  |  |
| ESIM Operations              | Upload                                                                                                    |   |      |         |    |  |  |  |  |  |
| Reports                      | Drag and Drop your file here or Browse to upload<br>Supported Files and Sizes are CSV and Excel maximum number of records is 50000 with max size of 50 MB |   |      |         |    |  |  |  |  |  |
|                              |                                                                                                    |   |      |         |    |  |  |  |  |  |
| Powered By - 6D Technologies | cancel                                                                                                    |   | ne   | xt      |    |  |  |  |  |  |

### 4. Enter/Select the following details in the corresponding fields.

| Field       | Description                                                   |
|-------------|---------------------------------------------------------------|
|             |                                                               |
| Category    | Select the category as <b>E-SIM</b> in the drop-down list.    |
|             | The following action types are available for ESIM operations. |
| Action Type | ESIM Enable Bulk                                              |
|             | ESIM Resync Bulk                                              |
| Upload      | Click upload to upload the Esim file.                         |

- Click **Download Sample File** to download the sample file.
- 5. After selecting the required details, upload the file. The following screen is displayed.

| E    | SIM Operations                                                                                                    |                                                               |      |                                                                                | Switch to VITSL | ¢ | ÂPI          | E        | CA       |  |  |
|------|----------------------------------------------------------------------------------------------------|---------------------------------------------------------------|------|--------------------------------------------------------------------------------|-----------------|---|--------------|----------|----------|--|--|
| Hido | Category                                                                                                    |                                                               |      | Action Type                                                                    |                 |   |              |          |          |  |  |
|      | E-SIM                                                                                                    | ×                                                             |      | E-SIMResyncBulk X V                                                            |                 |   |              |          |          |  |  |
|      | Instruction for E-SIM manageme                                                                                                    | nt                                                            |      |                                                                                |                 |   |              |          | ^        |  |  |
|      | <ul> <li>Template Example [eid]</li> <li>Ensure the headers are exa</li> <li>Suggestion: Download the</li> </ul>                                        | ctly as shown in the example<br>template by clicking on the b | abov | or download the template below<br>below, make required alterations and upload. |                 |   |              |          |          |  |  |
| E    | SIM Bulk                                                                                                    |                                                               |      |                                                                                |                 |   | <u>downl</u> | oad samp | ole file |  |  |
|      |                                                                                                    |                                                               |      | <u>~</u>                                                                       |                 |   |              |          |          |  |  |
|      |                                                                                                    |                                                               |      | The file selected successfully                                                 |                 |   |              |          |          |  |  |
|      | Supported Files and Sizes are <b>CSV and Excel</b> maximum number of records is 50000 with max size of <b>50 MB</b><br>drag and drop or upload new file |                                                               |      |                                                                                |                 |   |              |          |          |  |  |
|      |                                                                                                    |                                                               |      |                                                                                |                 |   | 4            |          | -1       |  |  |
|      | cancel                                                                                                    |                                                               |      |                                                                                |                 |   |              | next     |          |  |  |

- 6. Click the **Next** button to go to the bulk upload overview.
- 7. After clicking the **Next** button, the following screen is displayed.

|      | ESIM Operations                                                                                      |                              |                           | :                         | Switch to VITSL | Ð                   | API       | E     | CA |  |  |
|------|----------------------------------------------------------------------------------------------------|------------------------------|---------------------------|---------------------------|-----------------|---------------------|-----------|-------|----|--|--|
| Aide | E-SIM Management / File Uplo                                                                         | ad                           |                           |                           |                 |                     |           |       |    |  |  |
|      | Bulk ESIM 2 Ov                                                                                       | rerview                      |                           |                           |                 |                     |           |       |    |  |  |
|      | <b>sms_whitelist</b><br>File Name                                                                    | Failure<br>Validation Status | <b>O</b><br>Total Records | <b>O</b><br>Valid Records |                 | <b>O</b><br>Invalio | l Records |       |    |  |  |
|      | Ensure the headers are exactly as shown in the sample file. Please follow the instructions carefully |                              |                           |                           |                 |                     |           |       |    |  |  |
|      | cancel                                                                                               |                              |                           |                           | previou         | us                  |           | ubmit |    |  |  |
|      |                                                                                                    |                              |                           |                           |                 |                     |           |       |    |  |  |
|      |                                                                                                    |                              |                           |                           |                 |                     |           |       |    |  |  |

The following file details and upload status is displayed.

- File Name
- Validation Status
- Total Records
- Valid Records
- Invalid Records
- 8. Click the **Submit** button.

A success message is displayed, indicating that the Esim operations file is uploaded successfully.

# To view the ESIM bulk count:

• On the **ESIM Operations** screen, click the **View** button. Refer to the following screen.

| LoT smart<br>central         | ESIM         | Operations        |                     |                         |                               |             | VITSL      | Ð  | <b>A</b> E  | м   |
|------------------------------|--------------|-------------------|---------------------|-------------------------|-------------------------------|-------------|------------|----|-------------|-----|
| Search Menu Item Q           | epile > Hide |                   |                     |                         |                               |             |            |    |             | 1   |
| SIM/Device Request           | Search       |                   |                     |                         |                               |             |            |    |             |     |
| Support                      | Act          | elect             | ~                   | Status<br>Select Status | · ~                           | search      | res        | et |             | - 1 |
| SIMs                         | (Op          | (tional)          |                     | (Optional)              |                               |             |            |    |             | - 1 |
| LL Audit                     | E-SIM M      | lanagement FILE U | PLOAD               |                         |                               |             |            | 0  | Export      | Ξ   |
| Bulk Operations              | ld           | Action Type       | Create Date         | Update Date             | Status                        | Count       | Input File |    | Output File | - 1 |
|                              | 45           | delete            | 19-08-2024 15:08:17 | 19-08-2024 15:09:01     | <ul> <li>Completed</li> </ul> | <u>view</u> |            |    |             | - 1 |
| Bulk Transactions            | 44           | resync            | 19-08-2024 15:04:54 | 19-08-2024 15:05:58     | <ul> <li>Completed</li> </ul> | <u>view</u> |            |    |             |     |
| Whitelisting                 | 43           | enable            | 19-08-2024 14:59:37 | 19-08-2024 15:00:04     | <ul> <li>Completed</li> </ul> | view        |            |    |             |     |
| ESIM Operations              | 42           | resync            | 07-06-2023 13:51:17 | 07-06-2023 13:52:01     | Completed                     | view        |            |    |             |     |
| Reports                      | 41           | resync            | 07-06-2023 13:23:07 | 07-06-2023 13:30:04     | Completed                     | view        |            |    |             |     |
|                              | 40           | resync            | 23-05-2023 16:35:50 | 23-05-2023 16:36:02     | In-progress                   | view        |            |    | -           |     |
| Devend Dev CD Technologies   | 39           | resync            | 23-05-2023 15:53:37 | 23-05-2023 15:54:02     | In-progress                   | view        |            |    | -           |     |
| Powered by - 60 rechnologies | 20           |                   | 04 05 0000 11.51.07 | 04.05.0000.11.50.05     | Completed                     |             |            |    |             |     |

• After clicking the **View** button, the Esim bulk count is displayed. Refer to the following screen.

| ESIM Bulk Count  |                    |               |  |  |  |  |  |  |
|------------------|--------------------|---------------|--|--|--|--|--|--|
| Total count<br>1 | Success Count<br>- | Failure Count |  |  |  |  |  |  |
| cancel           |                    |               |  |  |  |  |  |  |

• On the **ESIM Operations** screen, click **Input File** and **Output File** to download the files. Refer to the following screen.

| loT smart<br>central         | ESIM Operations         |                     |                         |                               | Swite  | ch to VITSL 🛛 🖓         | <b>a</b> B              | CA  |
|------------------------------|-------------------------|---------------------|-------------------------|-------------------------------|--------|-------------------------|-------------------------|-----|
| 🗰 Apps 🗸                     | Search                  |                     |                         |                               |        |                         |                         |     |
| Search Menu Item Q           |                         |                     |                         |                               |        |                         |                         |     |
| E Entity                     | Action Type<br>Select   | ~                   | Status<br>Select Status | ~                             | search | reset                   |                         | - 1 |
| 🕰 CAF                        | (Optional)              |                     | (Optional)              |                               |        |                         |                         | - 1 |
| LII Audit                    | E-SIM Management FILE U | PLOAD               |                         |                               |        | 0                       | Export                  | Ξ   |
| Pentaho Reports              | ld Action Type          | Create Date         | Update Date             | Status                        | Count  | Input File              | Output File             |     |
| - File Decessilistics        | 42 resync               | 07-06-2023 13:51:17 | 07-06-2023 13:52:01     | <ul> <li>Completed</li> </ul> | view   | $\overline{\mathbf{T}}$ | $\overline{\mathbf{T}}$ |     |
| Reports                      | 41 resync               | 07-06-2023 13:23:07 | 07-06-2023 13:30:04     | Completed                     | view   | Ŧ                       | $\overline{1}$          |     |
| Bulk Operations ~            | 40 resync               | 23-05-2023 16:35:50 | 23-05-2023 16:36:02     | In-progress                   | view   | $\overline{1}$          | -                       |     |
| Bulk Transactions            | 39 resync               | 23-05-2023 15:53:37 | 23-05-2023 15:54:02     | In-progress                   | view   | $\overline{1}$          | -                       |     |
| Whitelisting                 | 38 sync                 | 04-05-2023 11:51:37 | 04-05-2023 11:52:05     | Completed                     | view   | $\overline{1}$          | $\overline{1}$          |     |
| ESIM Operations              | 37 resync               | 04-05-2023 11:10:27 | 04-05-2023 11:11:01     | <ul> <li>Completed</li> </ul> | view   | $\overline{1}$          | $\overline{1}$          |     |
| Downrod Ry CD Technologies   | 36 resync               | 04-05-2023 11:07:27 | 04-05-2023 11:08:02     | Completed                     | view   | $\overline{1}$          | $\overline{1}$          |     |
| Powereu by - ob rechnologies | 25 50000                | 04.05.0002.10.14.41 | 04.05.00001015.01       | Consolated                    |        |                         |                         |     |

The sample Input File and Output File are attached below.

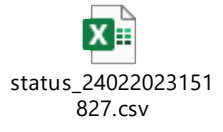

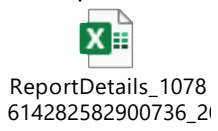

151

# **ESIM Profile Addition**

Using this option, enterprise selfcare can upload the BSNL profile file. The operation type can be adding profile and activating profile. Based on the selected operation type, the profile file can be uploaded.

- Add: This operation type is to upload the customer BSNL profile file who does not have the existing profile. After the request is submitted, it goes directly to VITSL for approval and VITSL can approve/reject the request.
- Activate: This operation type is to upload the customer BSNL profile file that is not in activation. While uploading the file, the customer can select the channel partner. After the request is submitted, it goes to the channel partner for approval and the channel partner can approve/reject the request.

### To manage the ESIM profile addition:

1. On the side menu, click **ESIM Profile Addition** to view the ESIM profile addition details. Refer to the following screen.

|          | loT smart<br>central      | :                    | ESIM Pro     | ofile A | ddition         |                 |                        |                          |                     | ¢              | <b>A</b>    | 2    | NN   |
|----------|---------------------------|----------------------|--------------|---------|-----------------|-----------------|------------------------|--------------------------|---------------------|----------------|-------------|------|------|
| S        | earch Menu Item           | Q                    | Search       |         |                 |                 |                        |                          |                     |                |             |      |      |
| - 4      | Support                   |                      |              |         |                 |                 |                        |                          |                     |                |             |      |      |
| 0        | SIMs                      |                      | Order Id     |         |                 |                 | Operation Type         |                          | Create Date         |                |             |      |      |
| <b>—</b> |                           |                      | Order        | ld      |                 |                 | Select                 | ~ ~                      | Select              |                |             | Ħ    |      |
| Ш        | Audit                     |                      | (Optional)   | )       |                 |                 | (Optional)             |                          | (Optional)          |                |             |      |      |
|          |                           |                      | Status       |         |                 |                 |                        |                          |                     |                |             |      | - 11 |
| 8        | User Management           |                      | Select       |         |                 | ~               |                        |                          |                     |                |             |      |      |
|          | Dully Occurations         | <ul> <li></li> </ul> | (Optional    | )       |                 |                 |                        |                          |                     |                |             |      |      |
|          | Bulk Operations           |                      |              |         |                 |                 |                        |                          |                     | search         | rese        | t l  |      |
| Ð        | Reports                   | >                    |              |         |                 |                 |                        |                          |                     |                |             |      | -1   |
|          | ECIM Profile Additio      |                      | ESIM Details | Upload  | BSNL File       |                 |                        |                          |                     | Q <b>B</b>     | Export      | :    | Ξ    |
| Ľ        | ESIM FIOTILE Additio      | <u> </u>             | Order Id     |         | Operation Type  | Cp Name         | Create Date            | Status                   | File Name           | Inventory Proc | essed FileN | lame | De   |
| Ę        | Device Order              |                      | 17025381     | 15480   | addProfile      | SOFTAGE INFORMA | AT 14/12/2023 12:46:24 | Failure in file generat  | file-upload_1412202 | -              |             |      |      |
| 8        | Sims Enterprise Rep       | ort                  | 17024488     | 309422  | activateProfile | SOFTAGE INFORMA | AT 13/12/2023 11:58:42 | Failure in File Validati | iccid_131220231156  |                |             |      |      |
|          |                           |                      | 17024477     | 13342   | activateProfile | SOFTAGE INFORMA | AT 13/12/2023 11:38:35 | Failure in File Validati | iccid_131220231138  | -              |             |      |      |
| Pow      | ered By - 6D Technologies |                      | 17024476     | 63806   | activateProfile | SOFTAGE INFORMA | AT 13/12/2023 11:37:46 | Failure in File Validati | iccid_1312202311374 | -              |             |      |      |

2. On the **ESIM Profile Addition** screen, click the **Upload BSNL File** button to upload the profile file. Refer to the following screen.

| loT smart<br>central         | ESIM Profile Addition              |                                  |                                      |                   | ¢              | <b>m</b> e     | NN   |
|------------------------------|------------------------------------|----------------------------------|--------------------------------------|-------------------|----------------|----------------|------|
| Search Menu Item Q           | Search                             |                                  |                                      |                   |                |                |      |
| SIMs                         | Order Id                           | Operation Type<br>Select         | ~                                    | Create Date       |                | Ē              | 1    |
| LL Audit                     | (Optional)                         | (Optional)                       |                                      | (Optional)        |                |                |      |
| 2 User Management            | Status                             |                                  |                                      |                   |                |                | - 1  |
| Bulk Operations              | (Optional)                         |                                  |                                      |                   |                |                |      |
| Reports >                    |                                    |                                  |                                      |                   | search         | reset          | -    |
| ESIM Profile Addition        | ESIM Details Upload BSNL File      |                                  |                                      |                   | Q <b>D</b>     | Export         | Ξ    |
| Device Order                 | Order Id Operation Type Cp Na      | me Create Date                   | Status Fi                            | le Name           | Inventory Proc | essed FileName | e De |
| Device Order                 | 1702538115480 addProfile SOFT      | AGE INFORMAT 14/12/2023 12:46:24 | 4 Failure in file generat <u>fil</u> | e-upload_1412202  | -              |                | 1    |
| Sims Enterprise Report       | 1702448809422 activateProfile SOFT | AGE INFORMAT 13/12/2023 11:58:42 | Pailure in File Validati ic          | cid_131220231156  |                |                |      |
|                              | 1702447713342 activateProfile SOFT | AGE INFORMAT 13/12/2023 11:38:35 | Failure in File Validati <u>ic</u>   | cid_131220231138  | -              |                |      |
| Powered By - 6D Technologies | 1702447663806 activateProfile SOFT | AGE INFORMAT 13/12/2023 11:37:46 | Failure in File Validati <u>ic</u>   | cid_1312202311374 | -              |                |      |

3. After clicking the Upload BSNL File button, the following screen is displayed.

| loT smart<br>central         | ESIM Profile Additio          | BSNL File Upload ×                                                                                    |
|------------------------------|-------------------------------|----------------------------------------------------------------------------------------------------|
| Search Menu Item Q           | · 한번<br>Search                | Basic Details                                                                                         |
| SIM/Device Request           | Order Id                      | Operation Type                                                                                        |
| • Support                    | Order Id<br>(Optional)        | Select                                                                                                |
| D SIMs                       | Status                        |                                                                                                    |
| LLI Audit                    | Select<br>(Optional)          | File upload                                                                                           |
| Cuser Management             |                               | File Upload download sample file                                                                      |
| Bulk Operations              | ESIM Details Upload BSNL File | *Mandatory                                                                                            |
| Reports                      | Order Id Operatio             | Lipload                                                                                               |
| ESIM Profile Addition        | 1702538115480 addProfil       | Drag and Drop your file here or Browse to upload                                                      |
| Device Order                 | 1702448809422 activateF       | Supported Files and Sizes are CSV and Excel maximum humber of records is SUUUU with max size of SU MB |
|                              | 1702447713342 activateF       |                                                                                                    |
| Powered By - 6D Technologies | 1702447663806 activateF       | cancel reset submit                                                                                   |

4. Enter/Select the following details in the corresponding fields.

| Field           | Description                                                                               |
|-----------------|-------------------------------------------------------------------------------------------|
| Operation Type  | Select the operation type as " <b>Add</b> " or " <b>Activate</b> " in the drop-down list. |
| Channel Dartner | Select the required channel partner in the drop-down list.                                |
| Channel Partner | <b>Note</b> : This field is enabled only for Activate profile type.                       |
| File Upload     | Click the <b>Upload</b> button or <b>Drag and Drop</b> the file to upload the BSNL        |
|                 | profile file.                                                                             |

5. After entering all the required details, click the **Submit** button.

A success message is displayed, indicating that the BSNL profile file is uploaded successfully.

• On the **ESIM Profile Addition** screen, click the **File Name** hyperlink to download the uploaded profile file. Refer to the following screen.

| loT smart<br>central         | ESIM Profile Additi           | on                   |                          |                          |                       | Ð              | ân E         | NN     |
|------------------------------|-------------------------------|----------------------|--------------------------|--------------------------|-----------------------|----------------|--------------|--------|
| Search Menu Item Q 4         | Search                        |                      |                          |                          |                       |                |              |        |
| D SIMs                       | Order Id                      |                      | Operation Type<br>Select | ~                        | Create Date<br>Select |                |              | Ö      |
| LL Audit                     | (Optional)                    |                      | (Optional)               |                          | (Optional)            |                |              |        |
| 2 User Management            | Status                        | ~                    |                          |                          |                       |                |              |        |
| Bulk Operations              | (Optional)                    |                      |                          |                          |                       |                | (            |        |
| Reports                      |                               |                      |                          |                          |                       | search         | reset        |        |
| ESIM Profile Addition        | ESIM Details Upload BSNL File |                      |                          |                          |                       | Q D            | Export       | =      |
| <b>A</b>                     | Order Id Operat               | on Type Cp Name      | Create Date              | Status                   | File Name             | Inventory Proc | essed FileNa | ime De |
| Device Order                 | 1702538115480 addPro          | ile SOFTAGE INFO     | RMAT 14/12/2023 12:46:24 | Failure in file generat  | file-upload_1412202   | -              |              |        |
| Sims Enterprise Report       | 1702448809422 activate        | Profile SOFTAGE INFO | RMAT 13/12/2023 11:58:42 | Failure in File Validati | iccid_131220231156    |                |              |        |
|                              | 1702447713342 activate        | Profile SOFTAGE INFO | RMAT 13/12/2023 11:38:35 | Failure in File Validati | iccid_131220231138_   | - \            |              |        |
| Powered By - 6D Technologies | 1702447663806 activate        | Profile SOFTAGE INFO | RMAT 13/12/2023 11:37:46 | Failure in File Validati | iccid_1312202311374   | -              |              | · · ·  |

### The following sample BSNL profile file will be downloaded.

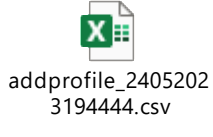

On the **ESIM Profile Addition** screen, click the **View** button to view the ESIM profile request stage details. Refer to the following screen.

| loT smart<br>central         | ESIM Profile Addition         | on                    |                          |                     |                |                | Ç         | 5 A   | ) E     | NN  |
|------------------------------|-------------------------------|-----------------------|--------------------------|---------------------|----------------|----------------|-----------|-------|---------|-----|
| Search Menu Item Q           | Search                        |                       |                          |                     |                |                |           |       |         |     |
| SIM/Device Request           | Order Id                      |                       | Operation Type           |                     | Cr             | eate Date      |           |       |         |     |
| O Support                    | Order Id<br>(Optional)        |                       | Select<br>(Optional)     |                     | · · (0         | Select         |           |       | Ċ       | J   |
| D SIMs                       | Status                        |                       |                          |                     |                |                |           |       |         | - 1 |
| LL Audit                     | Select<br>(Optional)          | ~                     |                          |                     |                |                |           |       |         | - 1 |
| 2 User Management            |                               |                       |                          |                     |                |                | search    |       | reset   |     |
| Bulk Operations              | ESIM Details Upload BSNL File |                       |                          |                     |                |                | Q 0       | 2     | Export  | =   |
| Reports                      | on Type Cp Name               | Create Date           | Status                   | File Name           | Inventory Proc | essed FileName | Details A | ction | Complet | te  |
| ESIM Profile Addition        | Ile SOFTAGE INFORMAT          | 14/12/2023 12:46:24   | Failure in file generat  | file-upload_1412202 | -              |                | 0         | -     | -       |     |
| Davice Order                 | Profile SOFTAGE INFORMAT.     | 13/12/2023 11:58:42   | Failure in File Validati | iccid_131220231156  |                | 1              | 0         | -     | -       |     |
| waar i zerviter cardelf u    | Profile SOFTAGE INFORMAT.     | . 13/12/2023 11:38:35 | Failure in File Validati | iccid_131220231138  | -              |                | ۲         | -     | -       |     |
| Powered By - 6D Technologies | Profile SOFTAGE INFORMAT.     | . 13/12/2023 11:37:46 | Failure in File Validati | iccid_1312202311374 | -              |                | ۲         | -     | -       |     |

• After clicking the **View** button, the following screen is displayed.

| Stage View                                                                                                    |                                                                                                    |  |  |  |  |
|----------------------------------------------------------------------------------------------------|----------------------------------------------------------------------------------------------------|--|--|--|--|
| Order ID<br>1702538115480                                                                                                    | Status<br>Failure in file generation for addProfile                                                                                  |  |  |  |  |
| BSNL Activation Stage View                                                                                                    | ESIM Transfer Stage view                                                                                                    |  |  |  |  |
| <ul> <li>Creation</li> <li>Completed</li> <li>Created Date -In</li> <li>Update Date -In</li> <li>File generation f</li> <li>Pending</li> <li>Created Date -In</li> <li>BSNL CAF completing</li> <li>Created Date -In</li> <li>VITSL backoffice</li> <li>Completed</li> <li>Created Date -In</li> <li>Update Date -In</li> </ul> | nvalid date<br>valid date<br>ior BSNL<br>nvalid date<br>oletion<br>nvalid date<br>e edit request/reject<br>nvalid date<br>valid date |  |  |  |  |
| cancel                                                                                                    |                                                                                                    |  |  |  |  |

# Reports

Using this option, enterprise selfcare users can manage the following reports.

- ARP Expiry Report
- SIM Inventory Report

# **ARP (Advance Rental Plans) Expiry Report**

Using this option, enterprise selfcare users can generate the ARP expiry report. This ARP report will give the data expiry details of ARP plans.

### To view the ARP expiry report:

 On the side menu, click Reports >> ARP Expiry Report to view the ARP expiry report details. Refer to the following screen.

|     | loT smart<br>central |        | ARP Expiry Repor         | t                  |                       |                   |   |              |        | Q    | API  | E    | D |
|-----|----------------------|--------|--------------------------|--------------------|-----------------------|-------------------|---|--------------|--------|------|------|------|---|
| Se  | arch Menu Item Q     | ~ Hido | Search                   |                    |                       |                   |   |              |        |      |      |      |   |
| ٥   | SIMs                 |        | Ecode                    |                    | FromDate              |                   |   | ToDate       |        |      |      |      |   |
| h.t |                      |        | V-DEMO-ENTP-DEMO         | -ENTERPRISE-INDIA  | FromDate              |                   | ÷ | ToDate       |        |      |      | Ð    |   |
| ш   | Audit                |        | Report Id                |                    |                       |                   |   |              |        |      |      |      |   |
| 8   | User Management      |        | Report Id                |                    |                       |                   |   |              |        |      |      |      |   |
| Ð   | Bulk Operations      |        | (Optional)               |                    |                       |                   |   |              |        |      |      |      |   |
| ٩   | Reports ~            |        |                          |                    |                       |                   |   |              | search |      |      | eset | ) |
|     | Selfcare Reports     |        | ARP Expiry Report CREATE | ARP EXPIRY REPORT  |                       |                   |   |              |        |      |      |      |   |
|     | Service Report       |        | Report Id                | File Name          |                       | File Status       |   | Created Date |        |      | Down | load |   |
|     | ARP Expiry Report    |        | 1703834478789            | ARPREPOT_170383447 | 8789_D-UNIQUET3472-1_ | Ready To Download |   | 29/12/2023   |        |      | 7    |      |   |
|     | SIM Inventory Report |        | 10 V Records per page    |                    |                       |                   |   |              | Page 1 | of 1 | Jee  | 9 1  | н |

2. On the **ARP Expiry Report** screen, click the **Create ARP Expiry Report** button. Refer to the following screen.

|      | loT smart<br>central | ARP Expiry Report                                             | ۵ 🏟 🖻 🛛                  |
|------|----------------------|---------------------------------------------------------------|--------------------------|
| S    | earch Menu Item 🔍    | Search                                                        |                          |
| 0    | SIMs                 | Ecode FromDate                                                | ToDate                   |
| lut. | Audi+                | V-DEMO-ENTP-DEMO-ENTERPRISE-INDIA FromDate                    | ToDate 🛱                 |
|      | Audit                | Report Id                                                     |                          |
| 8    | User Management      | Report Id                                                     |                          |
| Ð    | Bulk Operations      | (Optional)                                                    |                          |
| ٩    | Reports              |                                                               | search reset             |
|      | Selfcare Reports     |                                                               |                          |
|      | Service Report       | Report Id File Name File State                                | us Created Data Download |
|      | ARP Expiry Report    | 1703834478789 ARPREPOT_1703834478789_D-UNIQUET3472-1_ • Ready | (To Download 29/12/2023  |
|      | SIM Inventory Report | 10 V Records per page                                         | Pago 1 oft H b t H H     |

3. After clicking the **Create ARP Expiry Report** button, the following screen is displayed.

| Create ARP Expiry Report | ×      |
|--------------------------|--------|
| Report Name              |        |
| GetArpExpiryReport       |        |
| From Date                |        |
| From Date                | Ë      |
| To Date                  |        |
| To Date                  | Ë      |
|                          |        |
| cancel reset             | submit |

4. Enter/Select the following details in the corresponding fields.

| Field       | Description                                                        |
|-------------|--------------------------------------------------------------------|
| Report Name | By default, the report name is displayed as get ARP expiry report. |
| From Date   | Select from which date the report has to be started.               |
| To Date     | Select up to which date the report has to be ended.                |

5. After entering all the required details, click the **Submit** button.

A success message is displayed, indicating that the ARP expiry report is created successfully.

• On the **ARP Expiry Report** screen, click the **Download** button to download the ARP expiry report. Refer to the following screen.

| loT smart<br>central | ARP Expiry Repo          | t                 |                                            |   |              | Ģ      | API | E        | D |
|----------------------|--------------------------|-------------------|--------------------------------------------|---|--------------|--------|-----|----------|---|
| Search Menu Item Q   | Search                   |                   |                                            |   |              |        |     |          |   |
| SIMs                 | Ecode                    |                   | FromDate                                   |   | ToDate       |        |     |          |   |
| LL Audit             | V-DEMO-ENTP-DEMO         | -ENTERPRISE-INDIA | FromDate                                   | Ē | ToDate       |        |     | Ë        |   |
| Cuser Management     | Report Id<br>Report Id   |                   |                                            |   |              |        |     |          |   |
| Bulk Operations      | (Optional)               |                   |                                            |   |              |        |     |          |   |
| 🗊 Reports 🗸 🗸        |                          |                   |                                            |   |              | search |     | reset    | ) |
| Selfcare Reports     | ARP Expiry Report CREATE | ARP EXPIRY REPORT |                                            |   |              |        |     |          |   |
| Service Report       | Report Id                | File Name         | File Status                                |   | Created Date |        | Dow | nload    |   |
| ARP Expiry Report    | 1703834478789            | ARPREPOT_17038344 | 78789_D-UNIQUET3472-1. • Ready To Download |   | 29/12/2023   |        |     | Ŧ        |   |
| SIM Inventory Report | 10 V Records per page    |                   |                                            |   |              | Page 1 |     | et  0  1 | н |
|                      |                          |                   |                                            |   |              |        |     |          |   |

The following sample ARP expiry report will be downloaded.

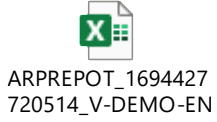

### **SIM Inventory Report**

Using this option, enterprise selfcare users can generate the SIM inventory report. This SIM Inventory report will give the details about all the SIM groups under the account.

### To view the SIM Inventory report:

 On the side menu, click Reports >> SIM Inventory Report to view the sim inventory report details. Refer to the following screen.

|             | VI loT smar<br>central | t    |        | SIM Inventory Re             | eport                |           |                              |                   |                  | Ģ      | API | E      | D |
|-------------|------------------------|------|--------|------------------------------|----------------------|-----------|------------------------------|-------------------|------------------|--------|-----|--------|---|
| S           | earch Menu Item        | Q    | > Hide | Search                       |                      |           |                              |                   |                  |        |     |        |   |
| <u>[1.]</u> | Audit                  |      | -      | Account<br>DEMO ENTERPRISE I | NDIA X               | ~         | FromDate                     | Ë                 | ToDate<br>ToDate |        |     | Ë      | ] |
| 8           | User Management        |      |        | Report Id                    |                      |           |                              |                   |                  |        |     |        |   |
| Ð           | Bulk Operations        | >    |        | Report Id<br>(Optional)      |                      |           |                              |                   |                  |        |     |        |   |
| ٥           | Reports                | ~    |        |                              |                      |           |                              |                   |                  | k      |     |        |   |
|             | Selfcare Reports       |      |        |                              |                      |           |                              |                   | se               | arch   | ſ   | eset   | _ |
|             | Service Report         |      |        | SIM Inventory Report CRE     | EATE SIM INVENTORY F | EPORT     |                              |                   |                  |        |     |        |   |
|             | ARP Expiry Report      |      |        | Report Id                    | Accountid            | File Name |                              | File Status       | Created Date     |        | Dov | vnload |   |
| Г           | SIM Inventory Repo     | rt   |        | 1703834551169                | ET43119              | SIMGROUP  | 2_1703834551169_ET43119_2023 | Ready To Download | 29/12/2023       |        |     | Ŧ      |   |
|             | Usage Summary Re       | port |        | 10 V Records per page        |                      |           |                              |                   | Page             | 1 of 1 | 10  | (  i 1 | н |

2. On the **SIM Inventory Report** screen, click the **Create SIM Inventory Report** button. Refer to the following screen.

|            | loT smart<br>central                                                                                  |        | SIM Inventory R                                                                | eport                                       |                                                       |                                           |                                    | ¢      | API | E      | D   |
|------------|----------------------------------------------------------------------------------------------------|--------|--------------------------------------------------------------------------------|---------------------------------------------|-------------------------------------------------------|-------------------------------------------|------------------------------------|--------|-----|--------|-----|
| s          | earch Menu Item C                                                                                     | > Hide | Search                                                                         |                                             |                                                       |                                           |                                    |        |     |        |     |
| <br>≗<br>€ | Audit<br>User Management<br>Bulk Operations<br>Reports                                                | >      | Account<br>DEMO ENTERPRISE<br>Report Id<br>Report Id<br>(Optional)             | INDIA X                                     | FromDate                                              | e                                         | ToDate<br>ToDate                   | :h     |     | eset   | )   |
|            | Selfcare Reports<br>Service Report<br>ARP Expiry Report<br>SIM Inventory Report<br>Usage Summary Repo | rt     | SIM Inventory Report CR<br>Report Id<br>1703834551169<br>10 V Records per page | REATE SIM INVENTORY<br>Accountid<br>ET43119 | REPORT<br>File Name<br>SIMGROUP_1703834551169_ET43119 | File Status<br>_2023. • Ready To Download | Created Data<br>29/12/2023<br>Page | 1 of 1 | Dov | vnload | И М |

3. After clicking the **Create SIM Inventory Report** button, the following screen is displayed.

| Create SIM Inventory Report                                                                         | ×      |
|----------------------------------------------------------------------------------------------------|--------|
| Report Name                                                                                         |        |
| GetSIMInventoryReport                                                                               |        |
| Account                                                                                             |        |
| Select                                                                                              | $\sim$ |
|                                                                                                    |        |
| Note !                                                                                              | $\sim$ |
| <ul> <li>The data available in the report will be of one day behind the<br/>current date</li> </ul> |        |
|                                                                                                    |        |
| cancel reset submit                                                                                 |        |

4. Enter/Select the following details in the corresponding fields.

| Field       | Description                                                           |
|-------------|-----------------------------------------------------------------------|
| Report Name | By default, the report name is displayed as get SIM inventory report. |
| Account     | Select the account in the drop-down list.                             |

5. After entering all the required details, click the **Submit** button.

A success message is displayed, indicating that the SIM inventory report is created successfully.

• On the **SIM Inventory Report** screen, click the **Download** button to download the SIM inventory report. Refer to the following screen.

|    | loT smart<br>central |        | SIM Inventory Re        | eport           |                 |                             |                         |   |              |        | ¢    | ÂPI |        | D |
|----|----------------------|--------|-------------------------|-----------------|-----------------|-----------------------------|-------------------------|---|--------------|--------|------|-----|--------|---|
| Se | earch Menu Item Q    | > Hide | Search                  |                 |                 |                             |                         |   |              |        |      |     |        |   |
| hd | Audit                |        | Account                 |                 |                 | FromDate                    |                         |   | ToDate       |        |      |     |        |   |
|    | , autore             |        | DEMO ENTERPRISE I       | INDIA           | $\times$ $\vee$ | FromDate                    |                         | e | ToDate       |        |      |     | Ð      |   |
| 8  | User Management      |        | Report Id               |                 |                 |                             |                         |   |              |        |      |     |        |   |
| Ð  | Bulk Operations      |        | Report Id               |                 |                 |                             |                         |   |              |        |      |     |        |   |
| ٥  | Reports ~            |        | (Optional)              |                 |                 |                             |                         |   |              |        |      |     |        |   |
|    | Selfcare Reports     |        |                         |                 |                 |                             |                         |   |              | search |      | ( r | eset   | ) |
|    | Service Report       |        | SIM Inventory Report CR | EATE SIM INVENT | TORY REPORT     |                             |                         |   |              |        |      |     |        |   |
|    | ARP Expiry Report    |        | Report Id               | Accountid       | File Na         | ime                         | File Status             |   | Created Date |        |      | Dov | vnload |   |
|    | SIM Inventory Report |        | 1703834551169           | ET43119         | SIMGF           | OUP_1703834551169_ET43119_2 | 2023  Ready To Download |   | 29/12/2023   |        |      |     | Ŧ      |   |
|    | Usage Summary Report |        | 10 V Records per page   |                 |                 |                             |                         |   |              | Page 1 | of 1 |     | ( )( 1 | н |
|    |                      |        |                         |                 |                 |                             |                         |   |              |        |      |     |        |   |

The following sample SIM inventory report will be downloaded.

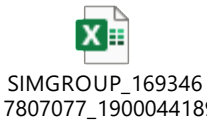

#### **SIMs Enterprise Report**

This option allows the enterprise selfcare users to create the SIMs enterprise report and vi can download the report after it is generated successfully.

#### To create the SIMs enterprise report:

1. On the side menu, click **Reports >> SIMs Enterprise Report** to view the enterprise sim details. Refer to the following screen.

|   | loT sma<br>central             | rt   |      | Sims Enterprise Re          | port                        |                |                                       |   | Switch to<br>Other Pro | ĥle   | ¢  | API  | E        | CA |
|---|--------------------------------|------|------|-----------------------------|-----------------------------|----------------|---------------------------------------|---|------------------------|-------|----|------|----------|----|
|   | Apps                           | •    | Alde | Search                      |                             |                |                                       |   |                        |       |    |      |          |    |
| s | Gearch Menu Item               | Q    |      | FromDate                    |                             | ToDate         |                                       |   | Report Id              |       |    |      |          |    |
| 6 | Reports                        | ~    |      | FromDate                    | Ξ                           | ToDate         |                                       | 8 | (Optional)             |       |    |      |          |    |
|   | RAG Report<br>Change Audit Rep | ort  |      |                             |                             |                |                                       |   |                        | searc | ch |      | reset    |    |
|   | FA Report                      |      |      | Sims View Enterprise Report | Create SIMS Enterprise Repo | ort            |                                       |   |                        |       |    |      | 0        | Ξ  |
|   | opportunity report             |      |      | Report Id                   | File Name                   |                | File Status                           |   | Created Date           |       |    | Down | load     |    |
|   | Sims Enterprise Re             | port |      | 1723539763499               | SIM_VIEW_ENTERP             | RISE_172353976 | <ul> <li>Ready To Download</li> </ul> |   | 13/08/2024             |       |    | 7    | <u> </u> |    |
|   | Sims Admin Repor               | t    |      | 10 V Records per page       |                             |                |                                       |   | Page 1                 | of 1  |    | 141  | ( 1 →    | ₩  |
|   | Physical Custodiar<br>Report   | n    |      | -                           |                             |                |                                       |   |                        |       |    |      |          |    |

2. Click **Create SIMs Enterprise Report** to generate the enterprise sim report. Refer to the following screen.

| loT smart<br>central   | Sims Enterprise Report                             |                                         |   | Switch to<br>Other Profile | ۵    | <b>a e</b>     | CA |
|------------------------|----------------------------------------------------|-----------------------------------------|---|----------------------------|------|----------------|----|
| 🗰 Apps 🗸               | Search                                             |                                         |   |                            |      |                |    |
| Search Menu Item Q     | FromDate                                           | ToDate                                  |   | Report Id                  |      |                |    |
| 🗐 Reports 🗸 🗸          | FromDate                                           | ToDate                                  | Ξ | Report Id<br>(Optional)    |      |                |    |
| RAG Report             |                                                    | /                                       |   | 2007                       | - ah | recet          |    |
| Change Audit Report    |                                                    |                                         |   | searc                      | ch   | reset          |    |
| FA Report              | Sims View Enterprise Report Create SIMS Enterprise | Report                                  |   |                            |      | Ű              |    |
| opportunity report     | Report Id File Name                                | File Status                             |   | Created Date               | I    | Download       |    |
| Sims Enterprise Report | 1723539763499 SIM_VIEW_EP                          | ITERPRISE_172353976 • Ready To Download |   | 13/08/2024                 |      | $\overline{1}$ |    |
| Sims Admin Report      | 10 Y Records per page                              |                                         |   | Page 1 of 1                | 1    | M M 1          | н  |
| changeauditreport      |                                                    |                                         |   |                            |      |                |    |

3. After clicking the **Create** button, the following screen is displayed.

| Create SIMS Enterprise Report |  |  |  |  |  |  |  |
|-------------------------------|--|--|--|--|--|--|--|
| Report Name                   |  |  |  |  |  |  |  |
| GetSimViewEnterprise          |  |  |  |  |  |  |  |
|                               |  |  |  |  |  |  |  |
|                               |  |  |  |  |  |  |  |
| cancel reset submit           |  |  |  |  |  |  |  |

# 4. Click Submit.

A success message is displayed, indicating that the SIMs Enterprise report is initiated successfully.

• Click the **Download** button to download the SIMs enterprise report. Refer to the following screen.

| loT smart<br>central                        | Sims Enterprise Report                                           | Switch to Q<br>Other Profile         | A B CA                  |
|---------------------------------------------|------------------------------------------------------------------|--------------------------------------|-------------------------|
| Apps •                                      | Search                                                           |                                      |                         |
| Search Menu Item Q<br>Reports<br>RAG Report | FromDate     ToDate       FromDate     ToDate                    | Report Id<br>Report Id<br>(Optional) |                         |
| Change Audit Report                         | Sims View Enterprise Report Create SIMS Enterprise Report        | search                               | reset                   |
| opportunity report                          | Report Id File Name File Status                                  | Created Date                         | Download                |
| Sims Enterprise Report                      | 1723539763499 SIM_VIEW_ENTERPRISE_172353976_   Ready To Download | 13/08/2024                           | $\overline{\mathbf{T}}$ |
| Sims Admin Report                           | 10 V Records per page                                            | Page 1 of 1                          | HA H 1 H HH             |

The following is the sample sims enterprise report.

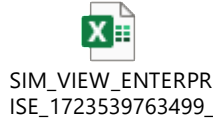

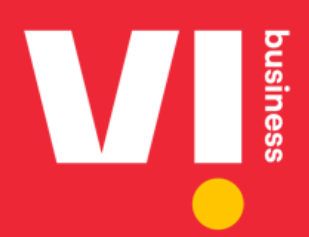

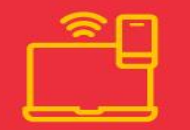

**Enterprise Mobility** 

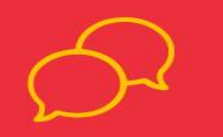

Communication

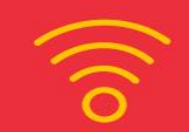

Connectivity

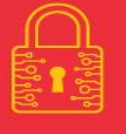

Security

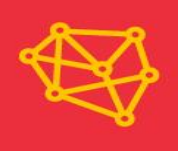

loT

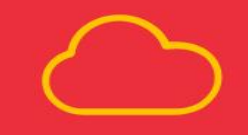

**Cloud & Colocation** 

Vodafone Idea Limited 2020 ©. This document may contain such as text, graphics, images and other material is created / issued by Vodafone Idea Limited or obtained in confidence ("Content") and are for informational purpose only. The content is not to be reproduced for commercial use or for any otherwise purpose in whole or in part, without the prior written permission of Vodafone Idea Limited. 'Vodafone' and 'Idea' are trademarks of the Vodafone PIc and Idea Cellular Limited renamed as Vodafone Idea Limited, respectively. Any products or services provided by Vodafone Idea Limited under the Trade Mark, Vi<sup>™</sup>, its motion, logo, trade dress, static or moving depictions with each and every element thereof, is protected under existing trademark, copyright and all intellectual property rights available under Iaw and are owned by Vodafone Idea Limited. The content contained in this publication is correct at the time of going to print and was derived from events/action taken by Vodafone Idea Limited. Such content may be subject to change, and services may be modified, supplemented or withdrawn by Vodafone Idea Limited without prior notice. All services are subject to terms and conditions, copies of which may be obtained on request.

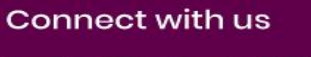

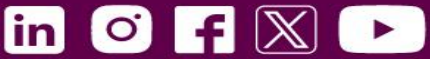

www.MyVi.in/business